BA00478C/14/FR/11.22-00

Valable à partir de la version

71591285 2022-09-16

01.12.01

Manuel de mise en service Liquistation CSF34

Préleveur d'échantillons automatique pour liquides

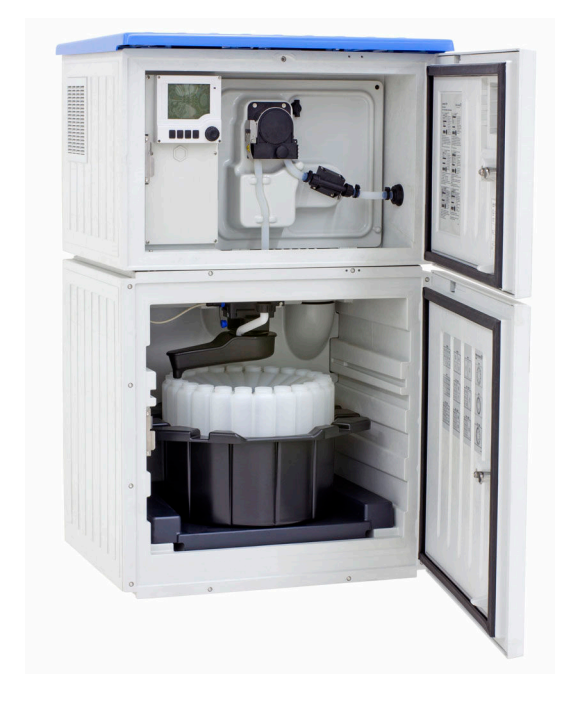

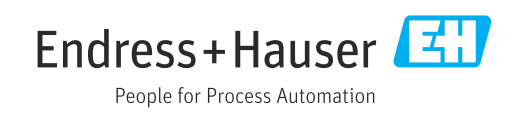

# Sommaire

| 1          | Informations relatives au                   |          |
|------------|---------------------------------------------|----------|
|            | document                                    | 5        |
| 1.1        | Mises en garde                              | 5        |
| 1.2        | Symboles                                    | . 5      |
| 1.3        | Symboles sur l'appareil                     | . 5      |
| 1.4        |                                             | 0        |
| 2          | Consignes de sécurité                       |          |
|            | fondamentales                               | 7        |
| 2.1        | Exigences imposées au personnel             | . 7      |
| 2.2        | Utilisation conforme                        | 7        |
| 2.3<br>7 4 | Securité de fonctionnement                  | /<br>8   |
| 2.5        | Sécurité du produit                         | . 9      |
| 3          | Description du produit                      | 10       |
| 3.1        | Construction du produit                     | 10       |
| 3.2        | Architecture de l'appareil                  | 11       |
| 3.3        | Plan des bornes                             | 12       |
| 4          | Réception des marchandises et               |          |
|            | identification du produit                   | 13       |
| 4.1        | Réception des marchandises                  | 13       |
| 4.2        | Identification du produit                   | 13       |
| 4.3        | Stockage et transport                       | 14       |
| 4.4        |                                             | 14       |
| 5          | Montage                                     | 15       |
| 5.1        | Conditions de montage                       | 15       |
| 5.2        | Installation de l'appareil                  | 19       |
| 5.3<br>5.4 | Contrôle du montage                         | 21<br>22 |
| 9.1        | controle du montage                         | 22       |
| 6          | Raccordement électrique                     | 23       |
| 6.1        | Raccordement des capteurs                   | 24       |
| 6.2        | Raccordement du transmetteur du préleveur   | 28       |
| 0.5        | relais alarme                               | 30       |
| 6.4        | Raccordement de la communication            | 31       |
| 6.5        | Raccordement des entrées, sorties ou relais |          |
|            | supplémentaires                             | 37       |
| 6.6<br>6.7 | Raccordement de la tension d'alimentation   | 39       |
| 6.8        | Réglages hardware                           | 42<br>42 |
| 6.9        | Garantir l'indice de protection             | 43       |
| 6.10       | Contrôle du raccordement                    | 44       |
| 7          | Options de configuration                    | 45       |
| 7.1        | Aperçu des options de configuration         | 45       |
| -          | 1 3 1 J                                     |          |

| 7.2<br>7.3   | Structure et principe de fonctionnement du<br>menu de configuration<br>Accès au menu de configuration via | . 45  |
|--------------|----------------------------------------------------------------------------------------------------|-------|
|              | l'afficheur local                                                                                         | 47    |
| 8            | Intégration système                                                                                       | 50    |
| 8.1          | Intégration du préleveur d'échantillons dans le système                                                   | . 50  |
| 9            | Mise en service                                                                                           | . 54  |
| 9.1          | Contrôle de fonctionnement                                                                                | . 54  |
| 9.2          | Réglage de la langue de programmation                                                                     | · 54  |
| 9.2          | configuration de l'apparen de mésure                                                                      | • 74  |
| 10           | Configuration                                                                                             | 60    |
| 10.1         | Afficheur                                                                                                 | . 60  |
| 10.2         | Réglages généraux                                                                                         | . 62  |
| 10.3         | Programmation                                                                                             | . 79  |
| 10.4<br>10 E | Entrees                                                                                                   | 118   |
| 10.5         | Fonctions additionnelles                                                                                  | 122   |
| 10.0         |                                                                                                    | 1))   |
| 11           | Diagnostic et suppression des                                                                             |       |
|              | défauts                                                                                                   | 155   |
| 11.1         | Suppression générale des défauts                                                                          | 155   |
| 11.2         | Informations de diagnostic sur l'afficheur local                                                          | 157   |
| 11.3         | Informations de diagnostic via navigateur                                                                 | 1 - 7 |
| 11 /.        | Web                                                                                                    | 157   |
| 11.4<br>115  | Adaptation des informations de diagnostic                                                                 | 157   |
| 11.5         | Apercu des informations de diagnostic                                                                     | 159   |
| 11.7         | Messages de diagnostic en cours                                                                           | 168   |
| 11.8         | Liste de diagnostic                                                                                       | 169   |
| 11.9         | Registre des événements                                                                                   | 169   |
| 11.10        | Informations appareil                                                                                     | 176   |
|              | Reinitialisation de l'appareil                                                                            | 184   |
| 11.12        | Historique du firmware                                                                                    | 100   |
| 12           | Maintenance                                                                                               | 189   |
| 12.1         | Tâches de maintenance                                                                                     | 189   |
| 13           | Réparation                                                                                                | 202   |
| 13.1         | Pièces de rechange                                                                                        | 202   |
| 13.2         | Retour de matériel                                                                                        | 202   |
| 13.3         | Mise au rebut                                                                                             | 202   |
| 14           | Accessoires                                                                                               | 204   |

14.1 Accessoires spécifiques à l'appareil ..... 204 14

| <b>4.</b> 2 | Composants système | 207 |
|-------------|--------------------|-----|
|-------------|--------------------|-----|

| 15    | Caractéristiques techniques 212      |  |  |  |
|-------|--------------------------------------|--|--|--|
| 15.1  | Entrée                               |  |  |  |
| 15.2  | Sortie 213                           |  |  |  |
| 15.3  | Données spécifiques au protocole 217 |  |  |  |
| 15.4  | Alimentation électrique 218          |  |  |  |
| 15.5  | Performances 219                     |  |  |  |
| 15.6  | Environnement                        |  |  |  |
| 15.7  | Process                              |  |  |  |
| 15.8  | Construction mécanique 221           |  |  |  |
|       | -                                    |  |  |  |
| Index | Index                                |  |  |  |

# 1 Informations relatives au document

# 1.1 Mises en garde

| Structure de l'information                                                                            | Signification                                                                                                    |  |
|----------------------------------------------------------------------------------------------------|----------------------------------------------------------------------------------------------------|--|
| ▲ DANGER<br>Cause (/conséquences)<br>Conséquences en cas de non-<br>respect<br>► Mesure corrective    | Cette information attire l'attention sur une situation dangereuse.<br>Si cette situation n'est pas évitée, cela <b>aura</b> pour conséquence des blessures<br>graves pouvant être mortelles.         |  |
| AVERTISSEMENT<br>Cause (/conséquences)<br>Conséquences en cas de non-<br>respect<br>Mesure corrective | Cette information attire l'attention sur une situation dangereuse.<br>Si cette situation n'est pas évitée, cela <b>pourra</b> avoir pour conséquence des<br>blessures graves pouvant être mortelles. |  |
| ATTENTION<br>Cause (/conséquences)<br>Conséquences en cas de non-<br>respect<br>Mesure corrective     | Cette information attire l'attention sur une situation dangereuse.<br>Si cette situation n'est pas évitée, cela pourra avoir pour conséquence des<br>blessures de gravité moyenne à légère.          |  |
| AVIS<br>Cause / Situation<br>Conséquences en cas de non-<br>respect<br>Mesure / Remarque              | Cette information attire l'attention sur des situations qui pourraient<br>occasionner des dégâts matériels.                                                                                          |  |

# 1.2 Symboles

| i                      | Informations complémentaires, conseil   |
|------------------------|-----------------------------------------|
| $\checkmark$           | Autorisé                                |
| $\checkmark\checkmark$ | Recommandé                              |
| $\mathbf{X}$           | Interdit ou non recommandé              |
| ()                     | Renvoi à la documentation de l'appareil |
|                        | Renvoi à la page                        |
|                        | Renvoi au graphique                     |
| L <b>ə</b>             | Résultat d'une étape                    |
|                        |                                         |

# 1.3 Symboles sur l'appareil

- A-CA Renvoi à la documentation de l'appareil
- Ne pas éliminer les produits portant ce marquage comme des déchets municipaux non triés. Les retourner au fabricant en vue de leur mise au rebut dans les conditions applicables.

# 1.4 Documentation

Les manuels suivants complètent ce manuel de mise en service et sont disponibles sur les pages produit sur Internet :

- Instructions condensées Liquistation CSF34, KA01169C
- Manuel de mise en service pour Memosens, BA01245C
  - Description du logiciel pour les entrées Memosens
  - Étalonnage de capteurs Memosens
  - Diagnostic relatif au capteur et suppression des défauts
- Manuel de mise en service pour communication HART, BA00486C
  - Configuration sur site et instructions d'installation pour HARTDescription du pilote HART
- Directives pour la communication via bus de terrain et serveur web
  - HART, SD01187C
  - PROFIBUS, SD01188C
  - Modbus, SD01189C
  - Serveur web, SD01190C
  - Serveur Web (en option), SD01190C
  - EtherNet/IP, SD01293C
- Documentation Spéciale : Sampler application manual SD01068C (en anglais)
- Documentation sur les autres appareils de la plateforme Liquiline :
  - Liquiline CM44xR (appareil pour montage sur rail profilé)
  - Liquiline System CA80 (analyseur)
  - Liquiline System CAT8x0 (système de préparation d'échantillons)
  - Liquistation CSFxx (préleveur)
  - Liquiport CSP44 (préleveur)

# 2 Consignes de sécurité fondamentales

# 2.1 Exigences imposées au personnel

- Le montage, la mise en service, la configuration et la maintenance du dispositif de mesure ne doivent être confiés qu'à un personnel spécialisé et qualifié.
- Ce personnel qualifié doit être autorisé par l'exploitant de l'installation en ce qui concerne les activités citées.
- Le raccordement électrique doit uniquement être effectué par des électriciens.
- Le personnel qualifié doit avoir lu et compris le présent manuel de mise en service et respecter les instructions y figurant.
- Les défauts sur le point de mesure doivent uniquement être éliminés par un personnel autorisé et spécialement formé.

Les réparations, qui ne sont pas décrites dans le manuel joint, doivent uniquement être réalisées par le fabricant ou par le service après-vente.

# 2.2 Utilisation conforme

Le Liquistation CSF34 est un préleveur d'échantillons en poste fixe pour les liquides. Les échantillons sont prélevés de façon discontinue au moyen d'une pompe à membrane ou d'une pompe péristaltique , puis répartis dans des récipients et conservés dans une armoire réfrigérée.

Le préleveur est destiné à une utilisation dans les applications suivantes :

- Stations d'épuration communales et industrielles
- Laboratoires et services des eaux
- Surveillance de produits liquides dans des process industriels

Toute autre utilisation que celle décrite dans le présent manuel risque de compromettre la sécurité des personnes et du système de mesure complet et est, par conséquent, interdite. Le fabricant décline toute responsabilité quant aux dommages résultant d'une utilisation non réglementaire ou non conforme à l'emploi prévu.

# 2.3 Sécurité du travail

En tant qu'utilisateur, vous êtes tenu d'observer les prescriptions de sécurité suivantes :

- Instructions de montage
- Normes et directives locales
- Directives en matière de protection contre les explosions

### Immunité aux parasites CEM

- La compatibilité électromagnétique de l'appareil a été testée conformément aux normes internationales en vigueur pour le domaine industriel.
- L'immunité aux interférences indiquée n'est valable que pour un appareil raccordé conformément aux instructions du présent manuel.

# 2.4 Sécurité de fonctionnement

### Avant de mettre l'ensemble du point de mesure en service :

- 1. Vérifiez que tous les raccordements sont corrects.
- 2. Assurez-vous que les câbles électriques et les raccords de tuyau ne sont pas endommagés.
- **3.** N'utilisez pas de produits endommagés, et protégez-les contre une mise en service involontaire.
- 4. Marquez les produits endommagés comme défectueux.

### En cours de fonctionnement :

 Si les défauts ne peuvent pas être éliminés : Les produits doivent être mis hors service et protégés contre une mise en service involontaire.

### **ATTENTION**

### Les programmes ne sont pas désactivés pendant les activités de maintenance.

Risque de blessure causée par le produit mesuré ou la solution de nettoyage !

- Quitter tous les programmes qui sont actifs.
- Commuter en mode maintenance.
- En cas de réalisation d'un test de la fonction de nettoyage pendant son déroulement, se protéger au moyen de vêtements, lunettes et gants de protection ou toute autre protection adaptée.

# 2.5 Sécurité du produit

## 2.5.1 Technologie de pointe

Ce produit a été construit et contrôlé dans les règles de l'art, il a quitté nos locaux dans un état technique parfait. Les directives et normes internationales en vigueur ont été respectées.

Les appareils raccordés au préleveur doivent répondre aux normes de sécurité an vigueur.

# 2.5.2 Sécurité informatique

Une garantie de notre part n'est accordée qu'à la condition que l'appareil soit installé et utilisé conformément au manuel de mise en service. L'appareil dispose de mécanismes de sécurité pour le protéger contre toute modification involontaire des réglages.

Il appartient à l'opérateur lui-même de mettre en place les mesures de sécurité informatiques qui protègent en complément l'appareil et la transmission de ses données conformément à son propre standard de sécurité.

# 3 Description du produit

# 3.1 Construction du produit

Une unité de prélèvement complète comprend :

- Transmetteur avec afficheur, touches programmables et navigateur
- Pompe à membrane ou pompe péristaltique pour le prélèvement d'échantillon
- Flacons à échantillon en PE ou en verre pour la conservation des échantillons
- Régulation de la température du compartiment d'échantillonnage (en option) pour un stockage sûr des échantillons
- Tuyau d'aspiration avec crépine d'aspiration

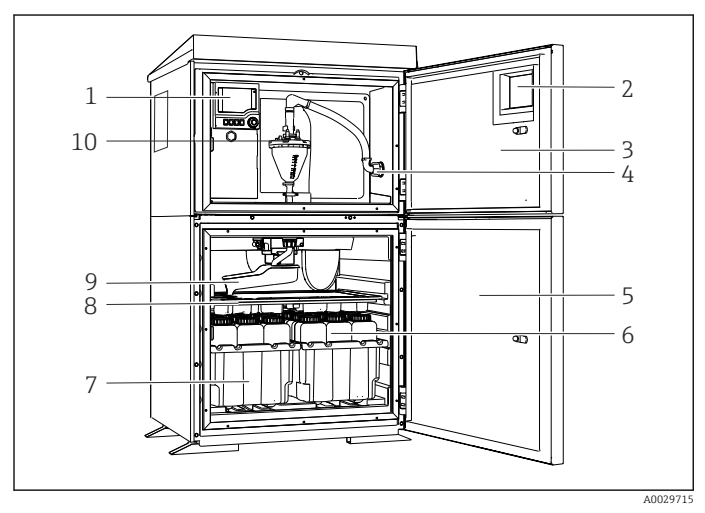

🖻 1 Exemple d'un Liquistation, version avec pompe à membrane

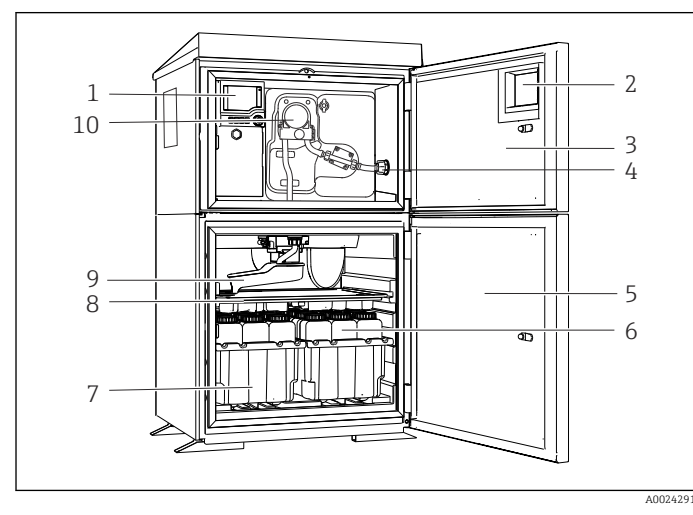

🖻 2 Exemple d'un Liquistation, version avec pompe péristaltique

- 1 Transmetteur
- 2 Fenêtre (en option)
- 3 Porte du compartiment de dosage
- 4 Raccord du tuyau d'aspiration
- 5 Porte du compartiment d'échantillonnage
- 6 Flacons à échantillon, p ex. 2 x 12 flacons, PE, 1 litre
- 7 Bacs à flacons (selon les flacons à échantillon sélectionnés)
- 8 Plaque de distribution (selon les flacons à échantillon choisis)
- 9 Bras de distribution
- 10 Système de purge à membrane, p ex. système de dosage avec capteur d'échantillon conductif
- 1 Transmetteur
- 2 Fenêtre (en option)
- 3 Porte du compartiment de dosage
- 4 Raccord du tuyau d'aspiration
- 5 Porte du compartiment d'échantillonnage
- 6 Flacons à échantillon, p ex. 2 x 12 flacons, PE, 1 litre
- 7 Bacs à flacons (selon les flacons à échantillon sélectionnés)
- 8 Plaque de distribution (selon les flacons à échantillon choisis)
- 9 Bras de distribution
- 10 Pompe péristaltique

# 3.2 Architecture de l'appareil

## 3.2.1 Codage des slots et ports

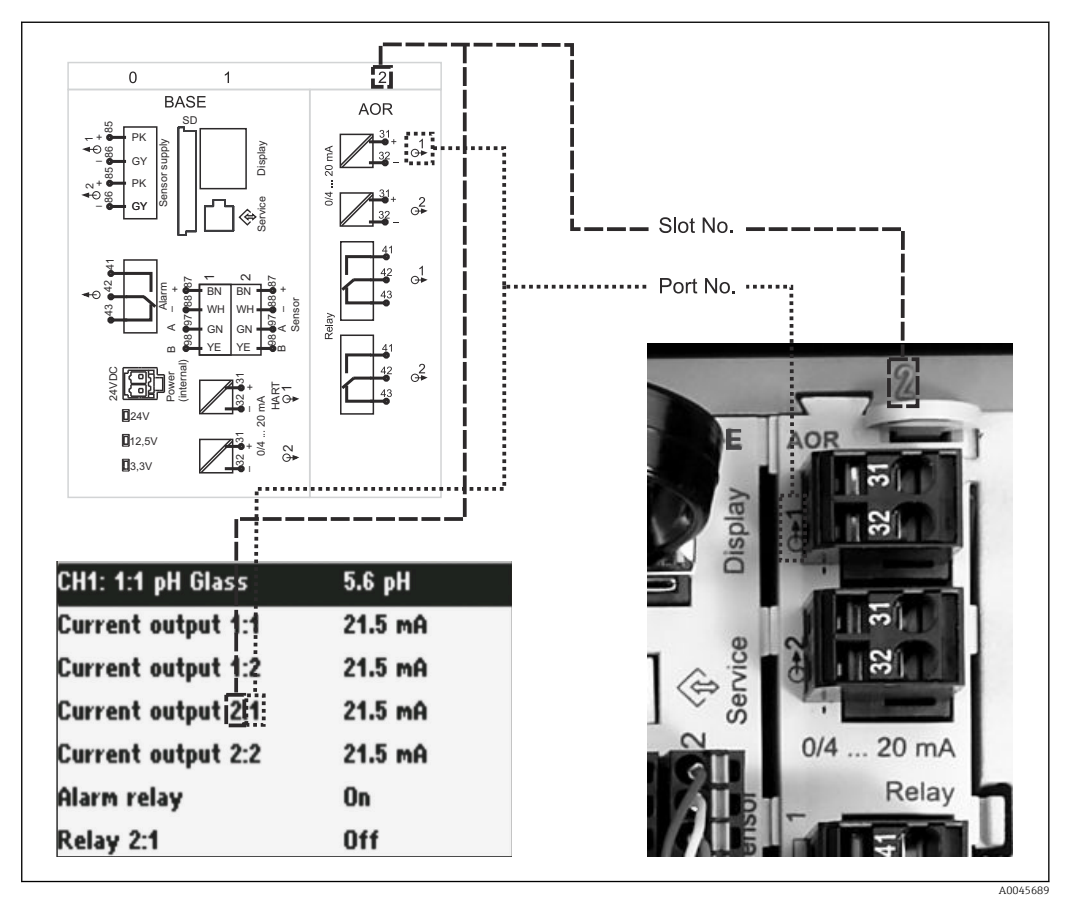

Codage des slots et ports du hardware et affichage

#### La configuration de l'électronique suit un concept modulaire :

- Il y a plusieurs emplacements pour les modules électroniques. Ces emplacements sont appelés "slots".
- Les slots sont numérotés consécutivement dans le boîtier. Les slots 0 et 1 sont toujours réservés pour le module de base.
- De plus, il y a également des entrées et des sorties pour le module de commande. Ces slots sont marqués "S".
- Chaque module électronique a une ou plusieurs entrées et sorties ou relais. Ils sont tous appelés ici "ports".
- Les ports sont numérotés pour chaque module électronique et sont reconnus automatiquement par le software.
- Les sorties et les relais sont nommés selon leur fonction, p ex. "Sortie courant", et sont affichés dans l'ordre croissant avec les numéros de slot et de port. Exemple : L'affichage "Sortie courant 2:1" signifie : slot 2 (p ex. module AOR) : port 1 (sortie courant 1 du module AOR)
- Les entrées sont assignées aux voies de mesure dans l'ordre croissant "n° slot:port" Exemple :

L'affichage "CH1: 1:1" signifie :

Le slot 1 (module de base) : port 1 (entrée 1) est la voie 1 (CH1).

# 3.3 Plan des bornes

Les bornes ont un nom unique, ainsi déterminé :

N° slot : n° port : borne

### Exemple, contact NO d'un relais

- Appareil avec entrées pour capteurs numériques, 4 sorties courant et 4 relais
- Module de base BASE2-E (comprend 2 entrées capteur, 2 sorties courant)
- Module 2AO (2 sorties courant)
- Module 4R (4 relais)

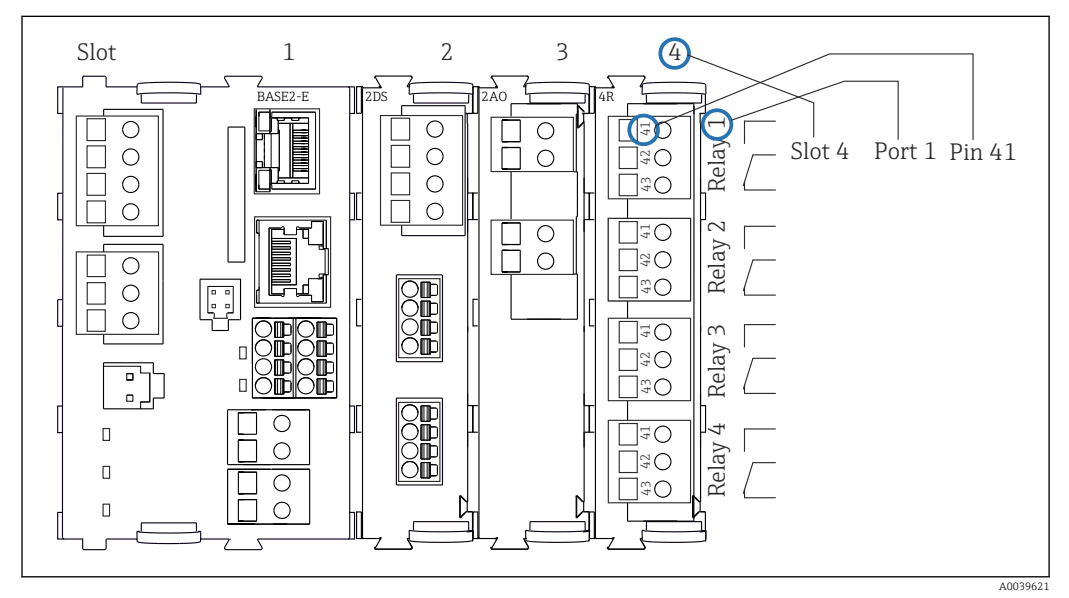

🖻 4 Réalisation d'un plan de bornes avec l'exemple du contact NO (borne 41) d'un relais

# 4 Réception des marchandises et identification du produit

# 4.1 Réception des marchandises

1. Vérifier que l'emballage est intact.

- Signaler tout dommage constaté sur l'emballage au fournisseur.
   Conserver l'emballage endommagé jusqu'à la résolution du problème.
- 2. Vérifier que le contenu est intact.
  - Signaler tout dommage du contenu au fournisseur.
     Conserver les marchandises endommagées jusqu'à la résolution du problème.
- 3. Vérifier que la livraison est complète et que rien ne manque.
  - └ Comparer les documents de transport à la commande.

4. Pour le stockage et le transport, protéger l'appareil contre les chocs et l'humidité.

└── L'emballage d'origine assure une protection optimale.
 Veiller à respecter les conditions ambiantes admissibles.

Pour toute question, s'adresser au fournisseur ou à l'agence locale.

# 4.2 Identification du produit

Les plaques signalétiques se trouvent :

- Sur l'intérieur de la porte
- Sur l'emballage (étiquette autocollante, format portrait)

## 4.2.1 Plaque signalétique

La plaque signalétique fournit les informations suivantes sur l'appareil :

- Identification du fabricant
- Référence de commande
- Référence de commande étendue
- Numéro de série
- Version de firmware
- Conditions ambiantes et conditions de process
- Valeurs d'entrée et de sortie
- Codes d'activation
- Consignes de sécurité et mises en garde
- Informations sur les certificats
- Comparer les informations figurant sur la plaque signalétique avec la commande.

## 4.2.2 Identification du produit

### Page produit

www.endress.com/CSF34

### Interprétation de la référence de commande

La référence de commande et le numéro de série de l'appareil se trouvent :

Sur la plaque signalétique

Dans les documents de livraison

### Obtenir des précisions sur le produit

1. Aller à www.endress.com.

2. Recherche de page (symbole de la loupe) : entrer un numéro de série valide.

3. Recherche (loupe).

- └ La structure de commande est affichée dans une fenêtre contextuelle.
- 4. Cliquer sur l'aperçu du produit.
  - └ Une nouvelle fenêtre s'ouvre. Saisir ici les informations relatives à l'appareil, y compris la documentation du produit.

### 4.2.3 Adresse du fabricant

Endress+Hauser Conducta GmbH+Co. KG Dieselstraße 24 D-70839 Gerlingen

# 4.3 Stockage et transport

## AVIS

### Dommages au préleveur

En cas de mauvais transport, le toit peut être endommagé ou arraché.

Transporter le préleveur d'échantillons à l'aide d'un chariot élévateur ou d'un chariot à fourche. Ne pas soulever le préleveur d'échantillons par le toit. Soulever le préleveur au milieu, entre les sections supérieure et inférieure.

# 4.4 Contenu de la livraison

La livraison comprend :

- 1 Liquistation CSF34 avec les éléments suivants :
  - Configuration de flacons commandée
  - Hardware en option
- Kit d'accessoires

Pour pompe péristaltique ou à membrane :

Adaptateur pour tuyau d'aspiration avec différents angles (droit, 90°), vis à six pans creux (pour la version avec pompe à membrane uniquement)

- 1 exemplaire imprimé des Instructions condensées dans la langue commandée
- Accessoires en option
- ► Pour toute question :

Contactez votre fournisseur ou agence.

# 5 Montage

# 5.1 Conditions de montage

## 5.1.1 Dimensions

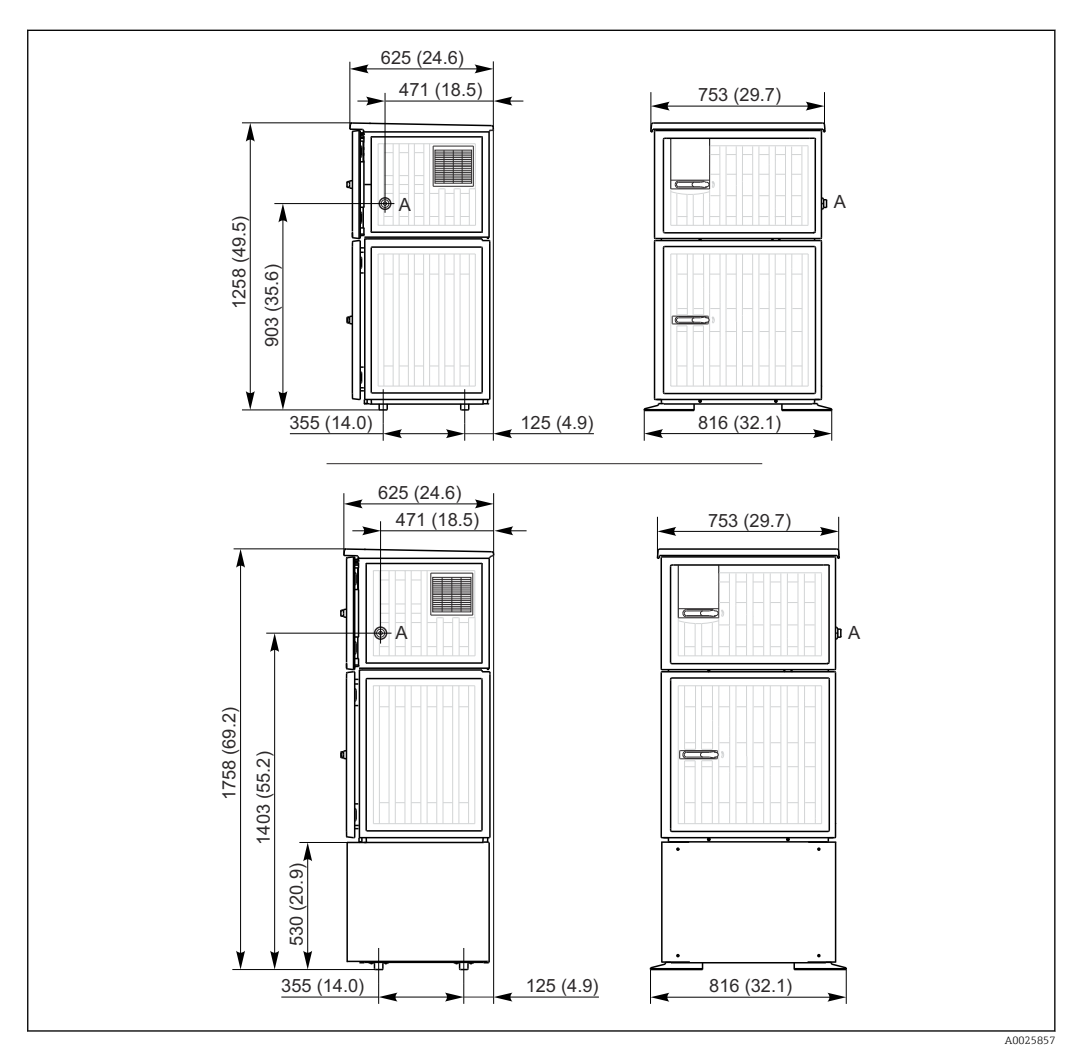

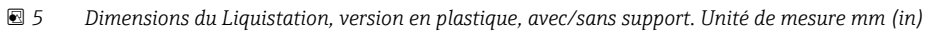

A Raccord du tuyau d'aspiration

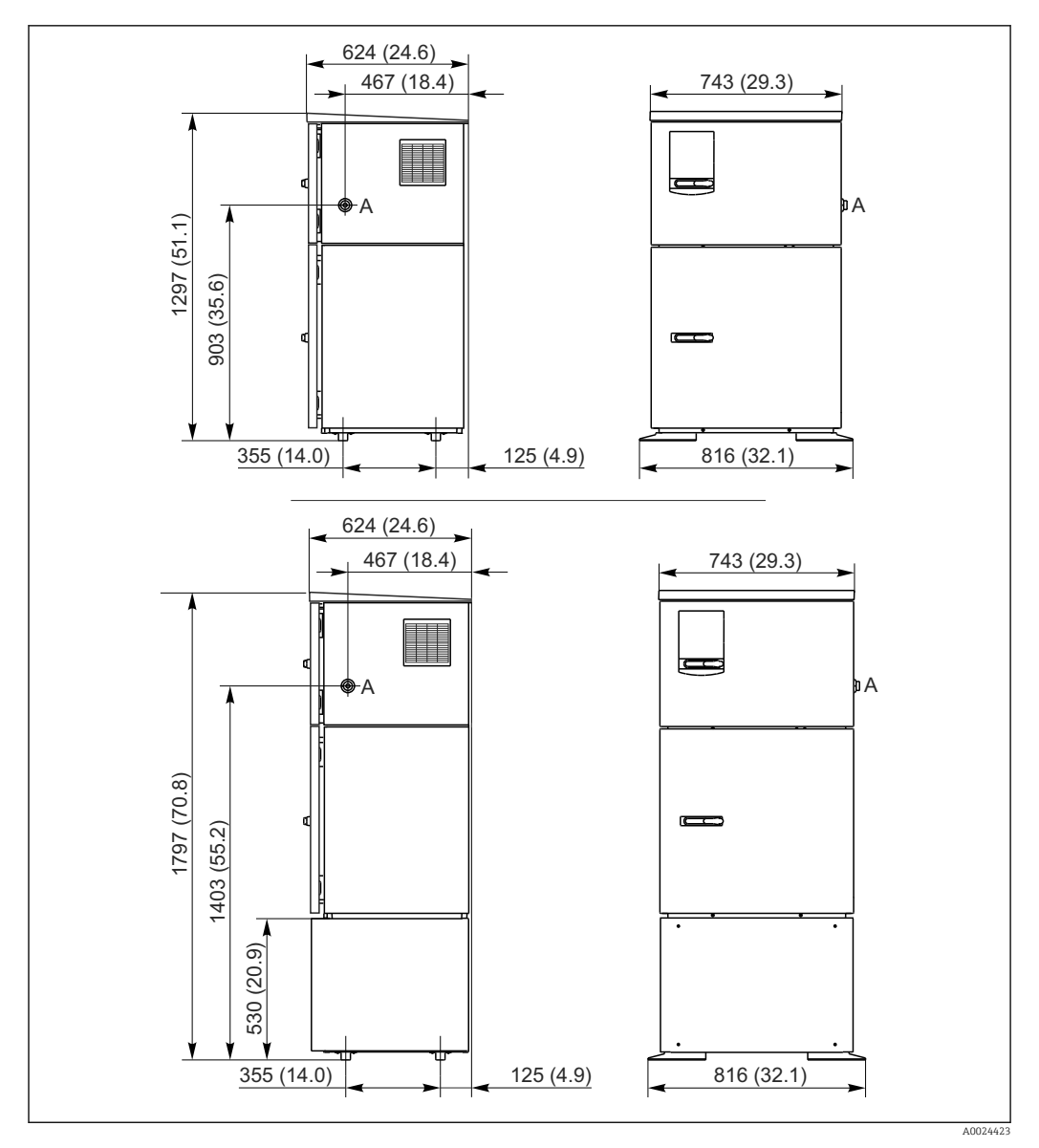

Dimensions du Liquistation, version en inox, avec/sans support. Unité de mesure mm (in)
 Raccord du tuyau d'aspiration

## 5.1.2 Emplacement de montage

### Pour la version avec pompe de prélèvement d'échantillons

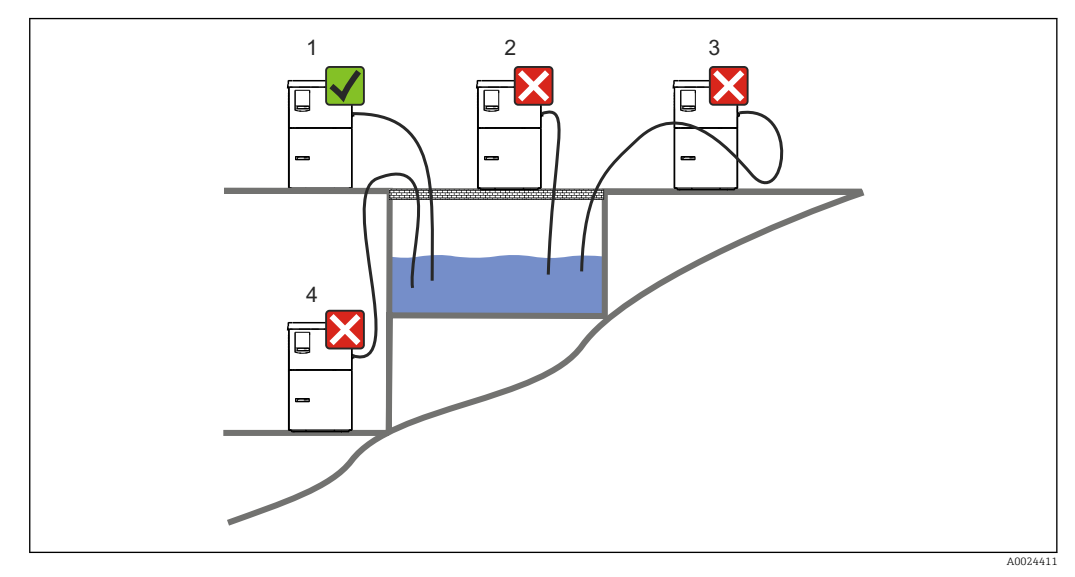

🖻 7 Conditions de montage du Liquistation

#### Conditions de montage

Acheminer le tuyau d'aspiration avec une pente descendante vers le point de prélèvement.

Ne jamais monter le préleveur d'échantillons sur un emplacement où il est exposé à des gaz agressifs.

Éviter des effets de siphonnage dans le tuyau d'aspiration.

Ne pas acheminer le tuyau d'aspiration avec une pente montante vers le point de prélèvement.

Tenir compte des indications suivantes lors du montage de l'appareil :

- Installer l'appareil sur une surface plane.
- Fixer solidement l'appareil à la surface au niveau des points de fixation.
- Protéger l'appareil contre tout échauffement supplémentaire (p. ex. appareils de chauffage ou rayons directs du soleil).
- Protéger l'appareil contre les vibrations mécaniques.
- Protéger l'appareil des champs magnétiques puissants.
- S'assurer que l'air peut circuler sans obstacle sur les parois latérales de l'armoire. N'accoler pas l'appareil à un mur. Laisser au moins 150 mm (5,9 po) à gauche et à droite par rapport à la paroi.
- N'installer pas l'appareil directement au-dessus du canal d'entrée d'une station d'épuration.

### 5.1.3 Raccordement mécanique

#### Plan des fondations

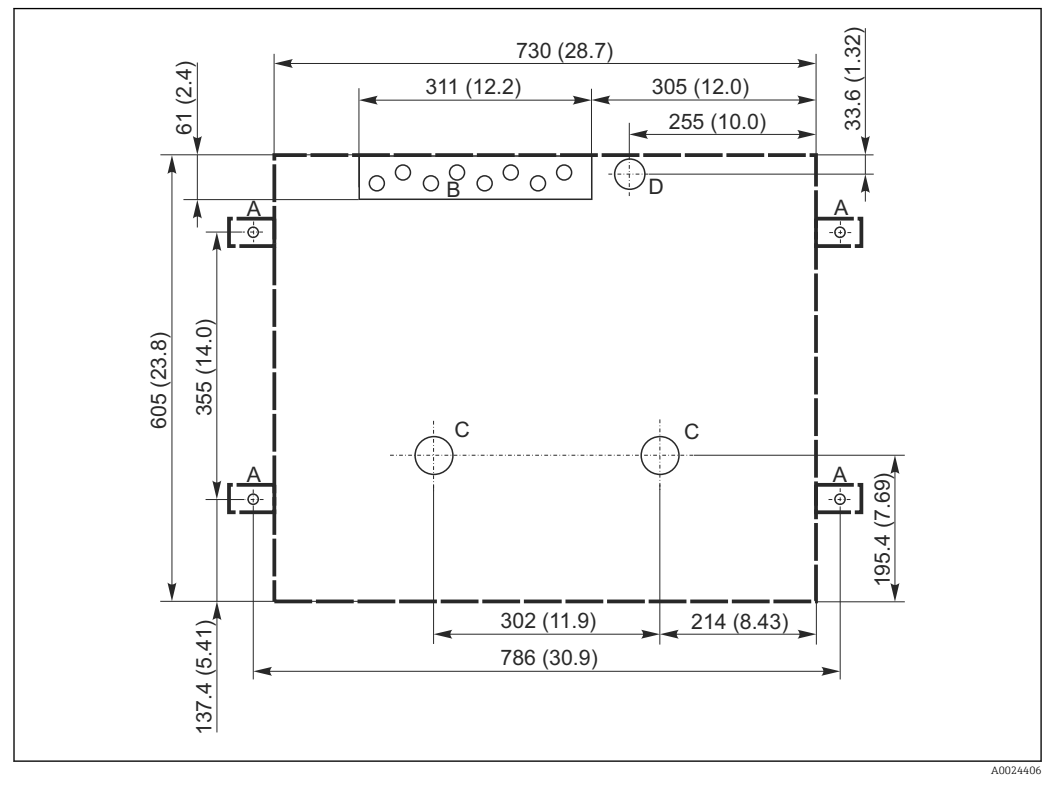

8 Plan des fondations. Unité de mesure mm (in)

- A Fixation (4 x M10)
- B Entrée de câble
- C Écoulement pour condensat et trop-plein > DN 50
- D Arrivée d'échantillon par le bas > DN 80
- -- Dimensions du Liquistation

# 5.1.4 Raccord pour l'alimentation en échantillons et pour la version avec pompe de prélèvement d'échantillons

- Hauteur d'aspiration maximale :
  - Pompe à membrane : option 8 m (26 ft)
  - Pompe péristaltique : standard 8 m (26 ft)
- Longueur maximale du tuyau : 30 m (98 ft)
- Diamètre du raccord de tuyau
  - Pompe à membrane : diamètre intérieur 10 mm (3/8 in) 13 mm (1/2 in) , 16 mm (5/8 in) ou 19 mm (3/4 in)
  - Pompe péristaltique : diamètre intérieur 10 mm (3/8 in)
- Vitesse d'aspiration :
  - > 0,6 m/s (> 1.9 ft/s) pour dia. int. 10 mm (3/8 in), selon Ö 5893, US EPA
  - > 0,6 m/s (> 1,9 ft/s) pour dia. int. ≤ 13 mm (1/2"), selon EN 25667, ISO 5667
  - > 0,5 m/s (> 1,6 ft/s) pour dia. int. ≤ 13 mm (1/2"), selon EN 25667, ISO 5667

#### Tenir compte des indications suivantes lors du montage de l'appareil :

- Toujours poser le tuyau d'aspiration de manière à ce qu'il soit en pente ascendante du point de prélèvement vers le préleveur d'échantillons.
- Le préleveur doit se trouver au-dessus du point de prélèvement.
- Éviter des effets de siphonnage dans le tuyau d'aspiration.

### Exigences au point de prélèvement :

- Ne pas raccorder le tuyau d'aspiration à des systèmes sous pression.
- Utiliser la crépine d'aspiration pour retenir les particules solides grossières, abrasives et susceptibles de provoquer un colmatage.
- Plonger le tuyau d'aspiration dans le sens d'écoulement.
- Effectuer le prélèvement à un point représentatif (écoulement turbulent ; pas directement au fond d'une rigole).

### Accessoires utiles au prélèvement d'échantillons

Crépine d'aspiration :

Retient les particules solides grossières susceptibles de provoquer un colmatage.

# 5.2 Installation de l'appareil

# 5.2.1 Raccordement par le côté du tuyau d'aspiration pour la version avec pompe

**1.** Lors de la configuration de l'appareil, tenir compte des conditions de montage.

- 2. Poser le tuyau d'aspiration du point de prélèvement vers l'appareil.
- 3. Monter un adaptateur sur le tuyau.
- 4. Fixer l'adaptateur de tuyau avec un collier de serrage à vis tangente.
- 5. Visser le tuyau d'aspiration au raccord de tuyau de l'appareil.

# 5.2.2 Raccordement par le dessous du tuyau d'aspiration pour la version avec pompe

En cas de raccordement du tuyau d'aspiration par le bas, celui-ci est posé derrière la paroi arrière du compartiment à échantillons et dirigé vers le haut.

- 1. Retirer au préalable la paroi arrière du compartiment de dosage et du compartiment à échantillons.
- 2. Enlever le bouchon d'étanchéité du presse-étoupe du tuyau à l'arrière, au niveau du fond de l'appareil.
- **3.** Guider le tuyau d'aspiration vers le haut et à travers l'ouverture vers l'avant, comme illustré.

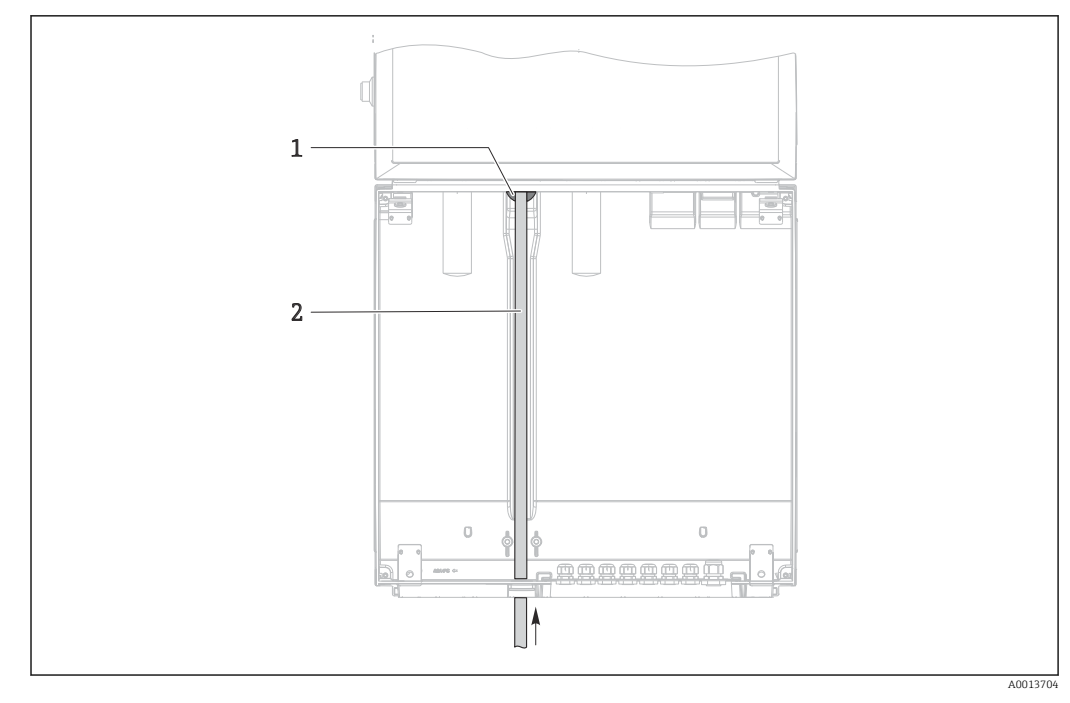

9 Arrivée d'échantillon par le bas

- 1 Presse-étoupe pour le tuyau d'aspiration
- 2 Tuyau d'aspiration

#### Raccordement du tuyau d'aspiration pour la version avec pompe à membrane

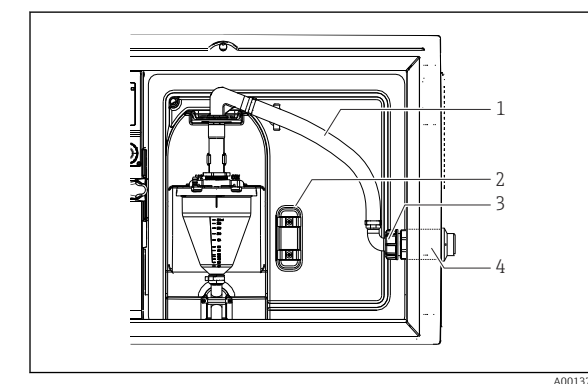

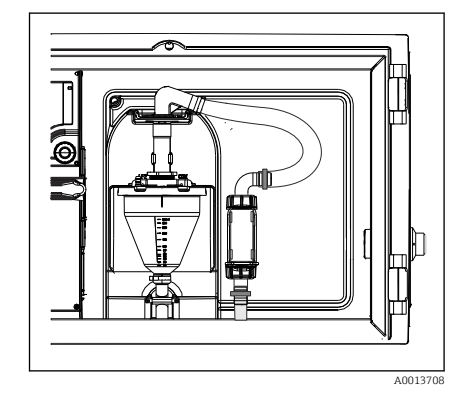

🖻 11 Tuyau d'aspiration raccordé par le bas

- IO Raccordement latéral du tuyau d'aspiration (à la livraison)
- 1 Tuyau
- 2 Collier de fixation pour le presse-étoupe du tuyau
- 3 Écrou-raccord
- 4 Presse-étoupe du tuyau

# Modification du tuyau d'aspiration du raccordement latéral vers le raccordement par le bas

- 1. Dévisser l'écrou-raccord (pos. 3).
- 2. Dévisser le presse-étoupe du tuyau (pos. 4) sur la paroi latérale.
- 3. Monter le presse-étoupe dans le collier de fixation (pos. 2) comme illustré.
- 4. Visser le tuyau par le haut.
- 5. Monter le raccord de tuyau fourni sur le tuyau d'aspiration et le visser par le bas au presse-étoupe du tuyau.
- 6. Insérer les bouchons fournis.

#### Raccordement du tuyau d'aspiration pour la version avec pompe péristaltique

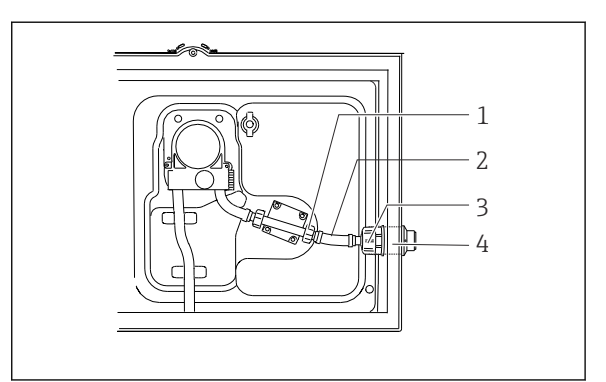

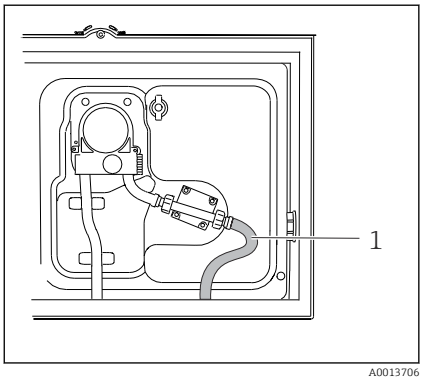

- 🗷 13 Tuyau d'aspiration raccordé par le bas
- El 12 Raccordement latéral du tuyau d'aspiration (à la livraison)
  - Petit écrou-raccord
- 2 Tuyau

1

- 3 Écrou-raccord
- 4 Presse-étoupe du tuyau

# Modification du tuyau d'aspiration du raccordement latéral vers le raccordement par le bas

- 1. Dévisser l'écrou-raccord (pos. 3) et la traversée de tuyau (pos. 4) de la paroi latérale.
- 2. Dévisser le petit écrou-raccord (pos. 1) et enlever le tuyau.
- 3. Monter un adaptateur sur le tuyau.
- 4. Fixer l'adaptateur de tuyau avec un collier de serrage à vis tangente.
- 5. Mettre en place le tuyau d'aspiration par le bas, comme le montre le schéma.
- 6. Insérer les bouchons fournis.

# 5.3 Prélèvement avec une chambre de passage

L'échantillon est prélevé directement à partir de la chambre de passage intégrée au socle ou d'une chambre de passage externe.

La chambre de passage est utilisée pour le prélèvement d'échantillon dans des systèmes sous pression, p. ex. :

- cuves en hauteur
- conduites sous pression
- transport avec des pompes externes

Le débit doit être d'au maximum 1000 ... 1500 l/h.

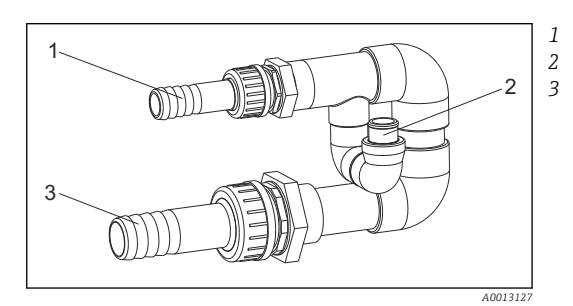

- Entrée de la chambre de passage : ¾" Raccordement pour le prélèvement
- Sortie de la chambre de passage : 1¼"
- 🖻 14 Raccords sur la chambre de passage 71119408
- La sortie de la chambre de passage ne doit pas être sous pression (p. ex. bouche d'égout, canal ouvert).

#### Exemple d'application : prélèvement à partir d'une conduite sous pression

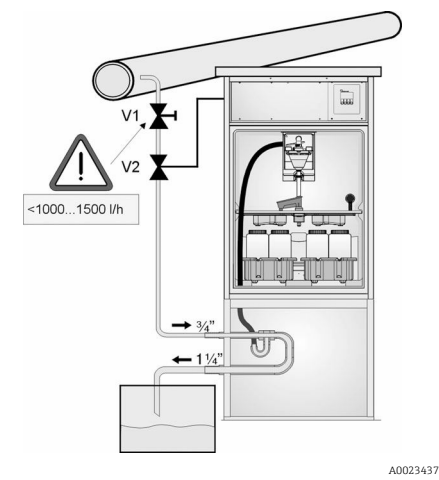

un maximum de 1000 l/h à 1500 l/h. Lorsque le cycle d'échantillonnage commence, l'une des sorties relais peut être utilisée pour commander et ouvrir la vanne à boule 2. Le produit s'écoule à travers la conduite et la chambre de passage, puis vers la sortie. Une fois que la temporisation réglable est écoulée, l'échantillon est prélevé directement de la chambre de passage. La vanne à boule 2 est refermée une fois l'échantillon prélevé.

Utiliser la vanne à membrane 1 pour régler le débit à

La vanne à boule et la vanne à membrane ne sont pas comprises dans la livraison. Si nécessaire, demandez une offre auprès de votre agence Endress+Hauser.

- I5 Prélèvement à partir d'une conduite sous pression
- V1 Vanne à membrane
- V2 Vanne à boule
- 3 Chambre de passage

# 5.4 Contrôle du montage

- 1. Vérifier que le tuyau d'aspiration est fermement raccordé à l'appareil.
- 2. Vérifier par un contrôle visuel que le tuyau d'aspiration a été correctement posé du point de prélèvement à l'appareil.
- 3. Vérifier que le bras de distribution est correctement engagé.
- 4. Laisser reposer le préleveur d'échantillons pendant au moins 12 heures après l'avoir installé et avant de le mettre en marche. Sinon, le groupe froid pourrait être endommagé.

# 6 Raccordement électrique

## AVERTISSEMENT

### L'appareil est sous tension !

Un raccordement non conforme peut entraîner des blessures pouvant être mortelles !

- Seuls des électriciens sont habilités à réaliser le raccordement électrique.
- ► Les électriciens doivent avoir lu et compris le présent manuel de mise en service et respecter les instructions y figurant.
- Avant de commencer le raccordement, assurz-vous qu'aucun câble n'est sous tension.

### AVIS

### L'appareil n'a pas d'interrupteur d'alimentation

- Il faut prévoir un fusible de max. 10 A (non fourni). Respecter les réglementations locales pour le montage.
- Utiliser un fusible HBC de 10 A, 250 V AC pour les préleveurs d'échantillons avec agrément CSA
- ► Le sectionneur doit être un interrupteur ou un interrupteur d'alimentation, et doit être étiqueté comme étant le sectionneur de l'appareil.
- Le fil de terre doit être raccordé avant tout autre raccordement. Si la terre de protection est déconnectée, cela peut être une source de danger.
- Un sectionneur doit se trouver à proximité de l'appareil.
- Pour les versions 24 V, l'alimentation électrique à la source de tension doit être isolée des câbles basse tension (110/230V AC) au moyen d'une isolation double ou renforcée.

# Configuration avec raccordement de câble d'alimentation non stationnaire au préleveur d'échantillons (en option)

# 6.1 Raccordement des capteurs

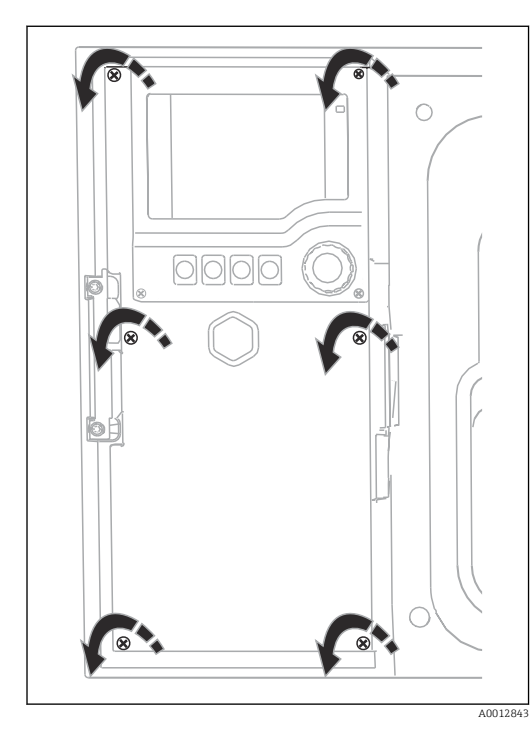

# 6.1.1 Compartiment de raccordement dans le boîtier du transmetteur

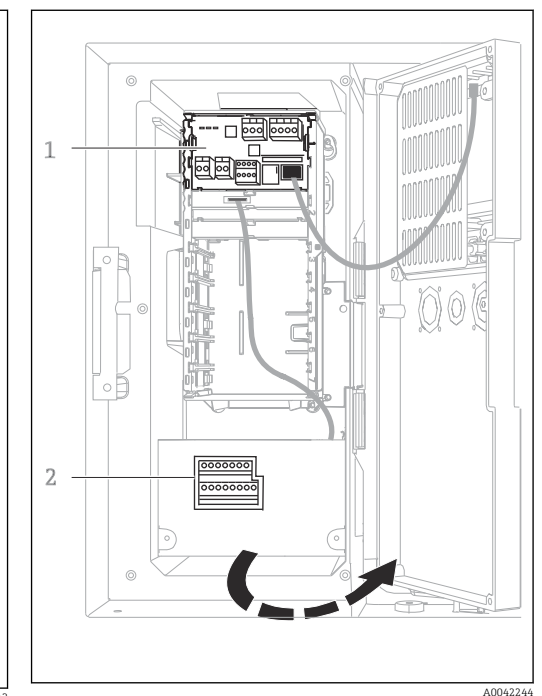

Le boîtier du transmetteur dispose d'un compartiment de raccordement séparé. Dévisser les six vis du couvercle pour ouvrir le compartiment de raccordement :

 Dévisser les 6 vis du couvercle à l'aide d'un tournevis cruciforme pour ouvrir le couvercle de l'afficheur. 1 1 module de base E

2 Transmetteur du préleveur

Couvercle de l'afficheur ouvert, version avec module de base E

## 6.1.2 Description du module de base SYS

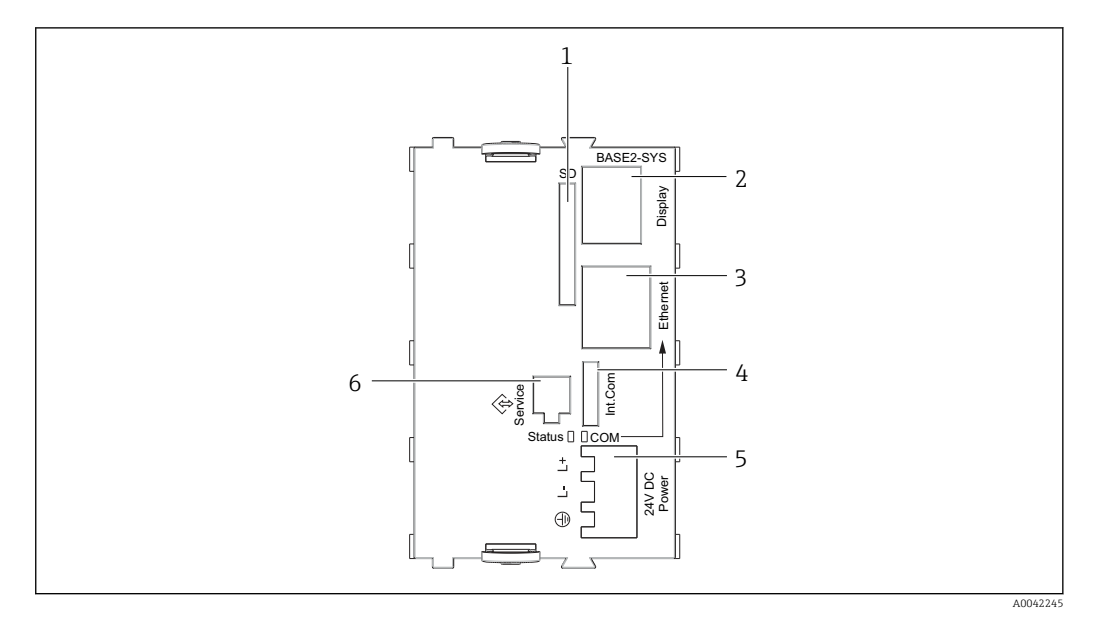

- ☑ 16 Module de base SYS (BASE2-SYS)
- 1 Slot pour carte SD
- 2 Slot pour câble d'affichage<sup>1)</sup>
- 3 Interface Ethernet
- 4 Câble de raccordement au transmetteur du préleveur<sup>1)</sup>
- 5 Raccordement de la tension<sup>1)</sup>
- 6 Interface service<sup>1)</sup>

<sup>1)</sup>Connexion interne de l'appareil, ne pas débrancher le connecteur.

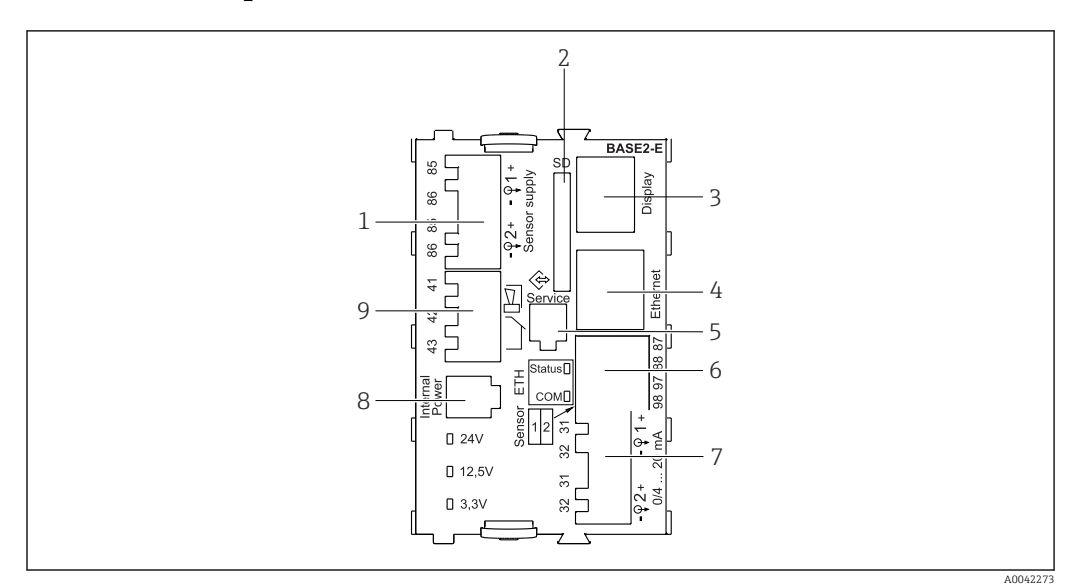

### 6.1.3 Description du module de base E

#### ■ 17 BASE2-E

- 1 Alimentation pour capteurs numériques à câble surmoulé avec protocole Memosens
- 2 Slot pour carte SD
- 3 Slot pour le câble de l'afficheur <sup>1)</sup>
- 4 Interface Ethernet
- 5 Interface service
- 6 Connexions pour 2 capteurs Memosens
- 7 Sorties courant
- 8 Connecteur femelle pour câble d'alimentation interne 1)
- 9 Raccordement du relais d'alarme

<sup>1)</sup> Raccordement interne à l'appareil. Ne pas débrancher le connecteur !

## 6.1.4 Types de capteur avec protocole Memosens

Capteurs avec protocole Memosens

| Types de capteur                                                          | Câble de capteur                                                       | Capteurs                                                                                                    |
|---------------------------------------------------------------------------|------------------------------------------------------------------------|----------------------------------------------------------------------------------------------------|
| Capteurs numériques <b>sans</b><br>alimentation interne<br>supplémentaire | Avec connexion<br>enfichable et<br>transmission de<br>signal inductive | <ul> <li>Capteurs de pH</li> <li>Capteurs de redox</li> <li>Capteurs combinés</li> <li>Capteurs d'oxygène (ampérométriques et optiques)</li> <li>Capteurs de conductivité avec mesure conductive de la conductivité</li> <li>Capteurs de chlore (désinfection)</li> </ul>    |
|                                                                           | Câble surmoulé                                                         | Capteurs de conductivité avec mesure inductive de la conductivité                                                                                                    |
| Capteurs numériques avec<br>alimentation interne<br>supplémentaire        | Câble surmoulé                                                         | <ul> <li>Capteurs de turbidité</li> <li>Capteurs pour mesure d'interface</li> <li>Capteurs pour mesure du coefficient d'absorption<br/>spectrale (CAS)</li> <li>Capteurs de nitrates</li> <li>Capteurs d'oxygène optiques</li> <li>Capteurs à sélectivité ionique</li> </ul> |

### 6.1.5 Raccordement des capteurs avec protocole Memosens

Raccordement direct du câble de capteur
 Raccorder le câble de capteur au connecteur de borne du 2DS, ou du module BASE2E.

### 🛐 Dans le cas d'un appareil à une voie :

L'entrée Memosens gauche du module de base doit être utilisée !

### 6.1.6 Raccordement du capteur

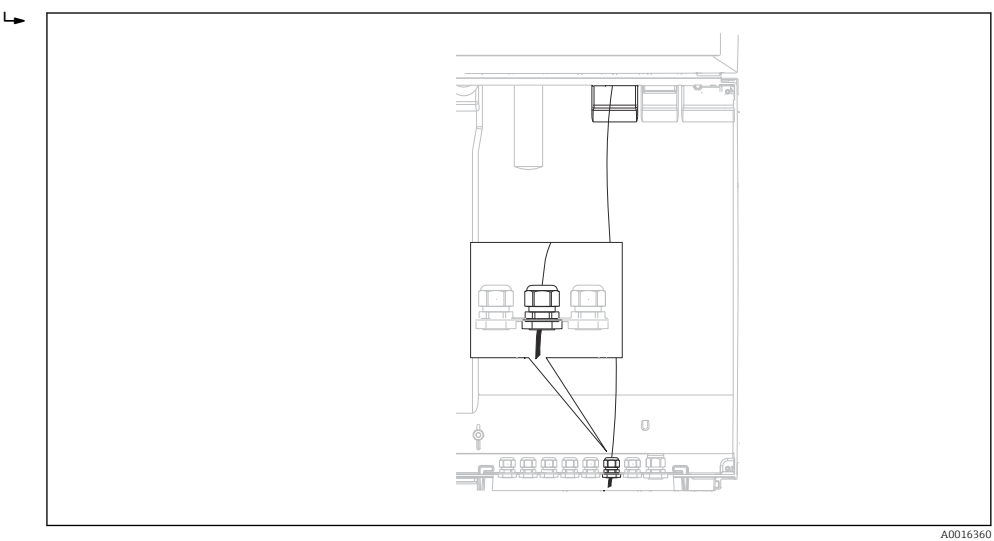

I8 Presse-étoupe vers le transmetteur

PUtiliser uniquement des câbles d'origine préconfectionnés, dans la mesure du possible.

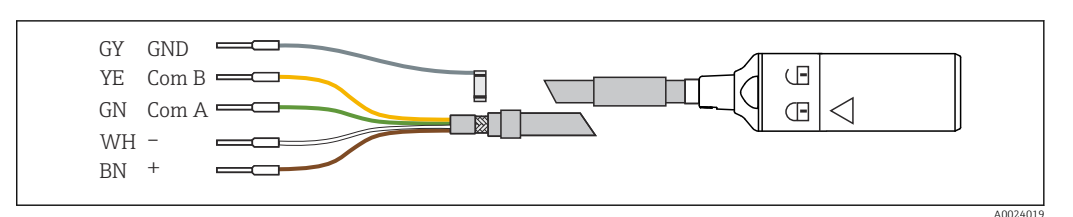

🖻 19 Exemple d'un câble de données Memosens Memosens CYK10

Raccordement des extrémités préconfectionnées du câble de capteur au module de base E

 Mettre à la terre le blindage extérieur du câble via le presse-étoupe métallique se trouvant à gauche du module de base E.

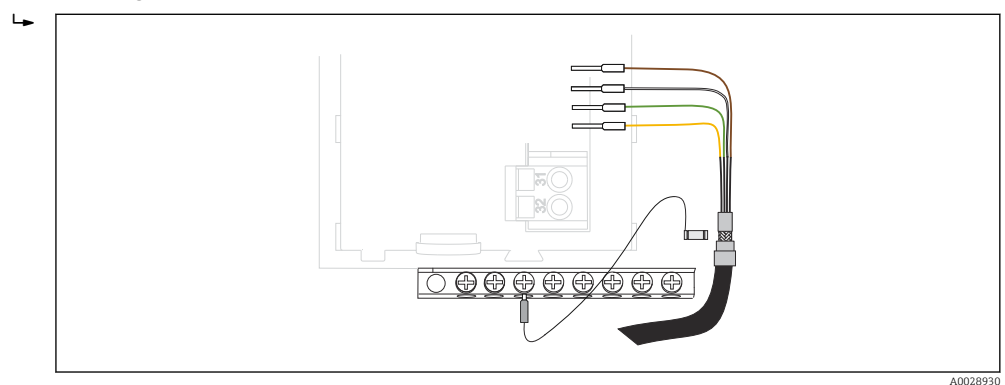

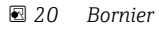

# 6.2 Raccordement du transmetteur du préleveur

Les raccords pour le transmetteur du préleveur se trouvent dans le boîtier du transmetteur (+ 24).

# 6.2.1 Câblage des entrées analogiques et des entrées/sorties binaires

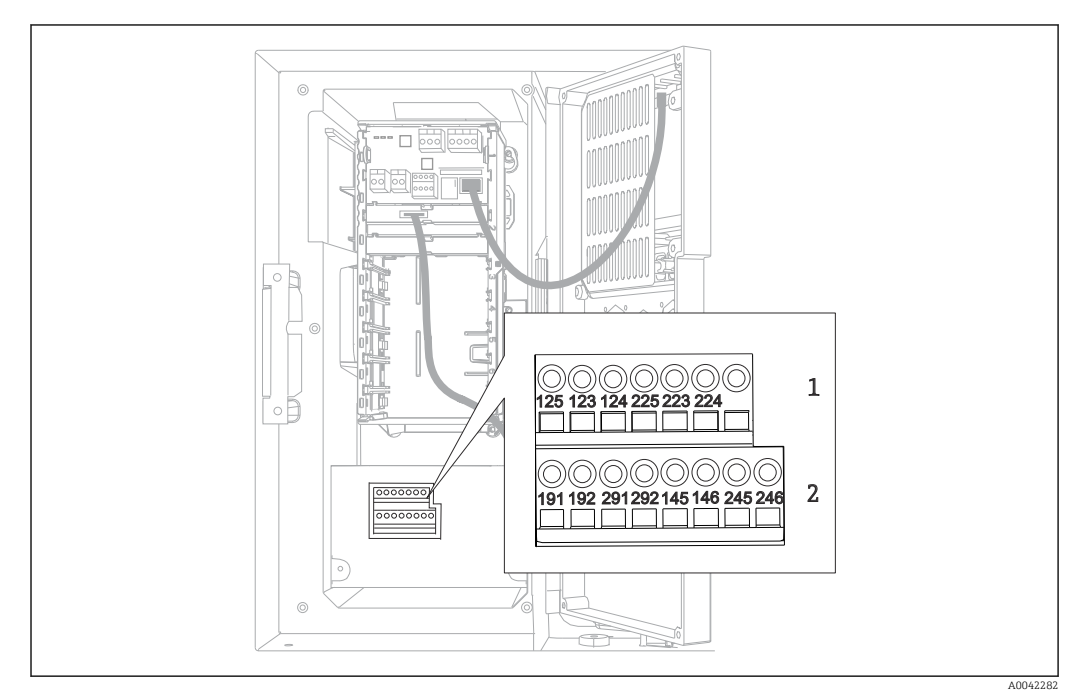

E 21 Position des bornes

- 1 Entrées analogiques 1 et 2
- 2 Entrées/sorties binaires

## 6.2.2 Entrées analogiques

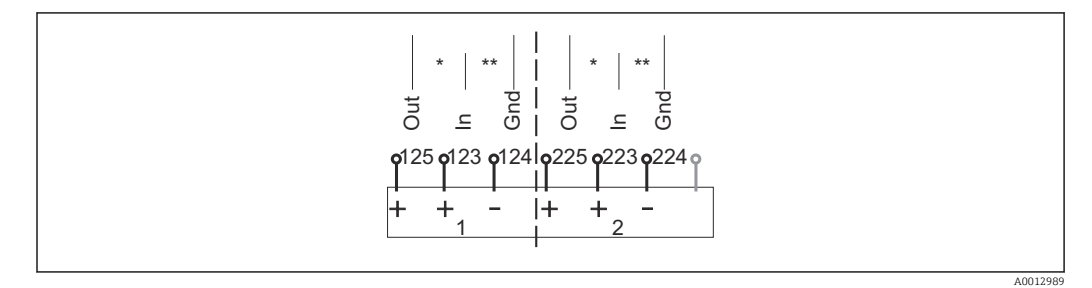

22 Affectation des entrées analogiques 1 et 2

- \* Entrée analogique pour appareils passifs (transmetteur 2 fils), bornes Out + In (125/123 ou 225/223)
   \*\* Entrée analogique pour appareile actifs (transmetteur 4 fils) hornes In + Grd (122/124 ou 222/224)
- \*\* Entrée analogique pour appareils actifs (transmetteur 4 fils), bornes In + Gnd (123/124 ou 223/224)

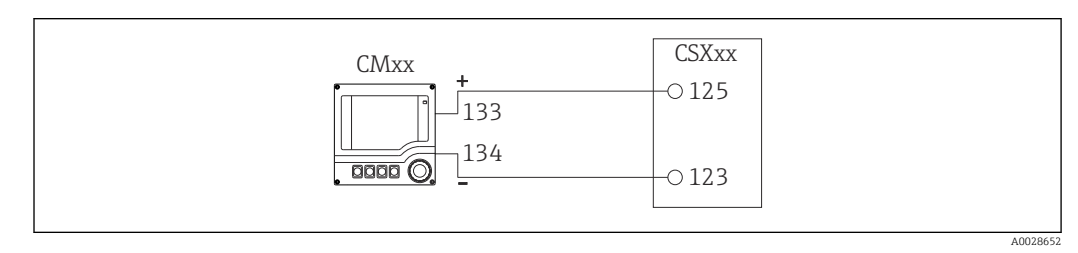

🖻 23 Avec transmetteur 2 fils, par ex. Liquiline M CM42

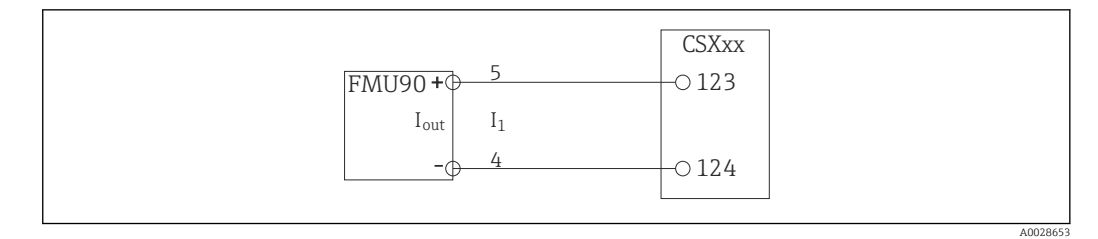

☑ 24 Avec transmetteur 4 fils, par ex. Prosonic S FMU90

### 6.2.3 Entrées binaires

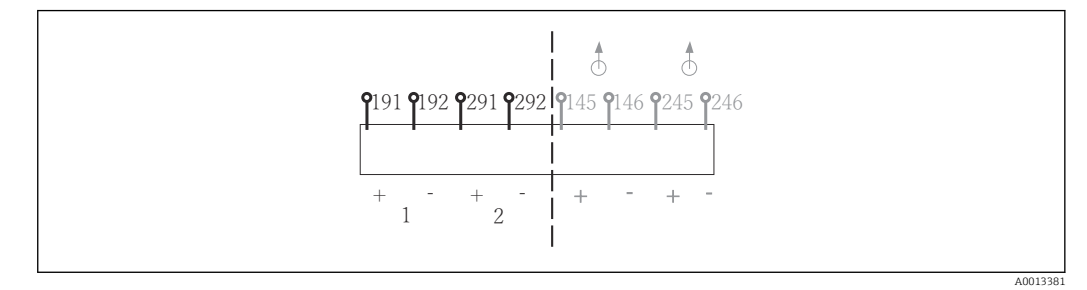

- 25 Affectation des entrées binaires 1 et 2
- 1 Entrée binaire 1 (191/192)
- 2 Entrée binaire 2 (291/292)

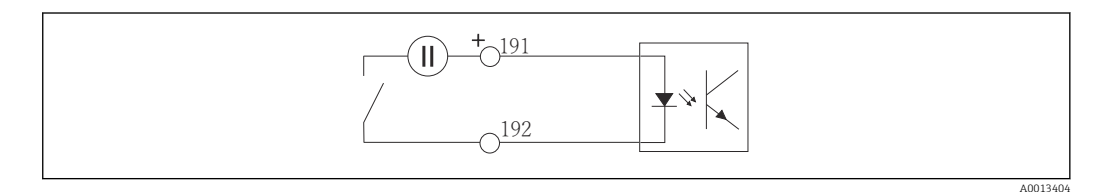

26 Entrée binaire avec source de tension externe

En cas de raccordement à une source de tension interne, utilisez le compartiment de raccordement situé à l'arrière du compartiment de dosage. Le raccord se trouve sur rail de raccordement du bas (à l'extrême gauche, + et -), ( $\rightarrow \square 41$ )

## 6.2.4 Sorties binaires

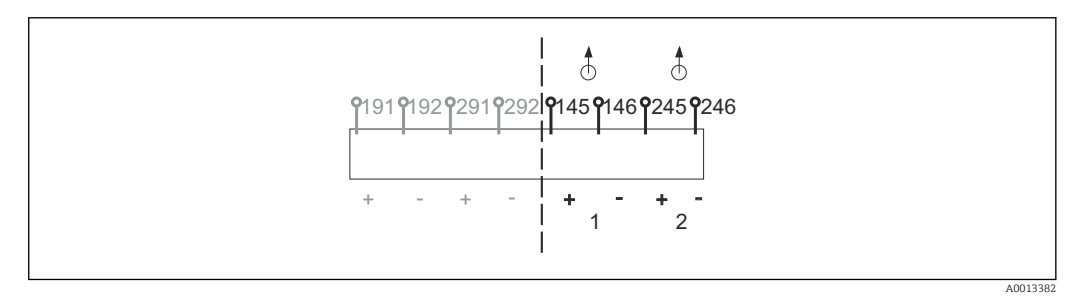

■ 27 Affectation des sorties binaires 1 et 2

- 1 Sortie binaire 1 (145/146)
- 1 Sortie binaire 2 (245/246)

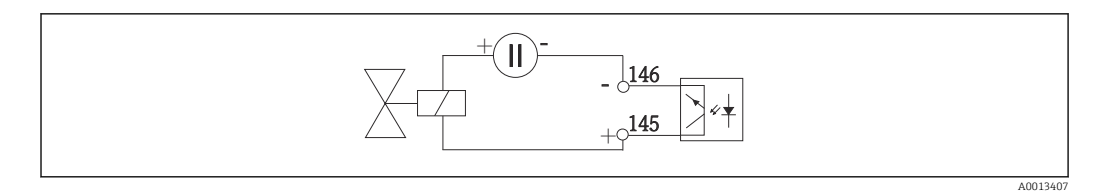

28 Sortie binaire avec source de tension externe

En cas de raccordement à une source de tension interne, utilisez le compartiment de raccordement situé à l'arrière du compartiment de dosage. Le raccord se trouve sur rail de raccordement du bas (à l'extrême gauche, + et -), ( $\rightarrow \square 41$ )

# 6.3 Raccordement du transmetteur de signal au relais alarme

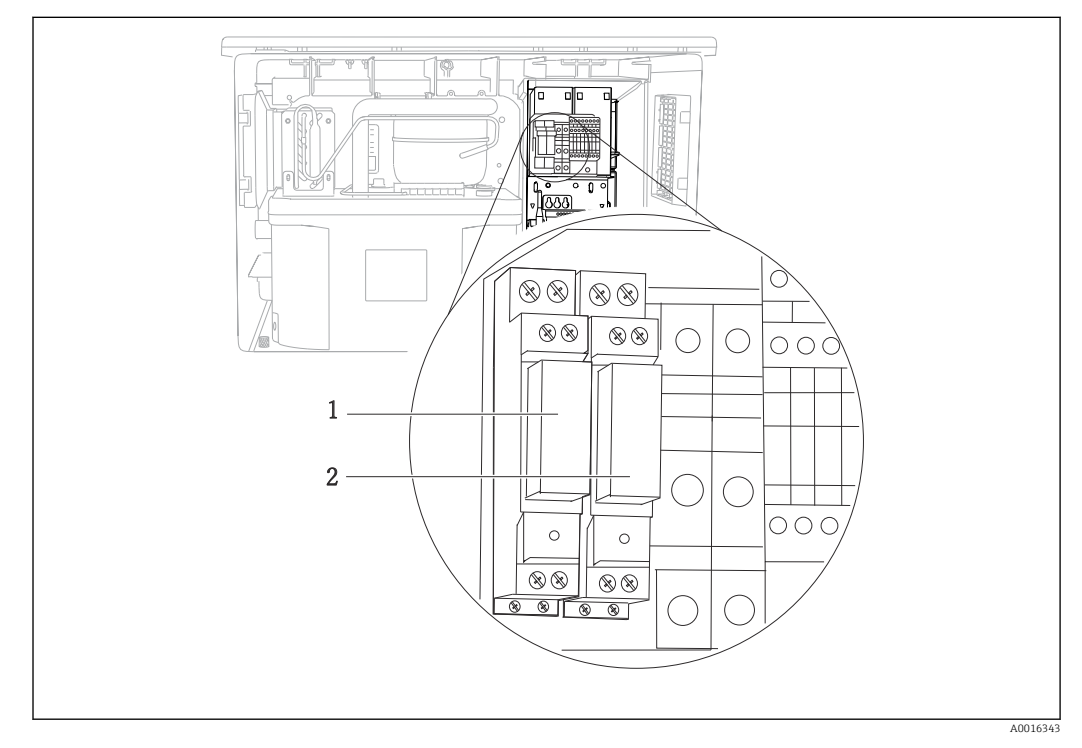

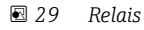

- 1 Sortie binaire 1
- 2 Sortie binaire 2

Le relais de gauche est activé par la sortie binaire 1, le relais de droite par la sortie binaire 2.

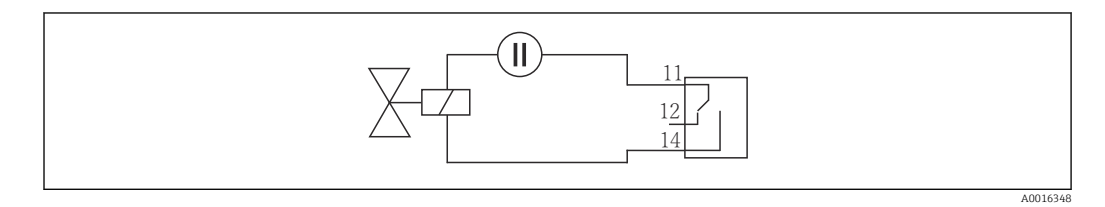

30 Exemple de raccordement sortie binaire avec relais

# 6.4 Raccordement de la communication

## 6.4.1 Conditions de raccordement

### Via HART (p. ex. via modem HART et FieldCare)

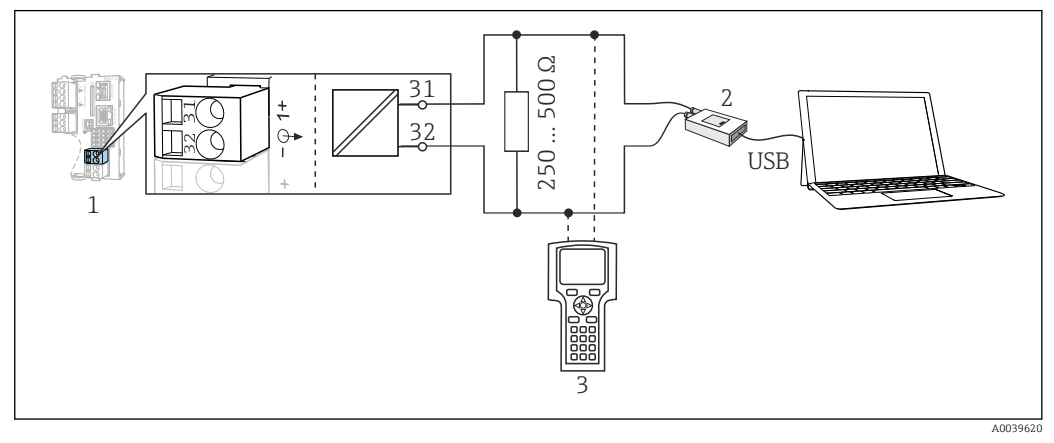

🗷 31 HART via modem

- 1 Module appareil Base2E : sortie courant 1 avec HART
- 2 Modem HART pour raccordement à un PC, p. ex. Commubox FXA191 (RS232) ou FXA195<sup>1)</sup> (USB)
- 3 Terminal portable HART

<sup>1)</sup> Position du commutateur "on" (remplace la résistance)

### Via PROFIBUS DP

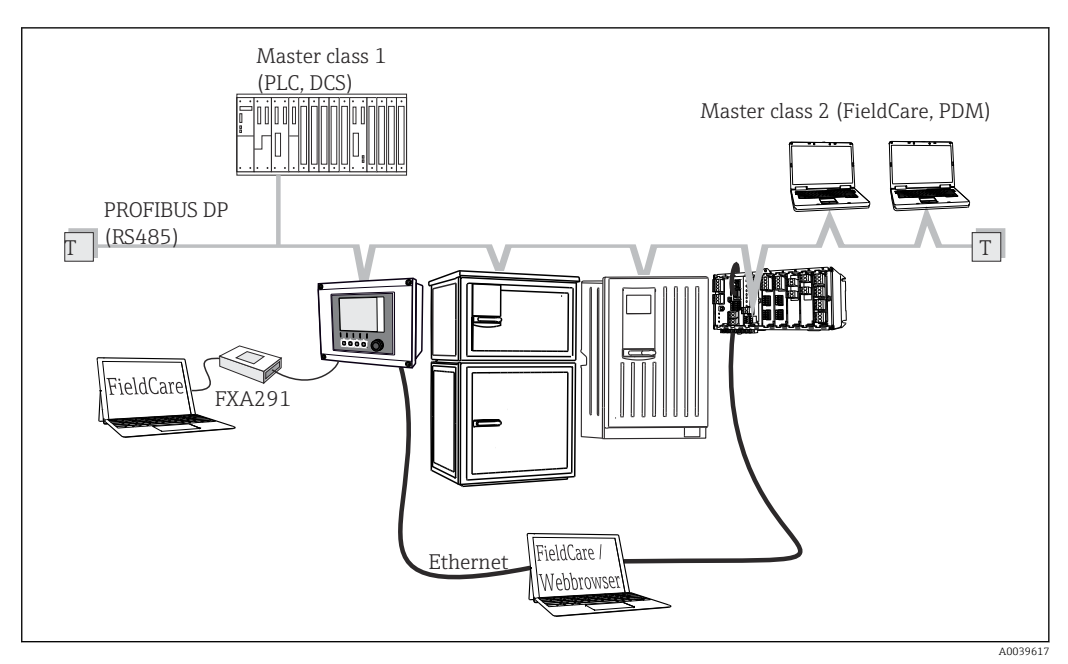

☑ 32 PROFIBUS DP

T Résistance de terminaison

### Via Modbus RS485

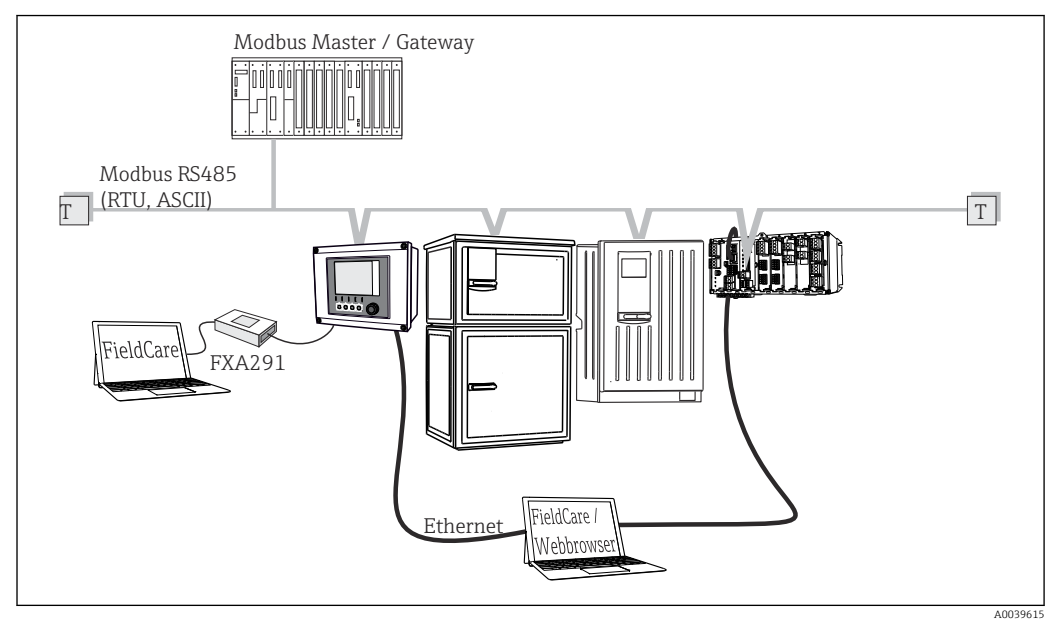

🖻 33 Modbus RS485

T Résistance de terminaison

### Via Ethernet : serveur Web/Modbus TCP/PROFINET/EtherNet/IP

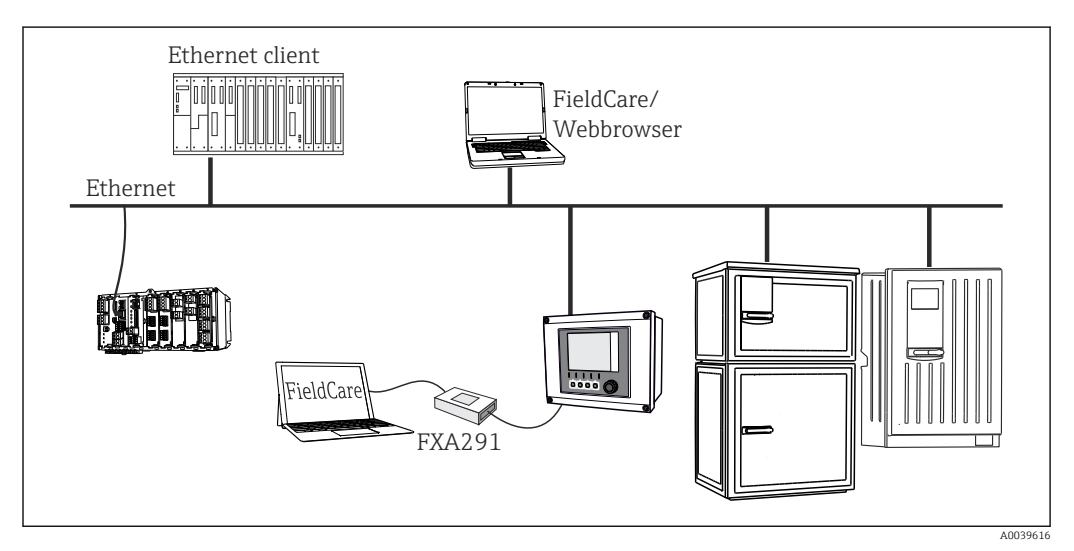

34 Modbus TCP ou EtherNet/IP ou PROFINET

## 6.4.2 Câblage des câbles aux bornes de câble

Bornes enfichables pour connexions Memosens et PROFIBUS/RS485

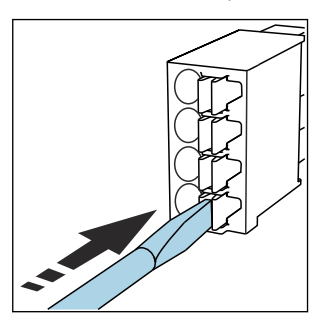

Appuyer le tournevis sur le

ressort (ouverture de la borne).

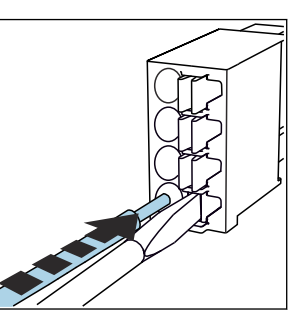

 Introduire le câble jusqu'en butée.

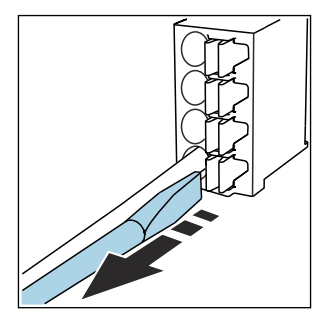

- Retirer le tournevis (fermeture de la borne).
- Après le raccordement, vérifiez que chaque extrémité de câble est fermement maintenue. Les extrémités de câble préconfectionnées, notamment, se détachent facilement si elles n'ont pas été introduites correctement jusqu'en butée.

Toutes les autres bornes enfichables

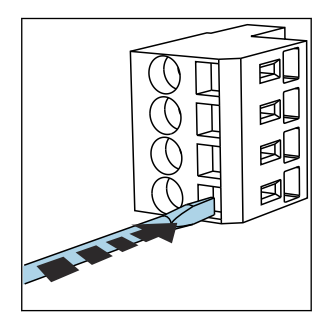

 Appuyer le tournevis sur le ressort (ouverture de la borne).

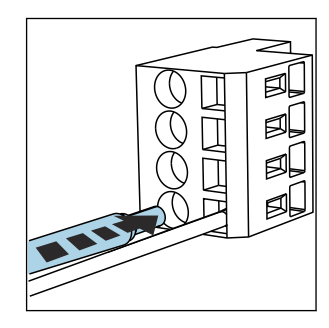

 Introduire le câble jusqu'en butée.

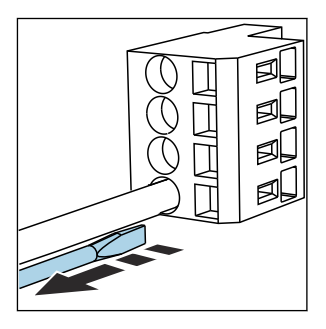

- Retirer le tournevis (fermeture de la borne).
- Après le raccordement, vérifiez que chaque extrémité de câble est fermement maintenue. Les extrémités de câble préconfectionnées notamment se détachent facilement si elles n'ont pas été introduites correctement jusqu'en butée.

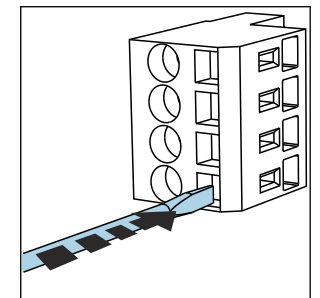

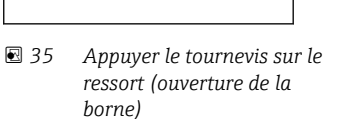

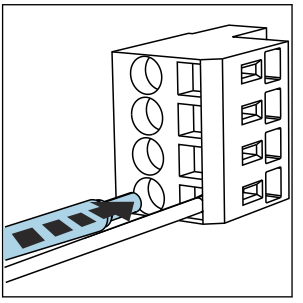

Introduire le câble jusqu'en butée

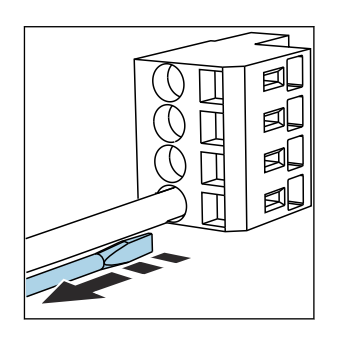

8 37 Retirer le tournevis (fermer la borne)

# 6.4.3 Module 485DP

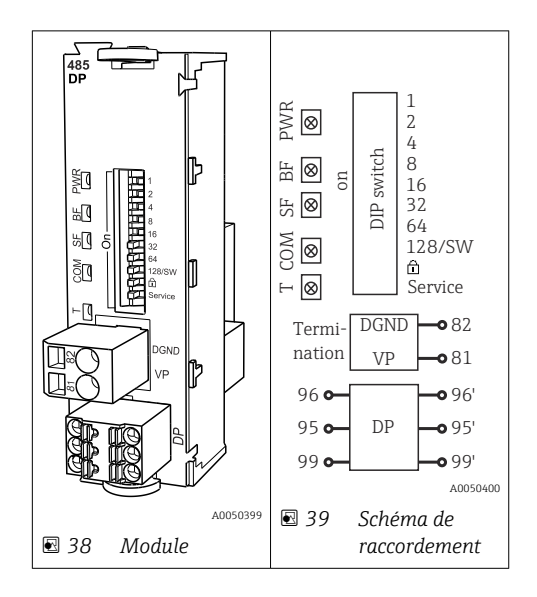

| Borne | PROFIBUS DP  |
|-------|--------------|
| 95    | А            |
| 96    | В            |
| 99    | Non connecté |
| 82    | DGND         |
| 81    | VP           |

### LED sur la face avant du module

| LED | Désignation        | Couleu<br>r | Description                                                                    |
|-----|--------------------|-------------|--------------------------------------------------------------------------------|
| PWR | Alimentation       | GN          | La tension d'alimentation est présente et le module est initialisé.            |
| BF  | Défaut bus         | RD          | Défaut bus                                                                     |
| SF  | Défaut système     | RD          | Défaut de l'appareil                                                           |
| СОМ | Communication      | YE          | Message PROFIBUS envoyé ou reçu.                                               |
| Т   | Terminaison de bus | YE          | <ul><li> Off = pas de terminaison</li><li> On = terminaison utilisée</li></ul> |

Commutateurs DIP sur la face avant du module

| DIP     | Réglage par<br>défaut | Affectation                                                                                                    |
|---------|-----------------------|----------------------------------------------------------------------------------------------------|
| 1-128   | ON                    | Adresse bus ( $\rightarrow$ "Mise en service/Communication")                                                           |
| â       | OFF                   | Protection en écriture : "ON" = La configuration n'est pas possible via le bus, uniquement via la configuration locale |
| Service | OFF                   | Le commutateur n'a pas de fonction                                                                                     |

## 6.4.4 Module 485MB

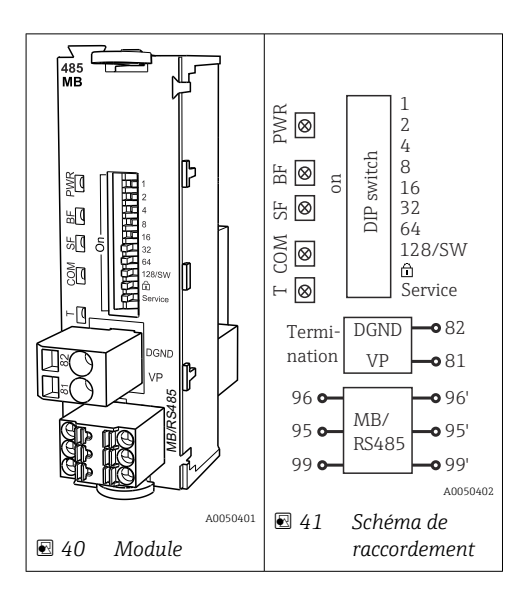

| Borne | Modbus RS485 |
|-------|--------------|
| 95    | В            |
| 96    | А            |
| 99    | C            |
| 82    | DGND         |
| 81    | VP           |

### LED sur la face avant du module

| LED | Désignation        | Couleu<br>r | Description                                                                    |
|-----|--------------------|-------------|--------------------------------------------------------------------------------|
| PWR | Alimentation       | GN          | La tension d'alimentation est présente et le module est initialisé.            |
| BF  | Défaut bus         | RD          | Défaut bus                                                                     |
| SF  | Défaut système     | RD          | Défaut de l'appareil                                                           |
| СОМ | Communication      | YE          | Message Modbus envoyé ou reçu.                                                 |
| Т   | Terminaison de bus | YE          | <ul><li> Off = pas de terminaison</li><li> On = terminaison utilisée</li></ul> |

### Commutateurs DIP sur la face avant du module

| DIP     | Réglage par<br>défaut | Affectation                                                                                                    |
|---------|-----------------------|----------------------------------------------------------------------------------------------------|
| 1-128   | ON                    | Adresse bus ( $\rightarrow$ "Mise en service/Communication")                                                           |
| â       | OFF                   | Protection en écriture : "ON" = La configuration n'est pas possible via le bus, uniquement via la configuration locale |
| Service | OFF                   | Le commutateur n'a pas de fonction                                                                                     |

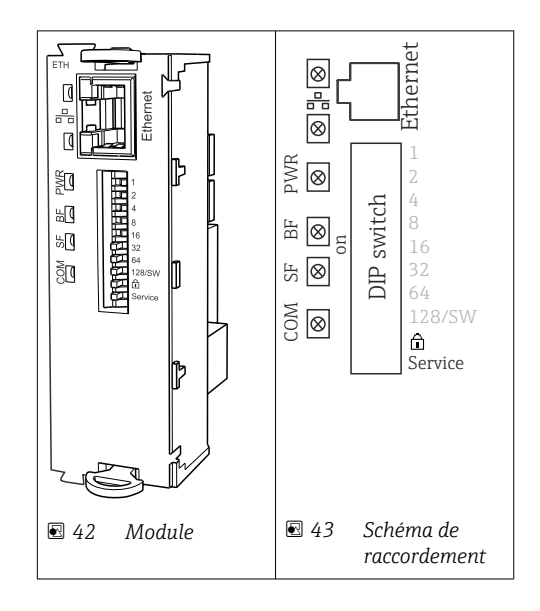

# 6.4.5 Module ETH

### LED sur la face avant du module

| LED  | Description    | Couleu<br>r | Description                                                                                                    |
|------|----------------|-------------|----------------------------------------------------------------------------------------------------|
| RJ45 | LNK/ACT        | GN          | <ul> <li>Off = connexion inactive</li> <li>On = connexion active</li> <li>Clignotante = transmission de données</li> </ul> |
| RJ45 | 10/100         | YE          | <ul> <li>Off = vitesse de transmission 10 Mbit/s</li> <li>On = vitesse de transmission 100 Mbit/s</li> </ul>               |
| PWR  | Power          | GN          | La tension d'alimentation est présente et le module est initialisé                                                         |
| BF   | Bus failure    | RD          | Non utilisé                                                                                                    |
| SF   | System failure | RD          | Défaut de l'appareil                                                                                                    |
| COM  | Communication  | YE          | Message Modbus envoyé ou reçu                                                                                              |

### Commutateurs DIP sur la face avant du module

| DIP     | Réglage par<br>défaut | Affectation                                                                                                    |
|---------|-----------------------|----------------------------------------------------------------------------------------------------|
| 1-128   | ON                    | Adresse bus ( $\rightarrow$ "Mise en service/Communication")                                                                                                    |
| Ô       | OFF                   | Protection en écriture : "ON" = La configuration n'est pas possible via le bus, uniquement via la configuration locale                                                                                                    |
| Service | OFF                   | Si le commutateur est sur <b>"ON"</b> , es réglages de l'utilisateur pour l'adressage<br>Ethernet sont mémorisés et les réglages de connexion programmés en usine sont<br>activés : Adresse IP=192.168.1.212, Masque de sous-réseau=255.255.255.0,<br>Passerelle=0.0.0.0, DHCP=Off.<br>Si le commutateur est sur <b>"OFF"</b> , less réglages utilisateur mémorisés sont à<br>nouveau activés. |
# 6.4.6 Terminaison de bus

Il existe 2 possibilités pour la terminaison du bus :

1. Terminaison interne (via le commutateur DIP sur la platine du module)

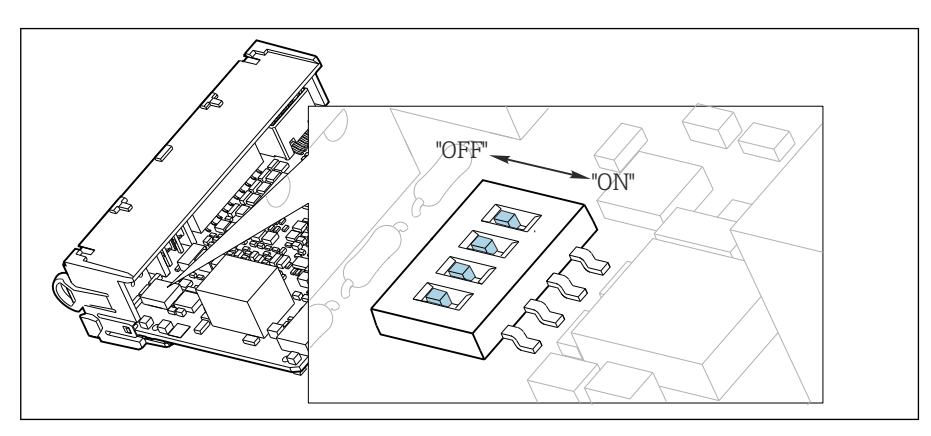

🖻 44 Commutateur DIP pour la terminaison interne

- ► A l'aide d'un outil approprié comme une pincette, mettez les quatre commutateurs DIP en position "ON".
  - └ La terminaison interne est utilisée.

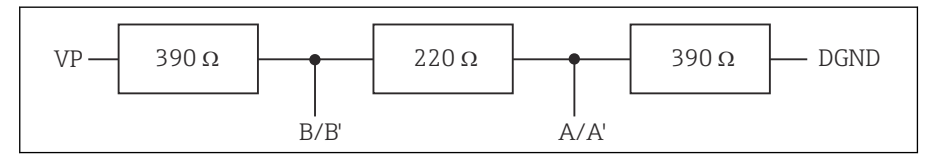

■ 45 Structure de la terminaison interne

### 2. Terminaison externe

Laissez les commutateurs DIP se trouvant sur la carte module en position "OFF" (réglage par défaut).

- Raccorder la terminaison externe aux bornes 81 et 82 sur la face avant du module 485DP ou 485MB pour l'alimentation 5 V.
  - └ La terminaison externe est utilisée.

# 6.5 Raccordement des entrées, sorties ou relais supplémentaires

#### **AVERTISSEMENT**

#### Module non couvert

Pas de protection contre les contacts. Risque de choc électrique !

- Changer ou étendre le hardware pour la zone non explosible : toujours remplir les slots de la du haut vers le bas. Ne laissez pas d'emplacements libres.
- Si tous les slots ne sont pas occupés dans le cas d'appareils pour la zone non explosible : toujours insérer un couvercle factice ou un couvercle de protection dans le slot sous le dernier module. L'appareil est ainsi protégé contre les chocs.
- Assurez la protection contre les contacts, en particulier pour les modules de relais (2R, 4R, AOR).
- ► Le hardware pour la zone explosible ne peut pas être modifié. Seule l'équipe SAV du fabricant est habilitée à convertir un appareil certifié en une autre version d'appareil certifié. Cela inclut tous les modules du transmetteur avec un module 2DS Ex-i intégré, ainsi que les modifications qui concernent les modules non à sécurité intrinsèque.

 Si des blindages supplémentaires sont nécessaires, raccordez-les à PE au centre dans l'armoire de commande via des borniers non fournis.

# Module DIOImage: colspan="2">47Image: colspan="2">47Image: colspan="2">48Image: colspan="2">47Image: colspan="2">48Image: colspan="2">46Image: colspan="2">46Image: colspan="2">47Image: colspan="2">46Image: colspan="2">46Image: colspan="2">46Image: colspan="2">46Image: colspan="2">46Image: colspan="2">46Image: colspan="2">46Image: colspan="2">46Image: colspan="2">47Image: colspan="2">Schema de raccordement

# 6.5.1 Entrées et sorties numériques

In maximum de 2 modules DIO optionnels sont pris en charge

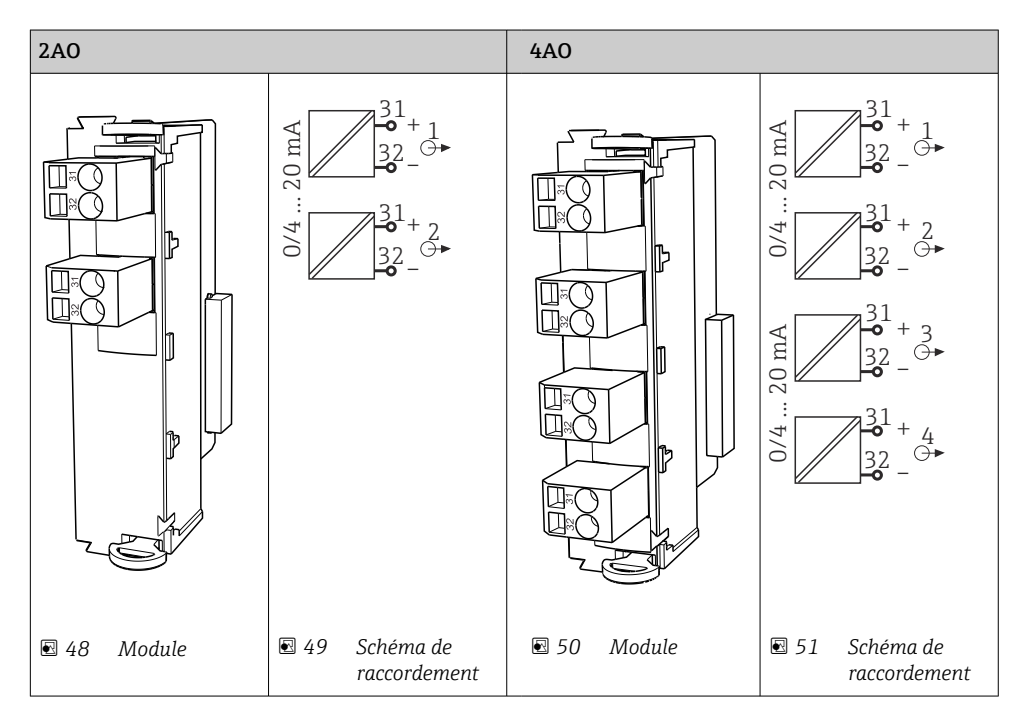

# 6.5.2 Sorties courant

In maximum de 6 sorties courant sont prises en charge.

# 6.5.3 Relais

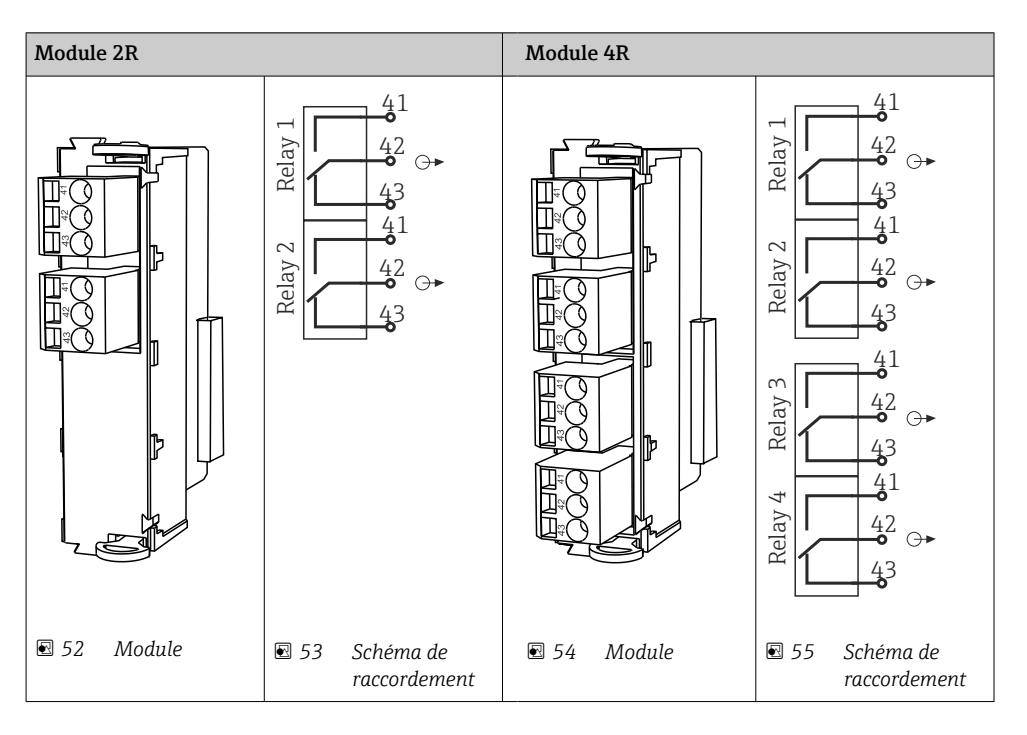

Un maximum de 4 sorties relais sont prises en charge.

# 6.6 Raccordement de la tension d'alimentation

# 6.6.1 Pose des câbles

- Poser les câbles de sorte qu'ils soient protégés derrière la paroi arrière de l'appareil.
- Des presse-étoupe (jusqu'à 8 selon la version) sont disponibles pour le passage des câbles.
- La longueur de câble de la fondation au raccordement des bornes est d'env. 1,7 m (5.6 ft).

# 6.6.2 Types de câbles

- Alimentation : p ex. NYY-J ; 3 fils ; min. 2,5 mm<sup>2</sup>
- Câbles analogiques, de signal et de transmission : p ex. LiYY 10 x 0,34 mm<sup>2</sup>

Le raccordement des bornes est protégé sous un couvercle supplémentaire situé dans la partie supérieure arrière de l'appareil.

 Par conséquent, retirer la paroi arrière de l'appareil pour raccorder l'alimentation électrique avant la mise en service.

Sur les appareils avec alimentation 24 V, la section de raccordement doit être d'au moins 2,5 mm<sup>2</sup>. Avec l'alimentation 24 V, un courant allant jusqu'à 10 A peut circuler. Pour cette raison, tenir compte de la chute de tension dans la ligne d'alimentation. La tension aux bornes de l'appareil doit être comprise dans la gamme spécifiée ( $\Rightarrow \square 42$ ).

# 6.6.3 Retrait de la paroi arrière du compartiment de dosage

1. Ouvrir la porte du compartiment de dosage.

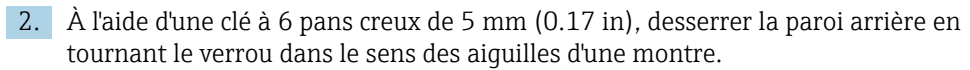

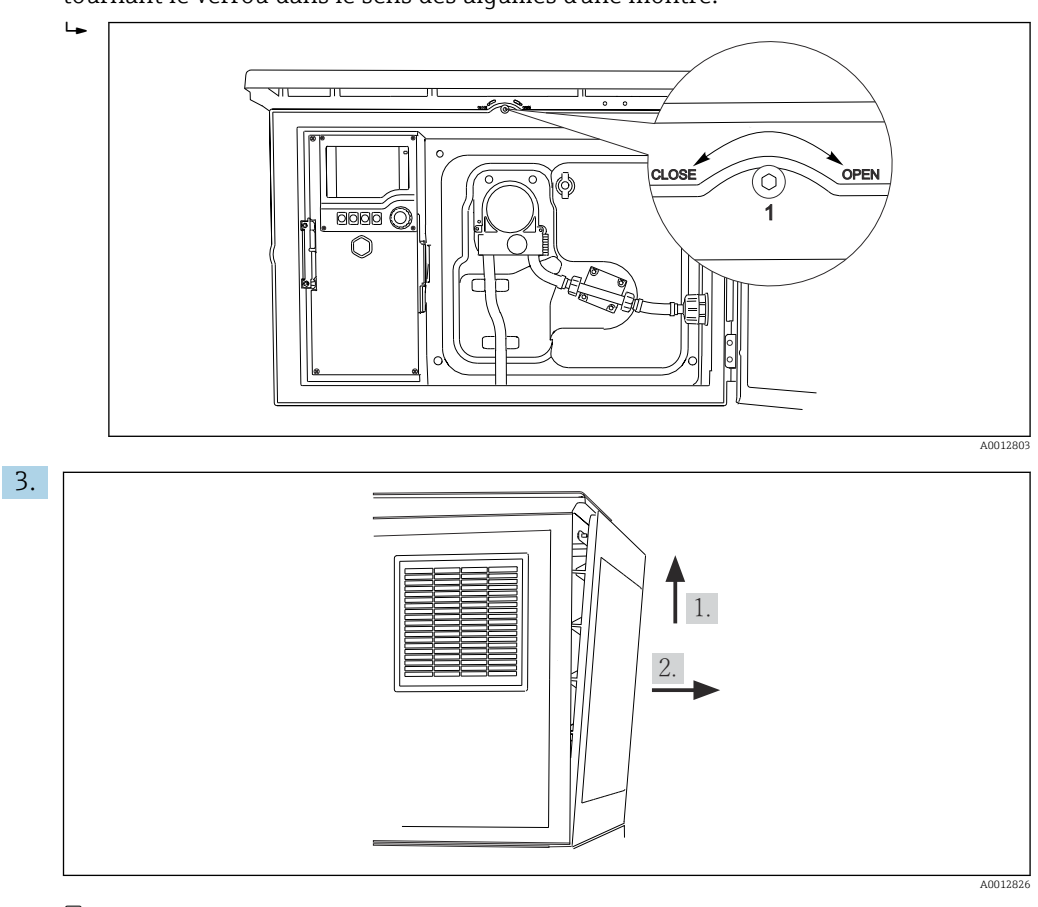

💽 56

Soulever la paroi arrière supérieure et la tirer vers l'arrière.

4. Retrait de la paroi arrière.

# 6.6.4 Retrait de la paroi arrière du compartiment à échantillons

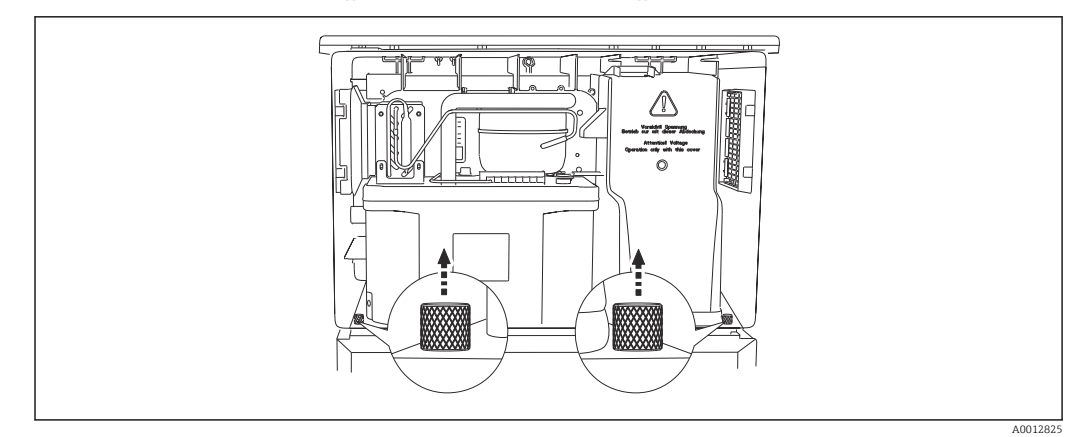

1. Retirer le boulon à l'arrière du compartiment de dosage.

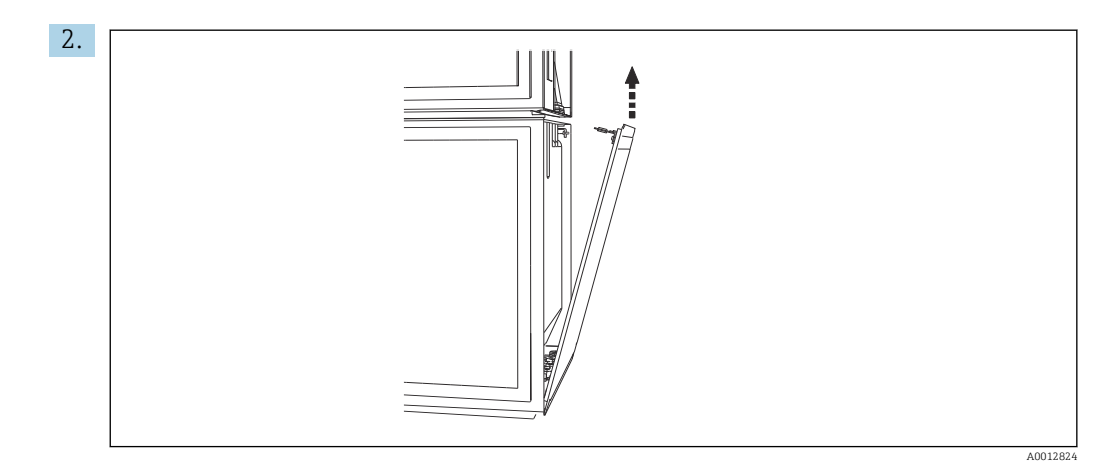

Retirer le boulon de la paroi arrière.

# 6.6.5 Retirer le couvercle

# AVERTISSEMENT

#### L'appareil est sous tension !

Un raccordement non conforme peut entraîner des blessures pouvant être mortelles
Mettre l'appareil hors tension avant de retirer le couvercle de l'alimentation.

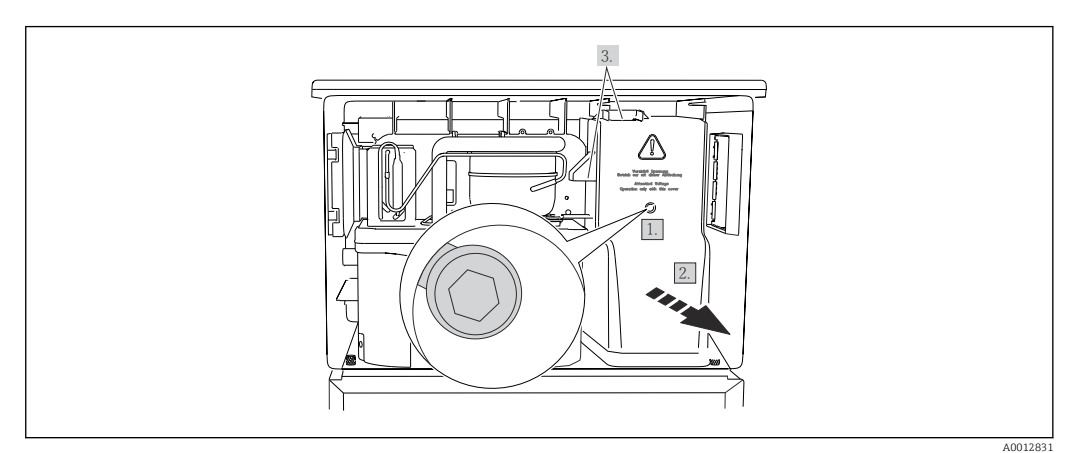

- 1. Dévisser la vis à l'aide d'une clé pour vis six pans de 5 mm.
- 2. Retirer le cache de l'alimentation par l'avant.
- 3. Veiller à positionner correctement les joints lors du remontage.

# 6.6.6 Affectation des bornes

Le raccordement de l'alimentation s'effectue sur les bornes enfichables.

► Raccorder la terre à l'une des prises de terre.

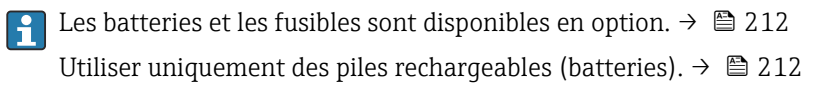

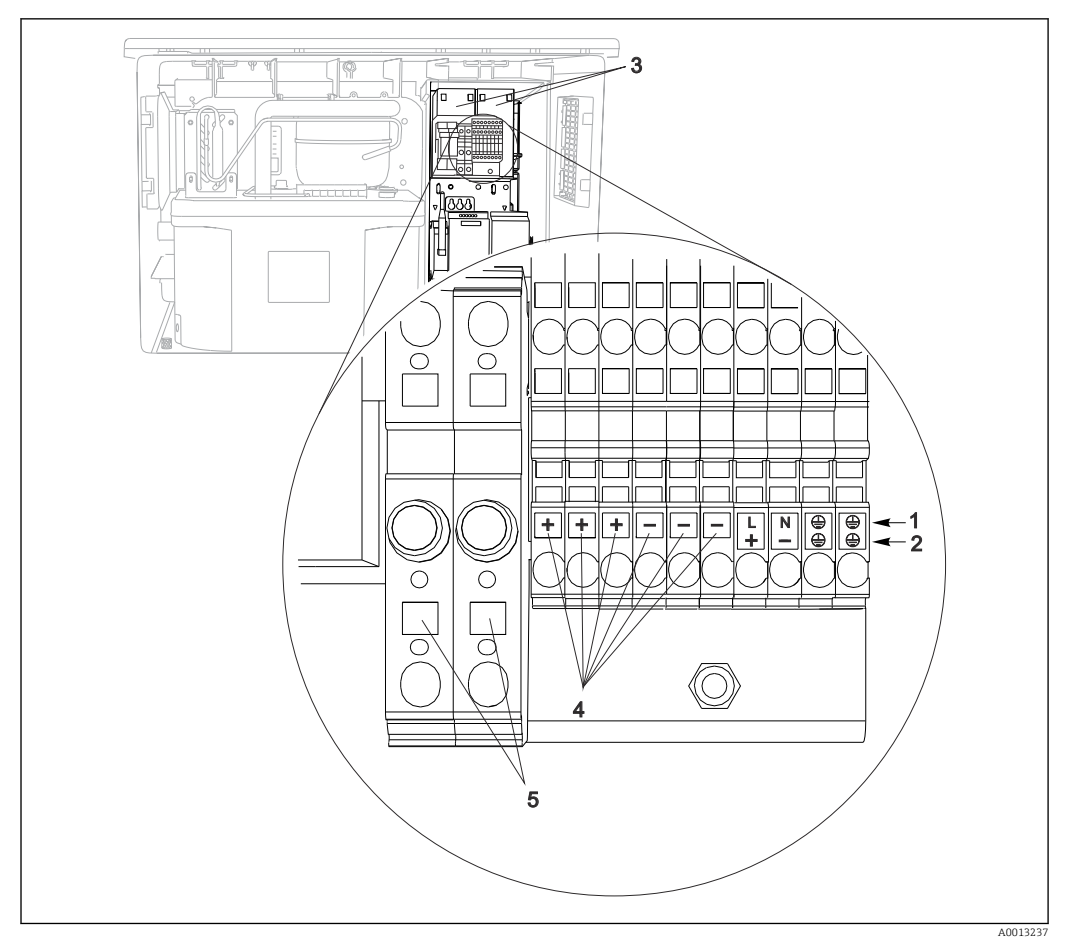

■ 57 Affectation des bornes

- 1 Affectation : 100 à 120 V/200 à 240 V AC ±10 %
- 2 Affectation : 24 V DC +15/-9 %
- 3 Batteries rechargeables (en option)
- 4 Tension 24 V interne
- 5 Fusibles (uniquement pour les accus)

# 6.7 Instructions de raccordement spéciales

# 6.7.1 Affectation des bornes pour les signaux d'entrée/de sortie

# Signaux d'entrée

- 2 signaux analogiques 0/4 à 20 mA
- 2 signaux binaires > 100 ms impulsion ou front Signaux des capteurs numériques avec protocole Memosens (en option)

### Signaux de sortie

2 signaux binaires > 1 s impulsion ou front

# 6.8 Réglages hardware

#### Régler l'adresse bus

1. Ouvrir le boîtier.

2. Régler l'adresse bus souhaitée à l'aide des commutateurs DIP du module 485DP ou 485MB.

Les adresses de bus valables se situent, pour PROFIBUS DP, entre 1 et 126 et, pour Modbus, entre 1 et 247. En cas de réglage d'une adresse non valable, l'adressage software est activé automatiquement via le réglage local ou via le bus de terrain.

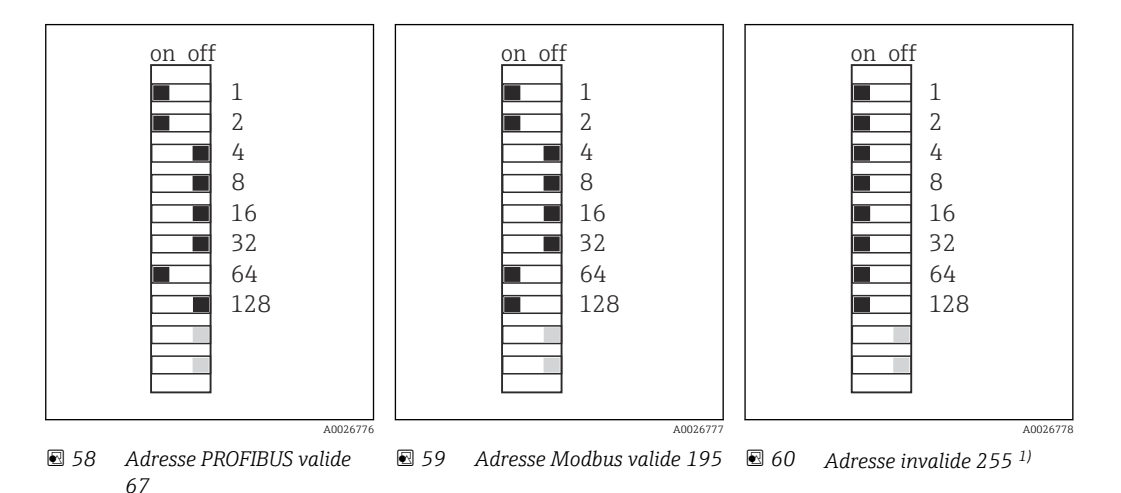

<sup>1)</sup> Configuration à la livraison, adressage software actif, adresse software configurée en usine : PROFIBUS 126, Modbus 247

# 6.9 Garantir l'indice de protection

À la livraison, il convient de ne réaliser que les raccordements mécaniques et électriques décrits dans le présent manuel, qui sont nécessaires à l'application prévue.

► Travailler avec précaution.

Certains indices de protection garantis pour ce produit (indice de protection (IP), sécurité électrique, immunité aux interférences CEM, protection Ex) peuvent ne plus être garantis dans les cas suivants, par exemple :

- Couvercles manquants
- Alimentations différentes de celles fournies
- Presse-étoupe mal serrés (à serrer avec 2 Nm (1,5 lbf ft) pour la protection IP autorisée)
- Diamètres de câble inadaptés aux presse-étoupe
- Modules pas complètement fixés
- Afficheur mal fixé (risque de pénétration d'humidité à cause d'une étanchéité insuffisante)
- Câbles/extrémités de câble non ou mal fixés
- Fils de câble conducteurs abandonnés dans l'appareil

# 6.10 Contrôle du raccordement

# AVERTISSEMENT

# Erreur de raccordement

La sécurité des personnes et du point de mesure est menacée ! Le fabricant décline toute responsabilité pour les erreurs résultant du non-respect de ces instructions.

 Ne mettre l'appareil en service que s'il est possible de répondre par oui à toutes les questions suivantes.

État et spécifications de l'appareil

► L'appareil et tous les câbles sont-ils intacts à l'extérieur ?

Raccordement électrique

- ▶ Les câbles sont-ils libres de toute traction ?
- ► Les câbles ont-ils été posés sans boucles ni croisements ?
- Les câbles de signal sont-ils correctement raccordés conformément au schéma de raccordement ?
- ► Toutes les bornes enfichables sont-elles correctement engagées ?
- ► Tous les fils de raccordement sont-ils fermement maintenus dans les serre-câble ?

# 7 Options de configuration

# 7.1 Aperçu des options de configuration

# 7.1.1 Éléments d'affichage et de configuration

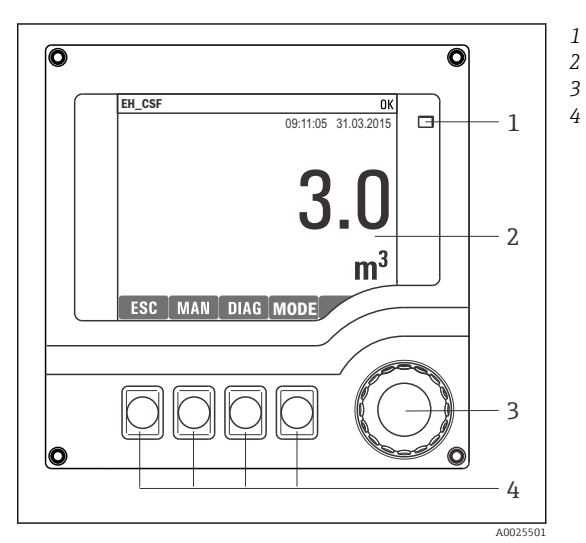

LED

- Afficheur (avec rétroéclairage rouge en cas de défaut)
- Navigateur (fonction de rotation et de pression) Touches programmables (fonction selon le menu)

🖻 61 Aperçu de la configuration

# 7.2 Structure et principe de fonctionnement du menu de configuration

# 7.2.1 Afficheur

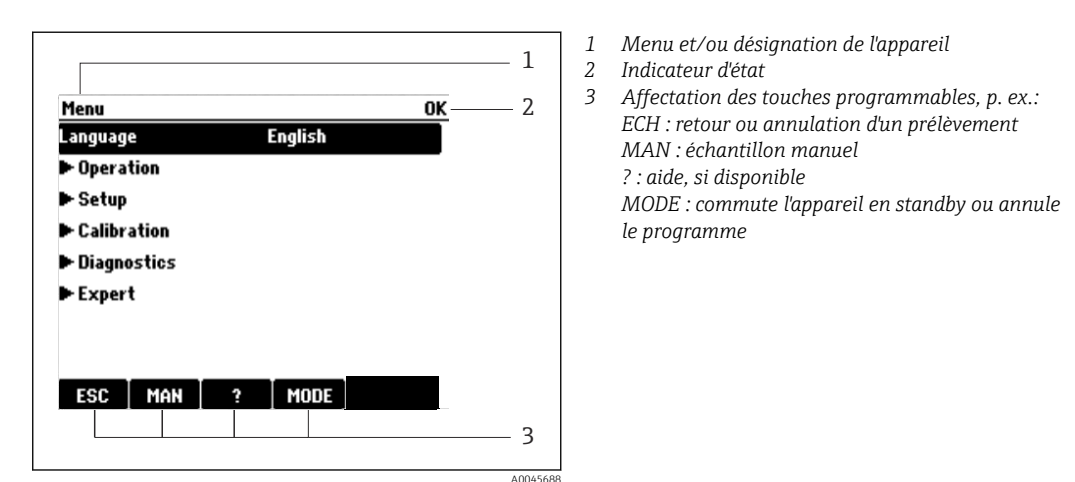

☑ 62 Affichage (exemple)

# 7.2.2 Options de configuration

# Affichage uniquement

- Les valeurs sont en lecture seule, elles ne peuvent pas être modifiées.
- Les valeurs en lecture seule typiques sont : données du capteur et informations système

## Listes de sélection

- Affichage d'une liste d'options. Dans certains cas, elles apparaissent également sous la forme de cases à cocher à choix multiple.
- En général, une seule option est sélectionnée ; dans de rares cas, une ou plusieurs options sont sélectionnées.

#### Valeurs numériques

- L'utilisateur modifie une variable.
- Les valeurs maximum et minimum pour cette variable sont affichées.
- Configurer une valeur dans ces limites.

#### Actions

- Une action est déclenchée à l'aide de la fonction correspondante.
- Une action est reconnaissable à ce symbole placé devant :  $\triangleright$
- Exemples d'actions typiques :
  - Effacer des entrées de registre
  - Sauvegarder ou charger des configurations
  - Déclencher des programmes de nettoyage
- Exemples d'actions typiques :
  - Démarrer un programme de prélèvement
  - Démarrer un prélèvement manuel
  - Sauvegarder ou charger des configurations
- •

#### Texte défini par l'utilisateur

- L'utilisateur affecte une désignation individuelle.
- Entrer un texte. L'utilisateur peut utiliser les caractères de l'éditeur à cette fin (lettres majuscules et minuscules, chiffres et caractères spéciaux).
- Les touches programmables permettent les actions suivantes :
  - Annuler l'entrée sans sauvegarde des données (X)
  - Supprimer le caractère se trouvant devant le curseur (\*)

  - Terminer et sauvegarder l'entrée (✓)

## Tableaux

- Les tableaux sont nécessaires pour représenter des fonctions mathématiques ou pour entrer des prélèvements à intervalles irréguliers.
- Un tableau peut être édité en naviguant à l'aide du navigateur à travers les lignes et les colonnes et en modifiant les valeurs des cellules.
- Seules les valeurs numériques sont éditées. Le transmetteur prend en charge automatiquement les unités de mesure.
- Il est possible d'ajouter des rangées au tableau (touche programmable **INSERT**) ou de les supprimer (touche programmable **DEL**).
- Après cela, il faut enregistrer le tableau (touche programmable SAVE).
- Les entrées peuvent également être annulées à tout moment à l'aide de la touche programmable X.
- Exemple : Menu/Configurer/Entrées/pH/Compensation milieu

| Menu//Ir | puts/pH/Medium comp. |         | OK |
|----------|----------------------|---------|----|
|          | Temperature          | pH      |    |
| 1        | 20.0 °C              | pH 6.90 |    |
| 2        | 25.0 °C              | pH 7.00 |    |
| 3        | 30.0 °C              | pH 7.10 |    |
|          |                      |         |    |
|          |                      |         |    |
|          |                      |         |    |
|          |                      |         |    |
|          | INSERT D             | EL SAVE |    |

# 7.3 Accès au menu de configuration via l'afficheur local

# 7.3.1 Concept de configuration

L'appareil est configuré comme suit :

- Appui sur la touche programmable : sélectionner le menu directement
- Rotation du navigateur : déplacer le curseur dans le menu
- Appui sur le navigateur : démarrer une fonction
- Rotation du navigateur : sélectionner une valeur (p. ex. dans une liste)
- Appui sur le navigateur : accepter la nouvelle valeur

#### Exemple :

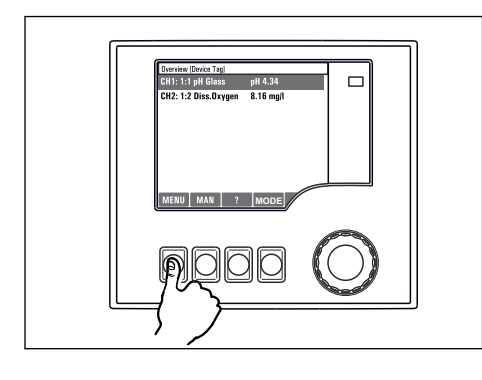

Appuyer sur la touche programmable : sélectionner le menu directement

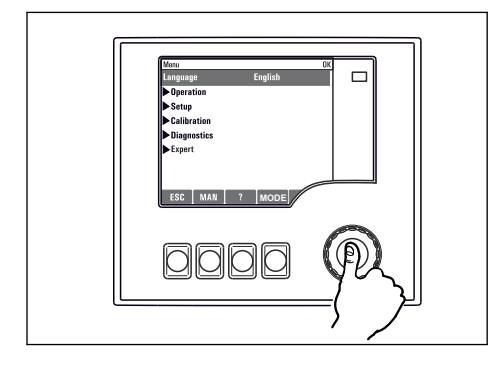

Appui sur le navigateur : démarrer une fonction

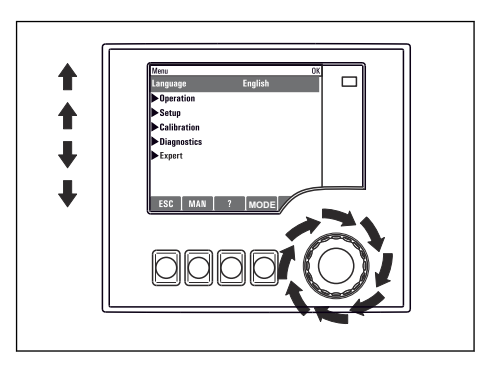

Rotation du navigateur : déplacer le curseur dans le menu

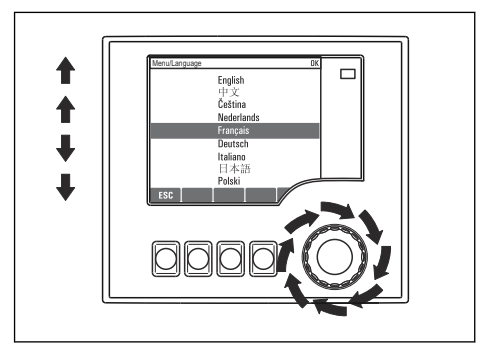

Rotation du navigateur : sélectionner une valeur (p. ex. dans une liste)

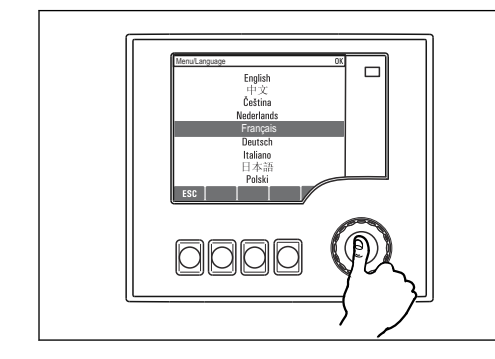

Appui sur le navigateur : accepter la nouvelle valeur

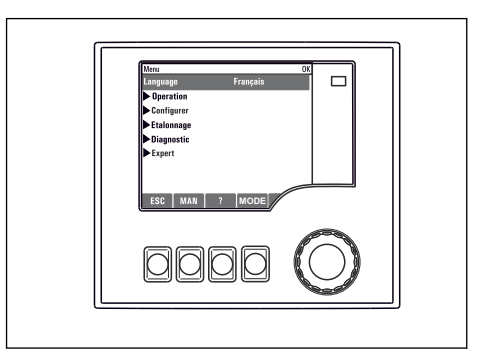

└► Le nouveau réglage est accepté

# 7.3.2 Verrouillage ou déverrouillage des touches de configuration

#### Verrouillage des touches de configuration

- Appuyer sur le navigateur pendant plus de 2 secondes
  - └ Un menu contextuel s'ouvre pour verrouiller les touches de programmation.

On peut choisir de les verrouiller avec ou sans protection par mot de passe. "Avec mot de passe" signifie qu'il faudra entrer le bon mot de passe pour pouvoir déverrouiller les

touches. Définir le mot de passe ici : **MenuConfigurer/Configuration générale**/ **Configuration étendue/Gestion données/Changer le mot de passe verrouillage clavier** 

- Choisir de verrouiller les touches avec ou sans mot de passe.
  - ← Les touches sont verrouillées. Il n'est plus possible de faire d'entrée. Le symbole 🛱 est visible dans la barre des touches programmables.

À la livraison, le mot de passe est 0000. **Noter impérativement le mot de passe s'il a été changé**, sinon il sera impossible de déverrouiller soi-même les touches.

#### Déverrouillage des touches de configuration

1. Appuyer sur le navigateur pendant plus de 2 secondes

- └ Un menu contextuel s'ouvre pour déverrouiller les touches de programmation.
- 2. Sélectionner le menu **Clavier débloqué**.
  - S'il n'y a pas de protection par mot de passe, les touches sont immédiatement déverrouillées. Dans le cas contraire, l'utilisateur est invité à entrer son mot de passe.
- 3. Uniquement en cas de protection par mot de passe : entrer le bon mot de passe.
  - └ Les touches sont déverrouillées. La totalité de la configuration sur site est à nouveau accessible. Le symbole ∩ n'est plus visible à l'affichage.

# 8 Intégration système

# 8.1 Intégration du préleveur d'échantillons dans le système

# 8.1.1 Serveur web

Yersions sans bus de terrain : un code d'activation est nécessaire pour le serveur Web.

#### Raccordement du serveur web

 Raccorder le câble de communication de l'ordinateur au port Ethernet du module BASE2.

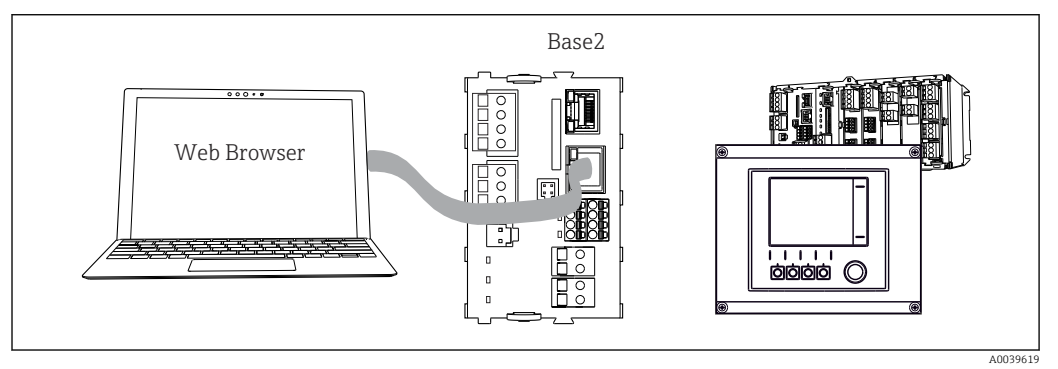

63 Raccordement du serveur web/Ethernet

#### Établissement de la connexion de données

#### Toutes les versions, sauf PROFINET :

Pour garantir que l'appareil possède une adresse IP valide, il faut désactiver le paramètre **DHCP** dans les réglages Ethernet. (**Menu/Configurer/Configuration générale/Configuration étendue/Ethernet/Réglages**)

Il est possible d'affecter manuellement l'adresse IP dans le même menu (pour les connexions point-à-point).

#### *Toutes les versions, y compris PROFINET :*

L'adresse IP et le masque de sous-réseau de l'appareil peuvent être trouvés sous : **DIAG**/ **Information système/Ethernet**.

- 1. Démarrer le PC.
- 2. Régler d'abord une adresse IP manuelle dans les réglages de connexion réseau du système d'exploitation.

#### Exemple : Microsoft Windows 10

- 3. Ouvrir Centre de réseau et partage.
  - Une connexion à un réseau Ethernet (p. ex. "Réseau non identifié") doit apparaître en supplément du réseau par défaut.
- 4. Cliquer sur le lien vers cette connexion Ethernet.
- 5. Dans la fenêtre contextuelle, cliquer sur le bouton "Propriétés".
- 6. Double-cliquer sur "Internet Protocol Version 4 (TCP/IPv4)".
- 7. Sélectionner "Utiliser l'adresse IP suivante".
- 8. Entrer l'adresse IP désirée. Cette adresse doit se trouver dans le même sous-réseau que l'adresse IP de l'appareil, p. ex. :
  - → Adresse IP du Liquiline : 192.168.1.212 (comme configurée précédemment) Adresse IP du PC : 192.168.1.213.

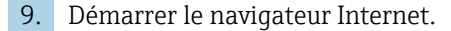

- Si un serveur proxy est utilisé pour se connecter à Internet : Désactiver le proxy (réglages du navigateur sous "Connexions/Réglages LAN").
- **11.** Entrer l'adresse IP de l'appareil dans la barre d'adresse (dans l'exemple : 192.168.1.212).
  - La connexion s'établit après quelques instants et le serveur web CM44 démarre. Un mot de passe peut être demandé. Par défaut, le nom d'utilisateur est "admin" et le mot de passe "admin".
- 12. Pour télécharger les registres, entrer la/les adresse(s) suivante(s) :
  - 192.168.1.212/logbooks\_csv.fhtml (pour les registres au format CSV)
     192.168.1.212/logbooks\_fdm.fhtml (pour les registres au format FDM)

Les téléchargements au format FDM peuvent être transmis, mémorisés et visualisés en toute sécurité avec le logiciel "Field Data Manager" d'Endress+Hauser.

```
(\rightarrow www.endress.com/ms20)
```

La structure de menu du serveur web correspond à la configuration sur site.

| wenu/Setup                                   |                             |   |  |
|----------------------------------------------|-----------------------------|---|--|
| Device tag: Measuring po<br>Device state: OK | pint no. 1                  |   |  |
| Software version: 01.06.06                   |                             |   |  |
|                                              |                             |   |  |
| Home                                         | Basic setup                 | ? |  |
|                                              | General settings            | ? |  |
| ESC                                          | ► Inputs                    | ? |  |
| 200                                          | <ul> <li>Outputs</li> </ul> | ? |  |
| CAL                                          | Additional functions        | ? |  |
| DIAG                                         |                             |   |  |
|                                              |                             |   |  |

*Exemple de serveur web (menu/langue=Anglais)*

#### Configuration

- Un clic sur le nom d'un menu ou une fonction correspond à une pression sur le navigateur.
- Les réglages peuvent être réalisés confortablement à l'aide du clavier du PC.

Au lieu d'utiliser un navigateur Internet, il est également possible d'utiliser FieldCare pour la configuration via Ethernet. Les DTM Ethernet nécessaires pour cela font partie de la "Endress+Hauser Interface Device DTM Library".

#### Heartbeat Verification

Il est également possible de démarrer la fonctionnalité Heartbeat Verification via le serveur web. Ceci a l'avantage de permettre la visualisation des résultats directement dans le navigateur, ce qui évite l'utilisation d'une carte SD.

- 1. Ouvrir le menu : Diagnostic/Test système/Heartbeat.
- 2. **>Réaliser vérification**.
- 3. Soit ▶Resultats vérification (affichage rapide et exportation vers la carte SD) ou Fonctions additionnelles (menu additionnel sous la ligne limite ).
- 4. Fonctions additionnelles/Heartbeat : sélectionner la langue du fichier PDF.
  - Le rapport de vérification est affiché dans le navigateur et peut être imprimé, enregistré sous forme de fichier PDF, etc.

# 8.1.2 Interface service

L'interface service permet de raccorder l'appareil à un ordinateur et de le configurer à l'aide de "FieldCare" . De plus, il est possible de sauvegarder, de transmettre et de documenter des configurations.

## Raccordement

- **1.** Raccorder le connecteur service à l'interface sur le module de base du Liquiline et le relier à la Commubox.
- 2. Raccorder la Commubox via le port USB de l'ordinateur sur lequel est installé FieldCare.

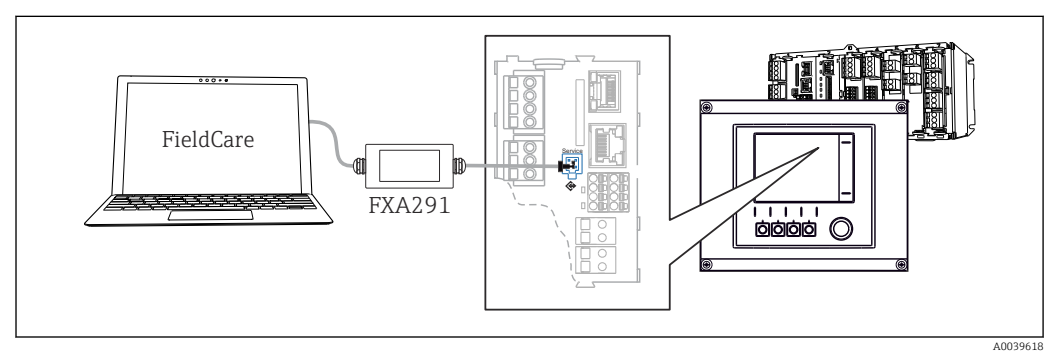

🕑 65 Vue d'ensemble du raccordement

#### Établissement de la connexion de données

- 1. Démarrer FieldCare.
- 2. Établir une connexion avec la Commubox. Pour cela, sélectionner le ComDTM "CDI Communication FXA291".
- 3. Sélectionner ensuite le DTM "Liquiline CM44x" et démarrer la configuration.

Il est à présent possible de commencer la configuration en ligne via le DTM.

La configuration en ligne est en concurrence avec la configuration sur site, ce qui signifie que chacune des deux options bloque l'autre. Des deux côtés, il est possible de prendre la main sur l'autre côté.

#### Configuration

- Dans le DTM, la structure de menu correspond à la configuration sur site. Les fonctions des touches programmables du Liquiline se trouvent à gauche dans la fenêtre principale.
- Un clic sur le nom d'un menu ou une fonction correspond à une pression sur le navigateur.
- Les réglages peuvent être réalisés confortablement à l'aide du clavier du PC.
- Il est possible d'utiliser FieldCare pour sauvegarder des registres, faire des sauvegardes de configurations et transmettre des configurations à d'autres appareils.
- Il est également possible d'imprimer les configurations ou de les sauvegarder en format PDF.

# 8.1.3 Systèmes de bus de terrain

# HART

Il est possible de communiquer par le protocole HART via la sortie courant 1.

- 1. Connecter le modem HART ou le terminal portable HART à la sortie courant 1 (charge de communication 250 500 ohms).
- 2. Établir une connexion via l'appareil HART.

**3.** Utiliser le Liquiline via l'appareil HART. Pour cela, suivre les instructions du manuel de mise en service concerné.

Pour plus de détails sur la communication HART, voir les pages produit de notre site Internet (→ BA00486C).

#### PROFIBUS DP

Le module Modbus 485DP ou 485MB et la version d'appareil appropriée permettent de communiquer via PROFIBUS DP.

 Raccorder le câble de données PROFIBUS aux bornes du module de bus de terrain, comme décrit.

Pour plus de détails sur la "Communication PROFIBUS", voir les pages produit sur Internet ( $\rightarrow$  SD01188C).

#### Modbus

Le module Modbus 485DP ou 485MB et la version d'appareil appropriée permettent de communiquer via Modbus RS485.

Utiliser le module BASE2 pour Modbus TCP.

Les protocoles RTU et ASCII sont disponibles en cas de connexion via Modbus RS485. Il est possible de passer à ASCII sur l'appareil.

 Raccorder le câble de données Modbus aux bornes du module de bus de terrain (RS 485) ou au connecteur RJ45 du module BASE2 (TCP), comme décrit.

Pour plus de détails sur la "Communication Modbus", voir les pages produit sur Internet ( $\rightarrow$  SD01189C).

#### EtherNet/IP

Le module BASE2 et la version d'appareil appropriée permettent de communiquer via Ethernet/IP.

► Raccorder le câble de données Ethernet/IP au connecteur RJ45 du module BASE2.

Pour plus de détails sur la "Communication EtherNet/IP", voir les pages produit sur Internet ( $\rightarrow$  SD01293C).

#### PROFINET

Le module BASE2 et la version d'appareil appropriée permettent de communiquer via PROFINET.

► Raccorder le câble de données PROFINET au connecteur RJ45 du module BASE2.

Pour plus de détails sur la "Communication PROFINET", voir les pages produit sur Internet ( $\rightarrow$  SD02490C).

# 9 Mise en service

# 9.1 Contrôle de fonctionnement

# **AVERTISSEMENT**

#### Raccordement incorrect, tension d'alimentation incorrecte

Risques pour la sécurité du personnel et de dysfonctionnement de l'appareil !

- Vérifiez que tous les raccordements ont été effectués correctement, conformément au schéma de raccordement.
- Assurez-vous que la tension d'alimentation coïncide avec la tension indiquée sur la plaque signalétique.

Enregistrement de l'affichage sous la forme d'un screenshot

Via l'afficheur local, il est possible de prendre des screenshots à tout moment et de les sauvegarder sur une carte SD.

- 1. Insérer une carte SD dans le logement de carte SD du module de base.
- 2. Appuyer sur le bouton du navigateur pendant au moins 3 secondes.
- 3. Sélectionner l'élément "Screenshot" dans le menu contextuel.
  - └→ L'affichage actuel est sauvegardé sous la forme d'un fichier bitmap sur la carte SD dans le répertoire "Screenshots".

# 9.2 Réglage de la langue de programmation

#### Configurer la langue

Si ce n'est pas encore fait, fermer le couvercle du boîtier et le visser pour fermer l'appareil.

1. Mettre sous tension.

- ← Attendre la fin de la phase d'initialisation.
- 2. Appuyer sur la touche programmable : MENU.
- 3. Régler la langue dans l'option de menu du haut.
  - └ L'appareil peut à présent fonctionner avec la langue sélectionnée.

# 9.3 Configuration de l'appareil de mesure

# 9.3.1 Écran de démarrage

Sur la page d'accueil se trouvent les options de menu et les touches programmables suivantes :

- Choisir programme échantill.
- Créer programme %0V<sup>1)</sup>
- Démarrage progr. %0V<sup>1)</sup>
- MENU
- MAN
- MEAS
- MODE

<sup>1) &</sup>quot;%0V" représente ici un texte dépendant du contexte, qui est généré automatiquement par le logiciel et est utilisé à la place de %0V.

# 9.3.2 Paramètres d'affichage

| Menu/Opération/Affichage                |                                                                            |                                                                                                    |  |  |
|-----------------------------------------|----------------------------------------------------------------------------|----------------------------------------------------------------------------------------------------|--|--|
| Fonction                                | Options                                                                    | Info                                                                                                    |  |  |
| Contraste                               | 5 à 95 %<br><b>Réglage par défaut</b><br>50 %                              | Adapter les réglages de l'écran à l'environnement<br>de travail.<br>Rétroéclairage = Automatique                                                                                                    |  |  |
| Rétroéclairage                          | Sélection<br>On<br>Off<br>Automatique<br>Réglage par défaut<br>Automatique | Le rétroéclairage se désactive après un court<br>instant sans action de l'opérateur. En cas d'app<br>sur le navigateur, le rétroéclairage se réactive.         ne       Rétroéclairage = On<br>Le rétroéclairage ne se désactive pas<br>automatiquement. |  |  |
| Rotation écran                          | Sélection Manuel Automatique Réglage par défaut Manuel                     | Si <b>Automatique</b> est sélectionné, l'affichage de la<br>valeur mesurée monovoie passe d'une voie à<br>l'autre toutes les secondes.                                                                                                    |  |  |
| Programme actuel:                       | Lecture seule                                                              | Le désignation du programme d'échantillonnage<br>actuellement sélectionné est affiché.                                                                                                    |  |  |
| Etat                                    | Lecture seule                                                              | Actif<br>Le programme d'échantillonnage a été lancé et<br>l'appareil prélève un échantillon conformément<br>aux paramètres réglés.<br>Inactif<br>Aucun programme d'échantillonnage n'a été<br>lancé, ou un programme en cours a été arrêté.              |  |  |
| ⊳ Démarrer                              | Action                                                                     | Le programme d'échantillonnage sélectionné est lancé.                                                                                                    |  |  |
| ▶ Mesure                                |                                                                            | Les valeurs mesurées actuellement aux entrées<br>sont affichées. Les entrées analogiques et<br>binaires ne peuvent pas être modifiées ici.                                                                                                    |  |  |
| Montrer un sommaire du programme actuel |                                                                            | Les statistiques des flacons du préleveur sont<br>affichées. Les statistiques de chaque flacon<br>s'affichent après le démarrage du programme.<br>Pour plus d'informations, voir le chap.<br>"Statistique des flacons".                                  |  |  |
| Montrer sommaire des<br>entrées         |                                                                            | Ce sont les compteurs configurés de l'entrée<br>analogique et binaire qui sont affichés ici.<br>Max. 8 lignes                                                                                                    |  |  |

# 9.3.3 Personnalisation des écrans

| Menu/Opération/Personnalisation des écrans |                                                         |                                                                                                    |  |
|--------------------------------------------|---------------------------------------------------------|----------------------------------------------------------------------------------------------------|--|
| Fonction Options                           |                                                         | Info                                                                                                    |  |
| Ecran mesure 1 6                           |                                                         | Il est possible de configurer 6 menus de mesure<br>propres et de leur attribuer un nom. Les<br>fonctions sont identiques pour les 6 menus de<br>mesure. |  |
| Ecran mesure                               | Sélection<br>• On<br>• Off<br>Réglage par défaut<br>Off | Une fois le menu de mesure propre défini, il est<br>possible de l'activer ici. Le nouvel écran se trouve<br>sous <b>Personnalisation des écrans</b> .   |  |
| Etiquette                                  | Texte libre, 20 caractères                              | Nom du menu de mesure<br>Apparaît dans la barre d'état de l'affichage de<br>mesure.                                                                     |  |

| Menu/Opération/Personnalisation des écrans                   |                                                                                                    |                                                                                                    |  |
|--------------------------------------------------------------|----------------------------------------------------------------------------------------------------|----------------------------------------------------------------------------------------------------|--|
| Fonction                                                     | Options                                                                                                    | Info                                                                                                    |  |
| Nombre de lignes                                             | 1 à 8<br><b>Réglage par défaut</b><br>8                                                                                                 | Définir le nombre de valeurs mesurées affichées.                                                                                                    |  |
| ▶ Ligne 1 8                                                  | <b>Interface utilisateur</b><br>Etiquette                                                                                               | Indiquer le contenu d' <b>Etiquette</b> dans le sous-<br>menu de chaque ligne.                                                                                                    |  |
| Source de données                                            | <ul> <li>Sélection <ul> <li>Aucune</li> <li>Voir liste dans la colonne "Info"</li> </ul> </li> <li>Réglage par défaut Aucune</li> </ul> | <ul> <li>Sélectionner une source de données.</li> <li>Il est possible de choisir parmi les éléments<br/>suivants :         <ul> <li>Entrées capteur</li> <li>Diagnostic Heartbeat des entrées capteur</li> <li>Entrées binaires</li> <li>Entrées courant</li> <li>Température</li> <li>Entrée capteur Memosens (en option)</li> <li>Signaux bus de terrain</li> <li>Fonctions mathématiques</li> <li>Entrées et sorties binaires</li> <li>Sorties courant</li> </ul> </li> <li>Relais</li> <li>Commutation de la gamme de mesure</li> </ul> |  |
| Valeur mesurée<br><b>Source de données</b> est<br>une entrée | <b>Sélection</b><br>Dépend de l'entrée<br><b>Réglage par défaut</b><br>Aucun                                                            | Différentes valeurs principales, secondaires et<br>brutes peuvent être affichées selon le type<br>d'entrée.<br>Aucune option ne peut être sélectionnée pour les<br>sorties ici.                                                                                                    |  |
| Etiquette                                                    | Texte libre, 20 caractères                                                                                                    | Nom personnalisé pour le paramètre à afficher                                                                                                    |  |
| ▷ Configurer l<br>Vétiquette pour "%0V" <sup>1)</sup>        | Action                                                                                                    | Si cette action est exécutée, le nom du paramètre<br>proposé automatiquement est accepté. Le nom<br>du paramètre choisi ( <b>Etiquette</b> ) est perdu !                                                                                                    |  |

 "%OV" désigne ici un texte contextuel. Ce texte est généré automatiquement par le logiciel et est utilisé en lieu et place de %OV. Dans le cas le plus simple, on trouve p. ex. le nom de la voie de mesure.

# 9.3.4 Étalonnage base

#### Réaliser la configuration de base

- 1. Passez à Configurer/Configuration de base .
  - └ Procédez aux réglages suivants.
- 2. Tag appareil: Attribuez une désignation quelconque à l'appareil (32 caractères max).
- 3. Régler la date: Corrigez la date réglée si nécessaire.
- 4. **Régler heure**: Corrigez l'heure réglée si nécessaire.
- 5. Nombre de flacons: Corrigez le nombre de flacons réglé si nécessaire.
- 6. Volume flacon: Corrigez le volume de flacons réglé si nécessaire.
  - Pour une mise en service rapide, ignorez les autres options de réglage pour sorties, etc. Ces réglages pourront être réalisés ultérieurement dans les menus spécifiques.
- 7. Pour retourner à la vue d'ensemble de l'affichage : appuyez sur la touche programmable **ESC** pendant au moins une seconde.
  - Votre préleveur fonctionne à présent avec la configuration de base que vous venez de définir. Les capteurs raccordés utilisent les réglages usine du type de capteur respectif et les derniers réglages d'étalonnage individuels mémorisés.

Si vous souhaitez configurer les principaux paramètres d'entrée et de sortie dans **Configuration de base** :

 Configurez les entrées courant, relais, contacts de seuil, cycles de nettoyage et diagnostics appareil avec les sous-menus suivants.

# 9.3.5 Programmes de prélèvement

## Différences entre les types de programme

Le tableau suivant donne une vue d'ensemble des différences entre les types de programme Basic, Standard et Advanced.

| Basic (1 programme de prélèvement)                  |                                                                                                    |                                                                                   |  |
|-----------------------------------------------------|----------------------------------------------------------------------------------------------------|-----------------------------------------------------------------------------------|--|
| Condition démarrage :<br>• Immédiat<br>• Date/heure | <ul> <li>Activation immédiate</li> <li>Proportionnel temps,<br/>Proportionnel volume ou<br/>Proportionnel débit (CTCV,<br/>VTCV, CTVV), Signal externe,</li> <li>Changement de flacon après le<br/>temps ou le nombre de<br/>prélèvements, signal externe</li> <li>Synchronisation des flacons</li> <li>Flacons multiples</li> </ul> | Condition d'arrêt : <ul> <li>Fin prog.</li> <li>Fonctionnement continu</li> </ul> |  |
| <b>≜</b>                                            |                                                                                                    |                                                                                   |  |

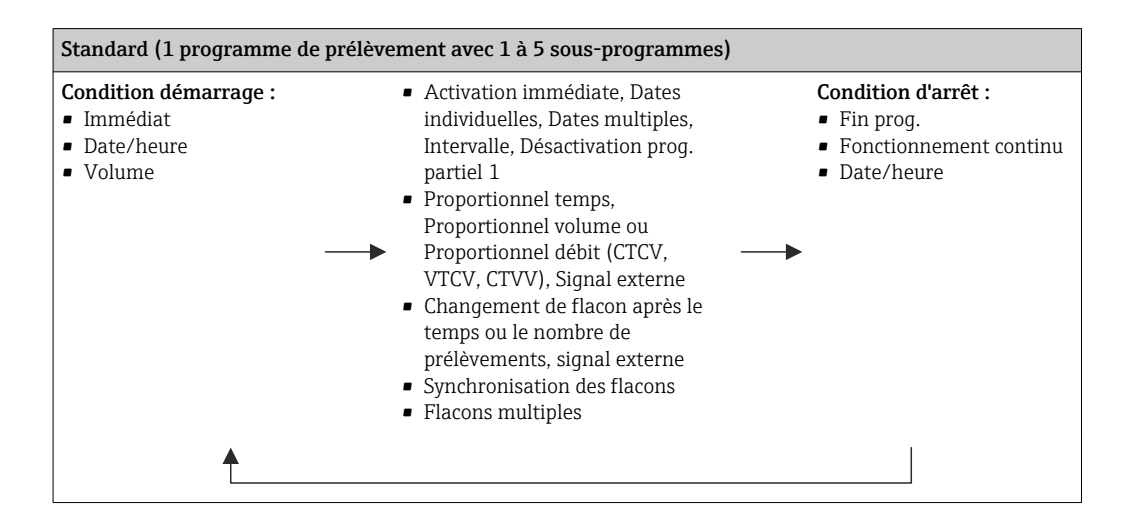

| Advanced (1 programme de prélèvement avec 1 à 24 sous-programmes)                             |                                                                                                    |                                                                                                    |  |
|-----------------------------------------------------------------------------------------------|----------------------------------------------------------------------------------------------------|----------------------------------------------------------------------------------------------------|--|
| Condition démarrage :<br>Immédiat<br>Date/heure<br>Volume<br>Signal externe<br>Bus de terrain | <ul> <li>Activation immédiate, Dates<br/>individuelles, Dates multiples,<br/>Intervalle, Événement,<br/>Démarrage externe,<br/>Désactivation prog. partiel 1, Bus<br/>de terrain</li> <li>Proportionnel temps,<br/>Proportionnel volume ou<br/>Proportionnel débit (CTCV,<br/>VTCV, CTVV), Échantillon<br/>unique, Tableau d'échantillons,<br/>Signal externe, Bus de terrain</li> <li>Changement de flacon après le<br/>temps ou le nombre de<br/>prélèvements, signal externe,<br/>bus de terrain</li> <li>Synchronisation des<br/>prélèvements</li> <li>Synchronisation des flacons</li> <li>Flacons multiples</li> </ul> | <ul> <li>Condition d'arrêt :</li> <li>Fin prog.</li> <li>Fonctionnement continu</li> <li>Date/heure</li> <li>Bus de terrain</li> </ul> |  |

#### Prélèvement manuel

- 1. Déclencher un prélèvement manuel à l'aide de la touche programmable **MAN**. Tout programme en cours est dans ce cas interrompu.
  - └ La configuration de flacons actuelle et le volume d'échantillon actuel sont affichés. Choisir la position du bras de distribution. Dans le cas des systèmes péristaltiques, il est également possible de modifier le volume de prélèvement. Dans le cas de systèmes à vide, un multiple d'un échantillon manuel unique peut être prélevé sous **Multiplicateur**. Spécifier la gamme du **Multiplicateur** entre 1 et 50.

#### 2. Sélectionner **Démarrage échant.**

- └ Un nouvel écran s'affiche, indiquant la progression du prélèvement.
- **3.** Après l'exécution d'un prélèvement manuel, appuyer sur **ESC** pour afficher et reprendre un programme actif.
  - └ Le volume de prélèvement pour "Prélèvement manuel" n'est pas pris en compte dans les volumes de flacon calculés.

#### Programmation d'un prélèvement automatique

Dans l'écran Aperçu, créer un programme de prélèvement sous **Choisir programme** échantill./Nouveau/Basique ou sous Menu/Configurer/Programme échantillonnage/ Config. programme/Nouveau/Basique :

- 1. Entrer le "Nom programme".
- 2. Les réglages issus de la **Configuration de base** pour la configuration et le volume des flacons sont affichés.
- 3. Mode échantillon.=Proportionnel temps est préréglé.
- 4. Entrer le Interv. échantillon.
- Entrer le Volume échantillon par échantillon. (Pour la version avec pompe à membrane, à configurer sous Menu/Configurer/Configuration générale/ Echantillonnage.)

6. Sélectionner le mode **Mode chgt flacon** après un nombre d'échantillons ou une durée pour des échantillons représentatifs.

Dans le cas d'un changement de flacon après une durée, il faut entrer l'heure de changement et la synchronisation des flacons (Aucune, 1ère heure de changement, 1ère heure de changement + récipient). La description correspondante se trouve au chapitre "Synchronisation des flacons".

Dans le cas d'un changement de flacon après une durée, on peut choisir la synchronisation des flacons avant la condition de démarrage (Aucune, 1ère heure de changement, 1ère heure de changement + récipient). La description correspondante se trouve au chapitre "Synchronisation des flacons".

#### 1. Pour

Flacons supplémentaires:

Transfert de deux échantillons vers des flacons séparés "simultanément"

, entrer le nombre de flacons dans lesquels l'échantillon doit être réparti.

- 2. Condition démarrage : immédiatement ou selon la date/heure
- 3. **Condition d\'arrêt** : à la fin du programme ou fonctionnement continu.
- 4. Appuyer sur **SAVE** pour enregistrer le programme et terminer la saisie.

# 10 Configuration

# 10.1 Afficheur

# 10.1.1 Mode de mesure

Pour afficher les valeurs mesurées, appuyer sur la touche programmable MEAS dans l'écran de démarrage ou, en cours de fonctionnement, appuyer sur STAT sous Mesure.

Appuyer sur le navigateur pour changer de mode

#### Il existe différents modes d'affichage :

- Aperçu des voies
   Le nom de toutes les voies, le type de capteur raccordé et la valeur mesurée principale
   actuelle sont affichés.
- Valeur principale de la voie sélectionnée
   Le nom de la voie, le type de capteur raccordé et la valeur mesurée principale actuelle sont affichés.
- Valeur principale et valeur secondaire de la voie sélectionnée
   Le nom de la voie, le type de capteur raccordé et les valeurs mesurées principale et secondaire actuelles sont affichés.
   La sonde de température 1 a une fonction spéciale. L'état du compresseur, du ventilateur

La sonde de temperature 1 à une fonction speciale. L'état du compresseur, du ventilateur et du chauffage est affiché (on/off).

- Toutes les valeurs mesurées de l'ensemble des entrées/sorties
   Les valeurs mesurées principale et secondaire actuelles ainsi que toutes les valeurs brutes sont affichées.
- Affichages écran configurables

Les valeurs devant être affichées sont configurées. L'ensemble des valeurs mesurées des capteurs physiques et "virtuels" (calculées via des fonctions mathématiques) ainsi que les paramètres de sortie peuvent être sélectionnés.

Heartbeat Diagnostics

Aperçu rapide de la santé de l'appareil et de chacun des capteurs raccordés prenant en charge la Heartbeat Technology

Dans les 3 premiers modes, vous pouvez changer de voie en tournant le navigateur. En mode 4, il existe la possibilité, outre la vue d'ensemble, de sélectionner en plus une valeur et de visualiser plus de détails en appuyant sur le navigateur. Par ailleurs, ce mode contient également les écrans de mesure personnalisés.

#### **Diagnostics Heartbeat**

(en option ou avec code upgrade supplémentaire)

- Ecran de diagnostics Heartbeat avec indicateurs graphiques pour la santé de l'appareil et du capteur et avec timer de maintenance ou d'étalonnage (en fonction du capteur)
- - ③ : état du capteur/de l'appareil ou timer de maintenance > 20 % ; aucune action requise
  - $\bigcirc$  : état du capteur/de l'appareil ou timer de maintenance > 5  $\le$  20 % ; la maintenance n'est pas urgente mais doit être planifiée
  - • (a) : état du capteur/de l'appareil ou timer de maintenance < 5 % ; la maintenance est recommandée</p>
- L'état du capteur Heartbeat est l'évaluation des résultats d'étalonnage et des fonctions de diagnostic du capteur.

Un smiley malheureux peut être dû au résultat de l'étalonnage, à l'état de la valeur mesurée ou au dépassement de la limite de la durée de fonctionnement. Ces limites peuvent être configurées dans la configuration du capteur de manière à adapter Heartbeat diagnostics à l'application.

## Heartbeat et catégorie NAMUR

L'état Heartbeat indique l'état du capteur ou de l'appareil, alors que les catégories NAMUR (F, C, M, S) évaluent la fiabilité de la valeur mesurée. Ces deux conditions peuvent être corrélées, mais ce n'est pas obligatoire.

- Exemple 1
  - Le nombre de cycles de nettoyage restants pour le capteur atteint 20 % du nombre maximum défini. Le symbole Heartbeat passe de 
     à 
     à 

     La valeur mesurée est toujours fiable, le signal d'état NAMUR ne change donc pas.
  - Si le nombre maximum de cycles de nettoyage est dépassé, le symbole Heartbeat passe de 
     à 
     à. Alors que la valeur mesurée peut malgré tout être fiable, le signal d'état NAMUR passe à M (maintenance requise).
- Exemple 2

Le capteur se casse. L'état Heartbeat passe immédiatement de  $\odot$  à  $\odot$  et le signal d'état NAMUR passe également immédiatement à F (défaillance).

# 10.1.2 État de l'appareil

Sur l'écran, des icônes attirent l'attention sur des états particuliers de l'appareil.

| Icône   | Emplacement                       | Description                                                        |
|---------|-----------------------------------|--------------------------------------------------------------------|
| F       | Barre d'en-tête                   | Message de diagnostic "Erreur"                                     |
| М       | Barre d'en-tête                   | Message de diagnostic "Besoin de maintenance"                      |
| C       | Barre d'en-tête                   | Message de diagnostic "Vérification"                               |
| S       | Barre d'en-tête                   | Message de diagnostic "Hors des spécifications"                    |
| ←→      | Barre d'en-tête                   | Communication bus de terrain ou TCP/IP active                      |
| X       | Barre d'en-tête                   | Hold actif (pour les capteurs)                                     |
| X       | A la valeur mesurée               | Hold pour l'actionneur (sortie courant, contact de seuil) actif    |
| ⊥       | A la valeur mesurée <sup>1)</sup> | Un offset a été ajouté à la valeur mesurée                         |
| &       | A la valeur mesurée               | Valeur mesurée dans l'état "Bad" (mauvais) ou "Alarm" (alarme)     |
| ATC     | A la valeur mesurée               | Compensation de température automatique active (pour les capteurs) |
| MTC     | A la valeur mesurée               | Compensation de température manuelle active (pour les capteurs)    |
| SIM     | Barre d'en-tête                   | Mode de simulation actif ou Memocheck SIM raccordée                |
| SIM     | A la valeur mesurée               | Une valeur simulée influence la valeur mesurée                     |
| SIM     | A la valeur mesurée               | La valeur mesurée affichée est simulée (pour les capteurs)         |
| $\odot$ | Après le numéro de voie           | Heartbeat diagnostics : L'état du capteur est bon                  |
| $\odot$ | Après le numéro de voie           | Heartbeat diagnostics : L'état du capteur est mauvais              |
|         | Après le numéro de voie           | Heartbeat diagnostics : L'état du capteur est OK                   |
|         | Barre d'en-tête                   | Le régulateur est actif                                            |

1) Uniquement mesure de pH ou de redox

S'il y a plusieurs messages de diagnostic simultanément, seul le symbole du message ayant le priorité la plus haute est affiché (pour l'ordre des priorités selon NAMUR, voir chap. "Ajustement des informations de diagnostic", → 🗎 157).

# 10.1.3 Vues attribution

Les vues attribution des voies, par ex. **Vue attribution des voies**, apparaissent comme dernière fonction dans de nombreuses sections du menu. Cette fonction permet d'afficher les actionneurs ou fonctions, qui sont associés à une entrée ou une sortie. Les attributions sont représentées hiérarchiquement.

# 10.2 Réglages généraux

# 10.2.1 Réglages de base

Certains réglages ne sont visibles qu'avec le hardware optionnel.

| Menu/Configurer/Configuration générale                                                                                                    |                                                        |                                                                                                    |  |  |
|----------------------------------------------------------------------------------------------------|--------------------------------------------------------|----------------------------------------------------------------------------------------------------|--|--|
| Fonction                                                                                                    | Options                                                | Info                                                                                                    |  |  |
| Tag appareil                                                                                                    | Texte libre, 32 caractères                             | <ul> <li>Choisissez un nom pour votre transmetteur,<br/>par ex. utilisez la désignation du repère.</li> </ul>                                                                                              |  |  |
| Unité Température                                                                                                    | Sélection<br>• °C<br>• °F<br>• K<br>Réglage par défaut |                                                                                                    |  |  |
|                                                                                                    | °C                                                     |                                                                                                    |  |  |
| Gamme sortie courant                                                                                                    | Sélection<br>• 020 mA<br>• 420 mA                      | Conformément à Namur NE43, la gamme<br>linéaire va de 3,8 à 20,5 mA ( <b>420 mA</b> ) ou de 0<br>à 20,5 mA ( <b>020 mA</b> ). En cas de dépassement                                                        |  |  |
|                                                                                                    | <b>Réglage par défaut</b><br>420 mA                    | de la gamme (valeur inférieure ou supérieure), la<br>valeur de courant s'arrête à la limite de gamme<br>et un message de diagnostic (460 ou 461) est<br>délivré.<br>Pour la communication HART, vous devez |  |  |
|                                                                                                    |                                                        | sélectionner <b>420 mA</b> .                                                                                                    |  |  |
| Courant erreur                                                                                                    | 0.023.0 mA                                             | Cette fonction satisfait à NAMUR NE43.                                                                                                    |  |  |
|                                                                                                    | <b>Réglage par défaut</b><br>22,5 mA                   | <ul> <li>Réglez la valeur de courant qui doit être<br/>délivrée aux sorties courant en cas de défaut.</li> </ul>                                                                                           |  |  |
| La valeur pour <b>Courant erreur</b> doit se situer en dehors de la gamme de mesure. Si vous avez choisi<br><b>Gamme sortie courant = 020 mA</b> , il faut régler un courant de défaut entre 20,1 et 23 mA. Si <b>Gamme</b><br><b>sortie courant = 420 mA</b> , vous pouvez en plus définir une valeur de courant de défaut < 4 mA.<br>L'appareil permet un courant de défaut dans la gamme de mesure. Dans un tel cas, faites attention aux<br>répercussions sur votre process. |                                                        |                                                                                                    |  |  |
| Tempo alarme                                                                                                    | 0 à 9999 s                                             | Ne sont affichées que les erreurs subsistant au-                                                                                                    |  |  |
|                                                                                                    | <b>Réglage par défaut</b><br>O s                       | delà de la temporisation réglée. De cette<br>manière, il est possible de supprimer les<br>messages apparaissant brièvement suite à des<br>variations normales dues au process.                             |  |  |
| Hold appareil                                                                                                    | Sélection<br>Désactivé<br>Activé                       | Vous pouvez activer un hold général immédiat<br>(pour les capteurs) ici. Cette fonction a le même<br>effet que la touche programmable <b>HOLD</b> dans                                                     |  |  |
|                                                                                                    | <b>Réglage par défaut</b><br>Désactivé                 | les menus.                                                                                                    |  |  |

# 10.2.2 Date et heure

| Menu/Configurer/Configuration générale/Date/heure |                  |                                                                                                    |  |
|---------------------------------------------------|------------------|----------------------------------------------------------------------------------------------------|--|
| Fonction Options                                  |                  | Info                                                                                                    |  |
| Régler la date                                    | Dépend du format | Mode d'édition :<br>Jour (2 chiffres) : 01 à 31<br>Mois (2 chiffres) : 01 à 12<br>Année (4 chiffres) : 1970 à 2106 |  |
| Régler heure                                      | Dépend du format | Mode d'édition :<br>hh (heure) : 00 à 23 / 0 à 24h<br>mm (minutes) : 00 à 59<br>ss (secondes) : 00 à 59            |  |

| Menu/Configurer/Configuration générale/Date/heure |                                                                                                    |                                                                                                    |  |
|---------------------------------------------------|----------------------------------------------------------------------------------------------------|----------------------------------------------------------------------------------------------------|--|
| Fonction                                          | Options                                                                                                    | Info                                                                                                    |  |
| Configuration étendue                             |                                                                                                    |                                                                                                    |  |
| Format date                                       | Sélection<br>JJ.MM.AAAA<br>AAAA-MM-JJ<br>MM-JJ-AAAA                                                                                    | <ul> <li>Sélectionnez un format de date.</li> </ul>                                                                                                    |  |
|                                                   | <b>Réglage par défaut</b><br>JJ.MM.AAAA                                                                                                |                                                                                                    |  |
| Format heure                                      | Sélection<br>hh:mm am (12h)<br>hh:mm (24h)<br>hh:mm:ss (24h)                                                                           | <ul> <li>Choisissez entre le mode d'affichage 12<br/>heures ou 24 heures. La dernière option<br/>permet également d'afficher les secondes.</li> </ul>                                                                                                    |  |
|                                                   | <b>Réglage par défaut</b><br>hh:mm:ss (24h)                                                                                            |                                                                                                    |  |
| Zone horaire                                      | <ul> <li>Sélection <ul> <li>Aucune</li> <li>Choix parmi les 35<br/>fuseaux horaires</li> </ul> </li> <li>Réglage par défaut</li> </ul> | Aucune = temps universel (Londres).                                                                                                    |  |
|                                                   | Aucune                                                                                                    |                                                                                                    |  |
| Heure d'lété                                      | Sélection<br>• Off<br>• Europe<br>• USA<br>• Manuel<br>Réglage par défaut<br>Off                                                       | Si vous choisissez l'heure d'été européenne ou<br>américaine, le transmetteur effectuera<br>automatiquement le changement d'heure.<br>Manuel signifie que vous pouvez définir vous-<br>même le début et la fin de l'heure d'été. Dans ce<br>cas, deux sous-menus supplémentaires s'ouvrent,<br>dans lesquels vous définissez la date et l'heure du<br>changement d'heure. |  |

| Menu/Configurer/Configuration g | énérale/Date/heure |
|---------------------------------|--------------------|
|                                 |                    |

#### 10.2.3 Réglages du hold

| Menu/Configurer/Configuration générale/Réglages Hold |                                                                     |                                                                                                |
|------------------------------------------------------|---------------------------------------------------------------------|------------------------------------------------------------------------------------------------|
| Fonction                                             | Options                                                             | Info                                                                                           |
| ▶Réglages Hold automatique                           |                                                                     |                                                                                                |
| Durée Hold                                           | 0600 s<br><b>Réglage par défaut</b><br>0 s                          | Le hold est maintenu pendant la durée de la temporisation lorsque vous passez en mode mesure.  |
| Menu configuration<br>Menu diagnostics               | Sélection<br>Désactivé<br>Activé<br>Réglage par défaut<br>Désactivé | Déterminer si un hold doit être émis sur la sortie<br>courant à l'ouverture du menu respectif. |
| Etalonnage en cours                                  | <b>Réglage par défaut</b><br>Activé                                 |                                                                                                |

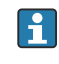

Si un hold spécifique à l'appareil a été activé, tout nettoyage démarré auparavant est arrêté. Il est uniquement possible de démarrer un nettoyage manuel lorsqu'un hold est actif. Le hold n'a aucune influence sur l'échantillonnage.

# 10.2.4 Registres

Les registres consignent les événements suivants :

- Événements d'étalonnage / d'ajustage
- Événements de configuration
- Événements de diagnostic
- Événements de programme

La manière dont les registres doivent sauvegarder les données est définie ici.

Il existe en outre la possibilité de définir des registres individuels .

- 1. Entrer un nom de registre.
- 2. Sélectionner la valeur mesurée qui doit être enregistrée.
- 3. Régler l'heure de balayage (**Recherche heure**).
  - └ Le temps de balayage peut être réglé pour chaque registre de données.

Pour plus d'informations sur les registres : .

| Menu/Configurer/Configuration générale/Registres                                                      |                                                                                                    |                                                                                                    |
|----------------------------------------------------------------------------------------------------|----------------------------------------------------------------------------------------------------|----------------------------------------------------------------------------------------------------|
| Fonctionnement                                                                                        | Options                                                                                                    | Info                                                                                                    |
| Identification registre                                                                               | Texte libre, 16 caractères                                                                                      | Partie du nom du fichier lors de l'exportation d'un registre                                                                                                    |
| Registre d\'évènements                                                                                | Sélection<br>Off<br>Mémoire circulaire<br>Remplissage mémoire<br>Réglage par défaut<br>Mémoire circulaire       | Tous les messages de diagnostic sont enregistrés<br><b>Mémoire circulaire</b><br>Lorsque la mémoire est pleine, l'entrée actuelle<br>écrase automatiquement l'entrée la plus<br>ancienne.<br><b>Remplissage mémoire</b><br>Lorsque la mémoire est pleine, il y a<br>débordement,cà-d. qu'aucune nouvelle valeur<br>ne peut être mémorisée. Le régulateur délivre un<br>message de diagnostic correspondant. La<br>mémoire doit alors être vidée manuellement.                                                                                                |
| Registre programme                                                                                    | Sélection<br>• Off<br>• Mémoire circulaire<br>• Remplissage mémoire<br>Réglage par défaut<br>Mémoire circulaire | Tous les cycles de programme sont enregistrés<br><b>Mémoire circulaire</b><br>Lorsque la mémoire est pleine, l'entrée actuelle<br>écrase automatiquement l'entrée la plus<br>ancienne.<br><b>Remplissage mémoire</b><br>Si la mémoire des données est pleine à 80 %,<br>l'appareil affiche un message de diagnostic.<br>Lorsque la mémoire est pleine, il y a<br>débordement,, cà-d. qu'aucune nouvelle valeur<br>ne peut être mémorisée. Le régulateur délivre un<br>message de diagnostic correspondant. La<br>mémoire doit alors être vidée manuellement. |
| <ul> <li>Avert. débordement</li> <li>Registre dl'évènements =</li> <li>Remplissage mémoire</li> </ul> |                                                                                                    |                                                                                                    |
| Registre étalonnages<br>Registre diagnostic<br>Registre de configuration                              | Sélection<br>• Off<br>• On<br>Réglage par défaut<br>Off                                                         | <ul> <li>Choisir si un message de diagnostic doit être<br/>reçu lorsque la mémoire de remplissage du<br/>registre correspondant est pleine.</li> </ul>                                                                                                    |

Endress+Hauser

| Menu/Configurer/Configuration générale/Registres                         |                                                                                                    |                                                                                                    |
|--------------------------------------------------------------------------|----------------------------------------------------------------------------------------------------|----------------------------------------------------------------------------------------------------|
| Fonctionnement                                                           | Options                                                                                                    | Info                                                                                                    |
| Registres de données                                                     |                                                                                                    |                                                                                                    |
| ▶ Nouveau                                                                |                                                                                                    | Il est possible de créer un maximum de 8 registres de données.                                                                                                    |
| Nom du registre                                                          | Texte libre, 20 caractères                                                                                                    |                                                                                                    |
| Source de données                                                        | Sélection<br>Entrées capteur<br>Signaux Heartbeat<br>Régulateur<br>Entrées courant<br>Température<br>Signaux bus de terrain<br>Entrées binaires<br>Fonctions<br>mathématiques<br>Réglage par défaut<br>Aucune | <ul> <li>Sélectionner une source de données pour les<br/>entrées du registre.</li> <li>Il est possible de choisir parmi les éléments<br/>suivants :         <ul> <li>Capteurs connectés</li> <li>Régulateurs disponibles</li> <li>Entrées courant</li> <li>Signaux bus de terrain</li> <li>Signaux d'entrée binaires</li> <li>Fonctions mathématiques</li> </ul> </li> </ul>                  |
| Valeur mesurée                                                           | Sélection<br>Dépend de Source de<br>données<br>Réglage par défaut<br>Aucun                                                                                                    | Selon la source de données, il est possible<br>d'enregistrer différentes valeurs mesurées.                                                                                                    |
| Recherche heure                                                          | 0:00:01 à 1:00:00<br><b>Réglage par défaut</b><br>0:01:00                                                                                                    | Intervalle de temps minimal entre deux entrées<br>Format : H:MM:SS                                                                                                    |
| Registre de données                                                      | Sélection <ul> <li>Mémoire circulaire</li> <li>Remplissage mémoire</li> </ul> Réglage par défaut Mémoire circulaire                                                                                           | Mémoire circulaire<br>Lorsque la mémoire est pleine, l'entrée actuelle<br>écrase automatiquement l'entrée la plus<br>ancienne.<br>Remplissage mémoire<br>Lorsque la mémoire est pleine, il y a<br>débordement,, cà-d. qu'aucune nouvelle valeur<br>ne peut être mémorisée. Le régulateur délivre un<br>message de diagnostic correspondant. La<br>mémoire doit alors être vidée manuellement. |
| Avert. débordement<br>Registre d<br>Vévènements =<br>Remplissage mémoire | Sélection<br>• Off<br>• On<br>Réglage par défaut<br>Off                                                                                                    | <ul> <li>Choisir si un message de diagnostic doit être<br/>reçu lorsque la mémoire de remplissage du<br/>registre correspondant est pleine.</li> </ul>                                                                                                    |
| ⊳ Ajouter nouveau<br>registre                                            | Action                                                                                                    | Uniquement si l'on souhaite créer<br>immédiatement un autre registre. Plus tard, on<br>ajoutera un nouveau registre de données via<br><b>Nouveau</b> .                                                                                                    |
| ⊳ Fini                                                                   | Action                                                                                                    | Cette fonction permet de quitter le menu<br>Nouveau.                                                                                                    |
| ⊳ Démarrage/Arrêt<br>simultané                                           | Action                                                                                                    | Apparaît si plus d'un registre de données a été<br>créé. Il est possible de lancer ou de stopper<br>l'enregistrement de tous les registres de données<br>d'un seul clic.                                                                                                    |
| ▶ Nom du registre                                                        |                                                                                                    | Le nom de ce sous-menu est basé sur le nom du<br>registre et n'apparaît qu'une fois qu'un registre de<br>données a été créé.                                                                                                    |
| Ce menu apparaît autant d                                                | le fois qu'il y a de registres de                                                                                                    | données.                                                                                                    |

| Menu/Configurer/Configuration générale/Registres                        |                                                                                                    |                                                                                                    |
|-------------------------------------------------------------------------|----------------------------------------------------------------------------------------------------|----------------------------------------------------------------------------------------------------|
| Fonctionnement                                                          | Options                                                                                            | Info                                                                                                    |
| Source de données<br>Valeur mesurée                                     | Lecture seule                                                                                      | Uniquement pour information. Si l'on souhaite<br>consigner une autre valeur, effacer ce registre et<br>en créer un autre.                                                                                                    |
| Tps registre restant<br>Registre d\'évènements =<br>Remplissage mémoire | Lecture seule                                                                                      | Indique les jours, les heures et les minutes<br>restant jusqu'à ce que le registre soit plein.                                                                                                    |
| Taille du reg.<br>Registre dl'évènements =<br>Remplissage mémoire       | Lecture seule                                                                                      | Indique le nombre d'entrées restant jusqu'à ce<br>que le registre soit plein.                                                                                                    |
| Nom du registre                                                         | Texte libre, 20 caractères                                                                         | Il est ici possible de changer à nouveau le nom.                                                                                                    |
| Recherche heure                                                         | 0:00:01 à 1:00:00<br><b>Réglage par défaut</b><br>0:01:00                                          | Idem ci-dessus<br>Intervalle de temps minimal entre deux entrées<br>Format : H:MM:SS                                                                                                    |
| Registre de données                                                     | Sélection<br>Mémoire circulaire<br>Remplissage mémoire<br>Réglage par défaut<br>Mémoire circulaire | Mémoire circulaireLorsque la mémoire est pleine, l'entrée actuelle<br>écrase automatiquement l'entrée la plus<br>ancienne.Remplissage mémoireLorsque la mémoire est pleine, il y a<br>débordement,, cà-d. qu'aucune nouvelle valeur<br>ne peut être mémorisée. Le régulateur délivre un<br>message de diagnostic correspondant. La<br>mémoire doit alors être vidée manuellement. |
| Avert. débordement<br>Registre dl'évènements =<br>Remplissage mémoire   | Sélection<br>• Off<br>• On<br>Réglage par défaut<br>Off                                            | <ul> <li>Choisir si un message de diagnostic doit être<br/>reçu lorsque la mémoire de remplissage du<br/>registre correspondant est pleine.</li> </ul>                                                                                                    |
| ► Courbe                                                                |                                                                                                    | Menu pour définir l'affichage graphique                                                                                                    |
| Axes                                                                    | Sélection<br>• Off<br>• On<br>Réglage par défaut<br>On                                             | Les axes (x, y) doivent-ils être affichés ( <b>On</b> ) ou<br>non ( <b>Off</b> ) ?                                                                                                    |
| Orientation                                                             | Sélection<br>• Horizontal<br>• Vertical<br>Réglage par défaut<br>Horizontal                        | ll est possible de choisir si les courbes de valeur<br>doivent être affichées de la gauche vers la droite<br>(Horizontal) ou du haut vers le bas (Vertical). Si<br>deux registres de données doivent être affichés<br>simultanément, il faut veiller à ce qu'ils aient les<br>mêmes réglages ici.                                                                                 |
| Description-x                                                           | Sélection                                                                                          | <ul> <li>Choisir si les axes doivent être repérés et la</li> </ul>                                                                                                    |
| Description-Y                                                           | <ul><li>Off</li><li>On</li></ul>                                                                   | grille affichée. De plus, il est possible de<br>définir si la graduation des axes doit être                                                                                                    |
| Grilles                                                                 | Réglage par défaut                                                                                 | affichée.                                                                                                    |
| Emplacements                                                            | On                                                                                                 |                                                                                                    |
| Distance Pas/grille X                                                   | 10 à 50 %                                                                                          | <ul> <li>Déterminer le pas.</li> </ul>                                                                                                    |
| Distance Pas/grille Y                                                   | <b>Réglage par défaut</b><br>10 %                                                                  |                                                                                                    |
| ⊳ Enlever                                                               | Action                                                                                             | Cette action permet de supprimer le registre de<br>données. Toutes les données non sauvegardées<br>seront perdues.                                                                                                    |

#### Exemple : Nouveau registre de données (Configurer/Configuration générale/ Registres/Registres de données/Nouveau)

1. Effectuer les réglages :

Nom du registre

Attribuer un nom. Exemple : "01".

- Source de données Sélectionner une source de données. Exemple : Capteur connecté à la voie 1 (CH1).
  Valeur mesurée
- Sélectionner la valeur mesurée qui doit être enregistrée. Exemple : Valeur de pH.
- Recherche heure
- Déterminer l'intervalle de temps entre deux entrées de registre.
- Registre de données Activer le registre : définir la méthode de sauvegarde des données.
- 2. ../Fini : exécuter l'action.
  - └ · L'appareil affiche le nouveau registre dans la liste des registres de données.
- 3. Sélectionner le registre de données "01".
  - ← Affichage additionnel : **Tps registre restant**.
- 4. Uniquement dans le cas de **Remplissage mémoire**:

Décider de régler Avertissement débordement: On ou Off.

- ► On: L'appareil affiche un message de diagnostic en cas de dépassement de mémoire.
- 5. Sous-menu **Courbe** : choisir le type de représentation graphique.

# 10.2.5 Configuration du prélèvement d'échantillons en fonction de la version de l'appareil

La liste de fonctions affichée dépend de la version d'appareil sélectionnée, avec :

- Pompe à membrane<sup>1)</sup>
- Pompe péristaltique<sup>2)</sup>
- Entraînement de bras de distribution<sup>3)</sup>
- Système de prise d'échantillons :4)

| Menu/Configurer/Configuration générale/       |                                                                                        |                                                                                                    |  |
|-----------------------------------------------|----------------------------------------------------------------------------------------|----------------------------------------------------------------------------------------------------|--|
| Fonction                                      | Options                                                                                | Info                                                                                                    |  |
| ► Echantillonnage                             |                                                                                        |                                                                                                    |  |
| Nombre de flacons                             | Toutes sortes de combinaisons<br>de flacons possibles au choix                         | La configuration de flacons<br>commandée est préréglée dans<br>l'appareil.                                                                                                  |  |
| Volume flacon                                 | 0 à 100000 ml<br><b>Réglage par défaut</b><br>Dépend de la configuration de<br>flacons | La sélection du fonctionnement<br>continu pour un programme<br>d'échantillonnage implique un risque<br>de débordement des flacons. Ne pas<br>oublier de vider les flacons ! |  |
| Mise en attente<br>distribution <sup>3)</sup> | Sélection<br>• Retour<br>• Aucune<br>Réglage par défaut<br>Retour                      | Lorsque l'appareil démarre ou que le<br>programme est terminé, le bras de<br>distribution se place au centre à<br>l'arrière ou reste à la position actuelle.                |  |

| Menu/Configurer/Configuration générale/   |                                                                                                    |                                                                                                    |  |
|-------------------------------------------|----------------------------------------------------------------------------------------------------|----------------------------------------------------------------------------------------------------|--|
| Fonction                                  | Options                                                                                                    | Info                                                                                                    |  |
| Réf. bras distribution                    | Sélection<br>Pré-échantill.<br>Pré-changement de flacon<br>Démarrage pré-progr.<br>Réglage par défaut<br>Pré-échantill.                                                                 | Le bras de distribution passe par un<br>point de référence dépendant de<br>l'option sélectionnée.<br><b>Pré-échantill.:</b><br>Cela signifie que le bras de<br>distribution effectue un test de<br>référence avant chaque                                                                                                    |  |
|                                           |                                                                                                    | Pré-changement de flacon:         Cela signifie que le bras de         distribution effectue un test de         référence dans chaque sous-         programme.         Démarrage pré-progr.:         Cela signifie qu'un test de référence a         lieu avant le démarrage du         programme.                                                                                                    |  |
| Défaut alimentation                       | Sélection<br>• Reprendre le programme<br>• Arrêt programme<br>Réglage par défaut<br>Reprendre le programme                                                                              | <ul> <li>Déterminer la réaction du préleveur<br/>lorsqu'il est mis sous tension après<br/>une coupure de courant.</li> <li>Reprendre le programme: <ul> <li>Proportionnel au temps et au<br/>volume</li> <li>Le programme calcule les<br/>échantillons qui n'ont pas été<br/>prélevés et les consigne dans le<br/>registre en les signalant comme<br/>ayant échoué. Lorsque le<br/>programme est redémarré, il<br/>reprend là où il s'est interrompu.</li> <li>Proportionnel au volume<br/>Aucun échantillon n'est entré dans<br/>le registre durant la coupure de<br/>courant. Lorsque le programme est<br/>redémarré, il reprend là où il s'est<br/>interrompu.</li> </ul> </li> </ul> |  |
| Relancer échantill. <sub>1), 2), 3)</sub> | 0 à 3<br><b>Réglage par défaut</b><br>O                                                                                                    | Si l'échantillonnage est lancé et<br>qu'aucun échantillon n'est aspiré, il<br>peut être répété 3 fois maximum.                                                                                                    |  |
| Tempo. échantillonnage                    | 0 à 99 s<br><b>Réglage par défaut</b><br>0 s                                                                                                    | Le démarrage du cycle<br>d'échantillonnage peut être retardé de<br>99 s maximum. La sortie binaire est<br>commutée sans temporisation.                                                                                                    |  |
| Détection liquide                         | Sélection<br>Automatique<br>Semi-automatique<br>Manuel<br>Réglage par défaut<br>Automatique                                                                                             | Automatique<br>La dernière durée d'aspiration définie<br>sert de nouvelle durée de soufflage.<br>Semi-automatique<br>En mode Semi-automatique, les<br>durées de soufflage et d'aspiration<br>peuvent être définies séparément.<br>Manuel<br>En mode Manuel, la durée de dosage<br>est également réglable.                                                                                                    |  |
| Volume dosage <sup>1)</sup>               | <ul> <li><sup>1)</sup> 20 à 350 ml</li> <li><b>Réglage par défaut</b></li> <li>200 ml</li> <li><sup>4)</sup> 10 à 1000 ml</li> <li><b>Réglage par défaut</b></li> <li>200 ml</li> </ul> | <sup>1)</sup> Pour modifier le volume de dosage,<br>ajuster le tube de dosage dans le bocal<br>doseur. Le niveau dans le flacon est<br>calculé sur la base du volume de<br>dosage.                                                                                                    |  |

| Monu/Configurer/Configuration_cónóws1-/ |                                                                                                    |                                                                                                    |
|-----------------------------------------|----------------------------------------------------------------------------------------------------|----------------------------------------------------------------------------------------------------|
| Menu/Configurer/Configuration gé        | Ontions                                                                                                    | Info                                                                                                    |
| Capteur conductivité <sup>1)</sup>      | Sélection<br>Basse sensibilité<br>Sensibilité moyenne<br>Haute sensibilité<br>Réglage par défaut<br>Sensibilité moyenne | Le comportement de commutation<br>peut être réglé avec la fonction de<br>détection de liquide. Utiliser la haute<br>sensibilité si l'échantillon a une faible<br>conductivité, par exemple.                                                                                                    |
| Chambre de dosage <sup>1)</sup>         | Sélection Dosage sans pression (A) Dosage avec pression (B) Réglage par défaut Dosage sans pression (A)                 | Dosage avec pression, par ex. avec de<br>faibles hauteurs d'aspiration et une<br>contre-pression peu élevée ou de<br>petits volumes.                                                                                                    |
| Pause progr. externe                    | Sélection<br>Aucun<br>Entrée binaire 1<br>Entrée binaire 2<br>Réglage par défaut<br>Aucun                               | <ul> <li>Entrée binaire 1-2</li> <li>Uniquement disponible si l'entrée est configurée comme signal externe.</li> <li>En cas d'activation via une entrée externe : <ul> <li>aucun échantillon n'est prélevé</li> <li>les demandes d'échantillon sont consignées dans le registre du programme et signalées comme "nOK"</li> <li>le niveau des flacons est modifié virtuellement</li> <li>les changements de flacons sont enregistrés virtuellement et appliqués après la pause.</li> </ul> </li> </ul> |
| Hold progr. externe                     | Sélection<br>Aucun<br>Entrée binaire 1<br>Entrée binaire 2<br>Réglage par défaut<br>Aucun                               | <ul> <li>Entrée binaire 1-2</li> <li>Uniquement disponible si l'entrée est configurée comme signal externe.</li> <li>En cas d'activation via une entrée externe : <ul> <li>aucun échantillon n'est prélevé</li> <li>les demandes d'échantillon ne sont pas consignées dans le registre du programme</li> <li>le niveau des flacons n'est pas modifié</li> <li>aucun changement de flacon n'est enregistré ou appliqué</li> </ul> </li> </ul>                                                          |
| Détection liquide <sup>2)</sup>         | Sélection<br>Automatique<br>Semi-automatique<br>Off<br>Réglage par défaut<br>Automatique                                | En cas de sélection de l'option "Semi-<br>automatique", les durées de soufflage<br>et d'aspiration peuvent être définies<br>séparément.<br>Off:<br>Les durées de soufflage et d'aspiration<br>sont entièrement contrôlées par le<br>temps.<br>Automatique:<br>La dernière durée d'aspiration définie<br>sert de nouvelle durée de soufflage.<br>Semi-automatique:<br>Si les hauteurs d'aspiration ont<br>tendance à varier fortement.                                                                 |
| Cycles de rinçage <sup>2)</sup>         | 0 à 3<br><b>Réglage par défaut</b><br>O                                                                                 | Le tuyau d'aspiration est rincé 3 fois<br>maximum avec l'échantillon.                                                                                                    |
| <b>Verrouill. sécurité</b> (en option)  | <b>Sélection</b><br>Off<br><b>Réglage par défaut</b><br>Off                                                             | En cas d'ouverture de la pompe<br>péristaltique, le système de<br>verrouillage de sécurité arrête toutes<br>les fonctions.                                                                                                    |

| Menu/Configurer/Configuration générale/                          |                                                                                                   |                                                                                                    |
|------------------------------------------------------------------|---------------------------------------------------------------------------------------------------|----------------------------------------------------------------------------------------------------|
| Fonction                                                         | Options                                                                                           | Info                                                                                                    |
| <ul> <li>Réglages diagnostics</li> </ul>                         |                                                                                                   |                                                                                                    |
| Encrassement capte                                               | <b>ur</b> <sup>1)</sup>                                                                           |                                                                                                    |
| Avertissement                                                    | 0 à 10<br><b>Réglage par défaut</b><br>7                                                          | Indique les opérations de<br>maintenance à effectuer sur les<br>capteurs de conductivité. En cas de<br>dépôt conducteur entre les électrodes<br>de conductivité 1 et 2, un message de<br>diagnostic s'affiche lorsque ce niveau<br>d'encrassement est atteint. |
| Alarme                                                           | 0 à 10<br><b>Réglage par défaut</b><br>7                                                          | En cas de dépôt conducteur entre les<br>électrodes de conductivité 1 et 2, un<br>message de diagnostic s'affiche<br>lorsque ce niveau d'encrassement est<br>atteint.                                                                                           |
| Durée vie tuyau pom                                              | ppe <sup>2)</sup>                                                                                 |                                                                                                    |
| Surveillance                                                     | Sélection<br>• Off<br>• On<br>Réglage par défaut<br>On                                            | Signale que le tuyau de la pompe doit<br>être remplacé.                                                                                                    |
| Avertissement                                                    | 10 à 50 h<br><b>Réglage par défaut</b><br>30 h                                                    | Lorsque le tuyau atteint sa durée<br>maximale d'utilisation, un message de<br>diagnostic s'affiche pour signaler qu'il<br>doit être remplacé à temps.                                                                                                    |
| Alarme                                                           | 10 à 50 h<br><b>Réglage par défaut</b><br>30 h                                                    |                                                                                                    |
| Totalisateur                                                     | 00-00:00 à 49710-06:28<br><b>Réglage par défaut</b><br>00-00:00                                   | Durée d'utilisation du tuyau de pompe<br>actuel en jours, heures et minutes                                                                                                    |
| ⊳ Réinitialiser                                                  | Action                                                                                            | Le compteur de durée de vie du tuyau<br>est remis à 0:00 h.                                                                                                    |
| ⊳Réinitialiser                                                   | Action                                                                                            |                                                                                                    |
| Température échantillon (                                        | en option)                                                                                        |                                                                                                    |
| Régulation temp.                                                 | Sélection<br>• Off<br>• On<br>Réglage par défaut<br>On                                            | Activer ou désactiver ici la régulation<br>de la température dans le<br>compartiment à échantillons.                                                                                                    |
| Température<br>échantillon                                       | 2 à 20 °C<br><b>Réglage par défaut</b><br>4 °C                                                    | Régler la température du<br>compartiment à échantillons.                                                                                                    |
| Contrôle refroidis.                                              | Sélection<br>Fonction. standard<br>Refroidiss. rapide<br>Réglage par défaut<br>Fonction. standard | En cas de sélection du refroidissement<br>rapide, le régulateur de température<br>est mis à l'arrêt pendant un certain<br>temps.                                                                                                    |
| ► Dégivrage                                                      | 1                                                                                                 | 1                                                                                                    |
| Le système de dégivrage autom<br>uniquement visibles et modifiab | atique est préréglé en usine. Les<br>les en mode Expert.                                          | options de menu suivantes sont                                                                                                    |

| Menu/Configurer/Configuration générale/ |                                                                       |                                                       |
|-----------------------------------------|-----------------------------------------------------------------------|-------------------------------------------------------|
| Fonction                                | Options                                                               | Info                                                  |
| Mode                                    | Sélection<br>• Off<br>• On                                            | Configuration de la fonction de dégivrage automatique |
|                                         | <b>Réglage par défaut</b><br>On                                       |                                                       |
| Intervalle                              | Sélection<br>• Horaire<br>• Journalier<br>• hebdomadaire<br>• Mensuel | Sélectionner l'intervalle de dégivrage                |
|                                         | <b>Réglage par défaut</b><br>Horaire                                  |                                                       |
| Temps                                   | 00-01:00 à 00-23:59                                                   |                                                       |
|                                         | <b>Réglage par défaut</b><br>00-04:00                                 |                                                       |
| Durée                                   | 00:01 à 02:00                                                         |                                                       |
|                                         | <b>Réglage par défaut</b><br>00:05                                    |                                                       |

# 10.2.6 Configuration étendue

# Réglages de diagnostic

La liste des messages de diagnostic affichés dépend du chemin sélectionné. Il y a des messages spécifiques à l'appareil et des messages qui dépendent du capteur raccordé.

| Menu/Configurer/(Configuration générale ou Entrées <voie capteur="">)/Configuration étendue/Réglages diagnostics/Comportement diag.</voie> |                                                                                                    |                                                                                                    |
|----------------------------------------------------------------------------------------------------|----------------------------------------------------------------------------------------------------|----------------------------------------------------------------------------------------------------|
| Fonction                                                                                                    | Options                                                                                                    | Info                                                                                                    |
| Liste des messages de<br>diagnostic                                                                                                    |                                                                                                    | <ul> <li>Sélectionner le message à modifier. Ce n'est<br/>qu'ensuite qu'il est possible de procéder aux<br/>réglages de ce message.</li> </ul>                                                                                                    |
| Code diag.                                                                                                    | Lecture seule                                                                                                    |                                                                                                    |
| Message diagnostic                                                                                                    | Sélection<br>On<br>Off<br>Réglage par défaut<br>Dépend du message                                                                                                    | Désactiver le message de diagnostic ou l'activer<br>de nouveau.<br>Désactiver signifie :<br>• Pas de message d'erreur en mode mesure<br>• Pas de courant de défaut à la sortie courant                                                                                                    |
| Courant erreur                                                                                                    | Sélection<br>On<br>Off<br>Réglage par défaut<br>Dépend du message                                                                                                    | <ul> <li>Décider si un courant de défaut doit être<br/>émis à la sortie courant si l'affichage du<br/>message de diagnostic est activé.</li> <li>En cas de défauts appareil d'ordre général,<br/>le courant de défaut est délivré à toutes les<br/>sorties courant. En cas de défauts<br/>spécifiques à la voie, le courant de défaut<br/>n'est délivré qu'à la sortie courant assignée.</li> </ul> |
| Statut signal                                                                                                    | Sélection <ul> <li>Maintenance (M)</li> <li>En dehors des<br/>spécifications (S)</li> <li>Fonction contrôle (C)</li> <li>Panne (F)</li> </ul> Réglage par défaut<br>Dépend du message | <ul> <li>Les messages sont répartis en différentes catégories d'erreur selon NAMUR NE 107.</li> <li>Décider si l'affectation d'un signal d'état doit être modifiée pour l'application.</li> </ul>                                                                                                    |

| liagnostics/Comportement diag.                                       |                                                                                                    |                                                                                                    |
|----------------------------------------------------------------------|----------------------------------------------------------------------------------------------------|----------------------------------------------------------------------------------------------------|
| Fonction                                                             | Options                                                                                                    | Info                                                                                                    |
| Sortie diag.                                                         | <ul> <li>Sélection <ul> <li>Aucun</li> <li>Relais alarme</li> <li>Sortie binaire</li> <li>Relais 1 à n (dépend de la version d'appareil)</li> </ul> </li> <li>Réglage par défaut <ul> <li>Aucun</li> </ul> </li> </ul> | Sélectionner une sortie relais et/ou une sortie<br>binaire à laquelle le message de diagnostic doit<br>être affecté.<br>Pour les capteurs avec protocole Memosens : une<br>sortie relais doit d'abord être configurée pour<br><b>Diagnostic</b> avant qu'il ne soit possible d'affecter<br>le message à une sortie.<br>( <b>Menu/Configurer/Sorties</b> : Affecter la fonction<br><b>Diagnostic</b> et régler <b>Mode de fonction.</b> sur<br><b>Selon attribution</b> .) |
| Des relais d'alarme sont disponibles selon la version de l'appareil. |                                                                                                    |                                                                                                    |
| Programme nettoyage                                                  | Sélection<br>Aucun<br>Nettoyage 1<br>Nettoyage 2<br>Nettoyage 3<br>Nettoyage 4<br>Réglage par défaut<br>Aucun                                                                                                    | <ul> <li>Décider si le message de diagnostic doit<br/>déclencher un programme de nettoyage.</li> <li>Les programmes de nettoyage peuvent être<br/>définis sous :</li> <li>Menu/Configurer/Fonctions additionnelles/<br/>Nettoyage.</li> </ul>                                                                                                    |
| Information détaillée                                                | Lecture seule                                                                                                    | Informations complémentaires sur le message de<br>diagnostic et instructions sur la manière de<br>résoudre le problème.                                                                                                    |

Menu/Configurer/(Configuration générale ou Entrées<Voie capteur>)/Configuration étendue/Réglages

#### Adresse bus HART

La liste des messages de diagnostic affichés dépend du chemin sélectionné. Il y a des messages spécifiques à l'appareil et des messages qui dépendent du capteur raccordé.

| Menu/Configurer/Configuration générale/Configuration étendue/HART |                                        |                                                                                                    |
|-------------------------------------------------------------------|----------------------------------------|----------------------------------------------------------------------------------------------------|
| Fonction                                                          | Options                                | Info                                                                                                    |
| Adresse bus                                                       | 0 63<br><b>Réglage par défaut</b><br>0 | Vous pouvez modifier l'adresse d'appareil pour<br>intégrer plusieurs appareils HART dans un seul<br>réseau (mode Multidrop). |

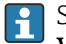

Si vous réinitialisez l'appareil aux réglages par défaut (**Diagnostic/Réinitialiser**/ **Valeurs défaut usine**), l'adresse bus n'est pas réinitialisée. Votre réglage est conservé.

#### **PROFIBUS DP**

| Menu/Configurer/Configuration générale/Configuration étendue/PROFIBUS |                                                        |                                                                                                    |
|-----------------------------------------------------------------------|--------------------------------------------------------|----------------------------------------------------------------------------------------------------|
| Fonction                                                              | Options                                                | Info                                                                                                    |
| Activer                                                               | Sélection<br>• Off<br>• On<br>Réglage par défaut<br>On | Vous pouvez désactiver ici la communication. Le<br>logiciel n'est alors accessible que via la<br>configuration sur site. |
| Arrêt                                                                 | Lecture seule                                          | Si l'appareil est le dernier sur le bus, vous pouvez<br>utiliser la terminaison via le hardware.                         |
| Menu/Configurer/Configuration générale/Configuration étendue/PROFIBUS |                                                                                                    |                                                                                                    |
|-----------------------------------------------------------------------|----------------------------------------------------------------------------------------------------|----------------------------------------------------------------------------------------------------|
| Fonction                                                              | Options                                                                                                    | Info                                                                                                    |
| Adresse bus                                                           | 1 à 125                                                                                                    | Si vous accédez au bus via le hardware<br>(commutateurs DIP sur le module, ), vous pouvez<br>uniquement lire l'adresse ici.<br>Si une adresse invalide est réglée via le<br>hardware, vous devez attribuer ici ou via le bus<br>une adresse valide pour votre appareil. |
| Numéro ident.                                                         | <ul> <li>Sélection <ul> <li>Automatique</li> <li>PA-Profil 3.02 (9760)</li> </ul> </li> <li>Liquistation CSFxx (155C)</li> <li>Fabricant spécifique</li> <li>Réglage par défaut <ul> <li>Automatique</li> </ul> </li> </ul> |                                                                                                    |

# Modbus

| Menu/Configurer/Configuration générale/Configuration étendue/Modbus |                                                        | etendue/Modbus                                                                                                    |
|---------------------------------------------------------------------|--------------------------------------------------------|----------------------------------------------------------------------------------------------------|
| Fonction                                                            | Options                                                | Info                                                                                                    |
| Activer                                                             | Sélection<br>• Off<br>• On<br>Réglage par défaut<br>On | Vous pouvez désactiver ici la communication. Le<br>logiciel n'est alors accessible que via la<br>configuration sur site. |
| Arrêt                                                               | Lecture seule                                          | Si l'appareil est le dernier sur le bus, vous pouvez<br>utiliser la terminaison via le hardware.                         |

| Menu/Configurer/Configuration générale/Configuration étendue/Modbus |                                                                                                    |                                                                                                    |
|---------------------------------------------------------------------|----------------------------------------------------------------------------------------------------|----------------------------------------------------------------------------------------------------|
| Fonction                                                            | Options Info                                                                                                    |                                                                                                    |
| Réglages                                                            |                                                                                                    |                                                                                                    |
| Mode de transmission                                                | Sélection<br>• TCP<br>• RTU<br>• ASCII<br>Réglage par défaut<br>(uniquement Modbus-<br>RS485)<br>RTU                   | Le mode de transmission est affiché en fonction<br>de la version commandée.<br>Dans le cas de la transmission RS485, vous<br>pouvez choisir entre <b>RTU</b> et <b>ASCII</b> . Il n'y a aucun<br>choix pour Modbus-TCP.                                                     |
| Baudrate<br>Uniquement Modbus-<br>RS485                             | Sélection<br>1200<br>2400<br>4800<br>9600<br>19200<br>38400<br>57600<br>115200<br>Réglage par défaut<br>19200          |                                                                                                    |
| Parité<br>Uniquement Modbus-<br>RS485                               | Sélection<br>Paire (1 Stopbit)<br>Impaire (1 Stopbit)<br>Aucune (2 Stopbit)<br>Réglage par défaut<br>Paire (1 Stopbit) |                                                                                                    |
| Ordre octet                                                         | Sélection<br>• 1-0-3-2<br>• 0-1-2-3<br>• 2-3-0-1<br>• 3-2-1-0<br>Réglage par défaut<br>1-0-3-2                         |                                                                                                    |
| Contrôle                                                            | 0 à 999 s<br><b>Réglage par défaut</b><br>5 s                                                                          | S'il n'y a pas de transmission de données pendant<br>une durée supérieure à la durée fixée, ce<br>paramètre signale que la communication a été<br>interrompue. Une fois cette durée écoulée, les<br>valeurs d'entrée reçues via Modbus sont<br>considérées comme invalides. |

## EtherNet/IP

En cas d'utilisation de PROFINET, les paramètres de ce menu sont accessibles en lecture seule. Les réglages de réseau s'effectuent via le protocole PROFINET-DCP.

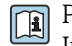

Pour plus de détails sur la "Communication PROFINET", voir les pages produit sur Internet ( $\rightarrow$  SD02490C).

| Menu/Configurer/Configuration générale/Configuration étendue/Ethernet |                                                                                                    |                                                                                                    |
|-----------------------------------------------------------------------|----------------------------------------------------------------------------------------------------|----------------------------------------------------------------------------------------------------|
| Fonction                                                              | Options                                                                                                    | Info                                                                                                    |
| Activer                                                               | Sélection<br>• Off<br>• On<br>Réglage par défaut<br>On                                                                                                    | Cette option permet de désactiver la<br>communication. Le logiciel n'est alors accessible<br>que via la configuration sur site.                                                                                                    |
| Réglages                                                              |                                                                                                    |                                                                                                    |
| Réglages liaison                                                      | Sélection<br>Négociation auto<br>10MBps half duplex<br>10MBps full duplex<br>100MBps half duplex<br>100MBps full duplex<br>Réglage par défaut<br>Négociation auto | <ul> <li>Méthodes de transmission des voies de communication</li> <li>Duplex :<br/>Les données peuvent être transmises et reçues simultanément.</li> <li>Semi-duplex :<br/>Les données ne peuvent être transmises et reçues qu'en alternance, c'est-à-dire pas simultanément.</li> </ul>                                                                                                    |
| DHCP                                                                  | Sélection<br>• Off<br>• On<br>Réglage par défaut<br>On                                                                                                    | Le Dynamic Host Configuration Protocol (DHCP)<br>permet d'assigner la configuration du réseau aux<br>clients par l'intermédiaire d'un serveur. Avec le<br>DHCP, il est possible d'intégrer automatiquement<br>l'appareil dans un réseau existant sans<br>configuration manuelle. Pour le client, il suffit<br>normalement de régler l'affectation automatique<br>de l'adresse IP. Lors du démarrage, l'adresse IP, le<br>masque du réseau et la passerelle sont récupérés<br>sur un serveur DHCP.<br>L'adresse IP de l'appareil doit-elle vraiment<br>être affectée manuellement ? Si oui, il faut<br>régler DHCP = Off. |
| Adresse IP                                                            | XXX.XXX.XXX                                                                                                    | Une adresse IP est une adresse dans les réseaux<br>informatiques basés sur le protocole Internet<br>(IP).<br>Il est uniquement possible de régler l'adresse IP<br>après désactivation de <b>DHCP</b> .                                                                                                    |
| Masque réseau                                                         | XXX.XXX.XXX                                                                                                    | Sur la base de l'adresse IP d'un appareil, le<br>masque du réseau définit les adresses IP que cet<br>appareil recherche dans son propre réseau et<br>celles auxquelles il peut accéder dans d'autres<br>réseaux via un routeur. Il décompose ainsi<br>l'adresse IP en une partie réseau (préfixe réseau)<br>et une partie appareil. La partie réseau doit être<br>identique pour tous les appareils du réseau, la<br>partie appareil doit être différente pour chaque<br>appareil dans ce réseau.                                                                                                    |
| Passerelle                                                            | X.X.X.X                                                                                                    | Une passerelle (convertisseur de protocole)<br>permet la communication entre des réseaux<br>basés sur des protocoles totalement différents.                                                                                                    |
| Contact service                                                       | Lecture seule                                                                                                    |                                                                                                    |
| Adresse MAC                                                           | Lecture seule                                                                                                    | L'adresse MAC (Media Access Control Address)<br>est l'adresse hardware de chaque adaptateur de<br>réseau individuel, qui permet d'identifier sans<br>équivoque l'appareil dans un réseau<br>informatique.                                                                                                    |
| EtherNetIP Port 44818                                                 | Lecture seule                                                                                                    | Un port est une partie d'une adresse qui assigne<br>des segments de données à un protocole de<br>réseau.                                                                                                    |

#### Accepter les réglages

Des réglages ont-ils été modifiés manuellement, comme l'adresse IP ?

• Avant de quitter le menu **Ethernet** :

sélectionner **SAVE** pour appliquer les réglages effectués.

└→ Le menuDIAG/Information système permet de vérifier que les nouveaux réglages sont bien utilisés.

#### Serveur web

| Menu/Configurer/Configuration générale/Configuration étendue/Serveur web |                                                        |                                                                                                    |  |
|--------------------------------------------------------------------------|--------------------------------------------------------|----------------------------------------------------------------------------------------------------|--|
| Fonction                                                                 | Options                                                | Info                                                                                                    |  |
| Serveur web                                                              | Sélection<br>• Off<br>• On<br>Réglage par défaut<br>On | Vous pouvez désactiver ici la communication. Le<br>logiciel n'est alors accessible que via la<br>configuration sur site.                                                                                                    |  |
| Port TCP 80 serveur Web                                                  | Lecture seule                                          | Le protocole TCP (Transmission Control<br>Protocol) est un protocole sur la manière<br>d'échanger des données entre ordinateurs. Un<br>port est une partie d'une adresse qui assigne des<br>segments de données à un protocole de réseau. |  |
| Login Webserver                                                          | Sélection<br>• Off<br>• On<br>Réglage par défaut<br>On | Vous pouvez activer et désactiver ici la gestion<br>des utilisateurs. Cela permet de créer plusieurs<br>comptes utilisateurs avec accès par mot de passe.                                                                                 |  |
| Gestion utilisateur                                                      |                                                        |                                                                                                    |  |
| Liste des utilisateurs déjà<br>créés                                     | Vue/édition                                            | Vous pouvez modifier des noms d'utilisateur ou<br>des mots de passe ou supprimer des utilisateurs.<br>Un utilisateur a déjà été créé en usine : "admin"<br>avec mot de passe "admin".                                                     |  |
| Nouvel utilisateur :                                                     |                                                        |                                                                                                    |  |
| Nom                                                                      | Texte libre                                            | Créer un nouvel utilisateur                                                                                                    |  |
| Entrer le nouveau mot de<br>passe utilisateur                            | Texte libre                                            | <ol> <li>INSERT .</li> <li>Affectez un nom au choix au nouvel</li> </ol>                                                                                                    |  |
| Confirmer le nouveau mot de passe utilisateur                            | Texte libre                                            | utilisateur.<br>3. Choisissez un mot de passe pour cet                                                                                                    |  |
| Changer mot de passe<br>utilisateur                                      | Texte libre                                            | <ul> <li>utilisateur.</li> <li>4. Confirmez le mot de passe.</li> <li>└→ Vous pouvez changer de mot de passe à tout moment.</li> </ul>                                                                                                    |  |

## Gestion des données

Mise à jour du firmware

Contacter Endress+Hauser pour plus d'informations sur les mises à jour de logiciel disponibles pour le régulateur et leur compatibilité avec les versions précédentes.

#### Version actuelle du firmware : Menu/Diagnostic/Information système.

• Sauvegarder la configuration actuelle et les registres sur une carte SD.

Pour installer une mise à jour de software, il faut que celle-ci soit disponible sur la carte SD.

1. Insérer la carte SD dans le lecteur de cartes du régulateur.

# 2. Aller à Menu/Configurer/Configuration générale/Configuration étendue/Gestion données/Mise à jour firmware .

- └ Les fichiers de mise à jour disponibles sur la carte SD sont affichés.
- 3. Choisir la mise à jour souhaitée et répondre par oui à la question suivante :

Le logiciel actuel sera écrasé. Ensuite, l'appareil redémarrera. Voulez-vous poursuivre?

└ Le software est chargé et l'appareil est ensuite redémarré avec le nouveau software.

#### Sauvegarde de la configuration

La sauvegarde d'une configuration présente, entre autres, les avantages suivants :

- Copie des réglages pour d'autres appareils
- Commutation simple et rapide entre les différentes configurations, par ex. pour des comptes d'utilisateurs différents ou en cas de changement récurrent du type de capteur
- Restauration d'une configuration éprouvée, par ex. si vous avez modifié de nombreux réglages et que vous ne savez plus quels étaient les réglages d'origine
- 1. Insérez la carte SD dans le lecteur de cartes du transmetteur.
- 2. Allez à Menu/Configurer/Configuration générale/Configuration étendue/ Gestion données/Sauvegarder configuration .
- 3. Nom: Nommez le fichier.
- 4. Sélectionnez ensuite Sauvegarder .
  - → Si vous avez déjà attribué un nom au fichier, il vous sera demandé si vous souhaitez écraser la configuration existante.
- 5. Utilisation **OK** pour confirmer, ou annulez et choisissez un nouveau nom de fichier.
  - └ Votre configuration est sauvegardée sur la carte SD. Vous pourrez ultérieurement la charger rapidement dans l'appareil.

#### Chargement de la configuration

Lorsque vous chargez une configuration, le paramétrage actuel est écrasé.

- 1. Insérez la carte SD dans le lecteur de cartes du transmetteur. Il faut qu'une configuration ait été sauvegardée sur la carte SD.
- 2. Allez à Menu/Configurer/Configuration générale/Configuration étendue/ Gestion données/Charger config. .
  - Une liste de toutes les configurations disponibles sur la carte SD s'affiche.
     Un message d'erreur s'affiche s'il n'y a pas de configuration valide sur la carte.
- 3. Sélectionnez la configuration souhaitée.
  - └ Un avertissement s'affiche :

Les paramètres actuels seront écrasés et l'appareil sera réinitialisé. Avertissement : veuillez noter que des programmes de nettoyage et de régulation peuvent être actifs. Voulez-vous poursuivre?

voulez-vous poursuivre:

- 4. Utilisez **OK** pour confirmer, ou annulez.
  - └→ Si vous sélectionnez OK pour confirmer, l'appareil redémarre avec la configuration souhaitée.

#### Exportation de la configuration

L'exportation d'une configuration présente, entre autres, les avantages suivants :

- Exportation en format xml avec feuille de style pour une représentation formatée dans une application compatible xml comme Microsoft Internet Explorer
- Importation des données (glisser & déplacer le fichier xml dans une fenêtre de navigateur)

1. Insérez la carte SD dans le lecteur de cartes du transmetteur.

- 2. Allez à Menu/Configurer/Configuration générale/Configuration étendue/ Gestion données/Exporter configuration .
- 3. Nom: Nommez le fichier.
- 4. Sélectionnez ensuite **Exporter** .
  - Si vous avez déjà attribué un nom au fichier, il vous sera demandé si vous souhaitez écraser la configuration existante.
- 5. Utilisez **OK** pour confirmer, ou annulez et choisissez un nouveau nom de fichier.
  - └ Votre configuration est mémorisée sur la carte SD dans un répertoire "Device".

Vous ne pouvez pas charger à nouveau la configuration exportée dans l'appareil. Pour cela, vous devez utiliser la fonction **Sauvegarder configuration**. C'est la seule façon de sauvegarder une configuration sur une carte SD et de la charger à nouveau ultérieurement sur le même appareil ou sur d'autres appareils.

### Code d'activation

Des codes d'activation sont nécessaires pour :

- Les fonctionnalités supplémentaires
- Extensions de firmware
- Modifications, p. ex. désactivation des protocoles de bus de terrain

Si l'appareil d'origine possède des codes d'activation, ceux-ci figurent sur . Les fonctions d'appareil correspondantes sont activées en usine. Les codes ne sont nécessaires que pour la maintenance de l'appareil ou pour désactiver les protocoles de bus de terrain.

1. Entrer le code d'activation : Menu/Configurer/Configuration générale/ Configuration étendue/Gestion données/Code dl'activation.

- 2. Valider l'entrée.
  - └ La nouvelle fonction hardware ou software est activée et peut être configurée.

Fonctions activées par un code d'activation :

| Fonction                                                                       | Code d'activation commençant par |
|--------------------------------------------------------------------------------|----------------------------------|
| Seconde entrée Memosens                                                        | 062                              |
| Désactivation du bus de terrain au retrait du module 485DP/485MB <sup>1)</sup> | 0B0                              |
| 2 sorties courant (module BASE2-E uniquement)                                  | 081                              |
| Serveur Web <sup>2)3)</sup>                                                    | 351                              |
| HART                                                                           | 0B1                              |
| PROFIBUS DP                                                                    | 0B3                              |
| Modbus TCP <sup>3)</sup>                                                       | 0B8                              |
| Modbus RS485                                                                   | 0B5                              |
| EtherNet/IP <sup>3)</sup>                                                      | 0B9                              |
| PROFINET                                                                       | 0B7                              |
| Régulation prédictive                                                          | 220                              |
| Chemoclean Plus                                                                | 25                               |

| Fonction               | Code d'activation commençant par |
|------------------------|----------------------------------|
| Formule <sup>4)</sup>  | 321                              |
| Heartbeat Monitoring   | 2D1                              |
| Heartbeat Verification | 2E1                              |

- L'appareil affiche un message d'erreur en cas de retrait du module 485DP/485MB lorsque le protocole de bus de terrain est activé. Entrer le code d'activation figurant sur la plaque signalétique intérieure. Ce n'est qu'à cette condition que le bus de terrain sera désactivé. Ensuite, le code d'activation approprié doit être entré pour activer les sorties courant du module de base. Des sorties courant supplémentaires (uniquement CM444R et CM448R) sont activées dès que le module correspondant est utilisé.
- 2) Via la prise Ethernet du module BASE2, pour les versions sans bus de terrain Ethernet
- 3)
- 4) Fonction mathématique

# 10.3 Programmation

Le tableau suivant donne une vue d'ensemble des différences entre les types de programme Basic, Standard et Advanced.

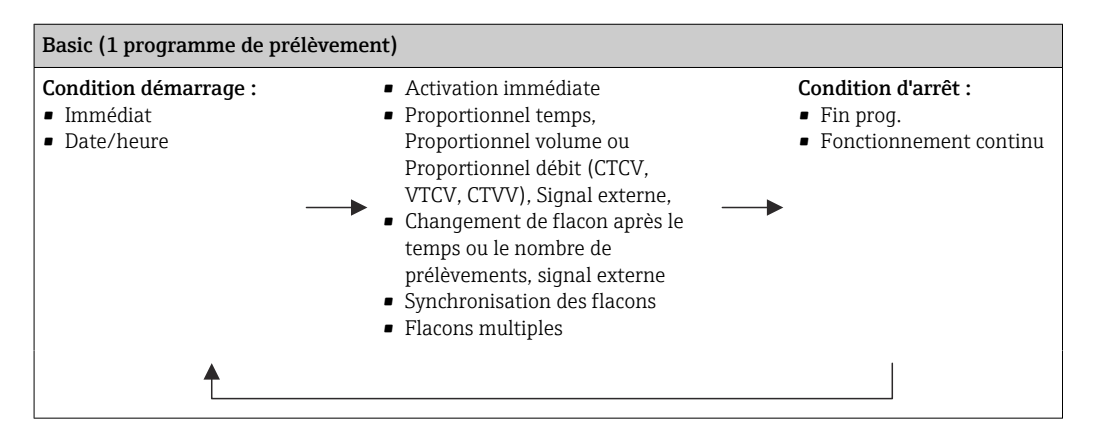

| Standard (1 programme de prélèvement avec 1 à 5 sous-programmes) |                                                                                                    |                                                                                                    |
|------------------------------------------------------------------|----------------------------------------------------------------------------------------------------|----------------------------------------------------------------------------------------------------|
| Condition démarrage :<br>Immédiat<br>Date/heure<br>Volume        | <ul> <li>Activation immédiate, Dates<br/>individuelles, Dates multiples,<br/>Intervalle, Désactivation prog.<br/>partiel 1</li> <li>Proportionnel temps,<br/>Proportionnel volume ou<br/>Proportionnel débit (CTCV,<br/>VTCV, CTVV), Signal externe</li> <li>Changement de flacon après le<br/>temps ou le nombre de<br/>prélèvements, signal externe</li> <li>Synchronisation des flacons</li> <li>Flacons multiples</li> </ul> | Condition d'arrêt : <ul> <li>Fin prog.</li> <li>Fonctionnement continu</li> <li>Date/heure</li> </ul> |
| <b>↑</b>                                                         |                                                                                                    |                                                                                                    |

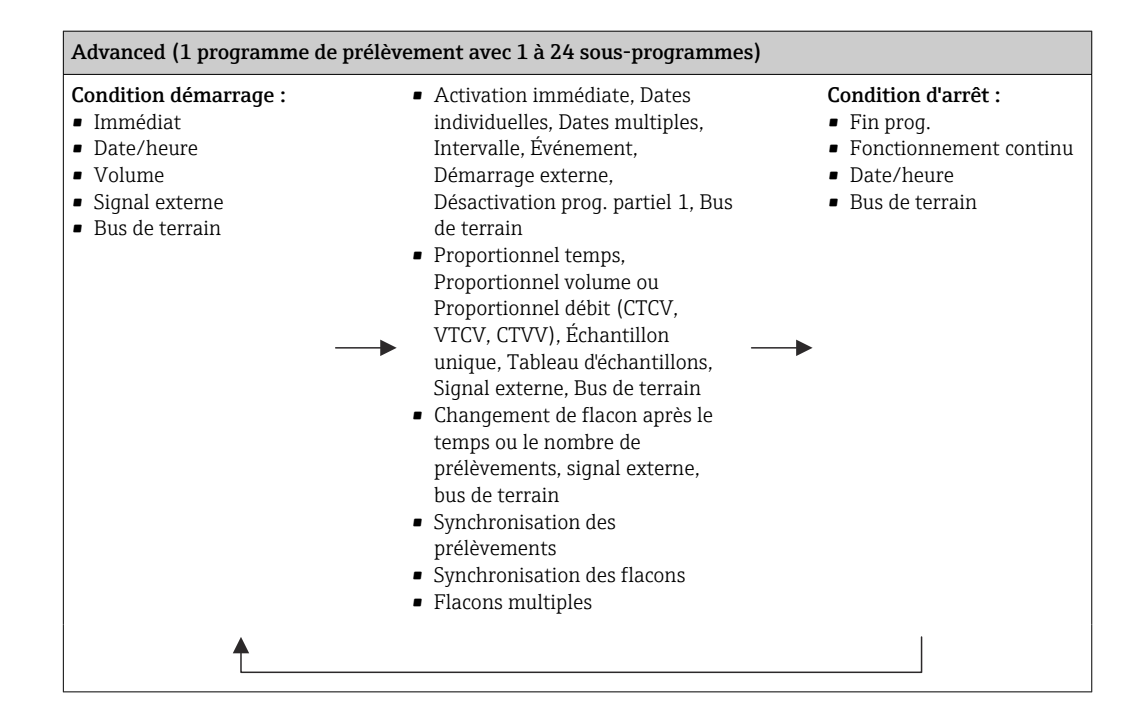

# 10.3.1 Aperçu des types de programme possibles

Le graphique ci-dessous explique les différentes possibilités de commande du prélèvement sur la base d'une courbe de débit :

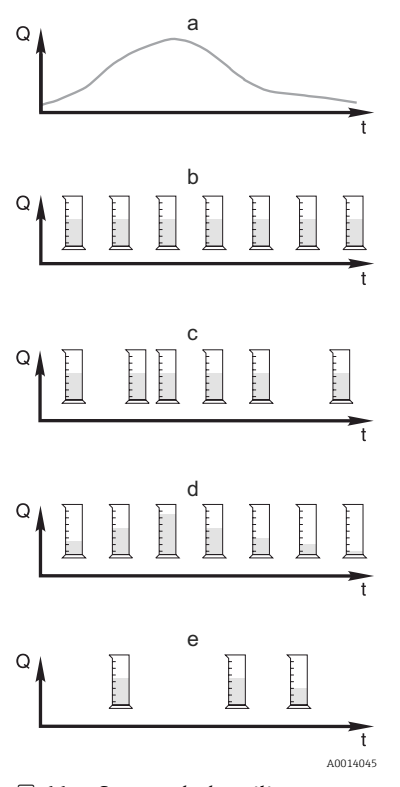

🖻 66 Commande du prélèvement

- Q Débit
- t Temps

- a. Courbe de débit
- b. Prélèvement proportionnel au temps (CTCV) Un volume d'échantillon constant (p. ex. 50 ml) est prélevé à intervalles réguliers (p. ex. toutes les 5 min).
- c. Prélèvement proportionnel au volume (VTCV) Un volume d'échantillon constant est prélevé à intervalles variables (en fonction du volume entrant).
- d. Prélèvement proportionnel au débit (CTVV) Un volume d'échantillon variable (le volume d'échantillon dépend du débit) est prélevé à intervalles réguliers (p. ex. toutes les 10 minutes).
- e. **Prélèvement en fonction des événements** Le prélèvement est déclenché par un événement (p. ex. valeur limite de pH). Le prélèvement peut être proportionnel au temps, au volume, au débit ou ponctuel.

Le tableau suivant explique les différents types de prélèvement à la lumière d'exemples spécifiques.

| Type de prélèvement     | Exemple                                                                                                    | Info                                                                                                    |
|-------------------------|----------------------------------------------------------------------------------------------------|----------------------------------------------------------------------------------------------------|
| Proportionnel au temps  | <ul> <li>Interv. échantillon. : 5 min</li> <li>Volume échantillon : 50 ml</li> <li>Mode chgt flacon : 2 h</li> <li>Avec ce réglage, un échantillon de 50 ml<br/>est prélevé toutes les 5 minutes. Par<br/>conséquent, 12 échantillons sont prélevés<br/>toutes les heures. Chaque flacon est rempli<br/>sur une durée de 2 heures. On obtient donc<br/>un volume total de prélèvement de 24<br/>échantillons par flacon x 50 ml = 1200 ml.</li> </ul>                                                                                                    | Ce type de prélèvement reste<br>constant dans le temps et ne tient<br>pas compte des changements de<br>débit ni de la charge polluante. Il est<br>possible de prélever un échantillon<br>représentatif si les intervalles sont<br>courts (p. ex. 5 min).                                                                                                    |
| Proportionnel au volume | Commande via entrée courant<br>• Signal : 0 à 20 mA = 0 à 600 m3/h<br>• Interv. échantillon.: 5 min<br>• Volume échantillon : 50 ml<br>• Mode chgt flacon : 2 h<br>Si 20 mA = 600 m3/h, un échantillon est<br>prélevé toutes les deux minutes (intervalle<br>de prélèvement le plus court au débit le<br>plus élevé). Le nombre total d'échantillons<br>s'élève à 60 échantillons par flacon. A un<br>débit de 300 m3/h, un échantillon est<br>prélevé toutes les cinq minutes.<br>Commande via entrée binaire<br>• Impulsion de signal : 5 m<br>• Interv. échantillon.: 5 min<br>• Volume échantillon : 50 ml<br>• Mode chgt flacon : 2 h<br>Les impulsions sont mises à l'échelle sur le<br>débitmètre. En multipliant les impulsions<br>de l'intervalle de prélèvement, il est<br>possible de régler l'intervalle de<br>prélèvement le plus court à la fréquence<br>d'impulsion maximum. Exemple : à un<br>débit maximum de 600 m3/h, la fréquence<br>d'impulsions/h, ou 2 impulsions/min. Avec<br>un intervalle de prélèvement de 20 m3, un<br>échantillon est prélevé après 4 impulsions<br>= 2 minutes. | <ul> <li>Les entrées courant peuvent être configurées pour la gamme de 0 à 20 mA ou 4 à 20 mA.</li> <li>Les entrées binaires nécessitent une alimentation (24 V DC) pour contacts sans potentiel.</li> <li>Dans le cas de l'échantillonnage proportionnel au volume, l'intervalle de prélèvement est calculé sur la base du débit volumique. Un volume d'échantillon identique est prélevé à des intervalles variables.</li> <li>Avantage :<br/>Résultats de qualité et représentatifs en cas de fluctuations mineures du débit.</li> <li>Inconvénient :<br/>Les intervalles longs quand le niveau d'eau est bas impliquent qu'il n'est pas possible de détecter les dysfonctionnements.</li> </ul> |

| Type de prélèvement                                                                                       | Exemple                                                                                                    | Info                                                                                                    |
|----------------------------------------------------------------------------------------------------|----------------------------------------------------------------------------------------------------|----------------------------------------------------------------------------------------------------|
| Proportionnel au débit<br>(possible uniquement avec<br>une pompe péristaltique)<br>Proportionnel au débit | Commande via entrée courant<br>• Signal : 0 à 20 mA<br>• Interv. échantillon. : 10 min<br>• Volume échantillon : variable                                                                                                    | Les échantillons sont prélevés aux<br>intervalles définis avec un volume<br>d'échantillon variable. Le volume<br>d'échantillon est calculé à partir du                                                                                                    |
|                                                                                                    | Le volume d'échantillon maximum est<br>défini au débit maximum. Exemple : le<br>débit maximum pour 20 mA appliqués sur<br>l'entrée courant est de 160 l/s, et le volume<br>d'échantillon maximum est de 200 ml. Lors<br>du transfert d'échantillons vers un<br>conteneur d'échantillons mélangés d'une<br>capacité de 30 l, 144 échantillons sont<br>prélevés chaque jour pour un volume<br>d'échantillon maximum de 28,8 l. A un<br>débit de 80 l/s, un volume d'échantillon de<br>100 ml seulement serait prélevé. A un<br>débit de 40 l/s, le volume d'échantillon<br>prélevé tomberait à 50 ml. Le volume<br>d'échantillon est toujours calculé sur la<br>base du débit.<br><b>Commande via entrée binaire</b><br>• Entrée binaire (impulsion par unité de<br>débit)<br>• <b>Interv. échantillon</b> . : 10 min<br>• <b>Volume échantillon</b> est défini pour une                                                                                                    | débit. Le volume prélevé est plus<br>important avec un débit élevé<br>qu'avec un débit faible. Etant donné<br>que normalement, le débit varie et<br>que le débit maximum ne constitue<br>que rarement une grandeur<br>constante, le volume d'échantillon<br>transféré vers le contenant dépend<br>de la moyenne quotidienne.<br><b>Avantage :</b><br>Échantillonnage de très bonne<br>qualité et représentatif pour de<br>fortes fluctuations du débit et des<br>intervalles de temps constants.<br><b>Inconvénient :</b><br>A un faible débit, le volume<br>d'échantillon mis à disposition pour<br>analyse n'est pas suffisant.<br><b>Avantage avec entrée courant :</b><br>Pour l'intervalle de prélèvement, le<br>calcul du volume d'échantillon exact |
|                                                                                                    | Le volume d'échantillon est défini pour une<br>impulsion de débit ; p. ex. : 1 impulsion<br>correspond à 20 ml. Pour 5 impulsions de<br>débit entre les intervalles de prélèvement,<br>par exemple, on obtient un volume<br>d'échantillon de 5 x 20 = 100 ml, et un<br>volume de 8 x 20 = 160 ml pour 8<br>impulsions. En cas d'utilisation d'une<br>entrée binaire pour l'échantillonnage<br>proportionnel au débit, le volume<br>d'échantillon est calculé par échantillon<br>sous forme de pourcentage du volume<br>d'échantillon spécifié.                                                                                                    | est effectué (en fonction du<br>préréglage) soit à partir du débit<br>actuel soit à partir de la valeur<br>moyenne entre les débits précédent<br>et actuel.<br><b>Inconvénient avec entrée binaire :</b><br>Pour l'intervalle de prélèvement, les<br>impulsions comptées depuis le<br>dernier échantillonnage sont<br>multipliées par un volume. Si ce<br>dernier est trop élevé, p. ex. 100 ml,<br>la composition de l'échantillon n'est<br>pas représentative pour l'analyse.                                                                                                    |
| Événement                                                                                                 | L'échantillonnage en fonction des<br>événements est commandé via l'entrée<br>courant, l'entrée binaire et/ou l'entrée<br>capteur. Le sous-programme créé attend<br>d'être activé par un événement. Ce dernier<br>peut prendre la forme de 3 événements<br>distincts au maximum. Toutes les<br>conditions possibles peuvent être créées au<br>moyen des connecteurs logiques "et" / "ou".<br>Par exemple, les informations provenant<br>d'un débitmètre raccordé à l'entrée courant<br>peuvent être reliées à un pluviomètre, et<br>un signal de capteur de pH peut être relié à<br>l'entrée binaire. Un événement correspond<br>au non-respect d'une valeur seuil (qui est<br>dépassée ou n'est pas atteinte), à des<br>valeurs situées dans les limites ou hors<br>d'une gamme surveillée, ou encore à un<br>certain taux de variation. L'utilisateur peut<br>décider si un échantillonnage<br>supplémentaire sera lancé au début et/ou<br>à la fin de l'événement. Pendant la durée<br>de l'événement, l'utilisateur peut opter<br>pour un échantillonnage proportionnel au<br>temps, au volume ou au débit, prélever des<br>échantillons uniques ou encore utiliser une<br>table de prélèvements ou le système de<br>commande externe. | Le préleveur attend la survenue d'un<br>événement. Cet événement survient<br>via le traitement de signaux interne<br>par capteur ou via des appareils<br>raccordés en externe. En cas<br>d'utilisation de plusieurs flacons, il<br>est possible d'attribuer ces derniers.<br>Par conséquent, des événements<br>peuvent être attribués à différents<br>flacons. Il est possible de lancer<br>simultanément jusqu'à 24 sous-<br>programmes et de les attribuer à<br>différents flacons.                                                                                                    |

## Synchronisation des flacons

Le réglage de la synchronisation des flacons est possible avec tous les types de programme. En supplément, la synchronisation des flacons peut être activée via un signal externe. La synchronisation des flacons est uniquement possible avec un changement de flacon après écoulement d'un temps déterminé, et non pas avec un changement de flacon après un certain nombre d'échantillons.

La fonction de synchronisation des flacons permet d'attribuer des flacons déterminés à des heures de remplissage définies. Par exemple, le flacon 1 doit être rempli de minuit à 02h00, le flacon 2 de 02h00 à 04h00, etc. Pour cela, les options suivantes sont disponibles :

- Aucune :
  - L'heure de prélèvement et celle du changement de flacon ne sont pas synchronisées.

• 1. Heure chang. flacon:

Le prélèvement démarre avec le premier flacon. Le passage au flacon suivant est synchronisé. Par exemple, une durée de 2 heures a été programmée pour le changement de flacon, et la synchronisation a été réglée sur 00h00. Si, par exemple, le programme démarre à 05h23, le remplissage commence par le flacon 1. Le système passe pour la première fois au flacon 2 à minuit (00:00), au flacon 3 à 02h00, etc.

• Heure chang. + numéro flacon : une heure de remplissage déterminée est attribuée à chaque flacon.

Par ex. : de 00:00 à 02:00 : flacon 1 ;

de 02:00 à 04:00 : flacon 2 ;

de 04:00 à 06:00 : flacon 3, etc.

Si le programme démarre à 10:00, par exemple, l'appareil commence par remplir le flacon 6.

Il est également possible de déclencher la synchronisation un jour précis de la semaine. Par exemple, une durée de 24 heures a été programmée pour le changement de flacon, la synchronisation a été réglée sur lundi 00:00 et le démarrage du programme sur mardi 08:00. Le système remplit le flacon 2 jusqu'à 00:00 le mercredi puis passe au flacon 3.

Signal externe:

Le système passe au flacon suivant à la réception d'un signal externe. Le signal externe doit d'abord être configuré via l'entrée binaire. Il est alors possible de sélectionner l'entrée binaire comme source.

Actuellement, dans les programmes Standard et Advanced, la position des flacons n'est pas rétablie après une coupure de courant.

# 10.3.2 Type de programme : Basic

Le programme de type Basic vous permet de créer rapidement des programmes d'échantillonnage simples basés sur le temps, le volume et le débit.

Dans le cas de l'échantillonnage reposant sur le volume et le débit, les entrées doivent être configurées préalablement de manière appropriée. Si vous souhaitez créer un programme et l'utiliser immédiatement, vous devez vérifier la configuration du préleveur avant la programmation.

Le réglage du volume de dosage permet de calculer correctement le niveau des flacons et constitue un moyen fiable d'éviter un débordement de ces derniers.

Vous pouvez ici adapter la configuration et le volume des flacons et, si votre appareil est équipé d'une pompe à membrane, le dosage de volume :

## ► Menu /Configurer/Configuration générale/Echantillonnage

Vous pouvez accéder à **Config. programme** soit via l'aperçu disponible sous **Choisir programme échantill.** soit en utilisant le chemin **Menu/Configurer/Programme échantillonnage** 

| Menu/Configurer/Programme échantillonnage                                                                                                    |               |                                                                                                    |
|----------------------------------------------------------------------------------------------------|---------------|----------------------------------------------------------------------------------------------------|
| Fonction                                                                                                    | Options       | Info                                                                                                    |
| Programme actuel:                                                                                                    | Lecture seule | Le dernier programme d'échantillonnage<br>créé ou utilisé s'affiche.                                                                                              |
| Etat                                                                                                    | Lecture seule | Interface utilisateur <b>Actif</b> :<br>Le programme d'échantillonnage a été lancé<br>et l'appareil prélève un échantillon<br>conformément aux paramètres réglés. |
|                                                                                                    |               | Interface utilisateur <b>Inactif</b> :<br>Aucun programme d'échantillonnage n'a été<br>lancé, ou un programme en cours a été<br>interrompu.                       |
|                                                                                                    |               | Interface utilisateur <b>Pause</b> :<br>Le programme d'échantillonnage est sur<br>pause.                                                                          |
| Config. programme                                                                                                    |               |                                                                                                    |
| Nouveau                                                                                                    |               | Une liste de tous les programmes créés est<br>affichée. Pour cette raison, il est souvent<br>utile d'ajouter un "B", pour Basic, dans le nom<br>du programme.     |
| Le Program1, fourni avec l'appareil, s'affiche accompagné d'une liste de tous les programmes déjà créés (de type<br>Basic, Standard ou Advanced). Vous pouvez créer un nouveau programme ou choisir un programme existant.<br>Si vous sélectionnez un programme existant, vous avez la possibilité de le modifier, l'effacer, le démarrer ou le<br>dupliquer. Vous pouvez voir par ailleurs s'il s'agit d'un programme Basic, Standard ou Advanced. Si vous créez un<br>nouveau programme, sélectionnez le type Basic, Standard ou Advanced. |               |                                                                                                    |
| ▶ Basique                                                                                                    |               |                                                                                                    |
| Nom programme                                                                                                    | Texte libre   | Utiliser un nom unique pour votre<br>programme d'échantillonnage. Le nom du<br>programme peut se composer de<br>16 caractères maximum.                            |

| Fonction             | Options                                                                                                    | Info                                                                                                    |
|----------------------|----------------------------------------------------------------------------------------------------|----------------------------------------------------------------------------------------------------|
| Configuration flacon | Toutes sortes de<br>combinaisons de flacons<br>possibles au choix                                                                                                    | La configuration de flacons commandée est<br>préréglée ou la configuration sélectionnée<br>lors du paramétrage est affichée. |
|                      | <ul> <li>Options :</li> <li>1 x répartition directe<br/>PE</li> <li>2 x répartition directe<br/>PE</li> <li>4 x répartition directe<br/>PE</li> <li>4 x verre, Schott GLS80</li> </ul>                                                                                                    |                                                                                                    |
|                      | <ul> <li>Répartition directe</li> <li>12 x répartition directe<br/>PE</li> <li>12 x plaque de<br/>répartition PE/verre</li> <li>24 x répartition directe<br/>PE</li> <li>24 x plaque de<br/>répartition PE/verre</li> <li>6 x + 1 x plaque de<br/>répartition PE/verre</li> <li>6 x + 2 x plaque de<br/>répartition PE+PE</li> <li>6 x + 2 x PE+verre</li> </ul> |                                                                                                    |
|                      | <ul> <li>Plaque de répartition</li> <li>12 x + 1 x PE/verre</li> <li>Plaque de répartition</li> <li>12 x + 2 x plaque de<br/>répartition PE+PE</li> </ul>                                                                                                    |                                                                                                    |
|                      | <ul> <li>12 x + 2 x PE+verre</li> <li>Plaque de répartition</li> <li>12 x + 6 x répartition<br/>directe PE</li> <li>12 x + 6 x PE/verre</li> </ul>                                                                                                    |                                                                                                    |
|                      | <ul> <li>Plaque de répartition</li> <li>1 x répartition directe<br/>PE</li> <li>12 x répartition directe<br/>PE</li> <li>24 x répartition directe<br/>PE</li> </ul>                                                                                                    |                                                                                                    |

| Menu/Configurer/Programme échantillonnage |
|-------------------------------------------|
|                                           |

| Menu/Configurer/Programme échantillonnage |                                                                                                    |                                                                                                    |  |
|-------------------------------------------|----------------------------------------------------------------------------------------------------|----------------------------------------------------------------------------------------------------|--|
| Fonction                                  | Options                                                                                                    | Info                                                                                                    |  |
| Volume flacon                             | 0 à 100000 ml<br><b>Réglage par défaut</b><br>• 30000 ml<br>• 20000 ml                                                       | Régler le volume du flacon. La valeur<br>préréglée dépend de la configuration de<br>flacons effectuée. Le volume flacon est<br>toujours de 30 l pour les contenants<br>individuels. La valeur préréglée dépend de la<br>configuration de flacons. Le volume flacon<br>est toujours de 20 l pour les contenants<br>individuels.<br>En cas de répartition asymétrique, par ex.<br>$6 \times 3 l + 2 \times 13 l$ ou $12 \times 1 l + 6 \times 2 l$ , vous<br>pouvez régler le volume flacon sur la gauche<br>et la droite dans les options de menu<br>suivantes. |  |
| Mode échantillon.                         | Sélection Proportionnel temps Proportionnel volume Proportionnel débit Signal externe Réglage par défaut Proportionnel temps | Les fonctions suivantes dépendent de<br>l'option sélectionnée. Pour plus de clarté, ces<br>options sont présentées séparément au<br>chapitre suivant.<br><b>Proportionnel temps</b><br>Un volume d'échantillon constant est prélevé<br>à intervalles réguliers.<br>Uniquement avec "Advanced" :<br>Limitation de temps<br>(min. : 00:01:00 ; max. : 99:59:00)<br><b>Proportionnel volume</b><br>Un volume d'échantillon constant est prélevé<br>à intervalles variables.<br><b>Proportionnel débit</b>                                                         |  |
|                                           |                                                                                                    | Proportionnel debit<br>Un volume d'échantillon adapté au débit est<br>prélevé à intervalles réguliers. Le volume<br>d'échantillon est calculé sur la base du débit<br>actuel ou de la valeur moyenne entre deux<br>échantillons.<br>Signal externe                                                                                                    |  |

## Réglages avec un programme Basic proportionnel au temps

Réglages avec le programme de type Basic et 1 flacon

# Mode échantillon. = Proportionnel temps

| Menu/Configurer/Programme échantillonnage/Config. programme/Nouveau/Basique                                                                                                    |                                                                                                    |                                                                                                    |
|----------------------------------------------------------------------------------------------------|----------------------------------------------------------------------------------------------------|----------------------------------------------------------------------------------------------------|
| Fonction                                                                                                    | Options                                                                                                    | Info                                                                                                    |
| Interv. échantillon.<br>(pour la version avec pompe à                                                                                                    | 00:01:00 à 99:59:00<br>HH:MM:SS                                                                                                    | Régler l'intervalle de prélèvement.                                                                                                    |
| embrane ou pompe péristaltique)                                                                                                    | <b>Réglage par défaut</b><br>00:10:00 HH:MM:SS                                                                                          |                                                                                                    |
|                                                                                                    | 00:10:00 HH:MM:SS<br>HH:MM:SS                                                                                                    |                                                                                                    |
|                                                                                                    | <b>Réglage par défaut</b><br>00:10:00 HH:MM:SS                                                                                          |                                                                                                    |
| Volume dosage<br>(pour la version avec pompe à<br>membrane ou système de prise<br>d'échantillons)<br>Volume échantillon<br>(pour la version avec pompe<br>péristaltique)<br>Volume échantillon | Réglage par défaut<br>Pompe à membrane :<br>200 ml<br>Pompe péristaltique :<br>100 ml<br>Système de prise<br>d'échantillons :<br>200 ml | Régler le volume de dosage ou d'échantillon.<br>Régler le volume d'échantillon.<br>Dans la version avec pompe à membrane ou<br>système de prise d'échantillons, la valeur du<br>volume provient de la configuration et ne<br>peut être modifiée que dans cette dernière.<br>Avec la pompe péristaltique, la précision du<br>volume et la répétabilité d'un volume<br>d'échantillon < 20 ml peuvent varier en<br>fonction de l'application concernée. |
| Multiplicateur<br>(pour la version avec pompe à<br>membrane ou système de prise<br>d'échantillons)                                                                                             | 1 à 10<br><b>Réglage par défaut</b><br>1                                                                                                | Le volume d'échantillon peut être modifié en<br>utilisant le multiplicateur. Par exemple, si le<br>volume de dosage est réglé sur 200 ml,<br>régler le multiplicateur sur 2 pour obtenir un<br>volume d'échantillon de 400 ml. Lors de<br>l'échantillonnage, 2 échantillons sont<br>prélevés successivement.                                                                                                    |
| Mode chgt flacon                                                                                                    | Sélection<br>• Nombre d'échantillons<br>• Temps<br>• Signal externe                                                                     | Un changement de flacon est possible après<br>un nombre d'échantillons déterminé, après<br>une durée ou à la réception d'un signal<br>externe.                                                                                                    |
|                                                                                                    | <b>Réglage par défaut</b><br>Signal externe                                                                                             |                                                                                                    |
| En cas de sélection de <b>Mode chgt fla</b>                                                                                                    | acon Nombre d\'échantillons                                                                                                    |                                                                                                    |
| Echantillons par flacon                                                                                                    | 1 à 9999<br><b>Réglage par défaut</b><br>1                                                                                              | Régler le nombre d'échantillons.<br>Si le flacon est déjà plein d'après le niveau<br>calculé, le système empêche l'ajout de<br>nouveaux échantillons dans le flacon. Ces<br>échantillons sont consignés dans le registre<br>du programme et présentés comme ayant<br>échoué. Parallèlement, le message de<br>diagnostic "Contrôle débordement" (F353) se<br>déclenche. Régler le nombre d'échantillons.                                              |
| En cas de sélection de <b>Mode chgt fla</b>                                                                                                    | acon Temps :                                                                                                    |                                                                                                    |
| Intervalle temps                                                                                                    | 00-00:02 à 31-00:00<br>JJ-HH:MM<br><b>Réglage par défaut</b><br>00-01:00 JJ-HH:MM                                                       | Régler la durée (jours, heures et minutes)<br>après laquelle le système doit passer au<br>flacon suivant.                                                                                                    |

| Menu/Configurer/Programme échantillonnage/Config. programme/Nouveau/Basique                               |                                                                                                    |                                                                                                    |  |
|----------------------------------------------------------------------------------------------------|----------------------------------------------------------------------------------------------------|----------------------------------------------------------------------------------------------------|--|
| Fonction                                                                                                  | Options                                                                                                    | Info                                                                                                    |  |
| Synchronisation flacon                                                                                    | <ul> <li>Sélection <ul> <li>Aucune</li> <li>1. Heure chang. flacon</li> <li>1. Heure chang. + numéro flacon</li> </ul> </li> <li>Réglage par défaut <ul> <li>Aucune</li> </ul> </li> </ul> | Aucune<br>Les heures de prélèvement et de<br>changement de flacon ne sont pas<br>synchronisées.<br><b>1. Heure chang. flacon</b><br>Le prélèvement démarre avec le premier<br>flacon. Régler l'heure de synchronisation.                                |  |
|                                                                                                    |                                                                                                    | <b>1. Heure chang. + numéro flacon</b><br>Chaque flacon est attribué à une heure de<br>remplissage déterminée. Régler l'heure de<br>synchronisation et le jour de la semaine.                                                                           |  |
| En cas de sélection de Mode chgt fla                                                                      | ncon Signal externe changen                                                                                                    | nent flacon :                                                                                                    |  |
| Evènement externe                                                                                         | <ul> <li>Sélection</li> <li>Aucune entrée de<br/>changement de flacon<br/>configurée</li> <li>Entrée binaire Sx</li> <li>Réglage par défaut<br/>Augune entrée de</li> </ul>                | Une entrée binaire doit être configurée pour<br>cette fonction. L'entrée de prélèvement peut<br>être configurée sous "Entrées".                                                                                                    |  |
|                                                                                                    | changement de flacon<br>configurée                                                                                                    |                                                                                                    |  |
| Flacons supplémentaires:<br>Transfert de deux échantillons vers<br>des flacons séparés<br>"simultanément" | 0 à 23<br>Les options de<br>configuration dépendent<br>du nombre actuel de<br>flacons                                                                                                    | Flacons supplémentaires:<br>Transfert de deux échantillons vers des<br>flacons séparés "simultanément"<br>:<br>Transfert "simultané" de deux échantillons                                                                                               |  |
|                                                                                                    | <b>Réglage par défaut</b><br>0                                                                                                    | vers des flacons distincts.                                                                                                    |  |
| Condition démarrage                                                                                       | Sélection <ul> <li>Immédiat</li> <li>Date/heure</li> </ul>                                                                                                    | Le programme de prélèvement peut être<br>démarré soit immédiatement soit à une<br>date/heure configurable.                                                                                                    |  |
|                                                                                                    | Immédiat                                                                                                    |                                                                                                    |  |
| En cas de sélection de Condition dér                                                                      | narrage Immédiat :                                                                                                    | 1                                                                                                    |  |
| Echantillon. au démarrage                                                                                 | Sélection<br>• Oui<br>• Non<br>Réglage par défaut<br>Oui                                                                                                    | Oui<br>Le premier échantillon est prélevé au<br>démarrage du programme.<br>Non<br>Le système attend que l'intervalle de temps                                                                                                    |  |
|                                                                                                    |                                                                                                    | se soit écoulé avant de prélever le premier<br>échantillon.                                                                                                    |  |
| En cas de sélection de Condition dér                                                                      | narrage Date/heure :                                                                                                    | _                                                                                                    |  |
| Date démarrage                                                                                            | 01.01.2000 à 31.12.2099<br><b>Réglage par défaut</b><br>JJ.MM.AAAA                                                                                                    | Régler la date de démarrage du programme<br>de prélèvement. Le format dépend de<br>l'option choisie sous Configuration générale.                                                                                                    |  |
| Heure démarrage                                                                                           | 00:00:00 à 23:59:59<br><b>Réglage par défaut</b><br>HH:MM:SS (24h)                                                                                                    | Régler l'heure de démarrage du programme<br>de prélèvement. Le format dépend de<br>l'option choisie sous Configuration générale.                                                                                                    |  |
| Condition d'arrêt                                                                                         | Sélection<br>• Fin programme<br>• Continu<br>Réglage par défaut<br>Fin programme                                                                                                    | Fin programme<br>L'appareil arrête automatiquement le<br>prélèvement une fois qu'il a exécuté le<br>programme défini.<br>Continu<br>L'appareil exécute le programme<br>continuellement, c'est-à-dire en boucle. Ne<br>pas oublier de vider les flacons. |  |

| Menu/Configurer/Programme échantillonnage/Config. programme/Nouveau/Basique |                                                                                                    |                                                                         |
|-----------------------------------------------------------------------------|----------------------------------------------------------------------------------------------------|-------------------------------------------------------------------------|
| Fonction                                                                    | Options                                                                                            | Info                                                                    |
| Attribut. sortie bin.                                                       | <ul> <li>Sélection</li> <li>Pas de sortie binaire configurée</li> <li>Sortie binaire Sx</li> </ul> | Attribution de la sortie binaire au cycle de programme.                 |
|                                                                             | <b>Réglage par défaut</b><br>Pas de sortie binaire<br>configurée                                   |                                                                         |
| ▶ Entrées                                                                   |                                                                                                    | Les entrées peuvent être réglées comme<br>décrit au chapitre "Entrées". |

| Menu/Configurer/Programme échantillonnage/Config. programme/Nouveau/Basique |           |                                     |
|-----------------------------------------------------------------------------|-----------|-------------------------------------|
| Fonction                                                                    | Options   | Info                                |
| Attribut. sortie bin.                                                       | Sélection | Attribution de la sortie binaire au |

# Réglages avec le programme de type Basic et plusieurs flacons

# Mode échantillon. = Proportionnel temps

| Menu/Configurer/Programme échantillonnage/Config. programme/Nouveau/Basique                                                                                                    |                                                                                                    |                                                                                                    |
|----------------------------------------------------------------------------------------------------|----------------------------------------------------------------------------------------------------|----------------------------------------------------------------------------------------------------|
| Fonction                                                                                                    | Options                                                                                                    | Info                                                                                                    |
| nterv. échantillon.<br>/pour la version avec pompe à<br>nembrane ou pompe péristaltique)                                                                                                 | 00:01:00 à 99:59:00<br>HH:MM:SS                                                                                                    | Régler l'intervalle de prélèvement.                                                                                                    |
|                                                                                                    | <b>Réglage par défaut</b><br>00:10:00 HH:MM:SS                                                                                                    |                                                                                                    |
|                                                                                                    | 00:10:00 HH:MM:SS<br>HH:MM:SS                                                                                                    |                                                                                                    |
|                                                                                                    | <b>Réglage par défaut</b><br>00:10:00 HH:MM:SS                                                                                                    |                                                                                                    |
| Volume dosage (pour la version<br>avec pompe à membrane ou<br>système de prise d'échantillons)<br>Volume échantillon (pour la<br>version avec pompe péristaltique)<br>Volume échantillon | Réglage par défaut<br>Pompe à membrane :<br>20 à 350 ml<br>Pompe péristaltique :<br>10 à 10000 ml<br>Système de prise<br>d'échantillons :<br>10 à 1000 ml<br>Réglage par défaut<br>Pompe à membrane :<br>200 ml<br>Pompe péristaltique :<br>100 ml<br>Système de prise<br>d'échantillons :<br>200 ml | Régler le volume de dosage ou d'échantillon.<br>Régler le volume d'échantillon.<br>Dans la version avec pompe à membrane ou<br>système de prise d'échantillons, la valeur du<br>volume provient de la configuration et ne<br>peut être modifiée que dans cette dernière.<br>La précision de dosage et la reproductibilité<br>d'un volume d'échantillon < 20 ml peuvent<br>varier en fonction de l'application spécifique. |
| Multiplicateur<br>(pour la version avec pompe à<br>membrane ou système de prise<br>d'échantillons)                                                                                       | 1 à 10<br><b>Réglage par défaut</b><br>1                                                                                                    | Le volume d'échantillon peut être modifié en<br>utilisant le multiplicateur. Par exemple, si le<br>volume de dosage est réglé sur 200 ml,<br>régler le multiplicateur sur 2 pour obtenir un<br>volume d'échantillon de 400 ml. Lors de<br>l'échantillonnage, 2 échantillons sont<br>prélevés successivement.                                                                                                    |
| Mode chgt flacon                                                                                                    | Sélection <ul> <li>Nombre d'échantillons</li> <li>Temps</li> <li>Signal externe</li> </ul>                                                                                                    | Un changement de flacon est possible après<br>un nombre d'échantillons déterminé, après<br>une durée ou à la réception d'un signal<br>externe.                                                                                                    |
|                                                                                                    | <b>Réglage par défaut</b><br>Signal externe                                                                                                    |                                                                                                    |

| Menu/Configurer/Programme échantillonnage/Config. programme/Nouveau/Basique                               |                                                                                                    |                                                                                                    |  |
|----------------------------------------------------------------------------------------------------|----------------------------------------------------------------------------------------------------|----------------------------------------------------------------------------------------------------|--|
| Fonction                                                                                                  | Options                                                                                                    | Info                                                                                                    |  |
| Echantillons par flacon                                                                                   | 1 à 9999<br><b>Réglage par défaut</b><br>1                                                                                 | Régler le nombre d'échantillons.<br>Si le flacon est déjà plein d'après le niveau<br>calculé, le système empêche l'ajout de<br>nouveaux échantillons dans le flacon. Ces<br>échantillons sont consignés dans le registre<br>du programme et présentés comme ayant<br>échoué. Parallèlement, le message de<br>diagnostic "Contrôle débordement" (F353) se<br>déclenche. Régler le nombre d'échantillons. |  |
| En cas de sélection de <b>Mode chgt fla</b>                                                               | acon Temps                                                                                                    |                                                                                                    |  |
| Evènement externe                                                                                         | <ul> <li>Sélection</li> <li>Aucune entrée de<br/>changement de flacon<br/>configurée</li> <li>Entrée binaire Sx</li> </ul> | Une entrée binaire doit être configurée pour<br>cette fonction. L'entrée de prélèvement peut<br>être configurée sous "Entrées".                                                                                                    |  |
|                                                                                                    | <b>Réglage par défaut</b><br>Aucune entrée de<br>changement de flacon<br>configurée                                        |                                                                                                    |  |
| Intervalle temps                                                                                          | 00-00:02 à 31-00:00<br>JJ-HH:MM<br><b>Réglage par défaut</b><br>00-01:00 JJ-HH:MM                                          | Régler la durée (jours, heures et minutes)<br>après laquelle le système doit passer au<br>flacon suivant.                                                                                                    |  |
| Flacons supplémentaires:<br>Transfert de deux échantillons vers<br>des flacons séparés<br>"simultanément" | 0 à 23<br>Les options de<br>configuration dépendent<br>du nombre actuel de<br>flacons<br><b>Réglage par défaut</b><br>0    | Flacons supplémentaires:<br>Transfert de deux échantillons vers des<br>flacons séparés "simultanément"<br>Transfert "simultané" de deux échantillons<br>vers des flacons distincts.                                                                                                    |  |
| Synchronisation flacon                                                                                    | Sélection Aucune 1. Heure chang. flacon 1. Heure chang. + numéro flacon Réglage par défaut                                 | Aucune<br>Les heures de prélèvement et de<br>changement de flacon ne sont pas<br>synchronisées.<br>1. Heure chang. flacon<br>Le prélèvement démarre avec le premier                                                                                                    |  |
|                                                                                                    | Aucune                                                                                                    | <ul> <li>1. Heure chang. + numéro flacon</li> <li>Chaque flacon est attribué à une heure de<br/>remplissage déterminée. Régler l'heure de<br/>synchronisation et le jour de la semaine.</li> </ul>                                                                                                    |  |
| En cas de sélection de <b>Mode chgt fla</b>                                                               | acon Signal externe                                                                                                    |                                                                                                    |  |
| Entrée signal chang. flacon                                                                               | <ul> <li>Sélection</li> <li>Aucune entrée de<br/>changement de flacon<br/>configurée</li> <li>Entrée binaire Sx</li> </ul> | Une entrée binaire doit être configurée pour<br>cette fonction. L'entrée de prélèvement peut<br>être configurée sous "Entrées".                                                                                                    |  |
|                                                                                                    | Réglage par défaut<br>Aucune entrée de<br>changement de flacon<br>configurée                                               |                                                                                                    |  |
| Flacons supplémentaires:<br>Transfert de deux échantillons vers<br>des flacons séparés<br>"simultanément" | 0 à 23<br>Les options de<br>configuration dépendent<br>du nombre actuel de<br>flacons<br><b>Réglage par défaut</b><br>0    | Flacons supplémentaires:<br>Transfert de deux échantillons vers des<br>flacons séparés "simultanément"<br>Transfert "simultané" de deux échantillons<br>vers des flacons distincts.                                                                                                    |  |

| Menu/Configurer/Programme échantillonnage/Config. programme/Nouveau/Basique |                                                                                                    |                                                                                                    |
|-----------------------------------------------------------------------------|----------------------------------------------------------------------------------------------------|----------------------------------------------------------------------------------------------------|
| Fonction                                                                    | Options                                                                                            | Info                                                                                                    |
| Condition démarrage                                                         | Sélection <ul> <li>Immédiat</li> <li>Date/heure</li> </ul> Béglage par défaut                      | Le programme de prélèvement peut être<br>démarré soit immédiatement soit à une<br>date/heure configurable.                                                          |
|                                                                             | Immédiat                                                                                           |                                                                                                    |
| En cas de sélection de <b>Condition</b> of                                  | lémarrage Immédiat                                                                                 |                                                                                                    |
| Echantillon. au démarrage                                                   | Sélection<br>• Oui<br>• Non                                                                        | <b>Oui</b><br>Le premier échantillon est prélevé au<br>démarrage du programme.                                                                                      |
|                                                                             | <b>Réglage par défaut</b><br>Oui                                                                   | <b>Non</b><br>Le système attend que l'intervalle de temps<br>se soit écoulé avant de prélever le premier<br>échantillon.                                            |
| Date démarrage                                                              | 01.01.2000 à 31.12.2099<br><b>Réglage par défaut</b><br>JJ.MM.AAAA                                 | Régler la date de démarrage du programme<br>de prélèvement. Le format dépend de<br>l'option choisie sous Configuration générale.                                    |
| Heure démarrage                                                             | 00:00:00 à 23:59:59<br><b>Réglage par défaut</b><br>HH:MM:SS (24h)                                 | Régler l'heure de démarrage du programme<br>de prélèvement. Le format dépend de<br>l'option choisie sous Configuration générale.                                    |
| Condition d'arrêt                                                           | Sélection <ul> <li>Fin programme</li> <li>Continu</li> </ul> Réglage par défaut Fin programme      | Fin programme<br>L'appareil arrête automatiquement le<br>prélèvement une fois qu'il a exécuté le<br>programme défini.<br>Continu<br>L'appareil exécute le programme |
|                                                                             |                                                                                                    | continuellement, c'est-à-dire en boucle. Ne<br>pas oublier de vider les flacons.                                                                                    |
| Attribut. sortie bin.                                                       | <ul> <li>Sélection</li> <li>Pas de sortie binaire configurée</li> <li>Sortie binaire Sx</li> </ul> | Attribution de la sortie binaire au cycle de programme.                                                                                                    |
|                                                                             | <b>Réglage par défaut</b><br>Pas de sortie binaire<br>configurée                                   |                                                                                                    |
| ▶ Entrées                                                                   |                                                                                                    | Les entrées peuvent être réglées comme décrit au chapitre "Entrées".                                                                                                |

# Réglages avec un programme Basic proportionnel au volume

Réglages avec le programme de type Basic et 1 flacon

## Mode échantillon. = Proportionnel volume

Г

| Menu/Configurer/Programme échantillonnage/Config. programme/Nouveau/Basique                                       |                                                                                                    |                                                                                                    |
|----------------------------------------------------------------------------------------------------|----------------------------------------------------------------------------------------------------|----------------------------------------------------------------------------------------------------|
| Fonction                                                                                                    | Options                                                                                                    | Info                                                                                                    |
| Entrée débitmètre                                                                                                 | <ul> <li>Sélection <ul> <li>Aucune entrée débit configurée</li> <li>Entrée binaire S:x</li> <li>Entrée courant S:x</li> </ul> </li> <li>Réglage par défaut Aucune entrée débit configurée</li> </ul> | Sélectionner l'entrée débit. L'entrée binaire<br>ou l'entrée courant doit être configurée pour<br>cette fonction.<br>Seules les entrées configurées comme entrée<br>débit sont affichées. |
| Interv. échantillon. (pour la<br>version avec pompe à membrane<br>ou pompe péristaltique)<br>Interv. échantillon. | 1000 à 9 999 000 m <sup>3</sup><br><b>Réglage par défaut</b><br>10 000 m <sup>3</sup>                                                                                                    | Régler l'intervalle d'échantillonnage. L'unité<br>et le nombre de décimales s'affichent selon<br>la configuration sous <b>Configurer/ Entrées</b> .                                       |

| Menu/Configurer/Programme échantillonnage/Config. programme/Nouveau/Basique                                                                                        |                                                                                                    |                                                                                                    |  |  |
|----------------------------------------------------------------------------------------------------|----------------------------------------------------------------------------------------------------|----------------------------------------------------------------------------------------------------|--|--|
| Fonction                                                                                                    | Options                                                                                                    | Info                                                                                                    |  |  |
| Volume dosage (pour la version<br>avec pompe à membrane ou<br>système de prise d'échantillons)<br>Volume échantillon (pour la<br>version avec pompe péristaltique) | Réglage par défaut<br>Pompe à membrane :<br>20 à 350 ml<br>Pompe péristaltique :<br>10 à 10000 ml<br>Système de prise<br>d'échantillons :<br>10 à 1000 ml<br>Réglage par défaut<br>• Pompe à membrane :<br>200 ml<br>• Pompe péristaltique :<br>100 ml<br>• Système de prise<br>d'échantillons : 200 ml | Régler le volume de dosage ou<br>d'échantillonnage.<br>Dans la version avec pompe à membrane ou<br>système de prise d'échantillons, la valeur du<br>volume provient de la configuration et ne<br>peut être modifiée que dans cette dernière.<br>La précision de dosage et la répétabilité d'un<br>volume d'échantillon < 20 ml peuvent varier<br>selon l'application concernée.                                                                       |  |  |
| Multiplicateur<br>(pour la version avec pompe à<br>membrane ou système de prise<br>d'échantillons)                                                                 | 1 à 10<br><b>Réglage par défaut</b><br>1                                                                                                    | Le volume d'échantillon peut être modifié en<br>utilisant le multiplicateur. Par exemple, si le<br>volume de dosage est réglé sur 200 ml,<br>régler le multiplicateur sur 2 pour obtenir un<br>volume d'échantillon de 400 ml. Lors de<br>l'échantillonnage, 2 échantillons sont<br>prélevés successivement.                                                                                                    |  |  |
| Mode chgt flacon                                                                                                    | <ul> <li>Sélection</li> <li>Nombre d'\échantillons</li> <li>Temps</li> <li>Signal externe</li> <li>Réglage par défaut</li> <li>Signal externe</li> </ul>                                                                                                    | Un changement de flacon est possible après<br>un nombre d'échantillons déterminé, après<br>une durée ou à la réception d'un signal<br>externe.                                                                                                    |  |  |
| En cas de sélection de : Mode chgt fl                                                                                                    | En cas de sélection de : Mode chgt flacon Nombre d\'échantillons                                                                                                    |                                                                                                    |  |  |
| Echantillons par flacon                                                                                                    | 1 9999<br><b>Réglage par défaut</b><br>1                                                                                                    | Régler le nombre d'échantillons.                                                                                                    |  |  |
| En sélectionnant Mode chgt flacon Temps                                                                                                    |                                                                                                    |                                                                                                    |  |  |
| Intervalle temps                                                                                                    | 00-00:02 31-00:00<br>JJ-HH:MM<br><b>Réglage par défaut</b><br>00-01:00 JJ-HH:MM                                                                                                    | Régler la durée (jours, heures et minutes)<br>après laquelle le système doit passer au<br>flacon suivant.                                                                                                    |  |  |
| Synchronisation flacon                                                                                                    | <ul> <li>Sélection <ul> <li>Aucune</li> <li>1. Heure chang. flacon</li> <li>1. Heure chang. + numéro flacon</li> </ul> </li> <li>Réglage par défaut <ul> <li>Aucune</li> </ul> </li> </ul>                                                                                                    | <ul> <li>Aucune</li> <li>L'heure de prélèvement et celle du<br/>changement de flacon ne sont pas<br/>synchronisées.</li> <li>1. Heure chang. flacon</li> <li>Le prélèvement démarre avec le premier<br/>flacon. Régler l'heure de synchronisation.</li> <li>1. Heure chang. + numéro flacon</li> <li>Chaque flacon est attribué à une heure de<br/>remplissage déterminée. Régler l'heure de<br/>synchronisation et le jour de la semaine.</li> </ul> |  |  |
| Condition démarrage                                                                                                    | Sélection <ul> <li>Immédiat</li> <li>Date/heure</li> </ul> Réglage par défaut Immédiat                                                                                                    | Le programme d'échantillonnage peut être<br>démarré soit immédiatement soit à une<br>date/heure configurable.                                                                                                    |  |  |

| Menu/Configurer/Programme échantillonnage/Config. programme/Nouveau/Basique |                                                                                                    |                                                                                                    |
|-----------------------------------------------------------------------------|----------------------------------------------------------------------------------------------------|----------------------------------------------------------------------------------------------------|
| Fonction                                                                    | Options                                                                                            | Info                                                                                                    |
| Echantillon. au démarrage                                                   | Sélection<br>• Oui<br>• Non                                                                        | <b>Oui</b><br>Le premier échantillon est prélevé au<br>démarrage du programme.                                                                         |
|                                                                             | <b>Réglage par défaut</b><br>Oui                                                                   | <b>Non</b><br>Le système attend que l'intervalle de temps<br>se soit écoulé avant de prélever le premier<br>échantillon.                               |
| En sélectionnant Condition démarr                                           | age Date/heure                                                                                     | ·                                                                                                    |
| Date démarrage                                                              | 01.01.2000 31.12.2099<br><b>Réglage par défaut</b><br>JJ.MM.AAAA                                   | Régler la date de démarrage du programme<br>d'échantillonnage. Le format dépend de<br>l'option choisie sous Configuration générale.                    |
| Heure démarrage                                                             | 00:00:00 23:59:59<br><b>Réglage par défaut</b><br>HH:MM:SS (24h)                                   | Régler l'heure de démarrage du programme<br>d'échantillonnage. Le format dépend de<br>l'option choisie sous Configuration générale.                    |
| Condition d'arrêt                                                           | Sélection<br>Fin programme<br>Continu<br>Réglage par défaut<br>Fin programme                       | Fin programme<br>L'appareil arrête automatiquement<br>l'échantillonnage après exécution du<br>programme.<br>Continu<br>L'appareil exécute le programme |
|                                                                             |                                                                                                    | continuellement, c'est-à-dire en boucle. Ne<br>pas oublier de vider les flacons.                                                                       |
| Attribut. sortie bin.                                                       | <ul> <li>Sélection</li> <li>Pas de sortie binaire configurée</li> <li>Sortie binaire Sx</li> </ul> | Attribution de la sortie binaire au cycle de programme.                                                                                                |
|                                                                             | <b>Réglage par défaut</b><br>Pas de sortie binaire<br>configurée                                   |                                                                                                    |
| ▶ Entrées                                                                   |                                                                                                    | Les entrées peuvent être réglées comme décrit au chapitre "Entrées".                                                                                   |

Réglages avec le programme de type Basic et plusieurs flacons

# Mode échantillon. = Proportionnel volume

| Menu/Configurer/Programme échantillonnage/Config. programme/Nouveau/Basique                                       |                                                                                                    |                                                                                                    |
|----------------------------------------------------------------------------------------------------|----------------------------------------------------------------------------------------------------|----------------------------------------------------------------------------------------------------|
| Fonction                                                                                                    | Options                                                                                                    | Info                                                                                                    |
| Entrée débitmètre                                                                                                 | <ul> <li>Sélection <ul> <li>Aucune entrée débit<br/>configurée</li> <li>Entrée binaire S:x</li> <li>Entrée courant S:x</li> </ul> </li> <li>Réglage par défaut<br/>Aucune entrée débit<br/>configurée</li> </ul> | Sélectionner l'entrée débit. L'entrée binaire<br>ou l'entrée courant doit être configurée pour<br>cette fonction. Seules les entrées configurées<br>comme entrée débit sont affichées. |
| Interv. échantillon. (pour la<br>version avec pompe à membrane<br>ou pompe péristaltique)<br>Interv. échantillon. | 1000 à 9 999 000 m <sup>3</sup><br><b>Réglage par défaut</b><br>10 000 m <sup>3</sup>                                                                                                    | Régler l'intervalle d'échantillonnage. L'unité<br>et le nombre de décimales s'affichent selon<br>la configuration sous <b>Configurer/ Entrées</b> .                                    |

| Menu/Configurer/Programme échantillonnage/Config. programme/Nouveau/Basique                                                                                                    |                                                                                                    |                                                                                                    |
|----------------------------------------------------------------------------------------------------|----------------------------------------------------------------------------------------------------|----------------------------------------------------------------------------------------------------|
| Fonction                                                                                                    | Options                                                                                                    | Info                                                                                                    |
| Volume dosage (pour la version<br>avec pompe à membrane ou<br>système de prise d'échantillons)<br>Volume échantillon (pour la<br>version avec pompe péristaltique)<br>Volume échantillon | Réglage par défautPompe à membrane :20 à 350 mlPompe péristaltique :10 à 10000 mlSystème de prised'échantillons :10 à 1000 mlRéglage par défautPompe à membrane :200 mlPompe péristaltique :100 mlSystème de prised'échantillons :200 mlPompe péristaltique :100 mlSystème de prised'échantillons :200 ml | Régler le volume de dosage ou<br>d'échantillonnage.<br>Régler le volume d'échantillon.<br>Dans la version avec pompe à membrane ou<br>système de prise d'échantillons, la valeur du<br>volume provient de la configuration et ne<br>peut être modifiée que dans cette dernière.<br>La précision de dosage et la répétabilité d'un<br>volume d'échantillon < 20 ml peuvent varier<br>selon l'application concernée.                |
| Multiplicateur<br>(pour la version avec pompe à<br>membrane ou système de prise<br>d'échantillons)                                                                                       | 1 à 10<br><b>Réglage par défaut</b><br>1                                                                                                    | Le volume d'échantillon peut être modifié en<br>utilisant le multiplicateur. Par exemple, si le<br>volume de dosage est réglé sur 200 ml,<br>régler le multiplicateur sur 2 pour obtenir un<br>volume d'échantillon de 400 ml. Lors de<br>l'échantillonnage, 2 échantillons sont<br>prélevés successivement.                                                                                                    |
| Mode chgt flacon                                                                                                    | <ul> <li>Sélection</li> <li>Nombre d'échantillons</li> <li>Temps</li> <li>Signal externe</li> <li>Réglage par défaut</li> <li>Signal externe</li> </ul>                                                                                                    | Un changement de flacon est possible après<br>un nombre d'échantillons déterminé, après<br>une durée ou à la réception d'un signal<br>externe.                                                                                                    |
| En cas de sélection de : Mode chgt fl                                                                                                    | acon Nombre d\'échantillon                                                                                                    | IS S                                                                                                    |
| Echantillons par flacon                                                                                                    | 1 9999<br>Réglage par défaut<br>1                                                                                                    | Régler le nombre d'échantillons.                                                                                                    |
| En sélectionnant <b>Mode chgt flacon</b> '                                                                                                    | Temps                                                                                                    |                                                                                                    |
| Intervalle temps                                                                                                    | 00-00:02 31-00:00<br>JJ-HH:MM<br><b>Réglage par défaut</b><br>00-01:00 JJ-HH:MM                                                                                                    | Régler la durée (jours, heures et minutes)<br>après laquelle le système doit passer au<br>flacon suivant.                                                                                                    |
| Flacons supplémentaires:<br>Transfert de deux échantillons vers<br>des flacons séparés<br>"simultanément"                                                                                | 0 23<br>Les options de<br>configuration dépendent<br>du nombre actuel de<br>flacons<br><b>Réglage par défaut</b><br>0                                                                                                    | Flacons supplémentaires:<br>Transfert de deux échantillons vers des<br>flacons séparés "simultanément"<br>Transfert "simultané" de deux échantillons<br>vers des flacons distincts.                                                                                                    |
| Synchronisation flacon                                                                                                    | Sélection <ul> <li>Aucune</li> <li>1. Heure chang. flacon</li> <li>1. Heure chang. + numéro flacon</li> </ul> Réglage par défaut Aucune Signal externe                                                                                                    | <ul> <li>Aucune</li> <li>L'heure de prélèvement et celle du changement de flacon ne sont pas synchronisées.</li> <li>1. Heure chang. flacon</li> <li>Le prélèvement démarre avec le premier flacon. Régler l'heure de synchronisation.</li> <li>1. Heure chang. + numéro flacon</li> <li>Chaque flacon est attribué à une heure de remplissage déterminée. Régler l'heure de synchronisation et le jour de la semaine.</li> </ul> |

| Menu/Configurer/Programme échantillonnage/Config. programme/Nouveau/Basique                               |                                                                                                    |                                                                                                    |
|----------------------------------------------------------------------------------------------------|----------------------------------------------------------------------------------------------------|----------------------------------------------------------------------------------------------------|
| Fonction                                                                                                  | Options                                                                                                    | Info                                                                                                    |
| Entrée signal chang. flacon                                                                               | <ul> <li>Sélection</li> <li>Aucune entrée de<br/>changement de flacon<br/>configurée</li> <li>Entrée binaire Sx</li> <li>Réglage par défaut<br/>Aucune entrée de<br/>changement de flacon<br/>configurée</li> </ul> | L'entrée de changement de flacon peut être<br>configurée sous <b>Entrées</b> .<br>Une entrée binaire doit être configurée pour<br>cette fonction. L'entrée d'échantillonnage<br>peut être configurée sous "Entrées".                       |
| Flacons supplémentaires:<br>Transfert de deux échantillons vers<br>des flacons séparés<br>"simultanément" | 0 23<br>Les options de<br>configuration dépendent<br>du nombre actuel de<br>flacons<br><b>Réglage par défaut</b><br>0                                                                                               | Flacons supplémentaires:<br>Transfert de deux échantillons vers des<br>flacons séparés "simultanément"<br>Transfert "simultané" de deux échantillons<br>vers des flacons distincts.                                                        |
| Condition démarrage<br>En sélectionnant <b>Condition démarr</b>                                           | Sélection<br>• Immédiat<br>• Date/heure<br>Réglage par défaut<br>Immédiat<br>age Immédiat                                                                                                    | Le programme d'échantillonnage peut être<br>démarré soit immédiatement soit à une<br>date/heure configurable.                                                                                                    |
| Echantillon. au démarrage                                                                                 | Sélection<br>• Oui<br>• Non<br>Réglage par défaut<br>Oui                                                                                                    | Oui<br>Le premier échantillon est prélevé au<br>démarrage du programme.<br>Non<br>Le système attend que l'intervalle de temps<br>se soit écoulé avant de prélever le premier<br>échantillon.                                               |
| En sélectionnant <b>Condition démarr</b>                                                                  | age Date/heure                                                                                                    | 1                                                                                                    |
| Date démarrage                                                                                            | 01.01.2000 31.12.2099<br><b>Réglage par défaut</b><br>JJ.MM.AAAA                                                                                                    | Régler la date de démarrage du programme<br>d'échantillonnage. Le format dépend de<br>l'option choisie sous Configuration générale.                                                                                                    |
| Heure démarrage                                                                                           | 00:00:00 23:59:59<br><b>Réglage par défaut</b><br>HH:MM:SS (24h)                                                                                                    | Régler l'heure de démarrage du programme<br>d'échantillonnage. Le format dépend de<br>l'option choisie sous Configuration générale.                                                                                                    |
| Condition d'arrêt                                                                                         | Sélection<br>• Fin programme<br>• Continu<br>Réglage par défaut<br>Fin programme                                                                                                    | Fin programme<br>L'appareil arrête automatiquement<br>l'échantillonnage après exécution du<br>programme.<br>Continu<br>L'appareil exécute le programme<br>continuellement, c'est-à-dire en boucle. Ne<br>pas oublier de vider les flacons. |
| Attribut. sortie bin.                                                                                     | <ul> <li>Sélection</li> <li>Pas de sortie binaire configurée</li> <li>Sortie binaire Sx</li> <li>Réglage par défaut</li> <li>Pas de sortie binaire configurée</li> </ul>                                            | Attribution de la sortie binaire au cycle de<br>programme.                                                                                                    |
| ▶ Entrees                                                                                                 |                                                                                                    | décrit au chapitre "Entrées".                                                                                                    |

# Réglages pour le programme Basic proportionnel au débit (uniquement pour la version avec pompe péristaltique)

Réglages avec le programme de type Basic et 1 flacon

# Mode échantillon. = Proportionnel débit

Г

| Menu/Configurer/Programme échantillonnage/Config. programme/Nouveau/Basique |                                                                                                    |                                                                                                    |
|-----------------------------------------------------------------------------|----------------------------------------------------------------------------------------------------|----------------------------------------------------------------------------------------------------|
| Fonction                                                                    | Options                                                                                                    | Info                                                                                                    |
| Entrée volume échant.                                                       | <ul> <li>Sélection</li> <li>Aucune entrée débit<br/>configurée</li> <li>Entrée binaire S:x</li> <li>Entrée courant S:x</li> <li>Béglage par défaut</li> </ul> | Sélectionner l'entrée de volume d'échantillon.<br>L'entrée binaire ou l'entrée courant doit être<br>configurée pour cette fonction. Seules les<br>entrées configurées comme entrée de<br>volume d'échantillon sont affichées. |
|                                                                             | Aucune entrée débit<br>configurée                                                                                                    |                                                                                                    |
| Interv. échantillon.                                                        | 00:01:00 99:59:00<br>HH:MM:SS                                                                                                    | Régler l'intervalle d'échantillonnage.                                                                                                    |
|                                                                             | <b>Réglage par défaut</b><br>00:10:00 HH:MM:SS                                                                                                    |                                                                                                    |
|                                                                             | 00:10:00 HH:MM:SS<br>HH:MM:SS                                                                                                    |                                                                                                    |
|                                                                             | <b>Réglage par défaut</b><br>00:10:00 HH:MM:SS                                                                                                    |                                                                                                    |
| En cas de sélection de : Entrée volu                                        | me échant. Entrée binaire                                                                                                    |                                                                                                    |
| Volume échantillon                                                          | 10 à 10000 ml                                                                                                    | Régler le volume d'échantillon.                                                                                                    |
|                                                                             | <b>Réglage par défaut</b><br>20 ml                                                                                                    | volume d'échantillon < 20 ml peuvent varier selon l'application concernée.                                                                                                    |
| En cas de sélection de : Entrée volu                                        | me échant. Entrée courant                                                                                                    |                                                                                                    |
| Volume échantillon 20mA                                                     | 10 à 10000 ml                                                                                                    | Régler le volume d'échantillon devant être                                                                                                    |
|                                                                             | <b>Réglage par défaut</b><br>100 ml                                                                                                    | prélévé à 20 mA.<br>La précision de dosage et la répétabilité d'un<br>volume d'échantillon < 20 ml peuvent varier<br>selon l'application concernée.                                                                           |
| Calcul débit                                                                | Sélection<br>• Courant<br>• Débit moyen<br>Péglago por défaut                                                                                                 | <b>Courant:</b><br>Le débit actuel est converti en volume<br>d'échantillon au moment de<br>l'échantillonnage.                                                                                                    |
|                                                                             | Courant                                                                                                    | <b>Débit moyen:</b><br>Le système calcule la moyenne entre les<br>échantillons précédent et actuel puis adapte<br>le volume déchantillon à cette valeur.                                                                      |
| Mode chgt flacon                                                            | Sélection<br>• Nombre dVéchantillons<br>• Temps<br>• Signal externe                                                                                           | Un changement de flacon est possible après<br>un nombre d'échantillons déterminé, après<br>une durée ou à la réception d'un signal<br>externe.                                                                                |
|                                                                             | <b>Réglage par défaut</b><br>Signal externe                                                                                                    |                                                                                                    |
| En sélectionnant Mode chgt flacon Nombre dl'échantillons                    |                                                                                                    |                                                                                                    |
| Echantillons par flacon                                                     | 1 9999                                                                                                    | Régler le nombre d'échantillons.                                                                                                    |
|                                                                             | <b>Réglage par défaut</b><br>1                                                                                                    |                                                                                                    |
| En sélectionnant Mode chgt flacon                                           | Temps                                                                                                    |                                                                                                    |
| Intervalle temps                                                            | 00-00:02 31-00:00<br>JJ-HH:MM<br>Réglage par défaut                                                                                                    | Régler la durée (jours, heures et minutes)<br>après laquelle le système doit passer au<br>flacon suivant.                                                                                                    |
|                                                                             | 00-01:00 JJ-HH:MM                                                                                                    |                                                                                                    |

Γ

| Menu/Configurer/Programme échantillonnage/Config. programme/Nouveau/Basique |                                                                                                    |                                                                                                    |
|-----------------------------------------------------------------------------|----------------------------------------------------------------------------------------------------|----------------------------------------------------------------------------------------------------|
| Fonction                                                                    | Options                                                                                                    | Info                                                                                                    |
| Synchronisation flacon                                                      | <ul> <li>Sélection <ul> <li>Aucune</li> <li>1. Heure chang. flacon</li> <li>1. Heure chang. + numéro flacon</li> </ul> </li> <li>Réglage par défaut <ul> <li>Aucune</li> </ul> </li> </ul> | AucuneL'heure de prélèvement et celle du<br>changement de flacon ne sont pas<br>synchronisées.1. Heure chang. flaconLe prélèvement démarre avec le premier<br>flacon. Régler l'heure de synchronisation.1. Heure chang. + numéro flacon |
|                                                                             |                                                                                                    | Chaque flacon est attribué à une heure de<br>remplissage déterminée. Régler l'heure de<br>synchronisation et le jour de la semaine.                                                                                                    |
| Condition démarrage                                                         | Sélection<br>• Immédiat<br>• Date/heure                                                                                                    | Le programme d'échantillonnage peut être<br>démarré soit immédiatement soit à une<br>date/heure configurable.                                                                                                    |
|                                                                             | <b>Réglage par défaut</b><br>Immédiat                                                                                                    |                                                                                                    |
| En sélectionnant Condition démarr                                           | age Date/heure                                                                                                    |                                                                                                    |
| Date démarrage                                                              | 01.01.2000 31.12.2099<br><b>Réglage par défaut</b><br>JJ.MM.AAAA                                                                                                    | Régler la date de démarrage du programme<br>d'échantillonnage. Le format dépend de<br>l'option choisie sous Configuration générale.                                                                                                    |
| Heure démarrage                                                             | 00:00:00 23:59:59<br><b>Réglage par défaut</b><br>HH:MM:SS (24h)                                                                                                    | Régler l'heure de démarrage du programme<br>d'échantillonnage. Le format dépend de<br>l'option choisie sous Configuration générale.                                                                                                    |
| Condition d'arrêt                                                           | Sélection<br>• Fin programme<br>• Continu                                                                                                    | Fin programme<br>L'appareil arrête automatiquement<br>l'échantillonnage après exécution du<br>programme                                                                                                    |
|                                                                             | Réglage par défaut<br>Fin programme                                                                                                    | <b>Continu</b><br>L'appareil exécute le programme<br>continuellement, c'est-à-dire en boucle. Ne<br>pas oublier de vider les flacons.                                                                                                   |
| Attribut. sortie bin.                                                       | <ul> <li>Sélection</li> <li>Pas de sortie binaire configurée</li> <li>Sortie binaire Sx</li> </ul>                                                                                         | Attribution de la sortie binaire au cycle de programme.                                                                                                    |
|                                                                             | <b>Réglage par défaut</b><br>Pas de sortie binaire<br>configurée                                                                                                    |                                                                                                    |
| ▶ Entrées                                                                   |                                                                                                    | Les entrées peuvent être réglées comme<br>décrit au chapitre "Entrées".                                                                                                    |

| Menu/Configurer/Programme échantillonnage/Config. programme/Nouveau/Basiqu |
|----------------------------------------------------------------------------|
|----------------------------------------------------------------------------|

# Réglages avec le programme de type Basic et plusieurs flacons Mode échantillon. = Proportionnel débit

| Menu/Configurer/Programme échantillonnage/Config. programme/Nouveau/Basique |                                                                                                    |                                                                                                    |
|-----------------------------------------------------------------------------|----------------------------------------------------------------------------------------------------|----------------------------------------------------------------------------------------------------|
| Fonction                                                                    | Options                                                                                                    | Info                                                                                                    |
| Entrée volume échant.                                                       | <ul> <li>Sélection</li> <li>Aucune entrée débit<br/>configurée</li> <li>Entrée binaire S:x</li> <li>Entrée courant S:x</li> <li>Réglage par défaut<br/>Aucune entrée débit<br/>configurée</li> </ul> | Sélectionner l'entrée de volume d'échantillon.<br>L'entrée binaire ou l'entrée courant doit être<br>configurée pour cette fonction. Seules les<br>entrées configurées comme entrée de<br>volume d'échantillon sont affichées.                                |
| Interv. échantillon.                                                        | 00:01:00 99:59:00<br>HH:MM:SS                                                                                                    | Régler l'intervalle d'échantillonnage.                                                                                                    |
|                                                                             | <b>Réglage par défaut</b><br>00:10:00 HH:MM:SS                                                                                                    |                                                                                                    |
|                                                                             | 00:10:00 HH:MM:SS<br>HH:MM:SS                                                                                                    |                                                                                                    |
|                                                                             | <b>Réglage par défaut</b><br>00:10:00 HH:MM:SS                                                                                                    |                                                                                                    |
| En cas de sélection de : Entrée volur                                       | ne échant. Entrée binaire                                                                                                    |                                                                                                    |
| Volume échantillon                                                          | 10 à 10000 ml<br><b>Réglage par défaut</b><br>20 ml                                                                                                    | Régler le volume d'échantillon.<br>La précision de dosage et la répétabilité d'un<br>volume d'échantillon < 20 ml peuvent varier<br>selon l'application concernée.                                                                                           |
| En cas de sélection de : Entrée volur                                       | ne échant. Entrée courant                                                                                                    |                                                                                                    |
| Volume échantillon 20mA                                                     | 10 à 10000 ml<br><b>Réglage par défaut</b><br>100 ml                                                                                                    | Régler le volume d'échantillon devant être<br>prélevé à 20 mA.<br>La précision de dosage et la répétabilité d'un<br>volume d'échantillon < 20 ml peuvent varier<br>selon l'application concernée.                                                            |
| Calcul débit                                                                | Sélection<br>• Courant<br>• Débit moyen<br>Réglage par défaut<br>Courant                                                                                                    | Courant:<br>Le débit actuel est converti en volume<br>d'échantillon au moment de<br>l'échantillonnage.<br>Débit moyen:<br>Le système calcule la moyenne entre les<br>échantillons précédent et actuel puis adapte<br>le volume d'échantillon à cette valeur. |
| Mode chgt flacon                                                            | Sélection <ul> <li>Nombre d'échantillons</li> <li>Temps</li> <li>Signal externe</li> </ul> Réglage par défaut Signal externe                                                                         | Un changement de flacon est possible après<br>un nombre d'échantillons déterminé, après<br>une durée ou à la réception d'un signal<br>externe.                                                                                                    |
| En sélectionnant Mode chat flacon Nombre d'échantillons                     |                                                                                                    |                                                                                                    |
| Echantillons par flacon                                                     | 1 9999                                                                                                    | Régler le nombre d'échantillons.                                                                                                    |
|                                                                             | <b>Réglage par défaut</b><br>1                                                                                                    |                                                                                                    |
| En sélectionnant <b>Mode chgt flacon</b>                                    | Temps                                                                                                    | 1                                                                                                    |
| Intervalle temps                                                            | 00-00:02 31-00:00<br>JJ-HH:MM<br><b>Réglage par défaut</b><br>00-01:00 JJ-HH:MM                                                                                                    | Régler la durée (jours, heures et minutes)<br>après laquelle le système doit passer au<br>flacon suivant.                                                                                                    |

| Menu/Configurer/Programme échantillonnage/Config. programme/Nouveau/Basique                               |                                                                                                    |                                                                                                    |
|----------------------------------------------------------------------------------------------------|----------------------------------------------------------------------------------------------------|----------------------------------------------------------------------------------------------------|
| Fonction                                                                                                  | Options                                                                                                    | Info                                                                                                    |
| Flacons supplémentaires:<br>Transfert de deux échantillons vers<br>des flacons séparés<br>"simultanément" | 0 23<br>Les options de<br>configuration dépendent<br>du nombre actuel de<br>flacons<br><b>Réglage par défaut</b><br>0                                                                                | Flacons supplémentaires:<br>Transfert de deux échantillons vers des<br>flacons séparés "simultanément"<br>:<br>Transfert "simultané" de deux échantillons<br>vers des flacons distincts.                                                   |
| En sélectionnant Mode chgt flacon                                                                         | Signal externe                                                                                                    | 1                                                                                                    |
| Entrée signal chang. flacon                                                                               | <ul> <li>Sélection</li> <li>Aucune entrée de<br/>changement de flacon<br/>configurée</li> <li>Entrée binaire Sx</li> <li>Réglage par défaut<br/>Aucune entrée de<br/>changement de flacon</li> </ul> | L'entrée de changement de flacon peut être<br>configurée sous <b>Entrées</b> .<br>Une entrée binaire doit être configurée pour<br>cette fonction. L'entrée d'échantillonnage<br>peut être configurée sous "Entrées".                       |
|                                                                                                    | configurée                                                                                                    |                                                                                                    |
| Flacons supplémentaires:<br>Transfert de deux échantillons vers<br>des flacons séparés<br>"simultanément" | 0 23<br>Les options de<br>configuration dépendent<br>du nombre actuel de<br>flacons<br><b>Réglage par défaut</b>                                                                                     | Flacons supplémentaires:<br>Transfert de deux échantillons vers des<br>flacons séparés "simultanément"<br>:<br>Transfert "simultané" de deux échantillons<br>vers des flacons distincts.                                                   |
|                                                                                                    | 0                                                                                                    |                                                                                                    |
| Condition demarrage                                                                                       | Selection <ul> <li>Immédiat</li> <li>Date/heure</li> </ul> Réglage par défaut Immédiat                                                                                                    | Le programme d'échantillonnage peut être<br>démarré soit immédiatement soit à une<br>date/heure configurable.                                                                                                    |
| En sélectionnant <b>Condition démarr</b>                                                                  | age Date/heure                                                                                                    |                                                                                                    |
| Date démarrage                                                                                            | 01.01.2000 31.12.2099<br><b>Réglage par défaut</b><br>JJ.MM.AAAA                                                                                                    | Régler la date de démarrage du programme<br>d'échantillonnage. Le format dépend de<br>l'option choisie sous Configuration générale.                                                                                                    |
| Heure démarrage                                                                                           | 00:00:00 23:59:59<br><b>Réglage par défaut</b><br>HH:MM:SS (24h)                                                                                                    | Régler l'heure de démarrage du programme<br>d'échantillonnage. Le format dépend de<br>l'option choisie sous Configuration générale.                                                                                                    |
| Condition d'arrêt                                                                                         | Sélection<br>• Fin programme<br>• Continu<br>Réglage par défaut<br>Fin programme                                                                                                    | Fin programme<br>L'appareil arrête automatiquement<br>l'échantillonnage après exécution du<br>programme.<br>Continu<br>L'appareil exécute le programme<br>continuellement, c'est-à-dire en boucle. Ne<br>pas oublier de vider les flacons. |
| Attribut. sortie bin.                                                                                     | <ul> <li>Sélection</li> <li>Pas de sortie binaire configurée</li> <li>Sortie binaire Sx</li> <li>Réglage par défaut</li> <li>Pas de sortie binaire configurée</li> </ul>                             | Attribution de la sortie binaire au cycle de programme.                                                                                                    |
| ▶ Entrées                                                                                                 |                                                                                                    | Les entrées peuvent être réglées comme<br>décrit au chapitre "Entrées".                                                                                                    |

# Réglages avec un programme Basic et un signal externe

*Réglages avec le programme de type Basic via un signal externe avec 1 flacon* **Mode échantillon. = Signal externe** 

| Menu/Configurer/Programme échantillonnage/Config. programme/Nouveau/Basique |                                                                                                    |                                                                                                    |  |
|-----------------------------------------------------------------------------|----------------------------------------------------------------------------------------------------|----------------------------------------------------------------------------------------------------|--|
| Fonction                                                                    | Options                                                                                                    | Info                                                                                                    |  |
| Entrée volume échant.                                                       | 10 à 1000 ml<br><b>Réglage par défaut</b><br>100 ml                                                                                        | Entrer le volume d'échantillon.                                                                                                    |  |
| Entrée signal échant.                                                       | Sélection<br>Aucune entrée<br>échantillonnage de<br>configurée<br>Réglage par défaut<br>Aucune entrée<br>échantillonnage de<br>configurée  | Sélectionner l'entrée du signal<br>d'échantillonnage. Le bus de terrain doit être<br>configuré pour cette fonction.<br>L'entrée d'échantillonnage peut être<br>configurée sous <b>Entrées</b> .          |  |
| Mode chgt flacon                                                            | Sélection <ul> <li>Nombre d'échantillons</li> <li>Temps</li> <li>Nombre d'échantillons</li> </ul> Réglage par défaut Nombre d'échantillons | Un changement de flacon est possible après<br>un nombre d'échantillons déterminé, après<br>une durée ou à la réception d'un signal<br>externe.                                                           |  |
| En sélectionnant Mode chgt flace                                            | n Nombre d\'échantillons                                                                                                    |                                                                                                    |  |
| Echantillons par flacon                                                     | 1 9999<br><b>Réglage par défaut</b><br>1                                                                                                   | Régler le nombre d'échantillons.                                                                                                    |  |
| En sélectionnant <b>Mode chgt flace</b>                                     | on Temps                                                                                                    |                                                                                                    |  |
| Intervalle temps                                                            | 00-00:02 31-00:00<br>JJ-HH:MM<br><b>Réglage par défaut</b><br>00-01:00 JJ-HH:MM                                                            | Régler la durée (jours, heures et minutes)<br>après laquelle le système doit passer au<br>flacon suivant.                                                                                                |  |
| Synchronisation flacon                                                      | Sélection Aucune I. Heure chang. flacon I. Heure chang. + numéro flacon Réglage par défaut Aucune                                          | AucuneL'heure de prélèvement et celle du<br>changement de flacon ne sont pas<br>synchronisées.1. Heure chang. flaconLe prélèvement démarre avec le premier<br>flacon. Régler l'heure de synchronisation. |  |
|                                                                             |                                                                                                    | <b>1. Heure chang. + numéro flacon</b><br>Chaque flacon est attribué à une heure de<br>remplissage déterminée. Régler l'heure de<br>synchronisation et le jour de la semaine.                            |  |
| Condition démarrage                                                         | Sélection <ul> <li>Immédiat</li> <li>Date/heure</li> </ul> Réglage par défaut                                                              | Le programme d'échantillonnage peut être<br>démarré soit immédiatement soit à une<br>date/heure configurable.                                                                                            |  |
| En sélectionnant <b>Condition déma</b>                                      | Immediat                                                                                                    |                                                                                                    |  |
| Echantillon. au démarrage                                                   | Sélection<br>• Oui<br>• Non                                                                                                    | <b>Oui</b><br>Le premier échantillon est prélevé au<br>démarrage du programme.                                                                                                    |  |
|                                                                             | <b>Réglage par défaut</b><br>Oui                                                                                                    | <b>Non</b><br>Le système attend que l'intervalle de temps<br>se soit écoulé avant de prélever le premier<br>échantillon.                                                                                 |  |

Г

| Menu/Contigurer/Programme echantillonnage/Contig. programme/Nouveau/Basique |                                                                                                    |                                                                                                    |
|-----------------------------------------------------------------------------|----------------------------------------------------------------------------------------------------|----------------------------------------------------------------------------------------------------|
| Fonction                                                                    | Options                                                                                                    | Info                                                                                                    |
| En sélectionnant Condition démarra                                          | age Date/heure                                                                                                    |                                                                                                    |
| Date démarrage                                                              | 01.01.2000 31.12.2099<br><b>Réglage par défaut</b><br>JJ.MM.AAAA                                                                                                    | Régler la date de démarrage du programme<br>d'échantillonnage. Le format dépend de<br>l'option choisie sous Configuration générale.                                                                                                    |
| Heure démarrage                                                             | 00:00:00 23:59:59<br><b>Réglage par défaut</b><br>HH:MM:SS (24h)                                                                                                    | Régler l'heure de démarrage du programme<br>d'échantillonnage. Le format dépend de<br>l'option choisie sous Configuration générale.                                                                                                    |
| Condition d'arrêt                                                           | Sélection<br>Fin programme<br>Continu<br>Réglage par défaut<br>Fin programme                                                                                             | Fin programme<br>L'appareil arrête automatiquement<br>l'échantillonnage après exécution du<br>programme.<br>Continu<br>L'appareil exécute le programme<br>continuellement, c'est-à-dire en boucle. Ne<br>pas oublier de vider les flacons. |
| Attribut. sortie bin.                                                       | <ul> <li>Sélection</li> <li>Pas de sortie binaire configurée</li> <li>Sortie binaire Sx</li> <li>Réglage par défaut</li> <li>Pas de sortie binaire configurée</li> </ul> | Attribution de la sortie binaire au cycle de programme.                                                                                                    |
| ▶ Entrées                                                                   |                                                                                                    | Les entrées peuvent être réglées comme<br>décrit au chapitre "Entrées".                                                                                                    |

Réglages avec le programme de type Basic via un signal externe avec plusieurs flacons Mode échantillon. = Signal externe

| Menu/Configurer/Programme échantillonnage/Config. programme/Nouveau/Basique |                                                                                                    |                                                                                                    |
|-----------------------------------------------------------------------------|----------------------------------------------------------------------------------------------------|----------------------------------------------------------------------------------------------------|
| Fonction                                                                    | Options                                                                                                    | Info                                                                                                    |
| Entrée volume échant.                                                       | 10 à 1000 ml                                                                                                    | Entrer le volume d'échantillon.                                                                                                    |
|                                                                             | Réglage par défaut                                                                                                    |                                                                                                    |
|                                                                             | 100 ml                                                                                                    |                                                                                                    |
| Entrée signal échant.                                                       | Sélection         Sélectionner l'entrée du signal           Aucune entrée         d'échantillonnage. Le bus de terrain           échantillonnage de         configuré pour cette fonction.           configurée         L'entrée d'échantillonnage peut être | Sélectionner l'entrée du signal<br>d'échantillonnage. Le bus de terrain doit être<br>configuré pour cette fonction.<br>L'entrée d'échantillonnage peut être |
|                                                                             | <b>Réglage par défaut</b><br>Aucune entrée<br>échantillonnage de<br>configurée                                                                                                    | configurée sous <b>▶Entrées</b> .                                                                                                    |
| Mode chgt flacon                                                            | Sélection <ul> <li>Nombre d'échantillons</li> <li>Temps</li> <li>Nombre d'échantillons</li> </ul>                                                                                                    | Un changement de flacon est possible après<br>un nombre d'échantillons déterminé, après<br>une durée ou à la réception d'un signal<br>externe.              |
|                                                                             | <b>Réglage par défaut</b><br>Nombre dl'échantillons                                                                                                    |                                                                                                    |
| En sélectionnant Mode chgt flacon                                           | Nombre d\'échantillons                                                                                                    |                                                                                                    |
| Echantillons par flacon                                                     | 1 9999                                                                                                    | Régler le nombre d'échantillons.                                                                                                    |
|                                                                             | <b>Réglage par défaut</b><br>1                                                                                                    |                                                                                                    |
| En sélectionnant Mode chgt flacon                                           | Temps                                                                                                    |                                                                                                    |

Endress+Hauser

| Menu/Configurer/Programme échantillonnage/Config. programme/Nouveau/Basique                               |                                                                                                    |                                                                                                    |
|----------------------------------------------------------------------------------------------------|----------------------------------------------------------------------------------------------------|----------------------------------------------------------------------------------------------------|
| Fonction                                                                                                  | Options                                                                                                    | Info                                                                                                    |
| Intervalle temps                                                                                          | 00-00:02 31-00:00<br>JJ-HH:MM<br><b>Réglage par défaut</b><br>00-01:00 JJ-HH:MM                                                                                                    | Régler la durée (jours, heures et minutes)<br>après laquelle le système doit passer au<br>flacon suivant.                                                                                                    |
| En sélectionnant <b>Mode chgt flacon</b> :                                                                | Signal externe                                                                                                    | 1                                                                                                    |
| Entrée signal chang. flacon                                                                               | <ul> <li>Sélection</li> <li>Aucune entrée de<br/>changement de flacon<br/>configurée</li> <li>Entrée binaire Sx</li> <li>Réglage par défaut<br/>Aucune entrée de<br/>changement de flacon<br/>configurée</li> </ul> | L'entrée de changement de flacon peut être<br>configurée sous <b>Entrées</b> .<br>Une entrée binaire doit être configurée pour<br>cette fonction. L'entrée d'échantillonnage<br>peut être configurée sous "Entrées".                       |
| Flacons supplémentaires:<br>Transfert de deux échantillons vers<br>des flacons séparés<br>"simultanément" | 0 23<br>Les options de<br>configuration dépendent<br>du nombre actuel de<br>flacons<br><b>Réglage par défaut</b><br>0                                                                                               | Flacons supplémentaires:<br>Transfert de deux échantillons vers des<br>flacons séparés "simultanément"<br>:<br>Transfert "simultané" de deux échantillons<br>vers des flacons distincts.                                                   |
| Condition démarrage                                                                                       | Sélection<br>Immédiat<br>Date/heure<br>Réglage par défaut<br>Immédiat                                                                                                    | Le programme d'échantillonnage peut être<br>démarré soit immédiatement soit à une<br>date/heure configurable.                                                                                                    |
| En sélectionnant <b>Condition démarra</b>                                                                 | age Immédiat                                                                                                    | 1                                                                                                    |
| Echantillon. au démarrage                                                                                 | Sélection<br>• Oui<br>• Non<br>Réglage par défaut<br>Oui                                                                                                    | Oui<br>Le premier échantillon est prélevé au<br>démarrage du programme.<br>Non<br>Le système attend que l'intervalle de temps<br>se soit écoulé avant de prélever le premier<br>échantillon.                                               |
| En sélectionnant Condition démarra                                                                        | age Date/heure                                                                                                    |                                                                                                    |
| Date démarrage                                                                                            | 01.01.2000 31.12.2099<br><b>Réglage par défaut</b><br>JJ.MM.AAAA                                                                                                    | Régler la date de démarrage du programme<br>d'échantillonnage. Le format dépend de<br>l'option choisie sous Configuration générale.                                                                                                    |
| Heure démarrage                                                                                           | 00:00:00 23:59:59<br><b>Réglage par défaut</b><br>HH:MM:SS (24h)                                                                                                    | Régler l'heure de démarrage du programme<br>d'échantillonnage. Le format dépend de<br>l'option choisie sous Configuration générale.                                                                                                    |
| Condition d\'arrêt                                                                                        | Sélection<br>• Fin programme<br>• Continu<br>Réglage par défaut<br>Fin programme                                                                                                    | Fin programme<br>L'appareil arrête automatiquement<br>l'échantillonnage après exécution du<br>programme.<br>Continu<br>L'appareil exécute le programme<br>continuellement, c'est-à-dire en boucle. Ne<br>pas oublier de vider les flacons. |

| Menu/Configurer/Programme échantillonnage/Config. programme/Nouveau/Basique |                                                                                                    |                                                                         |
|-----------------------------------------------------------------------------|----------------------------------------------------------------------------------------------------|-------------------------------------------------------------------------|
| Fonction                                                                    | Options                                                                                            | Info                                                                    |
| Attribut. sortie bin.                                                       | <ul> <li>Sélection</li> <li>Pas de sortie binaire configurée</li> <li>Sortie binaire Sx</li> </ul> | Attribution de la sortie binaire au cycle de programme.                 |
|                                                                             | <b>Réglage par défaut</b><br>Pas de sortie binaire<br>configurée                                   |                                                                         |
| ▶ Entrées                                                                   |                                                                                                    | Les entrées peuvent être réglées comme<br>décrit au chapitre "Entrées". |

# 10.3.3 Types de programme : Standard et Advanced

## **Programme Standard :**

Comprend cinq sous-programmes maximum

## Programme Advanced :

- Comprend 24 sous-programmes maximum.
- Ces sous-programmes peuvent être exécutés simultanément ou successivement.
- Chaque sous-programme d'événement peut se composer de 3 conditions maximum.
- Les bacs à flacons doubles de l'appareil permettent d'attribuer facilement un programme et de remarquer aisément les changements de programme.

## Réglages pour le programme Standard

| Menu/Configurer/Programme échantillonnage |                                                                                        |                                                                                                    |
|-------------------------------------------|----------------------------------------------------------------------------------------|----------------------------------------------------------------------------------------------------|
| Fonction                                  | Options                                                                                | Info                                                                                                    |
| ▶Config. programme                        |                                                                                        |                                                                                                    |
| Nouveau                                   |                                                                                        | Une liste de tous les programmes créés est<br>affichée. Pour cette raison, il est souvent<br>utile d'ajouter un "S", pour Standard, dans le<br>nom du programme.                                                                                                    |
| ▶Standard                                 |                                                                                        |                                                                                                    |
| Nom programme                             | Texte libre                                                                            | Utiliser un nom unique pour votre<br>programme d'échantillonnage. Le nom du<br>programme peut se composer de<br>16 caractères maximum.                                                                                                    |
| Volume flacon                             | 0 à 100000 ml<br>0 à 20000 ml<br><b>Réglage par défaut</b><br>• 30000 ml<br>• 20000 ml | Régler le volume du flacon. La valeur<br>préréglée dépend de la configuration de<br>flacons effectuée. Le volume flacon est<br>toujours de 30 l pour les contenants<br>individuels. La valeur préréglée dépend de la<br>configuration de flacons. Le volume flacon<br>est toujours de 20 l pour les contenants<br>individuels.<br>En cas de répartition asymétrique, par ex. 6<br>x 3 l + 2 x 13 l, le volume du flacon peut être<br>réglé sur la gauche et la droite dans les<br>options de menu suivantes. |
| Configuration flacon                      | Toutes sortes de<br>combinaisons de flacons<br>possibles au choix                      | La configuration de flacons commandée est<br>préréglée ou la configuration sélectionnée<br>lors du paramétrage est affichée.                                                                                                    |
| Condition démarrage                       | Sélection<br>Immédiat<br>Date/heure<br>Volume<br>Réglage par défaut<br>Immédiat        | Le programme d'échantillonnage peut être<br>démarré immédiatement, à une date/heure<br>configurable ou lorsqu'un certain débit<br>totalisé est atteint.                                                                                                    |

| Menu/Configurer/Programme échantillonnage       |                                                                                                    |                                                                                                    |  |  |
|-------------------------------------------------|----------------------------------------------------------------------------------------------------|----------------------------------------------------------------------------------------------------|--|--|
| Fonction                                        | Options                                                                                                    | Info                                                                                                    |  |  |
| En sélectionnant Condition démarra              | age Date/heure                                                                                                    |                                                                                                    |  |  |
| Heure démarrage                                 | 00:00:00 23:59:59                                                                                                    | Régler l'heure de démarrage du programme                                                                                                    |  |  |
|                                                 | <b>Réglage par défaut</b><br>HH:MM:SS (24h)                                                                                       | d'échantillonnage. Le format dépend de<br>l'option choisie sous Configuration générale.                                                                                                    |  |  |
| Date démarrage                                  | 01.01.2000 31.12.2099                                                                                                    | Régler la date de démarrage du programme                                                                                                    |  |  |
|                                                 | <b>Réglage par défaut</b><br>JJ.MM.AAAA                                                                                           | l'option choisie sous Configuration générale.                                                                                                    |  |  |
| En sélectionnant Condition démarra              | En sélectionnant Condition démarrage Volume                                                                                       |                                                                                                    |  |  |
| Démarrage entrée volume                         | <ul> <li>Sélection</li> <li>Aucune entrée débit<br/>configurée</li> <li>Entrée binaire S:x</li> <li>Entrée courant S:x</li> </ul> | Sélectionner l'entrée du volume de<br>démarrage. L'entrée binaire ou l'entrée<br>courant doit être configurée pour cette<br>fonction. Seules les entrées configurées pour<br>la mesure du débit s'affichent. |  |  |
|                                                 | <b>Réglage par défaut</b><br>Aucune entrée débit<br>configurée                                                                    |                                                                                                    |  |  |
| Démarrage total débit                           | 1000 à 9 999 000 m <sup>3</sup>                                                                                                   | Régler le volume de démarrage.                                                                                                    |  |  |
|                                                 | <b>Réglage par défaut</b><br>10 000 m <sup>3</sup>                                                                                |                                                                                                    |  |  |
| Condition d'arrêt                               | Sélection<br>Fin programme<br>Continu<br>Date/heure                                                                               | Fin programme<br>L'appareil arrête automatiquement<br>l'échantillonnage après exécution du<br>programme.                                                                                                    |  |  |
|                                                 | <b>Réglage par défaut</b><br>Fin programme                                                                                        | <b>Continu</b><br>L'appareil exécute le programme<br>continuellement, c'est-à-dire en boucle. Ne<br>pas oublier de vider les flacons.                                                                        |  |  |
|                                                 |                                                                                                    | <b>Date/heure</b><br>L'appareil arrête le programme à un moment<br>déterminé.                                                                                                    |  |  |
| En sélectionnant Condition démarrage Date/heure |                                                                                                    |                                                                                                    |  |  |
| Date arrêt                                      | 01.01.2000 31.12.2099                                                                                                    | Régler la date d'arrêt du programme                                                                                                    |  |  |
|                                                 | <b>Réglage par défaut</b><br>JJ.MM.AAAA                                                                                           | d'échantillonnage. Le format dépend de<br>l'option choisie sous Configuration générale.                                                                                                    |  |  |
| Heure arrêt                                     | 00:00:00 23:59:59                                                                                                    | Régler l'heure d'arrêt du programme                                                                                                    |  |  |
|                                                 | <b>Réglage par défaut</b><br>HH:MM:SS (24h)                                                                                       | l'option choisie sous Configuration générale.                                                                                                    |  |  |
| ►Config. sous-programme                         |                                                                                                    |                                                                                                    |  |  |
| Nouveau                                         |                                                                                                    |                                                                                                    |  |  |
| Sous-programme                                  |                                                                                                    | Utiliser un nom unique pour le sous-<br>programme. Le nom du programme peut se<br>composer de 16 caractères maximum.                                                                                         |  |  |

| onction                                                                                    | Options                                                                                                  | Info                                                                                                    |
|--------------------------------------------------------------------------------------------|----------------------------------------------------------------------------------------------------|----------------------------------------------------------------------------------------------------|
| Mode échantillon.                                                                          | Sélection <ul> <li>Proportionnel temps</li> <li>Proportionnel volume</li> </ul>                          | Proportionnel temps<br>Un volume d'échantillon constant est prélev<br>à intervalles réguliers.                                                                                                    |
|                                                                                            | <ul><li> Proportionnel débit</li><li> Signal externe</li></ul>                                           | <b>Proportionnel volume</b><br>Un volume d'échantillon constant est préle                                                                                                    |
|                                                                                            | Réglage par défaut                                                                                       | à intervalles variables. Un mode temporisé<br>peut être activé dans un programme avanc<br>Avec une limitation de temps, il est possibl<br>d'interrompre les intervalles<br>d'échantillonnage proportionnel au volume<br>qui durent longtemps en raison d'un faible<br>débit. Le prélèvement d'échantillon fait<br>l'objet, en supplément, d'une commande<br>temporisée. |
|                                                                                            |                                                                                                    | <ul> <li>Proportionnel débit</li> <li>(uniquement pour la version avec pompe<br/>péristaltique)</li> <li>Un volume déchantillon variable est<br/>prélevé à intervalles réguliers.</li> </ul>                                                                                                    |
|                                                                                            |                                                                                                    | <b>Signal externe</b><br>Une impulsion sur l'entrée binaire démarre<br>un cycle d'échantillonnage.                                                                                                    |
| es réglages, qui dépendent du m                                                            | ode d'échantillonnage, sont inc                                                                          | liqués au chapitre "Type de programme : Basic                                                                                                    |
| Activer sous-progr.                                                                        | Sélection Immédiat Dates individuelles Répéter date Intervalle Désactivation Réglage par défaut Immédiat | <b>Immédiat</b><br>Le sous-programme est activé<br>immédiatement.                                                                                                    |
|                                                                                            |                                                                                                    | Dates individuelles<br>Régler les dates de démarrage et d'arrêt por<br>l'activation du sous-programme.                                                                                                    |
|                                                                                            |                                                                                                    | Répéter date<br>Définir la condition de démarrage, le temps<br>d'activité et l'intervalle de répétition pour le<br>sous-programme.                                                                                                    |
|                                                                                            |                                                                                                    | Intervalle<br>Définir la condition de démarrage, le temps<br>d'activité et le temps inactivité pour le sous<br>programme.                                                                                                    |
|                                                                                            |                                                                                                    | <b>Désactivation</b><br>Le sous-programme 2 ou 2+n démarre dès<br>que le sous-programme 1 est désactivé.<br>Uniquement possible avec plusieurs sous-<br>programmes.                                                                                                    |
| n sélectionnant <b>Activer sous-p</b>                                                      | rogr. Dates individuelles                                                                                |                                                                                                    |
| Dates individuelles<br>Régler les dates de déma<br>Pour effacer une date, ut<br>attribuées | rrage et d'arrêt du sous-prograi<br>iliser "DELETE". Jusqu'à 25 dates                                    | mme. Entrer une nouvelle date avec "INSERT".<br>s de démarrage et d'arrêt peuvent être                                                                                                    |
| access acces.                                                                              |                                                                                                    |                                                                                                    |

| Menu/Configurer/Programme échantillonnage                                                                        |                                                                                                    |                                                                                                    |  |
|----------------------------------------------------------------------------------------------------|----------------------------------------------------------------------------------------------------|----------------------------------------------------------------------------------------------------|--|
| Fonction                                                                                                    | Options                                                                                                    | Info                                                                                                    |  |
| Condition démarrage                                                                                              | Sélection<br>• Aucune tempo.<br>• Date/heure<br>• Houro                                                                         | <b>Aucune tempo.</b><br>Le sous-programme démarre à l'activation<br>du programme.                                                                                                    |  |
|                                                                                                    | <ul> <li>Aucun retard (sync.)</li> <li>Réglage par défaut</li> </ul>                                                            | <b>Date/heure</b><br>Régler la date et l'heure de démarrage pour<br>l'activation du sous-programme.                                                                                                    |  |
|                                                                                                    | Aucun retard (sync.)                                                                                                    | <b>Heure</b><br>Régler l'heure de démarrage pour l'activation<br>du sous-programme.                                                                                                    |  |
|                                                                                                    |                                                                                                    | <b>Aucun retard (sync.)</b><br>Uniquement possible avec démarrage de<br>programme <b>Immédiat</b> et "Attribution flacon<br>dynamique" ou "Attribution flacon statique".                                                                                                    |  |
| Temps activité                                                                                                   | 00:01 à 99:59 HH:MM                                                                                                    | Déterminer le temps d'activité du sous-                                                                                                    |  |
|                                                                                                    | <b>Réglage par défaut</b><br>00:01 HH:MM                                                                                        | programme en heures et minutes. La durée à<br>choisir dépend du réglage effectué pour le<br>mode répétition.                                                                                                    |  |
| Date multiple                                                                                                    |                                                                                                    |                                                                                                    |  |
| Mode répétition                                                                                                  | <ul><li>Sélection</li><li>Intervalle journalier</li><li>Intervalle hebdomadaire</li></ul>                                       | <b>Intervalle journalier</b><br>Déterminer si le sous-programme doit être<br>répété chaque jour.                                                                                                    |  |
|                                                                                                    | <ul> <li>Jours de la semaine</li> <li>Réglage par défaut</li> <li>Intervalle journalier</li> </ul>                              | <b>Intervalle hebdomadaire</b><br>Déterminer si le sous-programme doit être<br>répété chaque semaine.                                                                                                    |  |
|                                                                                                    |                                                                                                    | <b>Jours de la semaine</b><br>Déterminer si le sous-programme doit être<br>répété certains jours de la semaine><br>Sélectionner les jours de la semaine dans<br>l'option de menu suivante.                                                                                                    |  |
| Intervalle répétition<br>(uniquement avec<br><b>Intervalle journalier</b> et<br><b>Intervalle hebdomadaire</b> ) | 1 999<br><b>Réglage par défaut</b><br>1                                                                                         | Déterminer le nombre de jours ou de<br>semaines d'activité du sous-programme.<br>Exemple : mode répétition = intervalle<br>journalier<br>Intervalle de répétition = 2<br>Le sous-programme est activé tous les deux<br>jours à partir de la condition de démarrage.                                                                                     |  |
| En sélectionnant Activer sous-progr                                                                              | . Intervalle                                                                                                    |                                                                                                    |  |
| Assurer activation                                                                                               | Sélection<br>Non<br>Journalier<br>hebdomadaire<br>Réglage par défaut<br>Non                                                     | Permet d'assurer l'activation du sous-<br>programme à des intervalles déterminés. Si<br>nécessaire, le temps d'inactivité est raccourci<br>d'un jour ou d'une semaine.                                                                                                    |  |
| Condition démarrage                                                                                              | Sélection<br>• Aucune tempo.<br>• Date/heure<br>• Heure<br>• Aucun retard (sync.)<br>Réglage par défaut<br>Aucun retard (sync.) | Le sous-programme démarre à l'activation<br>du programme.<br>Date/heure<br>Régler la date et l'heure de démarrage pour<br>l'activation du sous-programme.<br>Heure<br>Régler l'heure de démarrage pour l'activation<br>du sous-programme.<br>Aucun retard (sync.)<br>Uniquement possible avec démarrage de<br>programme Immédiat et "Attribution flacon |  |
| Date démarrage                                                                                                   | 01.01.2000 31.12.2099<br><b>Réglage par défaut</b><br>JJ.MM.AAAA                                                                | Régler la date de démarrage du 1er<br>intervalle. Le format dépend de l'option<br>choisie sous Configuration générale.                                                                                                    |  |

| Menu/Configurer/Programme échantillonnage |                                                                                                    |                                                                                                    |  |
|-------------------------------------------|----------------------------------------------------------------------------------------------------|----------------------------------------------------------------------------------------------------|--|
| Fonction                                  | Options                                                                                                    | Info                                                                                                    |  |
| Heure démarrage                           | 00:00:00 23:59:59                                                                                                    | Régler l'heure du 1er intervalle. Le format                                                                                                    |  |
|                                           | <b>Réglage par défaut</b><br>00-00:01 JJ-HH:MM                                                                                                    | dépend de l'option choisie sous<br>Configuration générale.                                                                                                    |  |
| Temps activité                            | 00-00:01 31-00:00<br>JJ-HH:MM                                                                                                    | Déterminer le temps d'activité du sous-<br>programme en jours, heures et minutes. Le                                                                                                    |  |
|                                           | <b>Réglage par défaut</b><br>00-00:01 JJ-HH:MM                                                                                                    | sous-programme commence toujours par<br>une activation.                                                                                                    |  |
| Temps inactivité                          | 00-00:01 31-00:00<br>JJ-HH:MM                                                                                                    | Déterminer le temps d'inactivité du sous-<br>programme en jours, heures et minutes.                                                                                                    |  |
|                                           | <b>Réglage par défaut</b><br>00-00:01 JJ-HH:MM                                                                                                    |                                                                                                    |  |
| Echantillon. en cours                     | Sélection                                                                                                    | Déterminer si le premier échantillon doit                                                                                                    |  |
|                                           | <ul><li>Oui</li><li>Non</li></ul>                                                                                                    | programme est activé. Par exemple, avec des                                                                                                    |  |
|                                           | <b>Réglage par défaut</b><br>Oui                                                                                                    | intervalles, un échantillon est prélevé au début de chaque intervalle d'activation.                                                                                                    |  |
| Echantillon à la                          | Sélection                                                                                                    | Déterminer si un échantillon doit être                                                                                                    |  |
| désactivation                             | <ul><li>Oui</li><li>Non</li></ul>                                                                                                    | prélevé lorsque le sous-programme est<br>désactivé. Par exemple, avec des intervalles,                                                                                                    |  |
|                                           | Réglage par défaut                                                                                                    | un échantillon est prélevé à la fin de chaque                                                                                                    |  |
|                                           | Non                                                                                                    |                                                                                                    |  |
| chgt flac.coupure alim.                   | Sélection<br>• Oui<br>• Non                                                                                                    |                                                                                                    |  |
|                                           | Réglage par défaut                                                                                                    |                                                                                                    |  |
|                                           | Oui                                                                                                    |                                                                                                    |  |
| Synchronisation flacon                    | <ul> <li>Sélection</li> <li>Aucune</li> <li>1. Heure chang. flacon</li> <li>1. Heure chang. +<br/>numéro flacon</li> <li>Entrée externe BC sync</li> </ul> | La fonction de synchronisation des flacons<br>permet d'attribuer des flacons déterminés à<br>des heures de remplissage définies. Par<br>exemple, le flacon 1 doit être rempli de<br>minuit à 02h00, le flacon 2 de 02h00 à<br>04h00, etc.                    |  |
|                                           | <b>Réglage par défaut</b><br>Aucune                                                                                                    | <b>Aucune</b><br>L'heure de prélèvement et celle du<br>changement de flacon ne sont pas<br>synchronisées.                                                                                                    |  |
|                                           |                                                                                                    | <b>1. Heure chang. flacon</b><br>Le prélèvement démarre avec le premier<br>flacon. Le passage au flacon suivant est<br>synchronisé.                                                                                                    |  |
|                                           |                                                                                                    | <ol> <li>Heure chang. + numéro flacon</li> <li>Une heure de remplissage déterminée est<br/>attribuée à chaque flacon.</li> </ol>                                                                                                    |  |
|                                           |                                                                                                    | <b>Entrée externe BC sync</b><br>Le système passe au flacon suivant à la<br>réception d'un signal externe. Le signal<br>externe doit d'abord être configuré via<br>l'entrée binaire. Il est alors possible de<br>sélectionner l'entrée binaire comme source. |  |
| Attribut. sortie bin.                     | <ul> <li>Sélection</li> <li>Pas de sortie binaire configurée</li> <li>Sortie binaire S:x</li> </ul>                                                        | Attribution de la sortie binaire au cycle de programme.                                                                                                    |  |
|                                           | <b>Réglage par défaut</b><br>Pas de sortie binaire<br>configurée                                                                                           |                                                                                                    |  |

| Menu/Configurer/Programme échantillonnage                                                                                                    |                                                                                                    |                                                                                                    |
|----------------------------------------------------------------------------------------------------|----------------------------------------------------------------------------------------------------|----------------------------------------------------------------------------------------------------|
| Fonction                                                                                                    | Options                                                                                                    | Info                                                                                                    |
| Utiliser "SAVE" pour sauvegarder la c<br>au programme principal. Si le sous-p<br>apparaît. Pour éviter d'enregistrer le                                                                               | configuration du sous-program<br>programme n'est pas encore sa<br>programme, appuyer sur "ESC                                                                       | mme. Appuyer ensuite sur "ESC" pour revenir<br>auvegardé, une invite d'enregistrement<br>".                                                                                                    |
| ▶Entrées                                                                                                    |                                                                                                    | Les entrées peuvent être réglées comme<br>décrit au chapitre "Entrées".                                                                                                    |
| Attribution flacon (uniquement<br>possible avec flacons multiples)<br>Cette option de menu apparaît<br>lorsque plusieurs flacons sont<br>disponibles, indépendamment du<br>nombre de sous-programmes. | Sélection<br>Pas d'attribution flacon<br>Attribution flacon<br>dynamique<br>Attribution flacon<br>statique<br>Réglage par défaut<br>Attribution flacon<br>dynamique | Pas dl'attribution flacon:Chaque sous-programme remplit le mêmeflacon jusqu'à ce qu'il soit plein. Tous lessous-programmes passent ensuite au flaconsuivant. Uniquement visible s'il existeplusieurs sous-programmes.Attribution flacon dynamique:Le système passe au flacon vide suivantlorsque le sous-programme changeAttribution flacon statique:Il est possible d'utiliser une table pourattribuer un sous-programme à chaqueflacon |
| Si vous avez choisi la répartition ave<br>de menu "Mode chgt flacon" vous per<br>nombre d'échantillons déterminé.                                                                                     | c plusieurs flacons et l'attribut<br>rmet de configurer le changen                                                                                                  | ion de flacon dynamique ou statique, l'option<br>nent de flacon après une certaine durée ou un                                                                                                    |
| En sélectionnant Attribution flacor                                                                                                    | Attribution flacon statique:                                                                                                    |                                                                                                    |
| ►Table attribution flacon<br>Sélectionner un flacon et l'attribuer a                                                                                                    | à un sous-programme.                                                                                                    |                                                                                                    |

# Réglages pour le programme Advanced

| Menu/Configurer/Programme échantillonnage |                                                                        |                                                                                                    |
|-------------------------------------------|------------------------------------------------------------------------|----------------------------------------------------------------------------------------------------|
| Fonction                                  | Options                                                                | Info                                                                                                    |
| ▶ Config. programme                       |                                                                        |                                                                                                    |
| Nouveau                                   |                                                                        | Une liste de tous les programmes créés est<br>affichée. Pour cette raison, il est souvent<br>utile d'ajouter un "S", pour Standard, dans le<br>nom du programme.                                                                                                    |
| ► Avancée                                 |                                                                        |                                                                                                    |
| Nom programme                             | Texte libre                                                            | Utiliser un nom unique pour votre<br>programme d'échantillonnage. Le nom du<br>programme peut se composer de<br>16 caractères maximum.                                                                                                    |
| Configuration flacon                      | Toutes sortes de<br>combinaisons de flacons<br>possibles au choix      | La configuration de flacons commandée est<br>préréglée ou la configuration sélectionnée<br>lors du paramétrage est affichée.                                                                                                    |
| Volume flacon                             | 0 à 100000 ml<br><b>Réglage par défaut</b><br>• 30000 ml<br>• 20000 ml | Régler le volume du flacon. La valeur<br>préréglée dépend de la configuration de<br>flacons effectuée. Le volume flacon est<br>toujours de 30 l pour les contenants<br>individuels. La valeur préréglée dépend de la<br>configuration de flacons. Le volume flacon<br>est toujours de 20 l pour les contenants<br>individuels.En cas de répartition asymétrique, par ex. 6 x<br>3 l + 2 x 13 l, le volume du flacon peut être<br>réglé sur la gauche et la droite dans les<br>options de menu suivantes. |
| Menu/Configurer/Programme échantillonnage |                                                                                                    |                                                                                                    |
|-------------------------------------------|----------------------------------------------------------------------------------------------------|----------------------------------------------------------------------------------------------------|
| Fonction                                  | Options                                                                                                    | Info                                                                                                    |
| Condition démarrage                       | Sélection<br>Immédiat<br>Date/heure<br>Volume<br>Démarrage externe<br>Durée externe                                               | Immédiat         Le programme d'échantillonnage est démarré         immédiatement.         Date/heure         Le programme d'échantillonnage est démarré         à une date/heure configurable.               |
|                                           | <ul> <li>Bus terrain (en option)</li> <li>Réglage par défaut</li> <li>Immédiat</li> </ul>                                         | <b>Volume</b><br>Le programme d'échantillonnage est démarré<br>lorsqu'un certain débit totalisé est atteint.                                                                                                  |
|                                           |                                                                                                    | <b>Démarrage externe</b><br>Le programme d'échantillonnage est démarré<br>par une impulsion sur l'entrée binaire<br>configurée.                                                                               |
|                                           |                                                                                                    | <b>Durée externe</b><br>Le programme d'échantillonnage est actif<br>tant que l'entrée configurée a le niveau<br>correspondant                                                                                 |
|                                           |                                                                                                    | <b>Bus terrain (en option)</b><br>Le programme d'échantillonnage est démarré<br>par un signal provenant du système de<br>commande.                                                                            |
| En sélectionnant Condition dé             | marrage Date/heure                                                                                                    |                                                                                                    |
| Date démarrage                            | 01.01.2000 31.12.2099<br><b>Réglage par défaut</b><br>JJ.MM.AAAA                                                                  | Régler la date de démarrage du programme<br>d'échantillonnage. Le format dépend de<br>l'option choisie sous Configuration générale.                                                                           |
| Heure démarrage                           | 00:00:00 23:59:59<br><b>Réglage par défaut</b><br>HH:MM:SS (24h)                                                                  | Régler l'heure de démarrage du programme<br>d'échantillonnage. Le format dépend de<br>l'option choisie sous Configuration générale.                                                                           |
| En sélectionnant Condition dé             | marrage Volume                                                                                                    |                                                                                                    |
| Démarrage entrée volume                   | <ul> <li>Sélection</li> <li>Aucune entrée débit<br/>configurée</li> <li>Entrée binaire S:x</li> <li>Entrée courant S:x</li> </ul> | Sélectionner l'entrée du volume de<br>démarrage. L'entrée binaire ou l'entrée<br>courant doit être configurée pour cette<br>fonction. Seules les entrées configurées pour<br>la mesure du débit s'affichent.  |
|                                           | <b>Réglage par défaut</b><br>Aucune entrée débit<br>configurée                                                                    |                                                                                                    |
| Démarrage total débit                     | 1000 à 9 999 000 m <sup>3</sup>                                                                                                   | Régler le volume de démarrage.                                                                                                    |
|                                           | <b>Réglage par défaut</b> $10\ 000\ m^3$                                                                                          |                                                                                                    |
| En sélectionnant <b>Condition dé</b>      | marrage Démarrage externe                                                                                                    |                                                                                                    |
| Entrée signal démar.                      | <ul> <li>Sélection</li> <li>Aucune entrée de progr.<br/>démarrage de configurée</li> <li>Entrée binaire S:x</li> </ul>            | Sélectionner l'entrée de démarrage du<br>programme. L'entrée binaire doit être<br>configurée pour cette fonction. Seules les<br>entrées configurées comme entrée de<br>démarrage du programme sont affichées. |
|                                           | <b>Réglage par défaut</b><br>Aucune entrée de progr.<br>démarrage de configurée                                                   |                                                                                                    |
| En sélectionnant Condition dé             | marrage Durée externe                                                                                                    |                                                                                                    |

| Menu/Configurer/Programme échantillonnage               |                                                                                                    |                                                                                                    |
|---------------------------------------------------------|----------------------------------------------------------------------------------------------------|----------------------------------------------------------------------------------------------------|
| Fonction                                                | Options                                                                                                    | Info                                                                                                    |
| Entrée signal démar.                                    | <ul> <li>Sélection</li> <li>Aucune entrée de progr.<br/>démarrage de configurée</li> <li>Entrée binaire S:x</li> <li>Réglage par défaut<br/>Aucune entrée de progr.<br/>démarrage de configurée</li> </ul> | Sélectionner l'entrée de durée du<br>programme. L'entrée binaire doit être<br>configurée pour cette fonction. Seules les<br>entrées configurées comme entrée de<br>démarrage du programme sont affichées.                                                                                                    |
| En sélectionnant <b>Condition dém</b>                   | arrage PROFIBUS DP ou Modbu                                                                                                    | 15                                                                                                    |
| Entrée signal démar.                                    | Sélection<br>Aucun<br>%0V DO 01<br>%0V DO 02<br>%0V DO 03<br>%0V DO 04<br>%0V DO 05<br>%0V DO 05<br>%0V DO 06<br>%0V DO 07<br>%0V DO 08<br>Réglage par défaut<br>Aucun                                     | Sélectionner l'entrée de démarrage du<br>programme.                                                                                                    |
| Condition d'arrêt<br>(pas pour le démarrage<br>externe) | Sélection<br>Fin programme<br>Continu<br>Date/heure<br>Durée externe<br>Bus terrain(en option)<br>Réglage par défaut<br>Fin programme                                                                      | Fin programme<br>L'appareil arrête automatiquement<br>l'échantillonnage après exécution du<br>programme.<br>Continu<br>L'appareil exécute le programme<br>continuellement, c'est-à-dire en boucle. Ne<br>pas oublier de vider les flacons.<br>Durée externe<br>L'appareil arrête le programme si une<br>impulsion est envoyée à une entrée binaire<br>configurée de manière appropriée.<br>Bus terrain (en option)<br>Le programme d'échantillonnage est arrêté<br>par un signal provenant du système de<br>commande. |
| En sélectionnant <b>Condition d\'ar</b>                 | rêt Date/heure                                                                                                    |                                                                                                    |
| Date arrêt                                              | 01.01.2000 31.12.2099<br><b>Réglage par défaut</b><br>JJ.MM.AAAA                                                                                                    | Régler la date d'arrêt du programme<br>d'échantillonnage. Le format dépend de<br>l'option choisie sous Configuration générale.                                                                                                    |
| Heure arrêt                                             | 00:00:00 23:59:59<br><b>Réglage par défaut</b><br>HH:MM:SS (24h)                                                                                                    | Régler l'heure d'arrêt du programme<br>d'échantillonnage. Le format dépend de<br>l'option choisie sous Configuration générale.                                                                                                    |
| En sélectionnant Condition dl'arrêt Signal externe      |                                                                                                    |                                                                                                    |
| Entrée signal arrêt                                     | Sélection <ul> <li>Aucune entrée de progr.</li> <li>démarrage de configurée</li> <li>Entrée binaire S:x</li> </ul>                                                                                         | Sélectionner l'entrée d'arrêt du programme.<br>L'entrée binaire doit être configurée pour<br>cette fonction. Seules les entrées configurées<br>comme entrée d'arrêt du programme sont<br>affichées.                                                                                                    |
| En sélectionnant <b>Condition dl'ar</b> :               | Reglage par défaut<br>Aucune entrée de progr.<br>démarrage de configurée<br>rêtPROFIBUS DP ou Modbus                                                                                                    |                                                                                                    |

| Menu/Configurer/Programme échantillonnage                                                                                                    |                                                                                                    |                                                                                                    |
|----------------------------------------------------------------------------------------------------|----------------------------------------------------------------------------------------------------|----------------------------------------------------------------------------------------------------|
| Fonction                                                                                                    | Options                                                                                                    | Info                                                                                                    |
| Entrée signal arrêt                                                                                                    | Sélection           Aucun           %0V D0 01           %0V D0 02           %0V D0 03           %0V D0 04           %0V D0 05           %0V D0 06           %0V D0 07           %0V D0 08           Réglage par défaut           Aucun                                    | Sélectionner l'entrée d'arrêt du programme.                                                                                                    |
| Config. sous-programm                                                                                                    | e                                                                                                    | 1                                                                                                    |
| Nouveau                                                                                                    |                                                                                                    |                                                                                                    |
| Sous-programme                                                                                                    |                                                                                                    | Utiliser un nom unique pour le sous-<br>programme. Le nom du programme peut se<br>composer de 16 caractères maximum.                                                                                                    |
| Mode échantillon.                                                                                                    | Sélection Proportionnel temps Proportionnel volume Proportionnel débit Echantillon unique Table échantill. Signal externe Bus terrain Réglage par défaut Proportionnel volume                                                                                             | <ul> <li>Proportionnel temps <ul> <li>Un volume d'échantillon constant est prélevé</li> <li>à intervalles réguliers.</li> </ul> </li> <li>Proportionnel volume <ul> <li>Un volume d'échantillon constant est prélevé</li> <li>à intervalles variables.</li> </ul> </li> <li>Proportionnel débit <ul> <li>Un volume d'échantillon variable est prélevé</li> <li>à intervalles réguliers.</li> </ul> </li> <li>Echantillon unique <ul> <li>L'appareil prélève un échantillon unique d'un volume déterminé.</li> </ul> </li> <li>Table échantill. <ul> <li>Le moment de l'échantillonnage et le volume d'échantillon sont attribués à un flacon déterminé dans la table des prélèvements.</li> </ul> </li> <li>Signal externe <ul> <li>Un échantillon est prélevé à la réception d'un signal externe.</li> <li>Bus terrain</li> <li>Le cycle d'échantillonnage est déclenché via le système de commande.</li> </ul> </li> </ul> |
| Les réglages, qui dépendent du m<br>indigués au chapitre "Type de pro                                                                                                    | ode d'échantillonnage (proportio<br>gramme : Basic".                                                                                                    | onnel au temps, volume ou débit), sont                                                                                                    |
| En sélectionnant Mode échantill                                                                                                    | on.Echantillon unique                                                                                                    |                                                                                                    |
| Volume dosage<br>(pour la version avec<br>pompe à membrane ou<br>système de prise<br>d'échantillons)<br>Volume échantillon<br>(pour la version avec<br>pompe péristaltique) | Pompe à membrane : 20 à<br>350 ml<br>Pompe péristaltique : 10 à<br>10000 ml<br>Système de prise<br>d'échantillons : 10 à 1000 ml<br><b>Réglage par défaut</b><br>Pompe à membrane : 200 ml<br>Pompe péristaltique : 100 ml<br>Système de prise<br>d'échantillons : 200 ml | Selon la version, régler le volume de dosage<br>ou le volume d'échantillonnage<br>Dans la version avec pompe à membrane ou<br>système de prise d'échantillons, la valeur du<br>volume provient de la configuration.<br>La précision de dosage et la répétabilité d'un<br>volume d'échantillon < 20 ml peuvent varier<br>selon l'application concernée                                                                                                    |
| Volume échantillon<br>En sélectionnant <b>Mode échantill</b>                                                                                                    | 10 à 10000 ml<br><b>Réglage par défaut</b><br>100 ml<br>on. Table échantill.                                                                                                    | Régler le volume d'échantillon.<br>La précision de dosage et la répétabilité d'un<br>volume d'échantillon < 20 ml peuvent varier<br>selon l'application concernée                                                                                                    |

| Menu/Configurer/Programme échantillonnage                                                                              |                                                                                                    |                                                                                                    |
|----------------------------------------------------------------------------------------------------|----------------------------------------------------------------------------------------------------|----------------------------------------------------------------------------------------------------|
| Fonction                                                                                                    | Options                                                                                                    | Info                                                                                                    |
| ▶Table échantill.<br>Attribuer le moment d'éch<br>nouvelle entrée avec "INSI<br>être créées.                           | nantillonnage et le volume d'écha<br>ERT'. Pour effacer une entrée, uti                                                                                                    | ntillon à un flacon déterminé. Ajouter une<br>liser "DELETE". 24 entrées maximum peuvent                            |
| Exemple :<br>• Flacon 1<br>• Flacon 2                                                                                  | Exemple :<br>• Delta (=délai d'attente) :<br>01:00:00<br>• Delta (=délai d'attente) :<br>00:10:00                                                                                                    | <ul><li>Volume : 100 ml</li><li>Volume : 100 ml</li></ul>                                                           |
| 1er échantillonnage une l<br>2e échantillonnage 10 mi<br>La table des prélèvements<br>sera dosé dans le flacon d       | neure après le démarrage du prog<br>nutes plus tard : 100 ml dans le f<br>s indique : après le "Delta temps" d<br>e la colonne 1.                                                                                      | gramme : 100 ml dans le flacon 1<br>flacon 2<br>léfini (colonne 2), le volume de la colonne 3                       |
| En sélectionnant Mode échantil                                                                                         | lon. Signal externe                                                                                                    |                                                                                                    |
| Entrée signal échant.                                                                                                  | Sélection           Aucun           %0V D0 01           %0V D0 02           %0V D0 03           %0V D0 04           %0V D0 05           %0V D0 06           %0V D0 07           %0V D0 08                              | Sélectionner l'entrée du signal<br>d'échantillonnage. Le bus de terrain doit être<br>configuré pour cette fonction. |
|                                                                                                    | <b>Réglage par défaut</b><br>Aucun                                                                                                    |                                                                                                    |
| Changt signal<br>Cette option apparaît<br>uniquement si le<br>changement de flacon<br>est réglé sur bus de<br>terrain. | Sélection           Aucun           %0V D0 01           %0V D0 02           %0V D0 03           %0V D0 04           %0V D0 05           %0V D0 06           %0V D0 07           %0V D0 08           Béglage par défaut | Sélectionner l'entrée du signal de<br>changement de flacon.                                                         |
|                                                                                                    | Aucun                                                                                                    |                                                                                                    |

| ction                                    | Options                                                                                                    | Info                                                                                                    |
|------------------------------------------|----------------------------------------------------------------------------------------------------|----------------------------------------------------------------------------------------------------|
| ction<br>Activer sous-progr.             | Options         Sélection         • Immédiat         • Dates individuelles         • Répéter date         • Intervalle         • Evènement         • Démarrage externe         • Désactivation         • Bus terrain (en option)         Réglage par défaut         Immédiat | InfoImmédiatLe sous-programme est activéimmédiatement.Dates individuellesRégler les dates de démarrage et d'arrêt pl'activation du sous-programme.Répéter dateDéfinir la condition de démarrage, le temd'activité et l'intervalle de répétition poursous-programme.IntervalleDéfinir la condition de démarrage, le temd'activité et le temps inactivité pour le souprogramme.EvènementLe sous-programme est activé par unévénement. Jusqu'à trois signaux de mesusont reliés au moyen des connecteurslogiques "et/"ou" pour former un signal dedémarrage.Démarrage externeLe sous-programme est activé par uneimpulsion sur une entrée binaire configurde manière appropriée. |
|                                          |                                                                                                    | Désactivation         Le sous-programme 2 ou 2+n démarre de que le sous-programme 1 est désactivé.         Uniquement possible avec plusieurs sous programmes.         Bus terrain (en option)         Le sous-programme est activé par un signed                                                                                                    |
| électionnant <b>Activer sous-r</b>       | <br>progr. Fyènement                                                                                                    | provenant du système de commande.                                                                                                    |
| Condition démarrage                      | Sélection                                                                                                    | Aucune tempo                                                                                                    |
| condition demanage                       | <ul> <li>Aucune tempo.</li> <li>Date/heure</li> <li>Heuro</li> </ul>                                                                                                    | Le sous-programme démarre à l'activatio<br>programme.                                                                                                    |
|                                          | <b>Réglage par défaut</b><br>Date/heure                                                                                                    | Date/heure<br>Régler la date et l'heure de démarrage po<br>l'activation du sous-programme.                                                                                                    |
|                                          |                                                                                                    | <b>Heure</b><br>Régler l'heure de démarrage pour l'activa<br>du sous-programme.                                                                                                    |
| <ul> <li>Activation évènement</li> </ul> |                                                                                                    |                                                                                                    |
| Nombre d\'évènements                     | Sélection<br>• 1<br>• 2<br>• 3<br>Réglage par défaut                                                                                                    | Déterminer le nombre d'entrées de mesu<br>(1-3) à relier pour générer un signal<br>d'activation.                                                                                                    |

fois. Utilisez l'option de menu "Relier" pour configurer le lien logique entre les signaux.

| Menu/Configurer/Programme échantillonnage |                                                                                                    |                                                                                                    |
|-------------------------------------------|----------------------------------------------------------------------------------------------------|----------------------------------------------------------------------------------------------------|
| Fonction                                  | Options                                                                                                    | Info                                                                                                    |
| Source de données                         | Sélection<br>Aucune<br>Entrée binaire S:x<br>Entrée courant S:x<br>Temperature Input<br>Bus terrain<br>Réglage par défaut<br>Aucune                                              | Sélectionner l'entrée à utiliser pour l'émission<br>de l'événement d'activation. La configuration<br>des entrées s'effectue dans le menu<br><b>Configurer Entrées</b> . Les entrées binaires<br>sont uniquement visibles si elles ont été<br>configurées de manière appropriée<br>(Précipitation ou Débit).                                                                                                    |
| Valeur mesurée                            | Options (en fonction du<br>capteur/de la source de<br>données)<br>• Aucune<br>• Débit totalisé<br>• Courant<br>• Température<br>• PROFIBUS AO 0x<br>Réglage par défaut<br>Aucune |                                                                                                    |
| Mode de fonction.                         | Sélection<br>• Seuil haut<br>• Seuil bas<br>• Dans la gamme<br>• En dehors de la gamme<br>• Taux de changt<br>Réglage par défaut<br>Seuil haut                                   | <ul> <li>Type de surveillance des seuils :</li> <li>Dépassement par excès ou par défaut d'un seuil</li> <li>Valeur mesurée dans ou hors d'une gamme</li> <li>Taux de changement</li> </ul>                                                                                                    |
| Valeur seuil                              | <b>Gamme d'ajustement et<br/>réglage par défaut</b><br>Dépend de la valeur mesurée                                                                                               | <ul> <li>Mode de fonction. = Au delà du seuil de contrôle ou En dessous seuil de contrôle</li> <li>L'événement est déclenché si la valeur correspondant à valeur seuil + hystérésis est dépassée pendant la durée d'enclenchement.</li> <li>L'événement est réinitialisé si la valeur correspondant à valeur seuil - hystérésis n'est pas atteinte pendant au moins la durée de la temporisation au déclenchement.</li> </ul>                         |
| Valeur début gamme<br>Valeur fin de gamme | <b>Gamme d'ajustement et<br/>réglage par défaut</b><br>Dépend de la valeur mesurée                                                                                               | <ul> <li>Mode de fonction. = Dans la gamme de contrôle ou En dehors de la gamme de contrôle</li> <li>L'événement est déclenché si la valeur correspondant à valeur de début de gamme + hystérésis est dépassée pendant la durée d'enclenchement.</li> <li>L'événement est réinitialisé si la valeur correspondant à valeur de fin de gamme - hystérésis n'est pas atteinte pendant au moins la durée de la temporisation au déclenchement.</li> </ul> |
| Hystérésis                                | <b>Gamme d'ajustement et<br/>réglage par défaut</b><br>Dépend de la valeur mesurée                                                                                               | L'hystérésis est la différence entre le point<br>d'enclenchement et le point de<br>déclenchement en cas de rapprochement ou<br>d'éloignement de valeurs provoquant<br>l'attraction du contact de seuil. Elle est<br>nécessaire pour garantir un comportement<br>stable à la commutation.                                                                                                    |
| Démarrer tempo                            | 0 à 9999 s                                                                                                    | Synonymes : temporisation à l'attraction et à                                                                                                    |
| Déclenchement<br>tempo                    | <b>Réglage par défaut</b><br>O s                                                                                                    | la retombée                                                                                                    |

| Menu/Configurer/Programme échantillonnage                                                                                             |                                                                                                    |                                                                                                    |
|----------------------------------------------------------------------------------------------------|----------------------------------------------------------------------------------------------------|----------------------------------------------------------------------------------------------------|
| Fonction                                                                                                    | Options                                                                                                    | Info                                                                                                    |
| Valeur delta                                                                                                    | <b>Gamme d'ajustement et<br/>réglage par défaut</b><br>Dépend de la valeur mesurée                                                                                                    | Mode de fonction. = Taux changement<br>L'événement est déclenché si la valeur<br>mesurée change au moins à raison de la                                                                                                    |
| Delta temps                                                                                                    | 00:01 23:59                                                                                                    | valeur delta (positive ou negative) dans les<br>limites du delta temps défini. L'événement                                                                                                    |
|                                                                                                    | <b>Réglage par défaut</b><br>01:00                                                                                                    | est effacé dès que le taux de changement est<br>inférieur à la valeur définie et que le délai                                                                                                    |
| Confirm. Auto                                                                                                    | 00:01 23:59                                                                                                    | Commin. Auto sest ecoule.                                                                                                    |
|                                                                                                    | <b>Réglage par défaut</b><br>01:00                                                                                                    |                                                                                                    |
| En sélectionnant Entrée activation Démarrage externe                                                                                  |                                                                                                    |                                                                                                    |
| Entrée activation                                                                                                    | <ul> <li>Sélection <ul> <li>Aucune entrée de sousprogramme de config.pour démar.</li> <li>Entrée binaire S:x</li> </ul> </li> <li>Réglage par défaut <ul> <li>Aucune entrée de sousprogramme de config.pour démar.</li> </ul> </li> </ul> | Sélectionner l'entrée de démarrage du sous-<br>programme. L'entrée binaire doit être<br>configurée pour cette fonction. Seules les<br>entrées configurées sont affichées.                                                                                                    |
| En sélectionnant <b>Entrée activati</b>                                                                                               | on PROFIBIIS DP ou Modbus :                                                                                                    |                                                                                                    |
| Signal activation                                                                                                    | Sélection<br>Aucun<br>PROFIBUS AO Ox<br>Réglage par défaut                                                                                                    | Active le sous-programme via bus de terrain.                                                                                                    |
| Echantillon. en cours<br>(Pas pour un échantillon<br>unique et la table des<br>prélèvements ni pour<br>"Immédiat" et un<br>événement) | Sélection<br>• Oui<br>• Non<br>Réglage par défaut<br>Oui                                                                                                    | Déterminer si le premier échantillon doit être<br>prélevé directement lorsque le sous-<br>programme est activé. Par exemple, avec des<br>intervalles, un échantillon est prélevé au<br>début de chaque intervalle d'activation.                                                                                            |
| Echantillon à la<br>désactivation                                                                                                    | Sélection<br>• Oui<br>• Non<br>Réglage par défaut<br>Non                                                                                                    | Déterminer si un échantillon doit être<br>prélevé lorsque le sous-programme est<br>désactivé. Par exemple, avec des intervalles,<br>un échantillon est prélevé à la fin de chaque<br>intervalle d'activation.                                                                                                    |
| Désactivation                                                                                                    | <ul> <li>Sélection</li> <li>Flacons pleins</li> <li>Activation non valable</li> <li>Désactivation avec<br/>évènement</li> <li>Réglage par défaut<br/>Activation non valable</li> </ul>                                                    | Sélectionner la fonction de désactivation du<br>sous-programme :<br>Flacons pleins<br>Le sous-programme est désactivé une fois<br>que tous les flacons attribués ont été remplis.<br>Activation non valable<br>Désactivation via une valeur seuil<br>Désactivation avec évènement<br>Un nouveau paramètre peut être défini |
| Mode chgt flacon                                                                                                    | Sélection<br>Non<br>Oui<br>Réglage par défaut<br>Oui                                                                                                    | Non<br>Le changement de flacon intervient après<br>une désactivation/activation<br>Oui<br>Lorsque le cycle est terminé, le système<br>continue à remplir le dernier flacon                                                                                                    |

| Menu/Configurer/Programme échantillonnage                                                                                                    |                                                                                                    |                                                                                                    |
|----------------------------------------------------------------------------------------------------|----------------------------------------------------------------------------------------------------|----------------------------------------------------------------------------------------------------|
| Fonction                                                                                                    | Options                                                                                                    | Info                                                                                                    |
| Synchro. échantill.                                                                                                    | Sélection<br>• Au sous-progr. démarr.<br>• A l\heure<br>Réglage par défaut                                                                                                    | Au sous-progr. démarr.<br>Les intervalles définis en mode<br>d'échantillonnage sont activés au démarrage<br>du sous-programme.<br>A l <b>\'heure</b><br>Les intervalles définis en mode<br>d'échantillonnage sont activés après un<br>temps déterminé. Par exemple, si vous<br>entrez 30 min, l'intervalle ne sera activé qu'à<br>xxh30.<br>> Configurer ce temps avec l'option de<br>menu <b>"Synchronisation offset</b> . |
| Synchronisation flacon                                                                                                    | <ul> <li>Sélection <ul> <li>Aucune</li> <li>1. Heure chang. flacon</li> <li>1. Heure chang. + numéro flacon</li> <li>Entrée externe BC sync</li> </ul> </li> <li>Réglage par défaut </li> </ul> | La fonction de synchronisation des flacons<br>permet d'attribuer des flacons déterminés à<br>des heures de remplissage définies. Par<br>exemple, le flacon 1 doit être rempli de<br>minuit à 02h00, le flacon 2 de 02h00 à<br>04h00, etc.                                                                                                    |
|                                                                                                    | Aucune                                                                                                    | L'heure de prélévement et celle du<br>changement de flacon ne sont pas<br>synchronisées.                                                                                                    |
|                                                                                                    |                                                                                                    | <b>1. Heure chang. flacon</b><br>Le prélèvement démarre avec le premier<br>flacon. Le passage au flacon suivant est<br>synchronisé.                                                                                                    |
|                                                                                                    |                                                                                                    | <b>1. Heure chang. + numéro flacon</b><br>Une heure de remplissage déterminée est<br>attribuée à chaque flacon.                                                                                                    |
|                                                                                                    |                                                                                                    | <b>Entrée externe BC sync</b><br>Le système passe au flacon suivant à la<br>réception d'un signal externe. Le signal<br>externe doit d'abord être configuré via<br>l'entrée binaire. Il est alors possible de<br>sélectionner l'entrée binaire comme source.                                                                                                    |
| Attribut. sortie bin.                                                                                                    | Sélection Pas de sortie binaire configurée Sortie binaire Six                                                                                                    | Attribution de la sortie binaire au cycle de programme.                                                                                                    |
|                                                                                                    | Réglage par défaut<br>Pas de sortie binaire<br>configurée                                                                                                    |                                                                                                    |
| Utiliser "SAVE" pour sauvegarder l<br>au programme principal.                                                                                              | a configuration du sous-progran                                                                                                    | nme. Appuyer ensuite sur "ESC" pour revenir                                                                                                    |
| ▶ Entrées                                                                                                    |                                                                                                    | Les entrées peuvent être réglées comme<br>décrit au chapitre "Entrées".                                                                                                    |
| Attribution flacon<br>(uniquement possible<br>avec flacons multiples)<br>Cette option de menu<br>apparaît lorsque<br>plusieurs flacons sont<br>dinaoriblea | <ul> <li>Sélection</li> <li>Pas d'attribution flacon</li> <li>Attribution flacon<br/>dynamique</li> <li>Attribution flacon statique</li> <li>Attribution flacon statique</li> </ul>             | <b>Pas d'attribution flacon:</b><br>Chaque sous-programme remplit le même<br>flacon jusqu'à ce qu'il soit plein. Tous les<br>sous-programmes passent ensuite au flacon<br>suivant. Uniquement visible s'il existe<br>plusieurs sous-programmes.                                                                                                    |
| indépendamment du<br>nombre de sous-<br>programmes.                                                                                                    | <b>Réglage par défaut</b><br>Attribution flacon dynamique                                                                                                    | Attribution flacon dynamique:<br>Le système passe au flacon vide suivant<br>lorsque le sous-programme change                                                                                                    |
|                                                                                                    |                                                                                                    | Attribution flacon statique:<br>Il est possible d'utiliser une table pour<br>attribuer un sous-programme à chaque<br>flacon                                                                                                    |

| Fonction Options Info                                               |                                                                                |                                                                                                |
|---------------------------------------------------------------------|--------------------------------------------------------------------------------|------------------------------------------------------------------------------------------------|
| Si vous avez choisi la répartiti<br>de menu "Mode chqt flacon" vo   | on avec plusieurs flacons et l'attribut<br>ous permet de configurer le changen | tion de flacon dynamique ou statique, l'option<br>pent de flacon après une certaine durée ou u |
| nombre d'échantillons déterm                                        | liné.                                                                          |                                                                                                |
| nombre d'échantillons déterm<br>En sélectionnant <b>Attribution</b> | flaconAttribution flacon statique:                                             |                                                                                                |

## 10.3.4 Sélection et exécution du programme

Dans l'aperçu, sous **Choisir programme échantill.**, vous pouvez voir l'ensemble des programmes créés. Ici, vous pouvez également utiliser **Nouveau** pour créer un nouveau programme.

A l'aide du navigateur, vous pouvez ici choisir le programme que vous souhaitez exécuter puis sélectionner l'une des options de menu suivantes :

- Créer
- Démarrer
- Dupliquer
- Annuler

| Config. programme             |                                                                                                    |
|-------------------------------|----------------------------------------------------------------------------------------------------|
| Fonction                      | Info                                                                                                    |
| ▶ Créer                       | Le programme sélectionné s'affiche et peut être modifié. Appuyer sur le bouton <b>"SAVE</b> " pour enregistrer les modifications.                                                                                                    |
| ▶ Effacer                     | Le programme sélectionné est effacé après une demande de confirmation.                                                                                                    |
| ▶ Démarrer                    | Le programme sélectionné est démarré immédiatement. Le programme<br>peut être annulé ou interrompu avec le bouton <b>OFF</b> . En cas de différences<br>entre la configuration du système et le programme sélectionné, le<br>message <b>La configuration du programme contient des erreurs</b> apparaît.<br>Par ex. : la configuration de flacons dans le programme ne correspond pas<br>à la configuration effectuée dans le système. Le programme ne démarre<br>pas. Dans cet exemple, la configuration de flacons actuelle doit être<br>comparée à la configuration du système et le programme doit ensuite être<br>adapté. Seule la configuration de flacons effectuée dans le système est<br>valable pour l'exécution du programme. |
| <ul> <li>Dupliquer</li> </ul> | Le programme sélectionné est dupliqué et enregistré avec un ID.                                                                                                    |
| <ul> <li>Annuler</li> </ul>   | Retour à l'aperçu.                                                                                                    |

## L'affichage **Config. programme**comprend**ESC**, **MAN**, **?** et **MODE**les touches programmables.

L'affichage **Programme activé**comprend les touches programmables **ESC**, **STAT** et **MODE** les touches programmables .

| Config. programme |                                                                                                    |
|-------------------|----------------------------------------------------------------------------------------------------|
| Fonction          | Info                                                                                                    |
| ► ESC             | Retour à l'aperçu. Tout programme en cours d'exécution est annulé.                                                                                                    |
| ▶ MAN             | L'échantillonnage manuel peut être configuré et lancé ici. Tout<br>programme en cours d'exécution est mis sur pause> Voir le chapitre<br>"Programmes échantillonnage/Echantillonnage manuel" |
| ▶ ?               | Un texte d'aide s'affiche pour l'option de menu.                                                                                                    |

| Config. programme |                                                                                                    |
|-------------------|----------------------------------------------------------------------------------------------------|
| Fonction          | Info                                                                                                    |
| ► STAT            | Pour la sélection de statistiques sur les valeurs mesurées, les<br>échantillonnages et les entrées, voir le chapitre "Comportement de<br>l'affichage".                                                                                                    |
| ▶ MODE            | Si aucun programme n'est activé, l'appareil peut être mis à l'arrêt ici. Si un programme est activé, l'option suivante apparaît :                                                                                                    |
|                   | <b>Chute tension échantill.:</b><br>Après une demande de confirmation, l'appareil est mis en standby. Il reste<br>sous tension et le témoin LED clignote en vert. L'écran devient noir.                                                                                              |
|                   | <b>Arrêt programme %0V:</b> <sup>1)</sup><br>Permet d'arrêter un programme en cours d'exécution après avoir répondu<br>à une demande de confirmation. L'aperçu s'affiche.                                                                                                    |
|                   | Pause programme%0V:<br>A sélectionner lorsque des opérations de maintenance sont prévues. Le<br>programme est interrompu et la durée de la pause est consignée dans le<br>registre. Après une pression sur le bouton <b>Continuer le programme</b> , le<br>programme actuel reprend. |

 "%0V" désigne ici un texte contextuel. Ce texte est généré automatiquement par le logiciel et est utilisé en lieu et place de %0V. Dans le cas le plus simple, il peut s'agir par ex. du nom de la voie de mesure.

## 10.4 Entrées

En version standard, Liquistation CSF34 comprend :

- Deux entrées binaires
- Deux entrées courant
- Séparées galvaniquement les unes des autres

### 10.4.1 Entrées binaires

Les entrées binaires s'utilisent pour la commande du préleveur au moyen de signaux externes.

Avec le , la tension d'alimentation de 24 V DC du bornier dans le compartiment de raccordement du préleveur peut être utilisée pour des contacts sans potentiel (voir la section "Raccordement électrique").

| Menu/Configurer/Entrées    |                                                                                                    |                                                                                                    |
|----------------------------|----------------------------------------------------------------------------------------------------|----------------------------------------------------------------------------------------------------|
| Fonction                   | Options                                                                                                    | Info                                                                                                    |
| <b>Entrée binaire</b> S:x  |                                                                                                    |                                                                                                    |
| Mode                       | Sélection<br>• Off<br>• On<br>Réglage par défaut<br>Off                                                                                                    | Active ou désactive la fonction                                                                                                    |
| Mode entrée                | Sélection Débit Frécipitation Evènement externe Détection fin de course sonde (uniquement pour la version avec système de prise d'échantillons) Réglage par défaut Débit | <ul> <li>Entrée impulsion pour débitmètres ou<br/>pluviomètres raccordés</li> <li>Commande des fonctions de prélèvement<br/>d'échantillons via des signaux externes</li> </ul> |
| En sélectionnant Mode entr | ée Débit                                                                                                    | ·                                                                                                    |

| Menu/Configurer/Entrées                  |                                                                                          |                                                                                                    |
|------------------------------------------|------------------------------------------------------------------------------------------|----------------------------------------------------------------------------------------------------|
| Fonction                                 | Options                                                                                  | Info                                                                                                    |
| Pente signal                             | Sélection  Bas-Haut Haut-Bas  Réglage par défaut Bas-Haut                                | Présélectionner le changement de niveau du signal.                                                                                                    |
| Unité                                    | Sélection<br>m <sup>3</sup><br>l<br>cf<br>gal<br>Réglage par défaut<br>m <sup>3</sup>    | Sélectionner l'unité.                                                                                                    |
| Format val. mesurée                      | Réglage par défaut<br>#.#                                                                | Déterminer le nombre de décimales pour le débit.                                                                                                    |
| 1 Impulsion =                            | 0 à 1000 m <sup>3</sup><br><b>Réglage par défaut</b><br>10 m <sup>3</sup>                | Définition de la valeur d'impulsion ; les<br>limites sont calculées en fonction de l'unité                                                                                                    |
| ▶ Unité de débit totalisé                |                                                                                          |                                                                                                    |
| Débit totalisé actuel                    |                                                                                          | Les valeurs de débit totalisé sont affichées.                                                                                                    |
| Remise à zéro du compt.                  | Sélection<br>Manuel<br>Automatique<br>Au démar. du prog.<br>Réglage par défaut<br>Manuel | Manuel         Remettre le compteur à zéro manuellement.         Automatique         Le compteur est remis à zéro automatiquement par intervalles.         Au démar. du prog.         Le compteur est remis à zéro au démarrage du programme.                                                                          |
| En sélectionnant <b>Remise à zéro du</b> | ı compt. Manuel                                                                          |                                                                                                    |
| ⊳ Remise à zéro débit<br>totalisé        | Action                                                                                   | Le débit totalisé actuellement calculé est<br>remis à zéro en même temps que le<br>compteur.                                                                                                    |
| En sélectionnant <b>Remise à zéro du</b> | ı compt. Automatique                                                                     |                                                                                                    |
| Intervalle                               | Sélection <ul> <li>Journalier</li> <li>hebdomadaire</li> <li>Mensuel</li> </ul>          | Journalier<br>Si un intervalle journalier est sélectionné,<br>régler l' <b>Heure</b> dans l'élément de menu<br>suivant.                                                                                                    |
|                                          | <b>Réglage par défaut</b><br>Journalier                                                  | hebdomadaire<br>Si un intervalle hebdomadaire est<br>sélectionné, régler le <b>Jour de semaine</b> et<br>l' <b>Heure</b> dans les éléments de menu suivants.<br><b>Mensuel</b><br>Si un intervalle mensuel est sélectionné,<br>régler le <b>Jour du mois</b> et l' <b>Heure</b> dans les<br>éléments de menu suivants. |
| Heure                                    | 00:00:00 23:59:59<br>HH:MM:SS                                                            |                                                                                                    |
|                                          | Réglage par défaut<br>12:00:00 HH:MM:SS                                                  |                                                                                                    |
| En sélectionnant Mode entrée Pré         | cipitation                                                                               |                                                                                                    |
| Pente signal                             | Sélection<br>Bas-Haut<br>Haut-Bas<br>Réglage par défaut                                  | Présélectionner le changement de niveau du signal.                                                                                                    |
|                                          | Bas-Haut                                                                                 |                                                                                                    |

| Menu/Configurer/Entrées                      |                                                                                                    |                                                                                                    |
|----------------------------------------------|----------------------------------------------------------------------------------------------------|----------------------------------------------------------------------------------------------------|
| Fonction                                     | Options                                                                                                    | Info                                                                                                    |
| Unité                                        | Sélection<br>mm<br>inch<br>Réglage par défaut<br>mm                                                                                               | Sélectionner l'unité.                                                                                                    |
| Format val. mesurée                          | Réglage par défaut<br>#.#                                                                                                    | Spécifier le nombre de décimales.                                                                                                    |
| 1 Impulsion =                                | 0,00 5,00 mm<br><b>Réglage par défaut</b><br>1,0 mm                                                                                               | Définition de la valeur d'impulsion ; les<br>limites sont calculées en fonction de l'unité.<br>La valeur de commutation appropriée se<br>trouve dans le manuel de mise en service du<br>pluviomètre.                                                                                                    |
| Intensité                                    | Sélection<br>• mm/min<br>• mm/h<br>• mm/d<br>Réglage par défaut<br>mm/min                                                                         | Sélectionner l'intensité par minute, heure ou<br>jour en fonction des besoins.                                                                                                    |
| ▶ Précipit.totalisée                         |                                                                                                    |                                                                                                    |
| Précipit. totalisée                          |                                                                                                    | La précipitation totalisée est affichée.                                                                                                    |
| Remise à zéro du compt.                      | <ul> <li>Sélection <ul> <li>Manuel</li> <li>Automatique</li> <li>Au démar. du prog.</li> </ul> </li> <li>Réglage par défaut<br/>Manuel</li> </ul> | Manuel<br>Remettre le compteur à zéro manuellement.<br>Automatique<br>Le compteur est remis à zéro<br>automatiquement par intervalles.<br>Au démar. du prog.<br>Le compteur est remis à zéro au démarrage<br>du programme.                                                                                             |
| En sélectionnant <b>Remise à zéro du c</b>   | compt. Manuel                                                                                                    |                                                                                                    |
| ⊳ Remettre le compteur<br>pluviomètre à zéro | Action                                                                                                    | La précipitation totalisée actuellement<br>calculée est remise à zéro en même temps<br>que le pluviomètre.                                                                                                    |
| En sélectionnant <b>Remise à zéro du c</b>   | compt. Automatique                                                                                                    |                                                                                                    |
| Intervalle                                   | Sélection<br>Journalier<br>hebdomadaire<br>Mensuel                                                                                                | <b>Journalier</b><br>Si un intervalle journalier est sélectionné,<br>régler l' <b>Heure</b> dans l'élément de menu<br>suivant.                                                                                                    |
|                                              | <b>Réglage par défaut</b><br>Journalier                                                                                                    | hebdomadaire<br>Si un intervalle hebdomadaire est<br>sélectionné, régler le <b>Jour de semaine</b> et<br>l' <b>Heure</b> dans les éléments de menu suivants.<br><b>Mensuel</b><br>Si un intervalle mensuel est sélectionné,<br>régler le <b>Jour du mois</b> et l' <b>Heure</b> dans les<br>éléments de menu suivants. |
| Heure                                        | 00:00:00 23:59:59<br>HH:MM:SS<br><b>Réglage par défaut</b><br>12:00:00 HH:MM:SS                                                                   |                                                                                                    |
| Mode entrée Evènement externe                |                                                                                                    |                                                                                                    |
| Pente signal                                 | Sélection<br>• Bas-Haut; Haut<br>• Haut-Bas; Bas<br>Réglage par défaut<br>Bas-Haut; Haut                                                          | Une pente de signal ou un état de signal<br>déclenche la fonction affectée à l'entrée<br>binaire. Le choix entre la pente et l'état du<br>signal est effectué automatiquement par la<br>fonction affectée à l'entrée binaire.                                                                                          |

| Menu/Configurer/Entrées                                                                                                    |                                                                                                  |                                                                                                    |
|----------------------------------------------------------------------------------------------------|--------------------------------------------------------------------------------------------------|----------------------------------------------------------------------------------------------------|
| Fonction                                                                                                    | Options                                                                                          | Info                                                                                                    |
| Si <b>Mode entrée Détection fin de course sonde</b> est sélectionné (uniquement pour la version avec système de prise d'échantillons) |                                                                                                  |                                                                                                    |
| Position                                                                                                    | Sélection<br>• Off<br>• Face (échantillonnage)<br>• Retour (Dosage)<br>Réglage par défaut<br>Off | Réglage indiquant la position de la sonde<br>(avant ou arrière) à laquelle le capteur de fin<br>de course est raccordé. |
| ▷ Vue attribution entrée binaire                                                                                                    |                                                                                                  | Aperçu des sorties auxquelles cette entrée binaire est reliée.                                                          |

## 10.4.2 Entrées courant

Pour les fonctions décrites, un signal analogique doit être affecté à l'entrée courant. Des entrées courant actives et passives sont disponibles pour le raccordement d'appareils à deux ou quatre fils.

Pour le câblage correct des entrées courant, voir la section "Raccordement électrique"  $\rightarrow \ \bigspace{-1.5ex}\bigspace{-1.5ex}\bigspace{-1.$ 

| Menu/Configurer/Entrées |                                                                             |                                                                                                    |
|-------------------------|-----------------------------------------------------------------------------|----------------------------------------------------------------------------------------------------|
| Fonction                | Options                                                                     | Info                                                                                                    |
| Entrée courant S:x      |                                                                             |                                                                                                    |
| Mode                    | Sélection<br>• Off<br>• 020 mA<br>• 420 mA<br>Réglage par défaut<br>Off     | Entrer le signal de sortie de l'appareil<br>raccordé : 0 à 20 mA ou 4 à 20 mA.                                                                                                    |
| Mode entrée             | Sélection<br>Débit<br>Paramètre<br>Courant<br>Réglage par défaut<br>Courant | Sélectionner la variable d'entrée.<br><b>Débit</b><br>L'entrée peut être utilisée comme source<br>pour des programmes de prélèvement<br>proportionnels au débit ou au volume.<br><b>Paramètre</b><br>L'entrée peut être utilisée comme source<br>pour des contacts de seuil, des registres et<br>des événements d'activation et de<br>désactivation pour des programmes de<br>prélèvement.<br><b>Courant</b><br>L'entrée peut être utilisée comme source<br>pour des contacts de seuil, des registres et<br>des événements d'activation et de<br>désactivation pour des programmes de<br>prélèvement. Il n'est pas possible d'indiquer<br>un nom d'unité. |

| Menu/Configurer/Entrées                                                                                                    |                                                                                                    |                                                                                                    |
|----------------------------------------------------------------------------------------------------|----------------------------------------------------------------------------------------------------|----------------------------------------------------------------------------------------------------|
| Fonction                                                                                                    | Options                                                                                                    | Info                                                                                                    |
| Unité de débit                                                                                                    | Sélection<br>l/s<br>m <sup>3</sup> /s<br>m <sup>3</sup> /h<br>cfs<br>gpm<br>gph<br>mgd<br>Réglage par défaut<br>l/s                  | Sélectionner l'unité.                                                                                                    |
| Unité de débit totalisé                                                                                                    | Sélection<br>l<br>m <sup>3</sup><br>cf<br>gal<br>Réglage par défaut<br>m <sup>3</sup>                                                | Sélectionner l'unité pour le débit totalisé.                                                                                                    |
| Format val. mesurée                                                                                                    | Réglage par défaut<br>#.#                                                                                                    | Déterminer le nombre de décimales pour le débit.                                                                                                    |
| Débit minimum                                                                                                    | 0 à 10000 l/s<br><b>Réglage par défaut</b><br>0 l/s                                                                                  | La valeur seuil définie empêche<br>l'échantillonnage si le débit tombe au-<br>dessous de cette limite (uniquement pour<br>l'échantillonnage proportionnel au débit).                                                                          |
| Valeur gamme basse                                                                                                    | 0 à 10000 l/s<br><b>Réglage par défaut</b><br>0 l/s                                                                                  | Entrer une valeur de début de gamme de<br>mesure. 0/4 mA est affecté à cette valeur<br>sur la base des spécifications.                                                                                                    |
| Valeur gamme haute                                                                                                    | 0 à 10000 l/s<br><b>Réglage par défaut</b><br>100000 l/s                                                                             | Entrer une valeur de fin de gamme de<br>mesure. 20 mA sont affectés à cette valeur<br>sur la base des spécifications.                                                                                                    |
| Amortiss.                                                                                                    | 0 à 60 s<br><b>Réglage par défaut</b><br>0 s                                                                                         | L'amortissement produit une courbe<br>moyenne flottante des valeurs mesurées sur<br>le temps donné.                                                                                                    |
| <ul> <li>Débit totalisé</li> <li>Le débit totalisé est cal<br/>le volume ou un échant<br/>la base de cette valeur.<br/>valeur mesurée pour un</li> </ul> | culé au démarrage du prograr<br>tillonnage proportionnel au vo<br>Le totalisateur actuel est utili<br>n événement d'activation ou de | nme si ce dernier a pour condition de démarrage<br>olume ou débit. Les échantillons sont prélevés su<br>sé pour les calculs si le débit totalisé sert de<br>e désactivation.                                                                  |
| Débit totalisé actuel                                                                                                    |                                                                                                    | Les valeurs de débit totalisé sont affichées.                                                                                                    |
| Remise à zéro du compt.                                                                                                    | Sélection<br>Manuel<br>Automatique<br>Au démar. du prog.<br>Réglage par défaut<br>Manuel                                             | Manuel         Remettre le compteur à zéro manuellement.         Automatique         Le compteur est remis à zéro automatiquement par intervalles.         Au démar. du prog.         Le compteur est remis à zéro au démarrage du programme. |
| Débit                                                                                                    |                                                                                                    | Le débit actuel est affiché.                                                                                                    |
| En cas de selection de <b>Remise à :</b>                                                                                                    | zero du compt. Manuel                                                                                                    |                                                                                                    |
| ⊳ Remise à zéro débit<br>totalisé                                                                                                    | Action                                                                                                    | Le débit totalisé actuellement calculé est<br>remis à zéro en même temps que le<br>compteur.                                                                                                    |
| En cas de sélection de <b>Remise à :</b>                                                                                                    | zéro du compt. Automatique                                                                                                    |                                                                                                    |

| Menu/Configurer/Entrées                |                                                |                                                                                                    |
|----------------------------------------|------------------------------------------------|----------------------------------------------------------------------------------------------------|
| Fonction                               | Options                                        | Info                                                                                                    |
| Intervalle                             | Sélection Journalier hebdomadaire Mensuel      | <b>Journalier</b><br>Si un intervalle journalier est sélectionné,<br>régler l' <b>Heure</b> dans l'élément de menu<br>suivant.                                      |
|                                        | <b>Réglage par défaut</b><br>Journalier        | <b>hebdomadaire</b><br>Si un intervalle hebdomadaire est<br>sélectionné, régler le <b>Jour de semaine</b> et<br>l' <b>Heure</b> dans les éléments de menu suivants. |
|                                        |                                                | <b>Mensuel</b><br>Si un intervalle mensuel est sélectionné,<br>régler le <b>Jour du mois</b> et l' <b>Heure</b> dans les<br>éléments de menu suivants.              |
| En cas de sélection de Mode entrée     | Paramètre                                      |                                                                                                    |
| Format val. mesurée                    | Réglage par défaut<br>#.#                      | Spécifier le nombre de décimales.                                                                                                    |
| Nom paramètre                          | Texte défini par l'utilisateur                 | Attribuer un nom.                                                                                                    |
| Unité de mesure                        | Texte défini par l'utilisateur                 | Entrer l'unité de mesure.                                                                                                    |
| Valeur gamme basse                     | -20 à 10000<br><b>Réglage par défaut</b><br>O  | Entrer une valeur de début de gamme de<br>mesure. 0/4 mA est affecté à cette valeur<br>sur la base des spécifications.                                              |
|                                        | -20 à 10000<br><b>Réglage par défaut</b><br>10 | Entrer une valeur de fin de gamme de<br>mesure. 20 mA sont affectés à cette valeur<br>sur la base des spécifications.                                               |
| Valeur gamme haute                     | e haute 0 à 60 s L'amortissement pr            | L'amortissement produit une courbe                                                                                                    |
|                                        | <b>Réglage par défaut</b><br>O s               | moyenne flottante des valeurs mesurées sur<br>le temps donné.                                                                                                    |
| En cas de sélection de <b>Mode ent</b> | rée Courant                                    |                                                                                                    |
| Format val. mesurée                    | Réglage par défaut<br>#.#                      | Spécifier le nombre de décimales.                                                                                                    |
| Amortiss.                              | 0 à 60 s                                       | L'amortissement produit une courbe                                                                                                    |
|                                        | <b>Réglage par défaut</b><br>O s               | moyenne flottante des valeurs mesurées sur<br>le temps donné.                                                                                                    |

## 10.5 Sorties

## 10.5.1 Sorties binaires

La version de base de l'appareil a toujours deux sorties binaires.

Possibilité d'utilisation --> Transmission d'une grandeur réglante à des actionneurs raccordés

La sortie binaire doit être affectée dans le programme ou sous-programme avant de pouvoir être activée.

| Menu/Configurer/Sorties              |                                                                                                    |                                                                                                    |
|--------------------------------------|----------------------------------------------------------------------------------------------------|----------------------------------------------------------------------------------------------------|
| Fonction                             | Options                                                                                                    | Info                                                                                                    |
| ▶ SortieBinaire                      | ·                                                                                                    |                                                                                                    |
| Fonction                             | Sélection<br>Off<br>Evènement<br>Valeur seuil<br>Message diagnostic<br>Nettoyage<br>(Uniquement pour la<br>version avec capteurs<br>avec protocole<br>Memosens)<br>Réglage par défaut<br>Off | Les fonctions suivantes dépendent de<br>l'option sélectionnée. Fonction = "Off"<br>désactive la fonction de la sortie binaire et<br>signifie que plus aucun autre réglage n'est<br>nécessaire.<br>Pour <b>Nettoyage</b> :<br>Les sorties peuvent uniquement<br>commuter 100 mA. Un relais doit être<br>ajouté aux vannes de régulation ou aux<br>moteurs. |
| En cas de sélection de Fonction Evèn | nement                                                                                                    |                                                                                                    |
| Pente signal                         | Sélection<br>Bas-Haut<br>Haut-Bas<br>Réglage par défaut<br>Bas-Haut                                                                                                    | Sélectionner le changement de niveau du<br>signal                                                                                                    |

| Menu/Configurer/Sorties                     |                                                                                                    |                                                                                                    |
|---------------------------------------------|----------------------------------------------------------------------------------------------------|----------------------------------------------------------------------------------------------------|
| Fonction                                    | Options                                                                                                    | Info                                                                                                    |
| Evènement                                   | Sélection<br>Programme activé<br>Fin de programme<br>Démarrage échant.<br>Fin dl'échantillonnage<br>Fin multi. échant.<br>Dosage<br>Cycle échantillonnage<br>Chgt flacon<br>Arrêt externe<br>Aucun échant.<br>Sous-programme activé<br>Sous-programme actiré<br>Sous-prog. désact.<br>Réglage par défaut<br>Cycle échantillonnage | <ul> <li>Programme activé</li> <li>Un signal permanent est activé au démarrage du programme de prélèvement.</li> <li>Fin de programme</li> <li>Une impulsion ou un signal permanent est activé(e) à la fin du programme de prélèvement.</li> <li>Démarrage échant.</li> <li>Une impulsion est activée lorsqu'un échantillon est prélevé.</li> <li>Fin dl'échantillonnage</li> <li>Une impulsion est activée lorsque l'échantillonnage est terminé.</li> <li>Fin multi. échant.</li> <li>Une impulsion est activée lorsque l'échantillonnage du dernier flacon multiple est terminé.</li> <li>Dosage</li> <li>Une impulsion est activée au démarrage du dosage.</li> <li>Cycle échantillonnage</li> <li>Le signal de sortie est activé pendant la durée du cycle de prélèvement.</li> <li>Chgt flacon</li> <li>Une impulsion est activée au changement de flacon.</li> <li>Arrêt externe</li> <li>Une impulsion est activé si aucun échantillon n'a été prélevé.</li> <li>Sous-programme activé</li> <li>Le signal de sortie est activé si ce sous-programme est activé au démarrage du sous-programme.</li> <li>Sous-prog. désact.</li> <li>Le signal de sortie est activé a la fin du sous-</li> </ul> |
| En cas de sélection de <b>Fonction Vale</b> | ur seuil                                                                                                    |                                                                                                    |
| Pente signal                                | Sélection<br>• Bas-Haut<br>• Haut-Bas<br>Réglage par défaut<br>Bas-Haut                                                                                                    | Présélectionner le changement de niveau du signal.                                                                                                    |
| Source de données                           | <ul> <li>Sélection</li> <li>Aucune</li> <li>Contact seuil 1-8</li> <li>Réglage par défaut<br/>Aucune</li> </ul>                                                                                                    | Sélectionner le contact de seuil par lequel<br>l'état du relais doit être délivré. Les contacts<br>de seuil sont configurés dans le menu<br><b>"Configurer/Fonctions additionnelles/</b><br><b>Contact de seuil"</b> .                                                                                                    |
| En cas de sélection de <b>Fonction Mes</b>  | sage diagnostic                                                                                                    |                                                                                                    |
| Pente signal                                | Sélection<br>Bas-Haut<br>Haut-Bas<br>Réglage par défaut                                                                                                    | Présélectionner le changement de niveau du signal.                                                                                                    |

| Menu/Configurer/Sorties                                                                                             |                                                                                                    |                                                                                                    |
|----------------------------------------------------------------------------------------------------|----------------------------------------------------------------------------------------------------|----------------------------------------------------------------------------------------------------|
| Fonction                                                                                                    | Options                                                                                                    | Info                                                                                                    |
| Mode de fonction.                                                                                                   | Sélection<br>• Selon attribution<br>• Namur M<br>• Namur S<br>• Namur C<br>• Namur F<br>Réglage par défaut<br>Selon attribution | Selon attribution<br>Lorsque cette option est sélectionnée, les<br>messages de diagnostic sont délivrés via la<br>sortie binaire à laquelle ils sont affectés.<br>Namur M à F<br>Si l'une des classes NAMUR est utilisée, tous<br>les messages attribués à cette classe sont<br>délivrés via la sortie binaire. Il est également<br>possible de modifier l'attribution de chaque<br>message de diagnostic à une classe NAMUR.<br>(Menu/Configurer/Configuration<br>générale/Diagnostic/Comport. appareil ou<br>Menu/Configurer/Entrées//Réglages<br>diagnostics/Comportement diag.) |
| ≻Messages diagnostic<br>attribués                                                                                   | Liste des messages de<br>diagnostic en lecture seule                                                                            | Tous les messages attribués à la sortie relais<br>apparaîssent à l'affichage. Il n'est pas<br>possible d'éditer l'information.                                                                                                    |
| En cas de sélection de <b>Fonction Nettoyage</b> (uniquement pour la version avec capteurs avec protocole Memosens) |                                                                                                    |                                                                                                    |
| Pente signal                                                                                                    | Sélection<br>• Bas-Haut<br>• Haut-Bas<br>Réglage par défaut<br>Bas-Haut                                                         | Présélectionner le changement de niveau du signal.                                                                                                    |
| Attribution                                                                                                    | Sélection<br>• Aucune<br>• Nettoyage 1-4<br>Réglage par défaut<br>Aucune                                                        | Choisir ici l'instance de nettoyage qui doit<br>être démarrée lorsque la sortie binaire est<br>active.                                                                                                    |

#### 10.5.2 Sorties courant

Deux sorties courant sont disponibles en option sur le module de base E.

Réglage de la gamme de sortie courant

► Menu/Configurer/Configuration générale: 0..20 mA ou 4..20 mA.

Applications possibles

- Transmission d'une valeur mesurée à un système numérique de contrôle commande ou à un enregistreur externe
- Transmission d'une grandeur réglante à des actionneurs raccordés

La courbe caractéristique de la sortie courant est toujours linéaire.

| Menu/Configurer/Sorties/Sortie courant x:y <sup>1)</sup> |                                                                           |                                                                                                    |
|----------------------------------------------------------|---------------------------------------------------------------------------|----------------------------------------------------------------------------------------------------|
| Fonction                                                 | Options                                                                   | Info                                                                                                |
| Sortie courant                                           | Sélection<br>• Off<br>• On<br>Réglage par défaut<br>Off                   | Cette fonction permet d'activer ou de désactiver<br>l'émission d'une grandeur sur la sortie courant |
| Source de données                                        | Sélection<br>Aucune<br>Entrées connectées<br>Réglage par défaut<br>Aucune | Les sources de données qui sont proposées<br>dépendent de la version de l'appareil.                 |

| Menu/Configurer/Sorties/Sortie courant x:y <sup>1)</sup>                                                                                    |                                                                                              |                                                                                                    |
|----------------------------------------------------------------------------------------------------|----------------------------------------------------------------------------------------------|----------------------------------------------------------------------------------------------------|
| Fonction                                                                                                    | Options                                                                                      | Info                                                                                                    |
| Valeur mesurée                                                                                                    | <ul> <li>Sélection</li> <li>Aucun</li> <li>Dépend de la Source de données</li> </ul>         | La valeur mesurée qu'il est possible de<br>sélectionner dépend de l'option sélectionnée sous<br><b>Source de données</b> .          |
|                                                                                                    | <b>Réglage par défaut</b><br>Aucun                                                           |                                                                                                    |
| La liste des valeurs mesurées dépendantes est fournie dans le tableau Valeur mesurée ; elle est assujett<br>à la Source de données → 🗎 127. |                                                                                              | ans le tableau <b>Valeur mesurée</b> ; elle est assujettie                                                                          |
| Valeur début gamme                                                                                                    | La gamme d'ajustement et                                                                     | Il est possible de délivrer l'ensemble de la gamme                                                                                  |
| Valeur fin de gamme                                                                                                    | <ul> <li>les réglages par défaut</li> <li>dépendant de la Valeur</li> <li>mesurée</li> </ul> | de mesure ou juste une partie à la sortie courant.<br>Pour cela, définir le début et la fin de gamme<br>conformément aux exigences. |
| Comportement Hold                                                                                                    | Sélection<br>Geler dernière valeur<br>Valeur fixe<br>Ignorer<br>Réglage par défaut           | <b>Geler dernière valeur</b><br>L'appareil gèle la dernière valeur de courant.                                                      |
|                                                                                                    |                                                                                              | <b>Valeur fixe</b><br>Définir une valeur de courant fixe délivrée à la<br>sortie.                                                   |
| Dépend de la voie : sortie                                                                                                    | <b>Ignorer</b><br>Un hold n'affecte pas cette sortie courant.                                |                                                                                                    |
| Hold courant                                                                                                    | 0,023,0 mA<br><b>Réglage par défaut</b><br>22,0 mA                                           | • Déterminer quel courant doit être délivré à                                                                                       |
| Comportement Hold = Valeur<br>fixe                                                                                                    |                                                                                              | cette sortie courant en cas de hold.                                                                                                |

1) x:y = slot : numéro de sortie

#### Valeur mesurée en fonction de la Source de données

| Source de données | Valeur mesurée                                                                                                    |
|-------------------|----------------------------------------------------------------------------------------------------|
| pH verre          | Sélection                                                                                                    |
| pH ISFET          | <ul> <li>Valeur brute mV</li> <li>pH</li> <li>Température</li> </ul>                                                                                                    |
| Redox             | Sélection<br>• Température<br>• Redox mV<br>• Redox %                                                                                                    |
| Oxygène (amp.)    | Sélection                                                                                                    |
| Oxygène (opt.)    | <ul> <li>Iemperature</li> <li>Pression partielle</li> <li>Conc. dans un liquide</li> <li>Saturation</li> <li>Valeur brute nA<br/>(uniquement Oxygène (amp.))</li> <li>Valeur brute μs<br/>(uniquement Oxygène (opt.))</li> </ul> |
| Cond i            | Sélection                                                                                                    |
| Cond c            | Température     Conductivité                                                                                                    |
| Cond c 4-pol      | <ul> <li>Résistivité<br/>(uniquement Cond c)</li> <li>Concentration<br/>(uniquement Cond i et Cond c 4-pol)</li> </ul>                                                                                                    |
| Désinfection      | Sélection<br>• Température<br>• Courant capteur<br>• Concentration                                                                                                    |

| Source de données          | Valeur mesurée                                                                                                    |
|----------------------------|----------------------------------------------------------------------------------------------------|
| ISE                        | Sélection<br>• Température<br>• pH<br>• Ammonium<br>• Nitrate<br>• Potassium<br>• Chlorure                                                                                                    |
| TU/TS                      | Sélection                                                                                                    |
| TU                         | <ul> <li>Température</li> <li>Turbidité g/l<br/>(uniquement TU/TS)</li> <li>Turbidité FNU<br/>(uniquement TU/TS)</li> <li>Turbidité formazine<br/>(uniquement TU)</li> <li>Turbidité solide<br/>(uniquement TU)</li> </ul> |
| Nitrate                    | Sélection<br>• Température<br>• NO3<br>• NO3-N                                                                                                    |
| Interface Ultrasonique     | Sélection<br>Interface                                                                                                    |
| CAS                        | Sélection<br>• Température<br>• CAS<br>• Transmission<br>• Absorbance<br>• DCO<br>• DBO                                                                                                    |
|                            | Sélection<br>• Bipolaire<br>(uniquement pour les sorties courant)<br>• Unipolaire+<br>• Unipolaire-                                                                                                    |
| Fonctions<br>mathématiques | Toutes les fonctions mathématiques peuvent également être utilisées comme source de données et la valeur calculée comme valeur mesurée.                                                                                    |

# **10.5.3** Relais d'alarme et fonctions de relais optionnelles des sorties binaires disponibles en option

La version de base a toujours un relais d'alarme. D'autres relais sont disponibles selon la version de l'appareil.

#### Les fonctions suivantes peuvent être délivrées via un relais :

- État d'un contact de seuil
- Grandeur réglante d'un régulateur pour commander un actionneur
- Messages de diagnostic
- État d'une fonction de nettoyage pour commander une pompe ou une vanne

Il est possible d'affecter un relais à plusieurs entrées, par exemple pour nettoyer plusieurs capteurs avec une seule unité de nettoyage.

| Menu/Configurer/Sorties/Relais alarme ou relais à la voie n° |                                                                                                    |                                                                                                    |
|--------------------------------------------------------------|----------------------------------------------------------------------------------------------------|----------------------------------------------------------------------------------------------------|
| Fonctionnement                                               | Options                                                                                                    | Info                                                                                                    |
| Fonction                                                     | Sélection<br>Off<br>Contact de seuil<br>Régulateur<br>Diagnostic<br>Nettoyage<br>(capteur)<br>Formule<br>(capteur) | Les fonctions suivantes dépendent de l'option<br>sélectionnée.<br>Pour un meilleur aperçu, ces versions sont<br>représentées individuellement dans les chapitres<br>suivants.<br><b>Fonction = Off</b><br>Désactive le fonctionnement du relais et signifie<br>que plus aucun autre réglage n'est nécessaire. |
|                                                              | <ul> <li>Réglage par défaut</li> <li>Relais d'alarme :<br/>Diagnostic</li> <li>Autres relais :<br/>Off</li> </ul>  |                                                                                                    |

#### Délivrer l'état d'un contact de seuil

| Fonction = Contact de seuil |                                                                                 |                                                                                                    |
|-----------------------------|---------------------------------------------------------------------------------|----------------------------------------------------------------------------------------------------|
| Fonctionnement              | Options                                                                         | Info                                                                                                    |
| Source de données           | <b>Sélection</b><br>Contact de seuil 1 8                                        | Sélectionner le contact de seuil par lequel l'état<br>du relais doit être délivré.                                                                                                    |
|                             | <b>Réglage par défaut</b><br>Aucune                                             | Les contacts de seuil sont configurés dans le<br>menu :<br>Configurer/Fonctions additionnelles/Contacts<br>de seuil.<br>Utiliser les touches programmables ALL et<br>NONE pour sélectionner ou désélectionner<br>tous les détecteurs de niveau en même<br>temps. |
| Comportement Hold           | Sélection Geler dernière valeur Valeur fixée Ignorer Réglage par défaut Ignorer |                                                                                                    |

#### Délivrer des messages de diagnostic via le relais

## Si un relais est défini comme un relais de diagnostic (**Fonction** = **Diagnostic**), il fonctionne en **"mode de sécurité intégrée"**.

Cela signifie que le relais est toujours activé ("normally closed", n.c.) à l'état de base en l'absence d'erreur. De cette façon, il peut également indiquer une chute de pression, par exemple.

Le relais d'alarme fonctionne toujours en mode failsafe.

Il est possible de délivrer deux sortes de messages de diagnostic via le relais :

- Messages de diagnostic de l'une des 4 classes Namur ()
- Messages de diagnostic qui ont été affectés individuellement à la sortie relais

Un message est assigné individuellement à la sortie relais à 2 points dans le menu :

- Menu/Configurer/Configuration générale/Configuration étendue/Réglages diagnostics/Comportement diag. (messages spécifiques à l'appareil)
- Menu/Configurer/Entrées/<Capteur>/Configuration étendue/Réglages diagnostics/ Comportement diag.

(messages spécifiques au capteur)

Avant de pouvoir affecter la sortie relais à un message spécial dans **Comportement diag.**, il faut d'abord configurer **Sorties**/Relais x:y ou /**Relais alarme**/**Fonction** = **Diagnostic**.

| Fonction = Diagnostic                                                     |                                                                                                    |                                                                                                    |
|---------------------------------------------------------------------------|----------------------------------------------------------------------------------------------------|----------------------------------------------------------------------------------------------------|
| Fonctionnement                                                            | Options                                                                                                    | Info                                                                                                    |
| Mode de fonction.                                                         | Sélection<br>Selon attribution<br>Namur M<br>Namur S<br>Namur C<br>Namur F<br>Réglage par défaut<br>Relais :<br>Selon attribution<br>Relais d'alarme :<br>Namur F | Selon attribution<br>Lorsque cette option est sélectionnée, les<br>messages de diagnostic sont délivrés via le relais<br>auquel ils ont été assignés.<br>Namur M Namur F<br>Si l'on décide d'utiliser l'une des classes Namur,<br>tous les messages assignés à cette classe sont<br>délivrés via le relais. Il est également possible de<br>changer l'affectation aux classes Namur pour<br>chaque message de diagnostic.<br>(Menu/Configurer/Configuration générale/<br>Configuration étendue/Réglages diagnostics/<br>Comportement diag. ou Menu/Configurer/<br>Entrées/ <capteur>/Configuration étendue/<br/>Réglages diagnostics/Comportement diag.)</capteur> |
| Messages diagnostic attribués<br>Mode de fonction. = Selon<br>attribution | Lecture seule                                                                                                    | Tous les messages affectés à la sortie relais sont<br>affichés. Il n'est pas possible d'éditer<br>l'information.                                                                                                    |

| Fonction = Nettoyage |                                                                                                    |                                                                                                    |
|----------------------|----------------------------------------------------------------------------------------------------|----------------------------------------------------------------------------------------------------|
| Fonctionnement       | Options                                                                                                    | Info                                                                                                    |
| Attributions         | <ul> <li>Sélection <ul> <li>Aucune</li> <li>Dépend du type de nettoyage</li> </ul> </li> <li>Réglage par défaut <ul> <li>Aucune</li> </ul> </li> </ul> | <ul> <li>Il est possible d'indiquer ici comment une<br/>fonction de nettoyage doit être affichée pour le<br/>relais.</li> <li>L'utilisateur dispose des options suivantes pour le<br/>programme de nettoyage sélectionné (Menu/<br/>Configurer/Fonctions additionnelles/<br/>Nettoyage: <ul> <li>Type nettoyage = Nettoyage standard<br/>Nettoyage 1 - Eau, Nettoyage 2 - Eau,<br/>Nettoyage 3 - Eau, Nettoyage 4 - Eau</li> <li>Type nettoyage = Chemoclean<br/>Nettoyage 1 - Eau, Nettoyage 1 - Produit,<br/>Nettoyage 2 - Eau, Nettoyage 3 - Produit,<br/>Nettoyage 3 - Eau, Nettoyage 3 - Produit,<br/>Nettoyage 3 - Eau, Nettoyage 4 - Produit,<br/>Nettoyage 4 - Eau, Nettoyage 4 - Produit</li> <li>Type nettoyage = Chemoclean Plus<br/>4x Nettoyage 1 - %0V, 4x Nettoyage 2 -<br/>%0V<sup>1)</sup></li> </ul> </li> </ul> |
| Comportement Hold    | Sélection<br>Geler dernière valeur<br>Valeur fixée<br>Ignorer<br>Réglage par défaut<br>Ignorer                                                         | Geler dernière valeur<br>L'appareil gèle la dernière valeur mesurée.<br>Valeur fixe<br>L'utilisateur définit une valeur de courant fixe<br>délivrée à la sortie.<br>Ignorer<br>Un hold n'a pas d'effet.                                                                                                    |

#### Délivrer l'état d'une fonction de nettoyage

 %0V est un texte variable pouvant être affecté dans Menu/Configurer/Fonctions additionnelles/ Nettoyage/Chemoclean Plus/Etiquette sortie 1 ... 4.

## 10.5.4 HART

Spécifiez quelles variables de l'appareil doivent être délivrées via la communication HART.

Vous pouvez définir un maximum de 16 variables d'appareil.

- 1. Indiquez la source de données.
  - └ Vous pouvez choisir parmi les entrées capteur et les régulateurs.
- 2. Sélectionnez la valeur mesurée qui doit être délivrée.
- Spécifiez le comportement en état "Hold". (Options de configuration de Source de données, Valeur mesurée et Comportement Hold) → 
   <sup>(1)</sup>
   127

Notez que si vous sélectionnez **Comportement Hold** = **Geler** , non seulement le système balise l'état, mais il "gèle" également la valeur mesurée.

Pour plus d'informations :

Manuel de mise en service pour la communication HART, BA00486C

#### 10.5.5 PROFIBUS DP et PROFINET

#### Variables d'appareil (appareil $\rightarrow$ PROFIBUS/PROFINET)

Il est ici possible de déterminer les valeurs de process qui doivent être appliquées aux blocs de fonctions PROFIBUS et qui sont ainsi disponibles à la transmission via communication PROFIBUS.

Il est possible de définir un maximum de 16 variables analogiques (blocs AI).

- 1. Déterminer la source de données.
  - Il est possible de choisir parmi les entrées capteur, les entrées courant et les fonctions mathématiques.
- 2. Sélectionner la valeur mesurée qui doit être transmise.
- Définir le comportement de l'appareil en cas de "Hold". (Options de configuration de Source de données, Valeur mesurée et Comportement Hold) → 
   <sup>(1)</sup> 127

Remarque : En cas de sélection de **Comportement Hold= Geler** , non seulement le système balise l'état, mais il "gèle" également la valeur mesurée.

De plus, il est possible de définir 8 variables binaires (blocs DI) :

- 1. Déterminer la source de données.
- 2. Sélectionner le contact de seuil ou le relais dont l'état doit être transmis.

#### Variables PROFIBUS/PROFINET (PROFIBUS/PROFINET → appareil)

Dans les menus des régulateurs, des contacts de seuil ou des sorties courant, on dispose comme valeurs mesurées d'au maximum 4 variables PROFIBUS analogiques (AO) et 8 variables PROFIBUS numériques (DO).

Exemple : Utilisation d'une valeur AO ou DO comme valeur de consigne pour le régulateur

#### Menu/Configurer/Fonctions additionnelles/Régulateur 1

- 1. Dans le menu indiqué, définir PROFIBUS comme source de données.
- 2. Choisir la sortie analogique (AO) ou sortie numérique (DO) souhaitée comme valeur mesurée.
- Pour plus d'informations sur "PROFIBUS", voir la Directive pour la Communication via PROFIBUS, SD01188C
- Pour plus d'informations sur "PROFIBUS", voir la Directive pour la Communication via PROFIBUS, SD02490C

#### 10.5.6 Modbus RS485 et Modbus TCP

Déterminez les valeurs de process qui doivent être délivrées via la communication Modbus RS485 ou via Modbus TCP.

Avec Modbus RS485, vous pouvez basculer entre le protocole RTU et le protocole ASCII.

Vous pouvez définir un maximum de 16 variables d'appareil.

- 1. Déterminez la source de données.
  - └ Vous pouvez choisir entre des entrées capteur et des régulateurs.
- 2. Sélectionnez la valeur mesurée qui doit être délivrée.
- 3. Définissez le comportement de l'appareil en cas de "Hold" . (Options de configuration de **Source de données**, **Valeur mesurée** et **Comportement Hold**) → 🖺 127

Notez que si vous sélectionnez **Comportement Hold** = **Geler**, non seulement le système balise l'état, mais il "gèle" également la valeur mesurée.

Pour plus d'informations sur "Modbus", voir la Directive pour la Communication via Modbus, SD01189C

#### 10.5.7 EtherNet/IP

Déterminer les valeurs de process à délivrer via la communication EtherNet/IP.

Vous pouvez définir un maximum de 16 variables d'appareil analogiques (AI).

- 1. Déterminez la source de données.
  - └ Vous pouvez choisir entre des entrées capteur et des régulateurs.
- 2. Sélectionnez la valeur mesurée qui doit être délivrée.
- 3. Définissez le comportement de l'appareil en cas de "Hold" . (Options de configuration de Source de données, Valeur mesurée et Comportement Hold) → 🖺 127

4. Dans le cas de régulateurs, définissez également le type de grandeurs réglantes.

Notez que si vous sélectionnez **Comportement Hold** = **Geler**, non seulement le système balise l'état, mais il "gèle" également la valeur mesurée.

Par ailleurs, vous pouvez également définir variables d'appareil numériques (DI) :

- Déterminez la source de données.
  - └→ Vous pouvez choisir entre relais, entrées binaires et contacts de seuil.

Pour plus d'informations sur "EtherNet/IP", voir la Directive pour la Communication via EtherNet/IP, SD01293C

## 10.6 Fonctions additionnelles

#### 10.6.1 Contact de seuil

Il existe plusieurs manières de configurer un contact de seuil :

- Affectation d'un point d'enclenchement et de déclenchement
- Affectation d'une temporisation à l'enclenchement et au déclenchement pour un relais
- Réglage d'un seuil d'alarme et émission supplémentaire d'un message d'erreur
- Démarrage d'une fonction de nettoyage

| Menu/Configurer/Fonctions additionnelles/Contacts de seuil/Contact de seuil 1 8 |                                                                                                    |                                                                                                    |
|---------------------------------------------------------------------------------|----------------------------------------------------------------------------------------------------|----------------------------------------------------------------------------------------------------|
| Fonction                                                                        | Options                                                                                                    | Info                                                                                                    |
| Source de données                                                               | Sélection<br>Aucune<br>Entrées capteur<br>Entrées binaires<br>Régulateur<br>Signaux bus de terrain<br>Fonctions<br>mathématiques<br>Réglage GMC 1 2<br>Réglage par défaut<br>Aucune | <ul> <li>Déterminez l'entrée ou la sortie qui doit être<br/>la source de données pour le contact de seuil.</li> <li>Les sources de données qui vous sont proposées<br/>dépendent de la version de votre appareil.</li> <li>A choisir parmi les capteurs raccordés, les<br/>entrées binaires, les signaux de bus de terrain,<br/>les fonctions mathématiques, les régulateurs et<br/>les jeux pour la commutation de la gamme de<br/>mesure.</li> </ul> |
| Valeur mesurée                                                                  | <b>Sélection</b><br>Dépend de :<br>Source de données                                                                                                    | <ul> <li>Sélectionnez la valeur mesurée, voir le<br/>tableau suivant.</li> </ul>                                                                                                    |

#### Valeur mesurée en fonction de la Source de données

| Source de données    | Valeur mesurée                                        |
|----------------------|-------------------------------------------------------|
| pH verre<br>pH ISFET | Sélection<br>• Valeur brute mV<br>• pH                |
|                      | <ul> <li>Température</li> </ul>                       |
| Redox                | Sélection<br>• Température<br>• Redox mV<br>• Redox % |

| Source de données          | Valeur mesurée                                                                                                    |  |
|----------------------------|----------------------------------------------------------------------------------------------------|--|
| Oxygène (amp.)             | Sélection                                                                                                    |  |
| Oxygène (opt.)             | <ul> <li>Pression partielle</li> <li>Conc. dans un liquide</li> <li>Saturation</li> <li>Valeur brute nA<br/>(uniquement Oxygène (amp.))</li> <li>Valeur brute µs<br/>(uniquement Oxygène (opt.))</li> </ul>                |  |
| Cond i                     | Sélection                                                                                                    |  |
| Cond c                     | Conductivité                                                                                                    |  |
| Cond c 4-pol               | <ul> <li>Résistivité<br/>(uniquement Cond c)</li> <li>Concentration<br/>(uniquement Cond i et Cond c 4-pol)</li> </ul>                                                                                                    |  |
| Désinfection               | Sélection<br>• Température<br>• Courant capteur<br>• Concentration                                                                                                    |  |
| ISE                        | Sélection<br>• Température<br>• pH<br>• Ammonium<br>• Nitrate<br>• Potassium<br>• Chlorure                                                                                                    |  |
| TU/TS                      | Sélection                                                                                                    |  |
| TU                         | <ul> <li>Temperature</li> <li>Turbidité g/l<br/>(uniquement TU/TS)</li> <li>Turbidité FNU<br/>(uniquement TU/TS)</li> <li>Turbidité formazine<br/>(uniquement TU)</li> <li>Turbidité solide<br/>(uniquement TU)</li> </ul> |  |
| Nitrate                    | Sélection<br>• Température<br>• NO3<br>• NO3-N                                                                                                    |  |
| Interface Ultrasonique     | Sélection<br>Interface                                                                                                    |  |
| CAS                        | Sélection         Température         CAS         Transmission         Absorbance         DCO         DBO                                                                                                    |  |
|                            | Sélection Bipolaire (uniquement pour les sorties courant) Unipolaire+ Unipolaire-                                                                                                    |  |
| Fonctions<br>mathématiques | Toutes les fonctions mathématiques peuvent également être utilisées comme source de données et la valeur calculée comme valeur mesurée.                                                                                    |  |

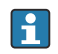

En assignant la grandeur réglante du régulateur à un contact de seuil, il est possible de la surveiller (p. ex. configurer une alarme du temps de dosage).

| Menu/Configurer/Fonctions a                                                                                                    | dditionnelles/Contacts de se                                                                                                    | euil/Contact de seuil 1 8                                                                                                    |
|----------------------------------------------------------------------------------------------------|----------------------------------------------------------------------------------------------------|----------------------------------------------------------------------------------------------------|
| Fonctionnement                                                                                                    | Options                                                                                                    | Info                                                                                                    |
| Programme nettoyage                                                                                                    | Sélection<br>Aucun<br>Nettoyage 1 4                                                                                                    | Choisir ici quelle instance de nettoyage doit être<br>démarrée lorsque le contact de seuil est actif.                                                                                                    |
|                                                                                                    | <b>Réglage par défaut</b><br>Aucun                                                                                                    |                                                                                                    |
| Fonction                                                                                                    | Sélection<br>• Off<br>• On                                                                                                    | Activation/désactivation du contact de seuil                                                                                                    |
|                                                                                                    | <b>Réglage par défaut</b><br>Off                                                                                                    |                                                                                                    |
| Mode de fonction.                                                                                                    | <ul> <li>Sélection</li> <li>Au delà du seuil de contrôle</li> <li>En dessous seuil de contrôle</li> <li>Dans la gamme de contrôle</li> <li>En dehors de la gamme de contrôle</li> <li>Taux changement</li> </ul> | <ul> <li>Type de surveillance des valeurs seuil :</li> <li>Dépassement par excès ou par défaut d'une valeur seuil →</li></ul>                                                                                            |
|                                                                                                    | <b>Réglage par défaut</b><br>Au delà du seuil de<br>contrôle                                                                                                    |                                                                                                    |
| Valeur seuil                                                                                                    | Les réglages dépendent de la valeur mesurée                                                                                                    | Mode de fonction. = Au delà du seuil de<br>contrôle <i>ou</i> En dessous seuil de contrôle                                                                                                    |
| (A)                                                                                                    | I                                                                                                    | В                                                                                                    |
| MV                                                                                                    | MV                                                                                                    | 2<br>1 t <sub>2</sub> t <sub>3</sub> t <sub>4</sub> t <sub>5</sub> t                                                                                                    |
| Ø 67 Dépassement par excès<br>démarrage)                                                                                                    | (A) et par défaut (B) d'une va                                                                                                    | leur seuil (sans hystérésis et temporisation au                                                                                                    |
| $ \begin{array}{ll} 1 & Valeur seuil \\ 2 & Gamme d'alarme \\ t_{1,3,5} & Aucune \ action \\ t_{2,4} & Un \ événement \ est \ généré \end{array} $                                   |                                                                                                    |                                                                                                    |
| <ul> <li>Si les valeurs mesurées (MV) est dépassé par excès (Valeur écoulée.</li> <li>Si les valeurs mesurées sont d déclenchement est dépassé par (Déclenchement tempo).</li> </ul> | sont croissantes, le contact de<br>• <b>seuil + Hystérésis</b> ) et la tem<br>écroissantes, le contact de rel<br>ar défaut ( <b>Valeur seuil - Hyst</b>                                                          | e relais est fermé lorsque le point d'enclenchement<br>porisation au démarrage ( <b>Démarrer tempo</b> ) s'est<br>lais est réinitialisé lorsque le point de<br>r <b>érésis</b> ) et après la temporisation à la retombée |

Endress+Hauser

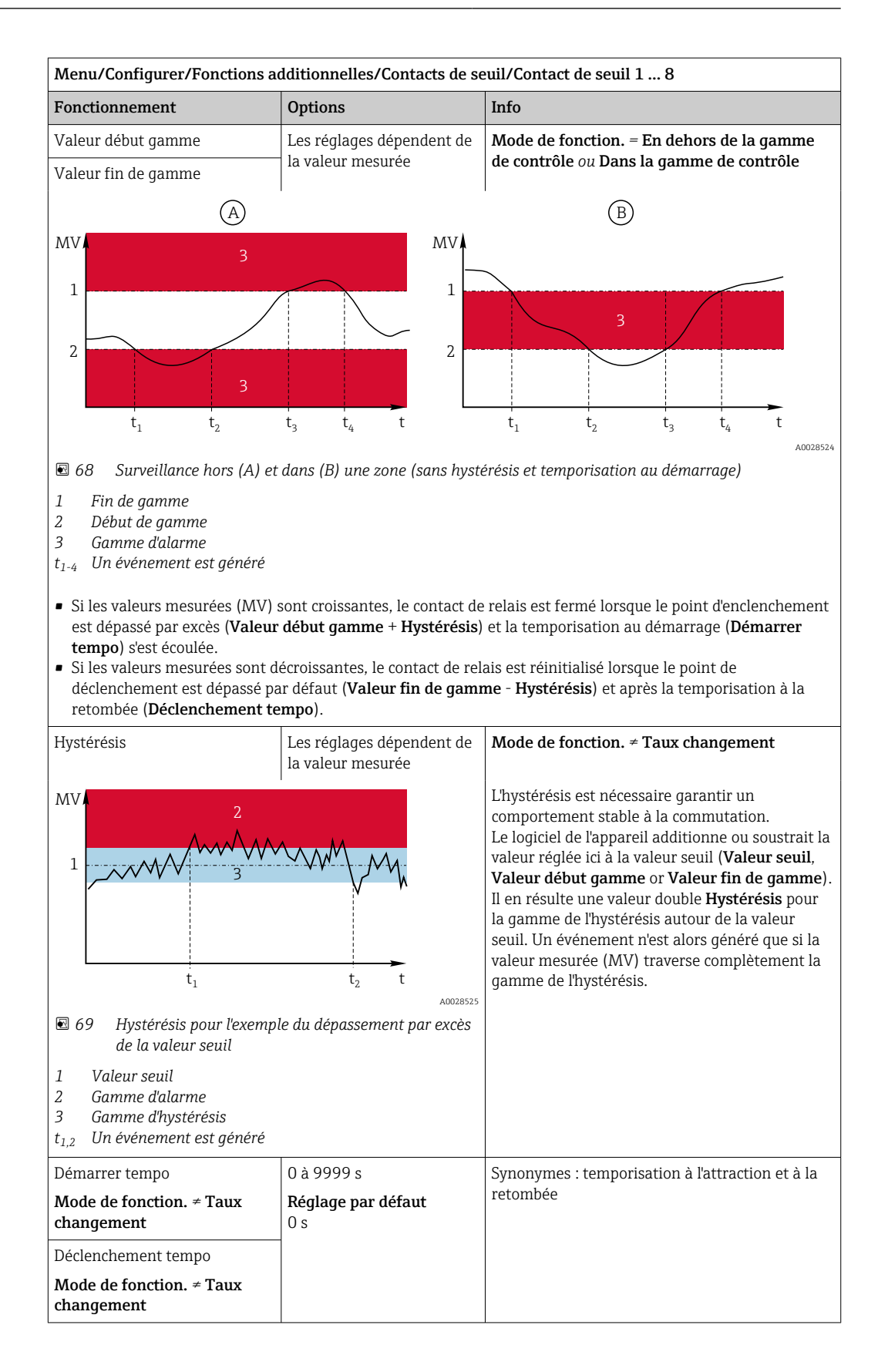

| Menu/Configurer/Fonctions additionnelles/Contacts de seuil/Contact de seuil 1 8                                          |                                                            |                                                                                                    |
|----------------------------------------------------------------------------------------------------|------------------------------------------------------------|----------------------------------------------------------------------------------------------------|
| Fonctionnement                                                                                                    | Options                                                    | Info                                                                                                    |
| Valeur delta                                                                                                    | Les réglages dépendent de la valeur mesurée                | <b>Mode de fonction. = Taux changement</b><br>Ce mode permet de surveiller la pente de la                                                                                                    |
| Delta temps                                                                                                    | 00:00:01 23:59:00<br><b>Réglage par défaut</b><br>01:00:00 | valeur mesurée (MV).<br>Si dans le bloc de temps ( <b>Delta temps</b> ) spécifié,<br>la valeur mesurée croît ou décroît de plus de la<br>valeur spécifiée ( <b>Valeur delta</b> ), un événement                                                                        |
| Confirm. Auto                                                                                                    | 00:01 à 23:59<br><b>Réglage par défaut</b><br>00:01        | est généré. Si la valeur continue d'augmenter ou<br>de chuter aussi rapidement, il n'y a pas d'autre<br>événement généré. Si la pente redescend sous l<br>valeur seuil, l'état d'alarme est réinitialisé après<br>un temps préréglé ( <b>Confirm. Auto</b> ).          |
| $\begin{array}{c} MV \\ & \Delta MV_2 \\ \\ & \Delta MV_1 \\ \\ & \mathbf{t}_1  \mathbf{t}_2 \ \mathbf{t}_3 \end{array}$ | $\Delta MV_3$<br>$t_4$ $t_5$ $t_6$ $t$                     | Dans l'exemple donné, les événements sont<br>déclenchés par les conditions suivantes :<br>$t_2 - t_1 < Delta temps et \Delta MV1 > Valeur delta$<br>$t_4 - t_3 > Confirm. Auto et \Delta MV2 < Valeur delta$<br>$t_6 - t_5 < Delta temps et \Delta MV3 > Valeur delta$ |
| 🛛 🖻 70 🛛 Taux de changement                                                                                              | AUU28326                                                   |                                                                                                    |

### 10.6.2 Programmes de nettoyage des capteurs

### **ATTENTION**

Les programmes ne sont pas désactivés pendant les activités de maintenance. Risque de blessure causée par le produit mesuré ou la solution de nettoyage !

- Quitter tous les programmes qui sont actifs.
- Commuter en mode maintenance.
- En cas de réalisation d'un test de la fonction de nettoyage pendant son déroulement, se protéger au moyen de vêtements, lunettes et gants de protection ou toute autre protection adaptée.

#### Sélection du type de nettoyage

Vous pouvez choisir parmi les types de nettoyage suivants :

- Nettoyage standard
- Chemoclean
- Chemoclean Plus

**Etat du nettoyage**: Indique si le programme de nettoyage est actif ou non. Uniquement pour information.

#### Sélection du type de nettoyage

1. Menu/Configurer/Fonctions additionnelles/Nettoyage: Sélectionnez un programme de nettoyage.

- └ Vous pouvez configurer 4 types de nettoyage différents que vous pouvez affecter individuellement aux entrées.
- 2. **Type nettoyage**: Pour chaque programme de nettoyage, choisissez le type de nettoyage à effectuer.

#### Nettoyage standard

Un nettoyage standard comprend par exemple le nettoyage d'un capteur à l'air comprimé, comme pour le capteur sélectif d'ions CAS40D (raccordement de l'unité de nettoyage pour CAS40D)

| Menu/Configurer/Fonctions additionnelles/Nettoyage/Nettoyage 1 4/Nettoyage standard |                                                |                                                                                                    |
|-------------------------------------------------------------------------------------|------------------------------------------------|----------------------------------------------------------------------------------------------------|
| Fonction                                                                            | Options                                        | Info                                                                                                    |
| Temps nettoyage                                                                     | 5 à 600 s<br><b>Réglage par défaut</b><br>10 s | <ul> <li>Durée de nettoyage</li> <li>La durée et l'intervalle d'un nettoyage dépendent<br/>du process et du capteur.</li> <li>Déterminez les grandeurs de façon<br/>empirique.</li> </ul> |

• Définissez le cycle de nettoyage  $\rightarrow \cong 140$ .

#### Chemoclean

L'utilisation de l'injecteur CYR10 pour nettoyer les capteurs de pH en verre est un exemple. (raccordement du CYR10 )

| Menu/Configurer/Fonctions additionnelles/Nettoyage/Nettoyage 1 4/Chemoclean |                                  |                                                                                                    |  |  |
|-----------------------------------------------------------------------------|----------------------------------|----------------------------------------------------------------------------------------------------|--|--|
| Fonction                                                                    | Options                          | Info                                                                                                    |  |  |
| Temps nettoyage                                                             | 0 à 900 s                        | Durée de nettoyage                                                                                                    |  |  |
|                                                                             | <b>Réglage par défaut</b><br>5 s |                                                                                                    |  |  |
| Tps pré-rinçage                                                             | 0 à 900 s                        | La durée de nettoyage, de prérinçage et de post-                                                                                   |  |  |
| Tps post-rinçage                                                            | <b>Réglage par défaut</b><br>O s | rinçage ainsi que l'intervalle de nettoyage<br>dépendent du process et du capteur. Déterminez<br>les grandeurs de façon empirique. |  |  |

#### **Chemoclean Plus**

L'utilisation de l'injecteur CYR10 pour nettoyer les capteurs de pH en verre est un exemple. (raccordement du CYR10 )

| Menu/Configurer/Fonctions additionnelles/Nettoyage/Nettoyage 1 4/Chemoclean Plus/ |
|-----------------------------------------------------------------------------------|
| Config.ChemoCleanPlus                                                             |

| 5                         |                                                                                     |                                                                                                    |  |  |  |  |  |
|---------------------------|-------------------------------------------------------------------------------------|----------------------------------------------------------------------------------------------------|--|--|--|--|--|
| Fonction                  | Options                                                                             | Info                                                                                                    |  |  |  |  |  |
| Config.étapes nettoyage   | Table pour la création d'un<br>programme temporel                                   | Vous définissez un maximum de 30 étapes de<br>programme qui doivent être exécutées les unes<br>après les autres. Pour chaque étape, entrez la<br>durée [s] et l'état (0="off", 1="on") de chaque<br>relais ou sortie. Le nombre et le nom des sorties<br>sont définis plus bas dans le menu.<br>Voir ci-dessous un exemple de programmation. |  |  |  |  |  |
| Config. sécurité intégrée | Tableau                                                                             | <ul> <li>Entrez dans le tableau les états que les relais<br/>ou les sorties doivent prendre en cas<br/>d'erreur.</li> </ul>                                                                                                    |  |  |  |  |  |
| Contacts seuil            | 0 à 2                                                                               | <ul> <li>Sélectionnez le nombre de signaux d'entrée<br/>numériques (par ex. des fins de course de la<br/>sonde rétractable).</li> </ul>                                                                                                    |  |  |  |  |  |
| Contact seuil 1 2         | <ul><li>Sélection</li><li>Entrées binaires</li><li>Signaux bus de terrain</li></ul> | <ul> <li>Définissez la source de signal pour chaque<br/>fin de course.</li> </ul>                                                                                                    |  |  |  |  |  |
| Sorties                   | 0 à 4                                                                               | <ul> <li>Sélectionnez le nombre de sorties que les<br/>actionneurs comme les vannes ou les<br/>pompes doivent contrôler.</li> </ul>                                                                                                    |  |  |  |  |  |
| Etiquette sortie 1 4      | Texte libre                                                                         | Vous pouvez attribuer un nom significatif à<br>chaque sortie, par ex. "Sonde", "Solution de<br>nettoyage 1", "Solution de nettoyage 2", etc.                                                                                                    |  |  |  |  |  |

| <b>_</b> | 1 1   |                                         |                                                 | <b>NT</b> ( ) |       | / 1.      |         | 1 1/    |         | 2   | 1                     | 1    |                |       |        |
|----------|-------|-----------------------------------------|-------------------------------------------------|---------------|-------|-----------|---------|---------|---------|-----|-----------------------|------|----------------|-------|--------|
|          | niada | nnnor                                   | arawww.atiov                                    | • NIA++A      | 11000 | roguilior | a1100 0 | a o 1'a | 0011 OF |     | $a = 111 \pm 1 = 100$ | an   | notto          | n n n | $\sim$ |
| I.XPIII. | пе пе | , ,,,,,,,,,,,,,,,,,,,,,,,,,,,,,,,,,,,,, |                                                 | INPIIO        | VIIIP | PUIIIPI   | IVPII   | IP IF   |         | 1.  | SOUTHOUS              | IIP. | IPHO           | ~~~   | Ρ      |
|          |       | $p_1 o c$                               | <i>i</i> an an an a a a a a a a a a a a a a a a |               | yuge  | reguiter  | urce e  | λCιC    | Junci   | ~ ~ | Journal               | ac   | <i>i</i> icito | yuug  | c      |
|          |       |                                         | ,                                               |               |       |           |         |         |         |     |                       |      |                |       |        |

| Contact de seuil | Durée [s] | Sonde<br>CPA87x | Eau | Solution de<br>nettoyage 1 | Solution de nettoyage 2 |
|------------------|-----------|-----------------|-----|----------------------------|-------------------------|
| ES1 1            | 5         | 1               | 1   | 0                          | 0                       |
| ES2 1            | 5         | 1               | 1   | 0                          | 0                       |
| 0                | 30        | 1               | 1   | 0                          | 0                       |
| 0                | 5         | 1               | 1   | 1                          | 0                       |
| 0                | 60        | 1               | 0   | 0                          | 0                       |
| 0                | 30        | 1               | 1   | 0                          | 0                       |
| 0                | 5         | 1               | 1   | 0                          | 1                       |
| 0                | 60        | 1               | 0   | 0                          | 0                       |
| 0                | 30        | 1               | 1   | 0                          | 0                       |
| ES1 0            | 5         | 0               | 1   | 0                          | 0                       |
| ES2 0            | 5         | 0               | 1   | 0                          | 0                       |
| 0                | 5         | 0               | 0   | 0                          | 0                       |

La sonde rétractable pneumatique, par ex. CPA87x, est actionnée via une vanne 2 voies avec de l'air comprimé. La sonde prend ainsi soit la position "Mesure" (capteur dans le produit) soit le position "Maintenance" (capteur dans la chambre de rinçage). Les produits

tels que l'eau ou les solutions de nettoyage sont délivrés par des vannes ou des pompes. L'état est ici soit : 0 (= "off" ou "fermé") soit 1 (= "on" ou "ouvert").

Les équipements nécessaires pour "Chemoclean Plus" (vannes de commande, pompes, alimentation en air comprimé, en produits, etc.) doivent être fournis par le client.

#### Définition du cycle de nettoyage

| Menu/Configurer/Fonctions additionnelles/Nettoyage/Nettoyage 1 4                                                               |                                                                                              |                                                                                                    |  |  |  |
|----------------------------------------------------------------------------------------------------|----------------------------------------------------------------------------------------------|----------------------------------------------------------------------------------------------------|--|--|--|
| Fonction                                                                                                    | Options                                                                                      | Info                                                                                                    |  |  |  |
| Cycle de nettoyage                                                                                                    | Sélection<br>• Off<br>• Intervalle<br>• Prog. hebdom.<br>Réglage par défaut<br>Prog. hebdom. | <ul> <li>Choisissez entre un nettoyage qui redémarre<br/>à intervalle défini et un programme<br/>hebdomadaire personnalisable.</li> </ul>                                                                                                    |  |  |  |
| Intervalle nettoyage<br>Cycle de nettoyage =<br>Intervalle                                                                     | 0-00:01 à 07-00:00<br>(J-hh:mm)<br><b>Réglage par défaut</b><br>1-00:00                      | Vous pouvez régler un intervalle entre 1 minute<br>et 7 jours.<br>Exemple : Vous avez réglé "1-00:00". Le<br>nettoyage a lieu tous les jours à la même heure<br>que celle à laquelle vous avez démarré le premier<br>nettoyage.                                  |  |  |  |
| Heures évènement journalier<br>Cycle de nettoyage = Prog.<br>hebdom.<br>Jours de sem.<br>Cycle de nettoyage = Prog.<br>hebdom. | 00:00 à 23:59<br>(HH:MM)<br>Sélection<br>Lundi Dimanche                                      | <ol> <li>Définissez jusqu'à 6 heures<br/>(Heure évènement 1 6).</li> <li>└→ Vous pouvez ensuite choisir parmi<br/>ceux-ci pour chaque jour de la<br/>semaine.</li> <li>Pour chaque jour de la semaine,<br/>sélectionnez individuellement laquelle des</li> </ol> |  |  |  |
|                                                                                                    |                                                                                              | <ul> <li>selectionnez individuellement laquelle des<br/>6 heures doit être utilisée pour le<br/>nettoyage du jour.</li> <li>De cette manière, vous créez des programmes<br/>hebdomadaires parfaitement adaptés à votre<br/>process.</li> </ul>                   |  |  |  |

#### Autres réglages et nettoyages manuels

| Menu/Configurer/Fonctions additionnelles/Nettoyage/Nettoyage 1 4 |                                                                                                    |                                                                                                    |  |
|------------------------------------------------------------------|----------------------------------------------------------------------------------------------------|----------------------------------------------------------------------------------------------------|--|
| Fonction                                                         | Options                                                                                                    | Info                                                                                                    |  |
| Signal démarrage                                                 | Sélection<br>Aucun<br>Signaux bus de terrain<br>Signaux d'entrées<br>numériques ou<br>analogiques<br>Réglage par défaut<br>Aucun | <ul> <li>En plus d'un nettoyage cyclique, vous pouvez<br/>également utiliser un signal d'entrée pour lancer<br/>un nettoyage en fonction des événements.</li> <li>Sélectionnez ici le déclencheur d'un tel<br/>nettoyage.</li> <li>Les programmes cycliques et hebdomadaires<br/>sont exécutés normalement, il peut donc y avoir<br/>des conflits. La priorité est donnée au<br/>programme qui a été lancé le premier.</li> </ul> |  |
| Hold                                                             | Sélection<br>• Off<br>• On<br>Réglage par défaut<br>On                                                                           | <ul> <li>Décidez s'il doit y avoir un hold sur la mesure<br/>pendant le nettoyage. Celui-ci affecte les<br/>entrées auxquelles ce nettoyage est assigné.</li> </ul>                                                                                                    |  |
| ⊳ Démarrage manuel                                               | Action                                                                                                    | Démarrez un seul cycle de nettoyage avec les<br>paramètres sélectionnés. Si un nettoyage<br>cyclique est activé, il y a des moments où le<br>démarrage manuel n'est pas possible.                                                                                                    |  |
| ⊳ Arrêt ou Arrêt Failsafe                                        | Action                                                                                                    | Fin du nettoyage (cyclique ou manuel)                                                                                                    |  |
| ► Sorties                                                        |                                                                                                    | Passe au menu <b>Sorties</b>                                                                                                    |  |
| ► Vue attribution progr.<br>nettoyage                            |                                                                                                    | Montre une vue d'ensemble des processus de nettoyage                                                                                                    |  |

# 10.6.3 Programmes de nettoyage, technique de prélèvement d'échantillons

#### **ATTENTION**

**Risque de blessure causée par le produit mesuré ou la solution de nettoyage** Nettoyage non désactivé lors de l'étalonnage ou de la maintenance

- Si un système de nettoyage est raccordé, il convient de le mettre à l'arrêt avant de retirer le capteur du produit.
- Si vous souhaitez vérifier le bon fonctionnement du nettoyage et que, par conséquent, vous n'avez pas arrêté le système de nettoyage, veuillez porter vêtements, gants et lunettes de protection ou prendre d'autres mesures appropriées.

#### Rinçage du bocal doseur

Pour pouvoir mettre en service cette fonction, le préleveur doit être commandé avec la modification TSP 71265624.

#### Les modifications de hardware suivantes ont déjà été effectuées :

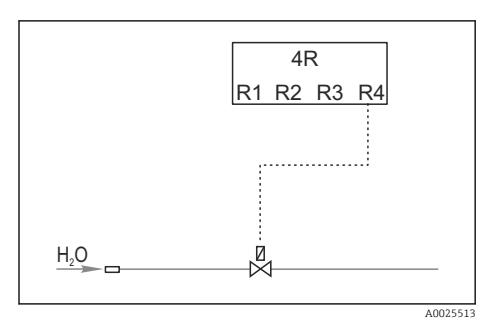

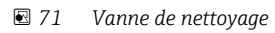

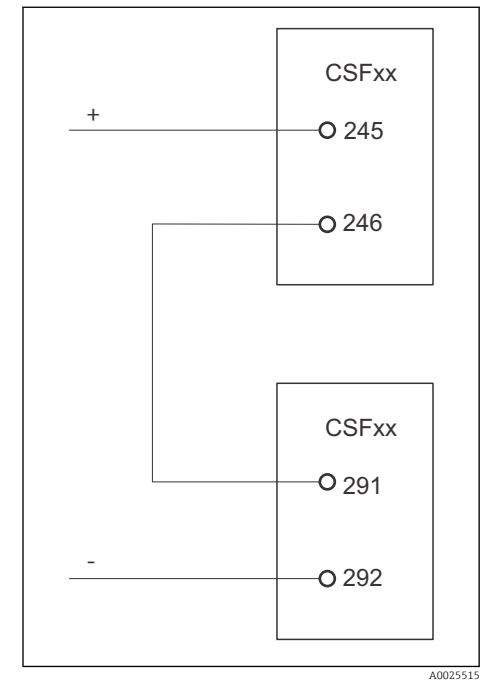

Commande de la vanne de nettoyage via le relais R4 pour le rinçage du bocal doseur.

La sortie binaire S:2 est configurée pour "Fin de l'échantillonnage" ou "Changement de flacon" et reliée à l'entrée binaire S:2, qui lance la fonction Chemoclean Plus.

☑ 72 Vanne de nettoyage

#### Nettoyage/rinçage du bocal doseur

1. Sélectionner **Menu/Configurer/Entrées/Entrée binaire** et configurez l'entrée binaire S:2.

| MenuConfigurer/Entrées/Entrée binaire                         |                                                                                           |  |  |  |
|---------------------------------------------------------------|-------------------------------------------------------------------------------------------|--|--|--|
| Fonction                                                      | Entrée pour un exemple de programme                                                       |  |  |  |
| MODE                                                          | On                                                                                        |  |  |  |
| Mode entrée                                                   | Signal externe<br>-> Commande des fonctions d'échantillonnage via des signaux<br>externes |  |  |  |
| En sélectionnant la grandeur d'entrée <b>Signal externe</b> : |                                                                                           |  |  |  |
| Opération                                                     | Démarrage nettoy.<br>-> Une impulsion déclenche le nettoyage.                             |  |  |  |
| Pente signal                                                  | Bas-Haut<br>Réglage par défaut : Bas-Haut.                                                |  |  |  |

2. Sélectionner **Menu/Configurer/Fonctions additionnelles** et configurer la sortie binaire :

| MenuConfigurer/Entrées/Sorties                           |                                                                                            |  |  |
|----------------------------------------------------------|--------------------------------------------------------------------------------------------|--|--|
| Fonction                                                 | nction Entrée pour un exemple de programme                                                 |  |  |
| En sélectionnant la grandeur d'entrée Sort               | ie binaire                                                                                 |  |  |
| Vode Evènement<br>Réglage par défaut : Off               |                                                                                            |  |  |
| En sélectionnant la grandeur d'entrée <b>Evènement</b> : |                                                                                            |  |  |
| Pente du signal                                          | Bas-Haut<br>Réglage par défaut : Bas-Haut.                                                 |  |  |
| Evènement                                                | Fin dl'échantillonnage<br>Une impulsion est activée lorsque l'échantillonnage est terminé. |  |  |
|                                                          | Chgt flacon<br>Une impulsion est activée au changement de flacon.                          |  |  |

## 3. Sélectionner **Menu/Configurer/Fonctions additionnelles** et configurer la sortie binaire :

| Fonction                  | Entrée pour un exemple de programme                                                                                                    |  |  |
|---------------------------|----------------------------------------------------------------------------------------------------|--|--|
| Type nettoyage            | Chemoclean Plus<br>Le rinçage du bocal doseur est uniquement activé de cette manière                                                                                                    |  |  |
| Config.étapes nettoyage   | Tableau pour la création d'un programme temporel : définir un maximum de 30 étapes de programme qui doivent être exécutées les unes après les autres. Pour chaque étape, entrer la durée [s] et l'état (0="off", 1="on") de chaque relais ou sortie. Le nombre et le nom des sorties peuvent être définis plus bas dans le menu. Pour des exemples de programmes, voir ci-dessous. |  |  |
| Config. sécurité intégrée | Vue tabulaire :<br>Entrer dans le tableau les états que les relais ou les sorties doivent<br>prendre en cas d'erreur.                                                                                                    |  |  |
| Sorties                   | 1<br>Sélectionner le nombre de sorties que les actionneurs, comme les<br>vannes ou les pompes, doivent activer. 04                                                                                                    |  |  |
| Etiquette sortie 1        | Test (out 1)<br>Attribuer un nom explicite à chaque sortie, par ex. : "sonde", "acide",<br>"base", etc.                                                                                                    |  |  |

#### MenuConfigurer/Entrées/Fonctions additionnelles/Nettoyage/Nettoyage 1

Exemple de tableau de phases de nettoyage

| # | Durée (s) | Eau | Info                                          |
|---|-----------|-----|-----------------------------------------------|
| 1 | 5         | 0   | Bras au niveau de<br>l'entonnoir d'écoulement |
| 2 | 5         | 1   | Vanne d'eau                                   |
| 3 | 5         | 0   | Durée d'égouttement                           |

Le bras répartiteur ne se déplace vers le flacon qu'au prochain échantillonnage.

| MenuConfigurer/Entrées/Fonctions additionnelles/Nettoyage/Nettoyage 1/Chemoclean Plus/<br>Config.ChemoCleanPlus |                                                                                                    |  |  |
|----------------------------------------------------------------------------------------------------|----------------------------------------------------------------------------------------------------|--|--|
| Fonction                                                                                                    | Entrée pour un exemple de programme                                                                                                    |  |  |
| Cycle de nettoyage                                                                                              | Off<br>Uniquement activé via une commande externe.                                                                                                    |  |  |
| Signal démarrage                                                                                                | Entrée binaire<br>Sélectionner les capteurs et leurs grandeurs mesurées qui doivent<br>servir de diminuende ( <b>Y1</b> ) ou de diminuteur ( <b>Y2</b> ). |  |  |
| Signal démarrage                                                                                                | Entrée binaire<br>L'entrée doit être sélectionnée au préalable.                                                                                           |  |  |
| ► Sorties                                                                                                    |                                                                                                    |  |  |
| ► SortieRelais                                                                                                  | Nettoyage                                                                                                    |  |  |
| ► Attribution                                                                                                   | Nettoyage 1 - Out 1, appuyez sur le navigateur pour confirmer.                                                                                            |  |  |

4. Contrôler la fonction dans Menu/Configurer/Sortie/Relais %0V.

## 10.6.4 Autres réglages et nettoyages manuels

| Menu/Configurer/Fonctions additionnelles/Nettoyage/Nettoyage 1 4 |                                                                                                    |                                                                                                    |
|------------------------------------------------------------------|----------------------------------------------------------------------------------------------------|----------------------------------------------------------------------------------------------------|
| Fonction                                                         | Options                                                                                                    | Info                                                                                                    |
| Signal démarrage                                                 | Sélection<br>Aucun<br>Signaux bus de terrain<br>Signaux d'entrées<br>numériques ou<br>analogiques<br>Réglage par défaut<br>Aucun | <ul> <li>En plus d'un nettoyage cyclique, vous pouvez<br/>également utiliser un signal d'entrée pour lancer<br/>un nettoyage en fonction des événements.</li> <li>Sélectionnez ici le déclencheur d'un tel<br/>nettoyage.</li> <li>Les programmes cycliques et hebdomadaires<br/>sont exécutés normalement, il peut donc y avoir<br/>des conflits. La priorité est donnée au<br/>programme qui a été lancé le premier.</li> </ul> |
| Hold                                                             | Sélection<br>• Off<br>• On<br>Réglage par défaut<br>On                                                                           | <ul> <li>Décidez s'il doit y avoir un hold sur la mesure<br/>pendant le nettoyage. Celui-ci affecte les<br/>entrées auxquelles ce nettoyage est assigné.</li> </ul>                                                                                                    |
| ▷ Démarrage manuel                                               | Action                                                                                                    | Démarrez un seul cycle de nettoyage avec les<br>paramètres sélectionnés. Si un nettoyage<br>cyclique est activé, il y a des moments où le<br>démarrage manuel n'est pas possible.                                                                                                    |
| ⊳ Arrêt ou Arrêt Failsafe                                        | Action                                                                                                    | Fin du nettoyage (cyclique ou manuel)                                                                                                    |
| ▶ Sorties                                                        |                                                                                                    | Passe au menu <b>Sorties</b>                                                                                                    |
| ▶ Vue attribution progr.<br>nettoyage                            |                                                                                                    | Montre une vue d'ensemble des processus de nettoyage                                                                                                    |

## 10.6.5 Fonctions mathématiques

Outre les valeurs de process "réelles" délivrées par des capteurs physiques raccordés ou des entrées analogiques, les fonctions mathématiques peuvent calculer jusqu'à 8 valeurs de process "virtuelles".
Les valeurs de process "virtuelles" peuvent être :

- Délivrées via une sortie courant ou un bus de terrain
- Utilisées comme grandeurs réglantes
- Affectées comme grandeurs mesurées à un contact de seuil
- Utilisées comme grandeurs mesurées pour déclencher un nettoyage
- Représentées dans des menus de mesure définis par l'utilisateur

#### Différence

Il est possible de soustraire les valeurs mesurées de deux capteurs et d'utiliser le résultat pour détecter des erreurs de mesure, par exemple.

Pour calculer une différence, il faut impérativement que les deux valeurs mesurées aient la même unité de mesure.

| Menu/Configurer/Fonctions additionnelles/Fonctions mathématiques/MF1 à 8/Mode = Différence |                                                         |                                                                                                    |  |
|--------------------------------------------------------------------------------------------|---------------------------------------------------------|----------------------------------------------------------------------------------------------------|--|
| Fonction                                                                                   | Options                                                 | Info                                                                                                    |  |
| Calcul                                                                                     | Sélection<br>• Off<br>• On<br>Réglage par défaut<br>Off | Activation/désactivation de la fonction                                                                                                    |  |
| Y1                                                                                         | Les options dépendent des capteurs raccordés            | Sélectionner les capteurs et leurs grandeurs<br>mesurées qui doivent faire fonction de<br>diminuende ( <b>Y1</b> ) ou diminuteur ( <b>Y2</b> ). |  |
| Valeur mesurée                                                                             |                                                         |                                                                                                    |  |
| Y2                                                                                         |                                                         |                                                                                                    |  |
| Valeur mesurée                                                                             |                                                         |                                                                                                    |  |
| Valeur différence                                                                          | Lecture seule                                           | Visualiser cette valeur dans un menu de mesure<br>défini par l'utilisateur ou la délivrer via la sortie<br>courant.                             |  |
| ▶ Vue attribution fonctions mathématiques                                                  |                                                         | Aperçu des fonctions configurées                                                                                                    |  |

#### Redondance

Cette fonction permet de surveiller deux ou trois capteurs redondants. La moyenne arithmétique est calculée à partir des deux valeurs mesurées les plus proches et délivrée comme valeur de redondance.

| Menu/Configurer/Fonctions additionnelles/Fonctions mathématiques/MF1 à 8/Mode = Redondance |                                                   |                                                                                                 |  |
|--------------------------------------------------------------------------------------------|---------------------------------------------------|-------------------------------------------------------------------------------------------------|--|
| Fonction                                                                                   | Options                                           | Info                                                                                            |  |
| Calcul                                                                                     | Sélection<br>• Off<br>• On<br>Déclara para défaut | Activation/désactivation de la fonction                                                         |  |
|                                                                                            | Off                                               |                                                                                                 |  |
| Y1                                                                                         | Les options dépendent des<br>capteurs raccordés   | Il est possible de sélectionner un maximum de 3                                                 |  |
| Valeur mesurée                                                                             |                                                   | types de capteur qui delivrent la meme valeur mesurée.                                          |  |
| Ү2                                                                                         |                                                   | Exemple de redondance de température                                                            |  |
| Valeur mesurée                                                                             |                                                   | L'utilisateur a un capteur de pH et un capteur<br>d'oxygène aux entrées 1 et 2. Sélectionner le |  |
| Y3 (optionnel)                                                                             |                                                   | capteur de pH comme <b>Y1</b> et le capteur d'oxygène                                           |  |
| Valeur mesurée                                                                             |                                                   | <b>Température</b> dans chaque cas.                                                             |  |

| Menu/Configurer/Fonctions additionnelles/Fonctions mathématiques/MF1 à 8/Mode = Redondance |                                             |                                                                                                    |  |
|--------------------------------------------------------------------------------------------|---------------------------------------------|----------------------------------------------------------------------------------------------------|--|
| Fonction Options                                                                           |                                             | Info                                                                                                    |  |
| Contrôle écart                                                                             | Sélection<br>• Off<br>• On                  | Il est possible de surveiller la redondance. Fixer<br>un seuil absolu qui ne doit pas être dépassé.                 |  |
|                                                                                            | <b>Réglage par défaut</b><br>Off            |                                                                                                    |  |
| Ecart limite                                                                               | Dépend de la valeur<br>mesurée sélectionnée |                                                                                                    |  |
| Redondance                                                                                 | Lecture seule                               | Visualiser cette valeur dans un menu de mesure<br>défini par l'utilisateur ou la délivrer via la sortie<br>courant. |  |
| ► Vue attribution fonctions mathématiques                                                  |                                             | Aperçu des fonctions configurées                                                                                    |  |

#### Valeur rH

Pour calculer la valeur rH, il faut qu'un capteur de pH et qu'un capteur redox soient raccordés. Peu importe que l'on utilise un capteur pH en verre, un capteur ISFET ou l'électrode pH d'un capteur ISE.

A la place des fonctions mathématiques, il est également possible de raccorder un capteur combiné de pH/redox.

▶ Régler simplement la valeur mesurée principale sur rH.

| Menu/Configurer/Fonctions additionnelles/Fonctions mathématiques/MF1 à 8/Mode = Calcul rH |                                                         |                                                                                                    |  |
|-------------------------------------------------------------------------------------------|---------------------------------------------------------|----------------------------------------------------------------------------------------------------|--|
| Fonction Options                                                                          |                                                         | Info                                                                                                    |  |
| Calcul                                                                                    | Sélection<br>• Off<br>• On<br>Réglage par défaut<br>Off | Activation/désactivation de la fonction                                                                             |  |
| Source pH                                                                                 | Capteur de pH raccordé                                  | Régler l'entrée pour le capteur pH et l'entrée pour                                                                 |  |
| Origine Redox                                                                             | Capteur de redox raccordé                               | le capteur redox. L'interrogation de la valeur<br>mesurée est obsolète, il faut sélectionner pH ou<br>redox mV.     |  |
| rH calculé                                                                                | Lecture seule                                           | Visualiser cette valeur dans un menu de mesure<br>défini par l'utilisateur ou la délivrer via la sortie<br>courant. |  |
| ▶ Vue attribution fonctions mathématiques                                                 |                                                         | Aperçu des fonctions configurées                                                                                    |  |

#### Conductivité dégazée

Le dioxyde de carbone provenant de l'air peut contribuer à la conductivité d'un produit. La conductivité dégazée est la conductivité du produit sans la partie engendrée par le dioxyde de carbone.

Avantages de l'utilisation de la conductivité dégazée dans une centrale électrique par exemple :

- La conductivité engendrée par les produits de corrosion ou la contamination dans l'eau d'alimentation est déterminée au démarrage des turbines. Les valeurs de conductivité élevées initialement suite à une entrée d'air sont déduites.
- Si le dioxyde de carbone est considéré comme non corrosif, la vapeur vive peut être envoyée à la turbine bien plus tôt lors du démarrage.
- Lorsque la conductivité augmente en fonctionnement normal, on peut immédiatement déterminer s'il y a entrée d'eau de refroidissement ou d'air en calculant la conductivité dégazée.

| Menu/Configurer/Fonctions additionnelles/Fonctions mathématiques/MF1 à 8/Mode = Conductivité |
|----------------------------------------------------------------------------------------------|
| dégazée                                                                                      |

| Fonction                                  | Options                                                 | Info                                                                                                    |
|-------------------------------------------|---------------------------------------------------------|----------------------------------------------------------------------------------------------------|
| Calcul                                    | Sélection<br>• Off<br>• On<br>Réglage par défaut<br>Off | Activation/désactivation de la fonction                                                                                                    |
| Conductivité cationique                   | Capteur de conductivité<br>raccordé                     | <b>Conductivité cationique</b> représente le capteur<br>en aval de l'échangeur de cations et en amont du                                                                                                    |
| Conductivité dégazée                      | Capteur de conductivité<br>raccordé                     | "module de dégazage", <b>Conductivité dégazée</b><br>représente le capteur à la sortie du module de<br>dégazage.<br>L'interrogation de la valeur mesurée est obsolète,<br>il est possible de sélectionner uniquement la<br>conductivité. |
| Concentration CO2                         | Lecture seule                                           | Visualiser cette valeur dans un menu de mesure<br>défini par l'utilisateur ou la délivrer via la sortie<br>courant.                                                                                                    |
| ▶ Vue attribution fonctions mathématiques |                                                         | Aperçu des fonctions configurées                                                                                                    |

#### Conductivité différentielle

Г

Il est possible de soustraire deux valeurs de conductivité et d'utiliser le résultat, par exemple, pour surveiller le rendement d'un échangeur d'ions.

| Menu/Configurer/Fonctions additionnelles/Fonctions mathématiques/MF1 à 8/Mode = Conduct. double |                                                                                                  |                                                                                                    |  |
|-------------------------------------------------------------------------------------------------|--------------------------------------------------------------------------------------------------|----------------------------------------------------------------------------------------------------|--|
| Fonction                                                                                        | Options                                                                                          | Info                                                                                                    |  |
| Calcul                                                                                          | Sélection<br>• Off<br>• On<br>Réglage par défaut<br>Off                                          | Activation/désactivation de la fonction                                                                             |  |
| Entrée                                                                                          | Les options dépendent des                                                                        | Sélectionner les capteurs devant être utilisés                                                                      |  |
| Valeur mesurée                                                                                  | capteurs raccordés                                                                               | comme diminuende ( <b>Entrée</b> , p. ex. capteur en amont de l'échangeur d'ions) ou comme                          |  |
| Sortie                                                                                          |                                                                                                  | diminuteur ( <b>Sortie</b> , p. ex. capteur en aval de                                                              |  |
| Valeur mesurée                                                                                  |                                                                                                  | rechangeur a ions).                                                                                                 |  |
| Format mesure principale                                                                        | Sélection<br>Auto<br>#<br>#.#<br>#.##<br>#.###<br>Réglage par défaut<br>Auto                     | Spécifier le nombre de décimales.                                                                                   |  |
| Unité cond.                                                                                     | Sélection<br>Auto<br>μS/cm<br>mS/cm<br>S/cm<br>μS/m<br>mS/m<br>S/m<br>Réglage par défaut<br>Auto |                                                                                                    |  |
| Conduct. double                                                                                 | Lecture seule                                                                                    | Visualiser cette valeur dans un menu de mesure<br>défini par l'utilisateur ou la délivrer via la sortie<br>courant. |  |
| Vue attribution fonctions<br>mathématiques                                                      |                                                                                                  | Aperçu des fonctions configurées                                                                                    |  |

#### Valeur pH calculée

La valeur de pH peut être calculée à partir des valeurs mesurées par deux capteurs de conductivité sous certaines conditions. Les domaines d'application comprennent les centrales électriques, les générateurs de vapeur et l'eau d'alimentation de chaudière.

| la conductivité                           |                                                              |                                                                                                    |
|-------------------------------------------|--------------------------------------------------------------|----------------------------------------------------------------------------------------------------|
| Fonction                                  | Options                                                      | Info                                                                                                    |
| Calcul                                    | Sélection<br>• Off<br>• On<br>Réglage par défaut             | Activation/désactivation de la fonction                                                                                                    |
|                                           | Off                                                          |                                                                                                    |
| Méthode                                   | Sélection<br>• NaOH<br>• NH3<br>• LiOH<br>Réglage par défaut | Le calcul est réalisé sur la base de la directive<br>VGB-R-450L de l'association des exploitants de<br>grandes centrales électriques de l'association des<br>exploitants de grandes centrales électriques<br>(Verband der Großkesselbetreiber, (VGB)). |
|                                           | NaOH                                                         | NaOH<br>pH = 11 + log {( $\kappa_v - 1/3 \kappa_h$ )/273}                                                                                                    |
|                                           |                                                              | <b>NH3</b><br>pH = 11 + log {( $\kappa_v - 1/3 \kappa_h$ )/243}                                                                                                    |
|                                           |                                                              | LiOH<br>pH = 11 + log {( $\kappa_v - 1/3 \kappa_h$ )/228}                                                                                                    |
|                                           |                                                              | $\kappa_v \dots$ Entrée conductivité directe $\kappa_h \dots$ Sortie conductivité acide                                                                                                    |
| Entrée                                    | Les options dépendent des                                    | Entrée                                                                                                    |
| Valeur mesurée                            | capteurs raccordés                                           | Capteur avant l'échangeur de cations,<br>"Conductivité directe"                                                                                                    |
| Sortie                                    |                                                              | Sortie                                                                                                    |
| Valeur mesurée                            |                                                              | Capteur après l'échangeur de cations,<br>"Conductivité acide"                                                                                                    |
|                                           |                                                              | La sélection de la valeur mesurée est obsolète, cela doit toujours être <b>Conductivité</b> .                                                                                                    |
| pH calculé                                | Lecture seule                                                | Visualiser cette valeur dans un menu de mesure<br>défini par l'utilisateur ou la délivrer via la sortie<br>courant.                                                                                                    |
| ► Vue attribution fonctions mathématiques |                                                              | Aperçu des fonctions configurées                                                                                                    |

# Menu/Configurer/Fonctions additionnelles/Fonctions mathématiques/MF1 à 8/Mode = pH calculé avec la conductivité

#### Formule (en option, avec code d'activation)

Avec l'éditeur de formules, il est possible de calculer une nouvelle valeur à partir d'un maximum de 3 valeurs mesurées. Un grand nombre d'opérations mathématiques et logiques (booléennes) sont disponibles à cet effet.

Le firmware Liquiline propose un outil mathématique puissant avec éditeur de formules. L'utilisateur est responsable de la faisabilité de la formule, et donc du résultat.

| Symbole | Configuration  | Type d'opérandes | Type de résultat | Exemple        |
|---------|----------------|------------------|------------------|----------------|
| +       | Addition       | Numérique        | Numérique        | A+2            |
| -       | Soustraction   | Numérique        | Numérique        | 100-В          |
| *       | Multiplication | Numérique        | Numérique        | A*C            |
| 1       | Division       | Numérique        | Numérique        | B/100          |
| ^       | Puissance      | Numérique        | Numérique        | A^5            |
| 2       | Carré          | Numérique        | Numérique        | A <sup>2</sup> |

| Symbole | Configuration                         | Type d'opérandes | Type de résultat | Exemple           |
|---------|---------------------------------------|------------------|------------------|-------------------|
| 3       | Cube                                  | Numérique        | Numérique        | B <sup>3</sup>    |
| SIN     | Sinus                                 | Numérique        | Numérique        | SIN(A)            |
| COS     | Cosinus                               | Numérique        | Numérique        | COS(B)            |
| EXP     | Fonction exponentielle e <sup>x</sup> | Numérique        | Numérique        | EXP(A)            |
| LN      | Logarithme népérien                   | Numérique        | Numérique        | LN(B)             |
| LOG     | Logarithme décimal                    | Numérique        | Numérique        | LOG(A)            |
| MAX     | Maximum de deux valeurs               | Numérique        | Numérique        | MAX(A,B)          |
| MIN     | Minimum de deux valeurs               | Numérique        | Numérique        | MIN(20,B)         |
| MOD     | Division avec reste                   | Numérique        | Numérique        | MOD (10.3)        |
| ABS     | Valeur absolue                        | Numérique        | Numérique        | ABS(C)            |
| NUM     | Conversion booléen → numérique        | Booléen          | Numérique        | NUM(A)            |
| =       | Égal                                  | Booléen          | Booléen          | A=B               |
| <>      | Différent de                          | Booléen          | Booléen          | A<>B              |
| >       | Supérieur à                           | Numérique        | Booléen          | B>5,6             |
| <       | Inférieur à                           | Numérique        | Booléen          | A <c< td=""></c<> |
| OU      | Ou                                    | Booléen          | Booléen          | B OR C            |
| ET      | Et                                    | Booléen          | Booléen          | A AND B           |
| XOR     | Ou exclusif                           | Booléen          | Booléen          | B XOR C           |
| NOT     | Négation                              | Booléen          | Booléen          | NOT A             |

| Menu/Configurer/Fonctions additionnelles/Fonctions mathématiques/MF1 à 8/Mode = Formule |                                                                      |                                                                                                    |  |  |
|-----------------------------------------------------------------------------------------|----------------------------------------------------------------------|----------------------------------------------------------------------------------------------------|--|--|
| Fonction                                                                                | Options                                                              | Info                                                                                                    |  |  |
| Calcul                                                                                  | Sélection<br>• Off<br>• On<br>Réglage par défaut<br>Off              | Activation/désactivation de la fonction                                                                                                    |  |  |
| Source A C                                                                              | Sélection<br>Sélectionner une source<br>Réglage par défaut<br>Aucune | Il est possible d'utiliser toutes les entrées capte<br>entrées binaires et entrées analogiques,<br>fonctions mathématiques, contacts de seuil,<br>interrupteurs horaires, signaux de bus de terra<br>régulateurs et blocs de données pour la |  |  |
| Valeur mesurée                                                                          | <b>Sélection</b><br>Dépend de la source                              | commutation de la gamme de mesure en tant que source pour les valeurs mesurées.                                                                                                    |  |  |
| A C                                                                                     | La valeur mesurée actuelle<br>est affichée                           | 1. Choisir au maximum trois sources (A, B et C) de valeurs mesurées.                                                                                                    |  |  |
|                                                                                         |                                                                      | <ul> <li>Pour chaque source, choisir la valeur mesurée à calculer.</li> <li>Tous les signaux disponibles - selon la source sélectionnée - sont des valeurs mesurées possibles.</li> </ul>                                                    |  |  |
|                                                                                         |                                                                      | 3. Entrer la formule.                                                                                                    |  |  |
|                                                                                         |                                                                      | <ul> <li>4. Activer le calcul.</li> <li>└→ Les valeurs mesurées actuelles A, B<br/>et C ainsi que le résultat obtenu par<br/>la formule de calcul sont affichés.</li> </ul>                                                                  |  |  |

| Menu/Configurer/Fonctions additionnelles/Fonctions mathématiques/MF1 à 8/Mode = Formule |                                                                                |                                                                                                    |  |
|-----------------------------------------------------------------------------------------|--------------------------------------------------------------------------------|----------------------------------------------------------------------------------------------------|--|
| Fonction                                                                                | Options                                                                        | Info                                                                                                    |  |
| Formule                                                                                 | Texte défini par l'utilisateur                                                 | Tableau → 🗎 149                                                                                                    |  |
|                                                                                         |                                                                                | S'assurer que la notation exacte est utilisée<br>(majuscule). Les espaces avant et après les<br>caractères mathématiques ne sont pas<br>pertinents. Tenir compte de la priorité des<br>opérateurs, c'est-à-dire que la<br>multiplication et la division sont<br>prioritaires sur l'addition et la soustraction.<br>Utiliser des parenthèses si nécessaire. |  |
| Unité résultat                                                                          | Texte défini par l'utilisateur                                                 | Il est possible d'entrer une unité pour la valeur calculée, si souhaité.                                                                                                    |  |
| Format résultat                                                                         | Sélection<br>#<br>#.#<br>#.##<br>#.###<br>*.####<br>Réglage par défaut<br>#.## | Sélectionner le nombre de décimales.                                                                                                    |  |
| Résultat numérique                                                                      | Lecture seule                                                                  | Valeur calculée actuelle                                                                                                    |  |
| ► Vue attribution fonctions mathématiques                                               |                                                                                | Aperçu des fonctions configurées                                                                                                    |  |

#### Exemple : Régulateur de chlore en 2 points avec surveillance du débit volumique

Une sortie relais active une pompe doseuse. La pompe doit s'activer lorsque les 3 conditions suivantes sont remplies :

- (1) Il y a un débit
- (2) Le débit volumique se situe au-dessus d'une valeur définie
- (3) La concentration de chlore chute sous une valeur définie
- 1. Raccorder un signal d'entrée binaire d'un détecteur de niveau "INS" de la sonde CCA250 au module DIO.
- 2. Raccorder un signal d'entrée analogique d'un débitmètre volumique au module AI.
- 3. Raccorder le capteur de chlore.
- Configurer la fonction mathématique Formule : Source A = entrée binaire DIO,
   Source B = entrée courant AI, Source C = entrée Désinfection.
  - └ Formule :

A AND (B > 3) AND (C < 0,9)

(où 3 est la valeur limite inférieure du débit volumique et 0,9 la valeur limite inférieure de la concentration de chlore)

5. Configurer la sortie relais avec la fonction mathématique **Formule** et raccorder la pompe doseuse au relais correspondant.

La pompe est activée si toutes les 3 conditions sont remplies. Si l'une des conditions n'est plus remplie, la pompe est à nouveau désactivée.

(1) Au lieu de délivrer le résultat de la formule directement à un relais, il est également possible de raccorder un fin de course entre les deux afin d'atténuer le signal de sortie via une temporisation à l'enclenchement et au déclenchement.

#### Exemple : Contrôle basé sur la charge

La charge - c'est-à-dire le débit et la concentration de produit - est nécessaire pour le dosage de précipitants, par exemple.

1. Raccorder le signal d'entrée d'un analyseur de phosphates au module AI.

- 2. Raccorder un signal d'entrée analogique d'un débitmètre volumique au module AI.
- Configurer la fonction mathématique Formule : Source A = signal d'entrée phosphate et Source B = signal d'entrée débit volumique.
  - ← Formule : A\*B\*x
    - (où x est un facteur de proportionnalité spécifique à l'application)
- 4. Sélectionner cette formule comme source, p. ex. de la sortie courant ou d'une sortie binaire modulée.
- 5. Raccorder la vanne ou la pompe.

#### 10.6.6 Commutation de la gamme de mesure

La configuration d'une MRS (commutation de la gamme de mesure) comprend les options suivantes pour chacun des quatre états des entrées binaires :

- Mode de fonctionnement (conductivité ou concentration)
- Tableau de concentration
- Compensation de température
- Rangeabilité de la sortie courant
- Gamme du contact de seuil

Un jeu MRS est assigné à une voie et activé. La configuration de la gamme de mesure sélectionnée via les entrées binaires est à présent utilisée à la place de la configuration normale de la voie de capteur liée. Pour que les sorties courant et les contacts de seuil soient contrôlés par la commutation de la gamme de mesure, ils doivent être liés au jeu MRS, pas à la voie de mesure.

Les sorties courant et les contacts de seuil peuvent être liés à un jeu MRS. Ce jeu MRS vous donne la valeur mesurée et la rangeabilité associée (sorties courant) ou la gamme pour la surveillance des seuils (contacts de seuil).

Un contact de seuil lié à un jeu MRS utilise toujours le mode **En dehors de la gamme de contrôle**. Par conséquent, il commute lorsque la valeur se trouve en dehors de la gamme configurée.

Si une sortie courant ou un contact de seuil est lié à un jeu MRS, il n'est plus possible de régler manuellement la rangeabilité, la gamme de contrôle et le mode du contact de seuil. Ces options sont, par conséquent, masquées dans les menus (sorties courant et contact de seuil).

|                     | Bière                 | Eau                   | Base                  | Acide                 |
|---------------------|-----------------------|-----------------------|-----------------------|-----------------------|
| Entrée binaire 1    | 0                     | 0                     | 1                     | 1                     |
| Entrée binaire 1    | 0                     | 1                     | 0                     | 1                     |
|                     | Gamme de<br>mesure 00 | Gamme de<br>mesure 01 | Gamme de<br>mesure 10 | Gamme de<br>mesure 11 |
| Mode de fonction.   | Conductivité          | Conductivité          | Concentration         | Concentration         |
| Table conc.         | -                     | -                     | NaOH 015%             | Table util. 1         |
| Compensation        | Table util. 1         | Linéaire              | -                     | -                     |
| Sortie courant      |                       |                       |                       |                       |
| Valeur début gamme  | 1,00 mS/cm            | 0,1 mS/cm             | 0,50 %                | 0,50 %                |
| Valeur fin de gamme | 3,00 mS/cm            | 0,8 mS/cm             | 5,00 %                | 1,50 %                |
| Contacts de seuil   |                       |                       |                       |                       |
| Valeur début gamme  | 2,3 mS/cm             | 0,5 mS/cm             | 2,00 %                | 1,30 %                |
| Valeur fin de gamme | 2,5 mS/cm             | 0,7 mS/cm             | 2,10 %                | 1,40 %                |

Exemple de programmation : Nettoyage CIP dans une brasserie

| Menu/Configurer/Fonctions additionnelles/Commutation gamme mesure |                                                                                                    |                                                                                                    |  |  |  |  |  |
|-------------------------------------------------------------------|----------------------------------------------------------------------------------------------------|----------------------------------------------------------------------------------------------------|--|--|--|--|--|
| Fonction                                                          | Options                                                                                                    | Info                                                                                                    |  |  |  |  |  |
| ▶ Réglage GMC 1 2                                                 |                                                                                                    | Si vous entrez les deux codes upgrade, vous<br>disposez de deux jeux de paramètres<br>indépendants l'un de l'autre pour la commutation<br>de la gamme de mesure. Les sous-menus sont les<br>mêmes pour les deux jeux.                                                                                                    |  |  |  |  |  |
| GMC                                                               | Sélection<br>• Off<br>• On<br>Réglage par défaut<br>Off                                                                                                    | Active ou désactive la fonction                                                                                                    |  |  |  |  |  |
| Capteur                                                           | Sélection<br>Aucun<br>Capteurs de conductivité<br>connectés<br>Réglage par défaut                                                                                                    | Cette fonction ne peut être utilisée qu'avec les capteurs de conductivité.                                                                                                    |  |  |  |  |  |
| Entrée binaire 1 2                                                | Aucun<br>Sélection<br>Aucun<br>Entrées binaires<br>Signaux bus de terrain<br>Contacts de seuil<br>Réglage par défaut<br>Aucun                                                               | Source du signal de commutation, peut être<br>sélectionnée pour l'entrée 1 et pour l'entrée 2                                                                                                    |  |  |  |  |  |
| ► Gamme de mesure 00<br>11                                        |                                                                                                    | Vous sélectionnez ici les commutations de<br>gamme ; max. 4 possibles. Les sous-menus sont<br>identiques et ne sont donc représentés qu'une<br>seule fois.                                                                                                    |  |  |  |  |  |
| Mode de fonction.                                                 | Sélection<br>Conductivité<br>Concentration<br>TDS<br>Résistivité<br>Réglage par défaut<br>Conductivité                                                                                      | La sélection dépend du capteur utilisé :<br>• Capteur inductif et capeur conductif 4 broches<br>• Conductivité<br>• Concentration<br>• TDS<br>• Capteur conductif<br>• Conductivité<br>• Résistivité<br>• TDS                                                                                                    |  |  |  |  |  |
| Table conc.<br>Mode de fonction. =<br>Concentration               | Sélection<br>NaOH 015%<br>NaOH 2550%<br>HCl 020%<br>HNO3 024%<br>HNO3 2430%<br>H2SO4 0.527%<br>H2SO4 9399%<br>H3PO4 040%<br>NaCl 026%<br>Table util. 1 4<br>Réglage par défaut<br>NaOH 015% | Tableaux de concentration enregistrés en usine :<br>NaOH : 0 à 15%, 0 à 100 °C (32 à 212 °F)<br>NaOH : 25 à 50%, 2 à 80 °C (36 à 176 °F)<br>HCl : 0 à 20%, 0 à 65 °C (32 à 149 °F)<br>HNO3 : 0 à 25%, 2 à 80 °C (36 à 176 °F)<br>H2SO4 : 0 à 28%, 0 à 100 °C (32 à 212 °F)<br>H2SO4 : 40 à 80%, 0 à 100 °C (32 à 212 °F)<br>H2SO4 : 93 à 100%, 0 à 100 °C (32 à 212 °F)<br>H3PO4 : 0 à 40%, 2 à 80 °C (36 à 176 °F)<br>NaCl : 0 à 26%, 2 à 80 °C (36 à 176 °F) |  |  |  |  |  |
| Compensation<br>Mode de fonction. =<br>Conductivité               | Sélection<br>Aucune<br>Linéaire<br>NaCl (IEC 746-3)<br>Eau ISO7888 (20°C)<br>Eau ISO7888 (25°C)<br>Eau pure NaCl<br>Eau pure HCl<br>Table util. 1 4<br>Réglage par défaut<br>Linéaire       | Il existe plusieurs méthodes de compensation<br>pour la dépendance à la température. Choisissez<br>en fonction de votre process le type de<br>compensation que vous voulez utiliser. En<br>alternative, vous pouvez sélectionner <b>Aucune</b> ,<br>puis mesurer la conductivité non compensée.                                                                                                    |  |  |  |  |  |

| Menu/Configurer/Fonctions additionnelles/Commutation gamme mesure |                                       |                                                                                                    |  |  |  |  |
|-------------------------------------------------------------------|---------------------------------------|----------------------------------------------------------------------------------------------------|--|--|--|--|
| Fonction                                                          | Options                               | Info                                                                                                    |  |  |  |  |
| Sortie courant                                                    |                                       |                                                                                                    |  |  |  |  |
| Unité gamme<br>basse                                              | Dépend de <b>Mode de</b><br>fonction. | Les unités ne sont requises que pour <b>Mode de</b><br><b>fonction. = Conductivité</b> . Les autres unités sont<br>prédéfinies et ne peuvent pas être modifiées. |  |  |  |  |
| gamme                                                             |                                       | <ul> <li>Conductivité</li> <li>S/m, mS/cm, μS/cm, S/cm, μS/m, mS/m</li> </ul>                                                                                    |  |  |  |  |
| Unité gamme<br>haute                                              |                                       | <ul> <li>Concentration %</li> <li>TDS ppm</li> <li>Résistivité Ωcm</li> </ul>                                                                                    |  |  |  |  |
| Valeur fin de<br>gamme                                            |                                       |                                                                                                    |  |  |  |  |
| Contacts de seuil                                                 |                                       |                                                                                                    |  |  |  |  |
| Unité gamme<br>basse                                              | Dépend de <b>Mode de</b><br>fonction. | Les unités ne sont requises que pour <b>Mode de</b><br>fonction. = Conductivité . Les autres unités sont                                                         |  |  |  |  |
| Valeur début<br>gamme                                             |                                       | <ul> <li>Conductivité</li> <li>S/m, mS/cm, µS/cm, S/cm, µS/m, mS/m</li> </ul>                                                                                    |  |  |  |  |
| Unité gamme<br>haute                                              | Concentration     %     TDS           | <ul> <li>Concentration</li> <li>%</li> <li>TDS</li> </ul>                                                                                                    |  |  |  |  |
| Valeur fin de<br>gamme                                            |                                       | ppm<br>• Résistivité<br>Ωcm                                                                                                    |  |  |  |  |

# **11** Diagnostic et suppression des défauts

# 11.1 Suppression générale des défauts

Le préleveur surveille en continu son fonctionnement.

En cas de message de diagnostic de la catégorie "F", le fond de l'écran devient rouge.

En cas de message de diagnostic de la catégorie "M", la LED à côté de l'afficheur clignote en rouge.

#### 11.1.1 Suppression des défauts

Un message de diagnostic apparaît à l'affichage , les valeurs mesurées ne sont pas plausibles ou un défaut est détecté.

- Se référer au menu de diagnostic pour plus de détails sur le message de diagnostic.
   Suivre les instructions pour résoudre le problème.
- 2. Si cela n'est d'aucun secours : chercher le message de diagnostic sous "Aperçu des informations de diagnostic" dans ce manuel de mise en service. Utiliser le numéro du message comme critère de recherche. Ignorer les lettres indiquant la catégorie Namur.
  - └ Suivre les instructions de suppression des défauts dans la dernière colonne des tableaux d'erreur.
- - └ Suivre les indications recommandées.
- **4.** Si l'utilisateur ne parvient pas à supprimer le défaut lui-même, contacter le SAV et indiquer uniquement le numéro d'erreur.

#### 11.1.2 Erreurs process sans message

🛐 Manuel de mise en service "Memosens", BA01245C

# 11.1.3 Erreurs spécifiques à l'appareil

| Problème                                                                                 | Cause possible                                  | Tests et/ou mesures correctives                                                                                                    |
|------------------------------------------------------------------------------------------|-------------------------------------------------|----------------------------------------------------------------------------------------------------|
| Écran noir                                                                               | Pas de tension<br>d'alimentation                | <ul> <li>Vérifier la présence de tension.</li> </ul>                                                                                               |
|                                                                                          | Module de base<br>défectueux                    | <ul> <li>Remplacer le module de base</li> </ul>                                                                                                    |
| Des valeurs sont affichées Module mal câblé                                              |                                                 | <ul> <li>Vérifier les modules et le câblage.</li> </ul>                                                                                            |
| mais :<br>• L'affichage ne change pas<br>et/ou<br>• L'appareil n'est pas<br>opérationnel | Système d'exploitation<br>dans un état interdit | <ul> <li>Mettre l'appareil hors tension puis à nouveau<br/>sous tension.</li> </ul>                                                                |
| Valeurs mesurées non plausibles                                                          | Entrées défectueuses                            | <ul> <li>Tout d'abord procéder à des tests, puis prendre<br/>des mesures conformément au chapitre<br/>"Défauts spécifiques au process".</li> </ul> |
|                                                                                          |                                                 | Test des entrées de mesure :                                                                                                    |
|                                                                                          |                                                 | <ul> <li>Raccorder Memocheck Sim CYP03D à l'entrée<br/>et l'utiliser pour vérifier le fonctionnement de<br/>l'entrée.</li> </ul>                   |

| Problème                                                     | Cause possible                                                   | Tests et/ou mesures correctives                                                                                                    |  |  |  |
|--------------------------------------------------------------|------------------------------------------------------------------|----------------------------------------------------------------------------------------------------|--|--|--|
| Les signaux de commande ne<br>sont pas captés ou les sorties | Programme mal<br>configuré                                       | <ul> <li>Vérifier le réglage du programme</li> </ul>                                                                                         |  |  |  |
| ne commutent pas                                             | Mauvais raccordement                                             | <ul> <li>Vérifier le câblage</li> </ul>                                                                                                    |  |  |  |
|                                                              | Électronique défaillante                                         | Remplacer le module de base                                                                                                    |  |  |  |
| Pas d'échantillon représentatif                              | Siphon dans le tuyau de<br>prélèvement                           | <ul> <li>Vérifier le tuyau de prélèvement</li> </ul>                                                                                         |  |  |  |
|                                                              | Raccord pas étanche /                                            | 1. Vérifier les tuyaux/raccords                                                                                                    |  |  |  |
|                                                              | tuyau de prélévement<br>aspire de l'air                          | 2. Vérifier le cheminement du tuyau de prélèvement                                                                                           |  |  |  |
|                                                              | Les flacons ne sont pas<br>correctement remplis                  | Mauvaise distribution sélectionnée dans la configuration                                                                                     |  |  |  |
|                                                              |                                                                  | • Étalonner le bras de distribution                                                                                                    |  |  |  |
|                                                              | Le bras de distribution<br>s'arrête                              | Mauvaise distribution sélectionnée dans la configuration                                                                                     |  |  |  |
|                                                              |                                                                  | 1. Contrôler la distribution de flacons configurée                                                                                           |  |  |  |
|                                                              |                                                                  | 2. Vérifier le raccordement du bras de distribution                                                                                          |  |  |  |
|                                                              |                                                                  | 3. Le bras de distribution est défectueux ;<br>remplacer le bras de distribution ou le faire<br>réparer par le SAV Endress+Hauser            |  |  |  |
|                                                              | Mauvais flacon rempli                                            | Mauvaise de distribution sélectionnée dans la configuration                                                                                  |  |  |  |
|                                                              | Pas de réfrigération des<br>échantillons                         | <ul> <li>Vérifier le réglage de la température du<br/>compartiment à échantillons dans la<br/>configuration</li> </ul>                       |  |  |  |
|                                                              |                                                                  | Système de réfrigération défectueux> réparation<br>par le SAV Endress+Hauser                                                                 |  |  |  |
|                                                              | Mauvais tuyau de pompe                                           | <ul> <li>N'utiliser qu'un tuyau de pompe d'origine</li> </ul>                                                                                |  |  |  |
|                                                              | Capteurs défectueux                                              | <ul> <li>Remplacer les capteurs (contacter le SAV<br/>Endress+Hauser)</li> </ul>                                                             |  |  |  |
| Pas de prélèvement<br>d'échantillon                          | Raccordement pas<br>étanche                                      | <ul> <li>Vérifier l'étanchéité des tuyaux/raccords</li> </ul>                                                                                |  |  |  |
|                                                              | Le tuyau de prélèvement<br>aspire de l'air                       | <ul> <li>Vérifier le cheminement du tuyau de<br/>prélèvement</li> </ul>                                                                      |  |  |  |
|                                                              | Air Manager défectueux                                           | Réparation par le SAV Endress+Hauser                                                                                                    |  |  |  |
|                                                              | Pompe à membrane<br>défectueuse                                  | Réparation par le SAV Endress+Hauser                                                                                                    |  |  |  |
|                                                              | Mauvais tuyau de pompe                                           | <ul> <li>N'utiliser qu'un tuyau de pompe d'origine</li> </ul>                                                                                |  |  |  |
|                                                              | Capteurs défectueux                                              | <ul> <li>Remplacer les capteurs (contacter le SAV<br/>Endress+Hauser)</li> </ul>                                                             |  |  |  |
| Sortie courant, valeur de                                    | Ajustement incorrect                                             | <ul> <li>Vérifier avec une simulation de courant</li> </ul>                                                                                  |  |  |  |
| courant erronée                                              | Charge trop élevée                                               | intégrée, raccorder le milliampèremètre<br>directement à la sortie courant.                                                                  |  |  |  |
|                                                              | Shunt / court-circuit à la<br>terre dans la boucle de<br>courant |                                                                                                    |  |  |  |
| Pas de signal de la sortie<br>courant                        | Module de base<br>défectueux                                     | <ul> <li>Vérifier avec une simulation de courant<br/>intégrée, raccorder le milliampèremètre<br/>directement à la sortie courant.</li> </ul> |  |  |  |

# 11.2 Informations de diagnostic sur l'afficheur local

Les événements de diagnostic actuels sont affichés avec catégorie de l'état, code de diagnostic et texte court. En cliquant sur le navigateur, vous pouvez afficher des informations et des conseils supplémentaires sur les mesures correctives.

# 11.3 Informations de diagnostic via navigateur web

Les mêmes informations de diagnostic que celles disponibles sur l'afficheur local sont disponibles via le serveur web.

# 11.4 Informations de diagnostic via bus de terrain

Des événements de diagnostic, des signaux d'état et des informations additionnelles sont transmises selon les définitions et les possibilités techniques de chaque bus de terrain.

# **11.5** Adaptation des informations de diagnostic

#### 11.5.1 Classification des messages de diagnostic

Le menu **DIAG/Liste diagnostics** contient des informations plus détaillées sur les messages de diagnostic actuellement affichés.

Selon Namur NE 107, les messages de diagnostic sont caractérisés par :

- Numéro de message
- Catégorie d'erreur (lettre devant le numéro de message)
  - F = (Failure), défaut : un dysfonctionnement a été détecté La cause du mauvais fonctionnement est à chercher dans le point de prélèvement/de mesure. Tout transmetteur raccordé doit être réglé en mode manuel.
  - C = (Function check) Contrôle du fonctionnement, (pas de défaut)
     Des travaux de maintenance sont réalisés sur l'appareil. Attendre la fin des travaux.
  - S = (Out of specification) Hors spécification, le point de mesure est utilisé en dehors de ses spécifications

La mesure reste possible. Il y a néanmoins un risque d'une usure plus importante, d'une durée de vie plus courte ou d'une précision moindre. La cause du problème est à chercher en dehors du point de mesure.

M = (Maintenance required) – Maintenance nécessaire. une action est nécessaire le plus rapidement possible.

L'appareil mesure/prélève encore correctement. Il n'y a pas de mesure urgente à prendre. Toutefois, une intervention de maintenance permettrait de prévenir un possible dysfonctionnement dans le futur.

- Texte du message
- En contactant le SAV, mentionner uniquement le numéro du message. Étant donné qu'il est possible de changer individuellement l'affectation d'une erreur à une catégorie d'erreur, le SAV ne peut pas utiliser cette information.

#### **11.5.2** Adaptation du comportement de diagnostic

Tous les messages de diagnostic sont affectés à une catégorie d'erreurs spécifique en usine. Etant donné que d'autres réglages peuvent être souhaités selon l'application, il est possible de régler les catégories d'erreur et leurs conséquences sur le point de mesure. Par ailleurs, tout message de diagnostic peut être désactivé.

#### Exemple

Le message de diagnostic 531 **Registre plein**s'affiche. Vous voulez par exemple changer ce message pour qu'aucune erreur ne s'affiche plus à l'écran.

- **1.** Sélectionnez le message de diagnostic et appuyez sur le navigateur.
- 2. Décidez : (a) Le message doit-il être désactivé ? (Message diagnostic = Off)
  (b) Souhaitez-vous changer la catégorie d'erreur ? (Statut signal)
  (c) Un courant de défaut doit-il être délivré ? (Courant erreur = On)
  - (d) Voulez-vous déclencher un programme de nettoyage ? (**Programme nettoyage**)
- 3. Exemple : Vous désactivez le message.
  - ▶ Le message n'est plus affiché. Dans le menu DIAG , le message apparaît comme Dernier message.

#### Options de configuration

La liste des messages de diagnostic affichés dépend du chemin sélectionné. Il y a des messages spécifiques à l'appareil et des messages qui dépendent du capteur raccordé.

| Menu/Configurer/Exécutez/Configuration étendue/Réglages diagnostics/Comportement diag. |                                                                                                    |                                                                                                    |  |  |  |  |
|----------------------------------------------------------------------------------------|----------------------------------------------------------------------------------------------------|----------------------------------------------------------------------------------------------------|--|--|--|--|
| Principe de fonctionnement                                                             | Options                                                                                                    | Info                                                                                                    |  |  |  |  |
| Liste des messages de                                                                  |                                                                                                    | • Sélectionnez le message à modifier.                                                                                                    |  |  |  |  |
|                                                                                        |                                                                                                    | Ce n'est qu'alors que vous pouvez effectuer les réglages de ce message.                                                                                                    |  |  |  |  |
| Code diag.                                                                             | Lecture seule                                                                                                    |                                                                                                    |  |  |  |  |
| Message diagnostic                                                                     | Sélection <ul> <li>Off</li> <li>On</li> </ul>                                                                                                | Vous pouvez désactiver ou réactiver un message de diagnostic ici.                                                                                                    |  |  |  |  |
|                                                                                        | <b>Réglage par défaut</b><br>Dépend de<br>Code diag.                                                                                         | Désactiver signifie :<br>• Pas de message d'erreur en mode mesure<br>• Pas de courant de défaut à la sortie courant                                                                                                    |  |  |  |  |
| Courant erreur                                                                         | Sélection<br>• Off<br>• On<br>Réglage par défaut<br>Dépend de<br>Code diag.                                                                  | Choisissez si un courant de défaut doit être<br>généré à la sortie courant lorsque le message de<br>diagnostic est activé.<br>En cas de défauts appareil d'ordre général, le<br>courant de défaut est commuté à toutes les<br>sorties courant. En cas de défauts spécifiques à la<br>voie, le courant de défaut n'est commuté qu'à la<br>sortie courant concernée. |  |  |  |  |
| Statut signal                                                                          | Sélection<br>Maintenance (M)<br>En dehors des<br>spécifications (S)<br>Fonction contrôle (C)<br>Panne (F)<br>Réglage par défaut<br>Dépend de | Les messages sont répartis en différentes<br>catégories d'erreur selon NAMUR NE 107.<br>Choisissez si vous voulez changer l'affectation<br>d'un signal d'état pour votre application.                                                                                                    |  |  |  |  |
|                                                                                        | Code diag.                                                                                                    | <b>1</b>                                                                                                    |  |  |  |  |
| Sortie diag.                                                                           | <ul><li>Selection</li><li>Aucun</li><li>Sorties binaires</li></ul>                                                                           | Il est ici possible de selectionner une sortie relais<br>et/ou une sortie binaire, à laquelle le message de<br>diagnostic doit être attribué.                                                                                                    |  |  |  |  |
|                                                                                        | <ul> <li>Relais alarme</li> <li>Relais</li> <li>Réglage par défaut</li> </ul>                                                                | Un relais alarme est toujours disponible,<br>quelle que soit la version de l'appareil. Les<br>autres relais sont en option.                                                                                                    |  |  |  |  |
|                                                                                        | Aucun                                                                                                    | Avant de pouvoir affecter le message à une<br>sortie :<br>Configurez l'un des types de sortie mentionnés<br>de la façon suivante :<br>Menu/Configurer/Sorties/(Relais alarme ou<br>Sortie binaire ou relais)/Fonction = Diagnostic<br>et Mode de fonction. = Selon attribution.                                                                                    |  |  |  |  |

| Menu/Configurer/Executez/Configuration etendue/Reglages diagnostics/Comportement diag. |                                                                        |                                                                                                    |  |  |  |  |  |
|----------------------------------------------------------------------------------------|------------------------------------------------------------------------|----------------------------------------------------------------------------------------------------|--|--|--|--|--|
| Principe de fonctionnement                                                             | Options                                                                | Info                                                                                                    |  |  |  |  |  |
| Programme nettoyage                                                                    | Sélection<br>• Aucun<br>• Nettoyage 1 4<br>Réglage par défaut<br>Aucun | Choisissez si le message de diagnostic doit<br>déclencher un programme de nettoyage.<br>Vous pouvez définir les programmes de<br>nettoyage sous :<br>Menu/Configurer/Fonctions additionnelles/<br>Nettoyage. |  |  |  |  |  |
| Information détaillée                                                                  | Lecture seule                                                          | Vous trouverez ici de plus amples informations<br>sur le message de diagnostic et les instructions<br>pour résoudre le problème.                                                                             |  |  |  |  |  |

| Menu/Configurer/Exécutez/Configuration étendue/Réglages diagnostics/Comportement diag. |                      |                                                                                      |  |  |  |
|----------------------------------------------------------------------------------------|----------------------|--------------------------------------------------------------------------------------|--|--|--|
| Principe de fonctionnement                                                             | Options              | Info                                                                                 |  |  |  |
| Programme nettoyage                                                                    | Sélection<br>■ Aucun | Choisissez si le message de diagnostic doit<br>déclencher un programme de nettoyage. |  |  |  |

#### Aperçu des informations de diagnostic 11.6

#### 11.6.1 Messages de diagnostic généraux, spécifiques à l'appareil

| N°  | Message                | Réglages usine |                 |                 | Tests ou mesures correctives                                              |
|-----|------------------------|----------------|-----------------|-----------------|---------------------------------------------------------------------------|
|     |                        | S 1)           | D <sup>2)</sup> | F <sup>3)</sup> |                                                                           |
| 202 | Autodiag. actif        | F              | On              | Off             | Attendre la fin de l'autotest                                             |
| 216 | Hold actif             | С              | On              | Off             | Les valeurs de sortie et l'état des voies sont sur<br>hold                |
| 241 | Défaut Firmware        | F              | On              | On              | Erreur appareil interne                                                   |
| 242 | Firmware incompatible  | F              | On              | On              | 1. Mettre à jour le software.                                             |
| 243 | Défaut Firmware        | F              | On              | On              | 2. Contacter le SAV Endress+Hauser.                                       |
|     |                        |                |                 |                 | 3. Remplacer le fond de panier (SAV Endress +Hauser).                     |
| 261 | Module électr.         | F              | On              | On              | Module électronique défectueux                                            |
|     |                        |                |                 |                 | 1. Remplacer le module.                                                   |
|     |                        |                |                 |                 | 2. Contacter le SAV Endress+Hauser.                                       |
| 262 | Connexion module       | F              | On              | On              | Le module électronique ne communique pas                                  |
|     |                        |                |                 |                 | 1. Vérifier le raccordement de câble, le remplacer si nécessaire.         |
|     |                        |                |                 |                 | 2. Vérifier la tension d'alimentation du module de commande du préleveur. |
|     |                        |                |                 |                 | 3. Contacter le SAV Endress+Hauser.                                       |
| 263 | Incompatibilité détec. | F              | On              | On              | Mauvais type de module électronique                                       |
|     |                        |                |                 |                 | 1. Remplacer le module.                                                   |
|     |                        |                |                 |                 | 2. Contacter le SAV Endress+Hauser.                                       |
| 284 | Mise à jour Firmware   | М              | On              | Off             | Mise à jour réalisée avec succès                                          |
| 285 | Actual. erreur         | F              | On              | On              | La mise à jour du firmware a échoué                                       |
|     |                        |                |                 |                 | 1. Répéter.                                                               |
|     |                        |                |                 |                 | 2. Erreur de carte SD $\rightarrow$ utiliser une autre carte.             |
|     |                        |                |                 |                 | 3. Mauvais firmware → recommencer avec le bon firmware.                   |
|     |                        |                |                 |                 | 4. Contacter le SAV Endress+Hauser.                                       |

| N°  | Message                    | Réglages usine  |                 |                 | Tests ou mesures correctives                                                                                                    |  |
|-----|----------------------------|-----------------|-----------------|-----------------|----------------------------------------------------------------------------------------------------|--|
|     |                            | S <sup>1)</sup> | D <sup>2)</sup> | F <sup>3)</sup> |                                                                                                    |  |
| 302 | Batterie faible            | М               | On              | Off             | <ul> <li>La batterie tampon de l'horloge temps réel est<br/>faible</li> <li>La date et l'heure seront perdues en cas de<br/>coupure de courant.</li> <li>Contacter le SAV Endress+Hauser<br/>(remplacement de la batterie).</li> </ul>                                                                                                    |  |
| 304 | Données module             | F               | On              | On              | <ul> <li>Au moins 1 module a des données de configuration incorrectes</li> <li>1. Contrôler les informations système.</li> <li>2. Contacter le SAV Endress+Hauser.</li> </ul>                                                                                                    |  |
| 305 | Consommation<br>électrique | F               | On              | On              | Consommation totale trop élevée 1. Vérifier l'installation. 2. Retirer les capteurs/modules.                                                                                                    |  |
| 306 | Erreur Software            | F               | On              | On              | Erreur firmware interne<br>• Contacter le SAV Endress+Hauser.                                                                                                    |  |
| 310 | Capteur température        | F               | On              | On              | <ul> <li>Le capteur de température PT1 dans le module de refroidissement pour la mesure dans le compartiment à échantillons est défectueux</li> <li>Régulation de la température impossible dans le compartiment à échantillons</li> <li>Impossible d'interrompre le programme de prélèvement</li> <li>Contacter le SAV Endress+Hauser.</li> </ul>                                              |  |
| 311 | Capteur température        | F               | On              | On              | <ul> <li>Le capteur de température PT2 dans le compartiment à échantillons est défectueux</li> <li>Il n'est pas possible de mesurer la température de l'échantillon</li> <li>Il n'est pas possible d'interrompre un programme de prélèvement en cours</li> <li>Remplacer le capteur.</li> </ul>                                                                                                 |  |
| 312 | Capteur température        | F               | On              | On              | <ul> <li>Le capteur de température PT3 pour la mesure de<br/>la température ambiante est défectueux</li> <li>Régulation du mode hiver impossible</li> <li>Prélèvement et bras de distribution bloqués<br/>pour protéger le préleveur du gel</li> <li>1. Désactiver le mode hiver sous Configurer/<br/>Entrées/Température S:3/Fonction.<br/>hiver.</li> <li>2. Remplacer le capteur.</li> </ul> |  |
| 313 | Sécurité capteur           | М               | On              | On              | <ul> <li>Commutateur de sécurité cond2 pour capteur d'échantillon actif</li> <li>Électrodes de contact de la détection d'échantillon contaminées</li> <li>Le prélèvement continue</li> <li>Nettoyer le capteur cond1 pour la détection de l'échantillon dans le bocal doseur.</li> <li>Contacter le SAV Endress+Hauser.</li> </ul>                                                              |  |
| 314 | Pas de débit échantillon   | F               | On              | On              | <ol> <li>Il n'est pas possible de générer un vide dans la<br/>pompe péristaltique.</li> <li>Vérifier que le tuyau de pompe ne présente<br/>pas de fuites.</li> <li>Immerger le tuyau d'aspiration dans le<br/>produit.</li> </ol>                                                                                                    |  |

| N°  | Message              | Réglages usine |      |                 | Tests ou mesures correctives                                                                                                    |
|-----|----------------------|----------------|------|-----------------|----------------------------------------------------------------------------------------------------|
|     |                      | S 1)           | D 2) | F <sup>3)</sup> |                                                                                                    |
| 315 | Réfrigération        | F              | On   | On              | <ul> <li>La température de consigne dans le<br/>compartiment à échantillons n'est pas atteinte</li> <li>Régulation du refroidissement impossible</li> <li>Contrôler la porte du compartiment à<br/>échantillons.</li> <li>Exécuter le test du module sous Menu/</li> </ul> |
|     |                      |                |      |                 | Diagnostic/Test système/Syst. refroidis./<br>Test refroidis                                                                                                    |
| 016 | 0) ((                | -              |      | 0               | 3. Contacter le SAV Endress+Hauser.                                                                                                    |
| 316 | Chauffage            | F              | On   | On              | <ul> <li>La temperature de consigne dans le<br/>compartiment à échantillons n'est pas atteinte</li> <li>Régulation du chauffage impossible</li> <li>Contrôler la porte du compartiment à</li> </ul>                                                                        |
|     |                      |                |      |                 | échantillons.                                                                                                    |
|     |                      |                |      |                 | 2. Exécuter le test du module sous Menu/<br>Diagnostic/Test système/Syst. refroidis./<br>Test chauffage.                                                                                                    |
|     |                      |                |      |                 | 3. Contacter le SAV Endress+Hauser.                                                                                                    |
| 317 | Capteur Liquide      | M              | On   | On              | <ul> <li>Capteur cond1 pour la détection de l'échantillon<br/>contaminé</li> <li>Encore cinq prélèvements possibles</li> <li>Nettoyer le capteur cond1 dans le bocal<br/>doseur.</li> </ul>                                                                                |
| 318 | Capteur Liquide      | F              | On   | On              | <ul> <li>Capteur cond1 pour la détection d'échantillon<br/>défectueux</li> <li>Prélèvement impossible</li> <li>Contactor la CAMER desset Management</li> </ul>                                                                                                    |
| 210 | Cánunitá apatour     | N              | 0.0  | Om              | Contacter le SAV Endress+Hauser.                                                                                                    |
| 519 | Securite capteur     | 111            |      | UII             | <ul> <li>Encore cinq prélèvements possibles</li> </ul>                                                                                                    |
|     |                      |                |      |                 | <ul> <li>Nettoyer le capteur cond2 dans le bocal<br/>doseur.</li> </ul>                                                                                                    |
| 320 | Sécurité capteur     | F              | On   | On              | <ul> <li>Commutateur de sécurité cond2 défectueux</li> <li>Prélèvement impossible</li> </ul>                                                                                                    |
| 221 | Contour liquido      | E              | 0.0  | Om              | Contacter le SAV Endress+Hauser.                                                                                                    |
| 521 | Capteur Iiquide      | F              | On   | On              | <ul> <li>Détection de produit impossible dans le bocal<br/>doseur</li> </ul>                                                                                                    |
|     |                      |                |      |                 | Prélèvement impossible                                                                                                    |
|     |                      |                |      |                 | Nettoyer le capteur.                                                                                                    |
| 222 | T                    | <b></b>        | 0    | 0               | 2. Contacter le SAV Endress+Hauser.                                                                                                    |
| 322 | Lect. sous-prog.     | F              | On   | On              | le sous-programme selectionne ne peut pas etre<br>lu à partir de la mémoire de programmation                                                                                                    |
|     |                      |                |      |                 | Créer un nouveau sous-programme.                                                                                                    |
| 323 | Ecrire sous-prog.    | F              | On   | On              | Le sous-programme créé ne peut pas être sauvegardé                                                                                                    |
|     |                      |                |      |                 | 1. Défaut hardware                                                                                                    |
|     |                      |                |      |                 | 2. Contacter le SAV Endress+Hauser.                                                                                                    |
| 324 | Supprimer sous-Prog. | F              | On   | On              | Le sous-programme sélectionné ne peut pas être effacé de la mémoire de programmation                                                                                                    |
|     |                      |                |      |                 | Effectuer un reset du software.                                                                                                    |
| 325 | Lect.list.sous-prog. | F              | On   | On              | La liste des sous-programmes ne peut pas être lue<br>à partir de la mémoire de programmation                                                                                                    |
|     |                      | 1              | 1    | 1               | <ul> <li>Effectuer un reset du software.</li> </ul>                                                                                                    |

| N°  | Message                      | Réglages usine |                 |                 | Tests ou mesures correctives                                                                                                    |  |
|-----|------------------------------|----------------|-----------------|-----------------|----------------------------------------------------------------------------------------------------|--|
|     |                              | S 1)           | D <sup>2)</sup> | F <sup>3)</sup> |                                                                                                    |  |
| 326 | Pompe à membrane             | F              | On              | On              | <ul><li>Pompe à membrane défectueuse</li><li>Câble du moteur rompu</li></ul>                                                                                                    |  |
|     |                              |                |                 |                 | ► Contacter le SAV Endress+Hauser.                                                                                                    |  |
| 327 | Air-Manager                  | F              | On              | On              | <ul> <li>Air manager pour le système de distribution<br/>d'air comprimé défectueux</li> <li>Barrière lumineuse défectueuse</li> <li>Câble défectueux</li> </ul>                                      |  |
|     |                              |                |                 |                 | Contacter le SAV Endress+Hauser.                                                                                                    |  |
| 328 | Bras distribution            | F              | On              | On              | Le point zéro du bras de distribution n'a pas été<br>trouvé lors du parcours de référence                                                                                                    |  |
|     |                              |                |                 |                 | 1. Exécuter le test du bras de distribution sous<br>Menu/Diagnostic/Test système/Bras<br>distribution.                                                                                               |  |
|     |                              |                |                 |                 | 2. Contacter le SAV Endress+Hauser.                                                                                                    |  |
| 329 | Défaut pompe                 | F              | On              | On              | Le moteur de la pompe consomme trop de courant                                                                                                    |  |
|     |                              |                |                 |                 | ► Contacter le SAV Endress+Hauser.                                                                                                    |  |
| 330 | Pompe à membrane             | F              | On              | On              | Commande de la pompe à membrane défectueuse                                                                                                    |  |
|     |                              |                |                 |                 | Contacter le SAV Endress+Hauser.                                                                                                    |  |
| 331 | Pompe péristaltique          | F              | On              | On              | <ul> <li>Pompe péristaltique défectueuse</li> <li>Câble du moteur rompu</li> </ul>                                                                                                    |  |
|     |                              |                |                 |                 | <ul> <li>Contacter le SAV Endress+Hauser.</li> </ul>                                                                                                    |  |
| 332 | Pompe péristaltique          | F              | On              | On              | Commande de la pompe péristaltique défectueuse                                                                                                    |  |
|     |                              |                |                 |                 | <ul> <li>Contacter le SAV Endress+Hauser.</li> </ul>                                                                                                    |  |
| 333 | Détecteur liquide            | F              | On              | On              | <ul> <li>Détection de produit impossible, prélèvement<br/>impossible</li> <li>Le tuyau d'aspiration n'a pas été purgé avant le<br/>prélèvement</li> <li>Capteur de pression défectueux</li> </ul>    |  |
|     |                              |                |                 |                 | <ol> <li>Vérifier le tuyau d'aspiration, si nécessaire<br/>utiliser le test de la pompe sous Menu/<br/>Diagnostic/Test système/Purge pompe.</li> </ol>                                               |  |
|     |                              |                |                 |                 | 2. Contacter le SAV Endress+Hauser.                                                                                                    |  |
| 334 | Syst. refroidis.             | F              | On              | On              | Module de refroidissement défectueux                                                                                                    |  |
|     |                              |                |                 |                 | 1. Remplacer le module de refroidissement.                                                                                                    |  |
|     |                              |                | -               |                 | 2. Contacter le SAV Endress+Hauser.                                                                                                    |  |
| 335 | Ventilateur défectueux       | F              | On              | On              | Ventilateur défectueux                                                                                                    |  |
|     |                              |                |                 |                 | Remplacer le ventilateur.                                                                                                    |  |
| 007 |                              |                | -               | 0.0             | Z. Contacter le SAV Endress+Hauser.                                                                                                    |  |
| 337 | Avertissement tuyau<br>pompe | M              | On              | Off             | La fin de la durée de vie du tuyau de pompe sera<br>atteinte prochainement<br>Affichage sous <b>Menu/Diagnostic/Information</b><br><b>temps de fonctionnement/Durée de vie tuyau</b><br><b>pompe</b> |  |
|     |                              |                |                 |                 | 1. Planifier le remplacement.                                                                                                    |  |
|     |                              |                |                 |                 | 2. Après le remplacement, réinitialiser la durée de fonctionnement sous Menu/<br>Diagnostic/Information temps de fonctionnement.                                                                     |  |

| N°  | Message                 | Réglages usine |      |                 | Tests ou mesures correctives                                                                                                    |
|-----|-------------------------|----------------|------|-----------------|----------------------------------------------------------------------------------------------------|
|     |                         | S 1)           | D 2) | F <sup>3)</sup> |                                                                                                    |
| 338 | Alarme tuyau pompe      | М              | On   | Off             | Fin de la durée de vie du tuyau de pompe atteinte<br>Affichage sous Menu/Diagnostic/Information<br>temps de fonctionnement/Durée de vie tuyau<br>pompe.<br>1. Remplacer le tuyau de pompe. |
|     |                         |                |      |                 | 2. Après le remplacement, réinitialiser la durée de fonctionnement sous Menu/<br>Diagnostic/Information temps de fonctionnement.                                                           |
| 339 | Capteur Liquide         | М              | On   | Off             | Contamination du capteur cond1                                                                                                    |
|     |                         |                |      |                 | 1. Nettoyer rapidement le capteur.                                                                                                    |
|     |                         |                |      |                 | 2. Régler la sensibilité sous : Configurer/<br>Configuration générale/<br>Echantillonnage/Capteur conductivité.                                                                            |
| 340 | Capteur Liquide         | М              | On   | Off             | Contamination du capteur cond1                                                                                                    |
|     |                         |                |      |                 | 1. Nettoyer le capteur.                                                                                                    |
|     |                         |                |      |                 | 2. Régler la sensibilité sous : Configurer/<br>Configuration générale/<br>Echantillonnage/Capteur conductivité.                                                                            |
| 343 | Alimentation            | М              | On   | Off             | Coupure de courant                                                                                                    |
| 344 | Pause programme         | С              | On   | Off             | Le programme de prélèvement est en pause                                                                                                    |
| 345 | Changement d\'heure     | М              | On   | Off             | Réglage heure d'été/heure d'hiver<br>Heure d'hiver active                                                                                                    |
| 346 | Changement d\'heure     | М              | On   | Off             | Réglage heure d'été/heure d'hiver<br>Heure d'été active                                                                                                    |
| 347 | Pas dl'échant. confirmé | F              | On   | On              | La commande de prélèvement n'a pas été traitée 1. Vérifier le câble interne vers 1IF.                                                                                                    |
|     |                         |                |      |                 | 2. Effectuer un reset du software.                                                                                                    |
| 348 | Lire programme          | F              | On   | On              | Le programme sélectionné ne peut pas être lu à partir de la mémoire de programmation                                                                                                    |
|     |                         |                |      |                 | Créer un nouveau programme.                                                                                                    |
| 349 | Lire programme          | F              | On   | On              | Le programme créé ne peut pas être sauvegardé<br>Une erreur du hardware s'est produite                                                                                                    |
|     |                         |                |      |                 | Contacter le SAV Endress+Hauser.                                                                                                    |
| 351 | Supprimer progr.        | F              | On   | On              | Le programme sélectionné ne peut pas être effacé<br>de la mémoire de programmation                                                                                                    |
|     |                         |                |      |                 | Effectuer un reset du software.                                                                                                    |
| 352 | Lect.liste prog.        | F              | On   | On              | La liste des programmes ne peut pas être lue à partir de la mémoire de programmation                                                                                                    |
|     |                         |                |      |                 | <ul> <li>Réinitialiser l'appareil : Menu/Diagnostic/<br/>Redémar. appar.</li> </ul>                                                                                                    |
| 353 | Surv. débordement       | F              | On   | Off             | Volume total du flacon atteint<br>Aucun autre prélèvement dans le flacon actuel<br>n'est déclenché                                                                                         |
|     |                         |                |      |                 | <ul> <li>Si nécessaire : modifier le programme de<br/>prélèvement sous Choisir programme<br/>échantill.</li> </ul>                                                                         |
| 354 | Vérif. flacon           | F              | On   | Off             | Pas de flacon vide disponible pour le programme<br>actuel<br>Pas d'autre prélèvement                                                                                                    |
|     |                         |                |      |                 | <ul> <li>Vérifier les réalages du programme sous</li> </ul>                                                                                                    |
|     |                         |                |      |                 | Choisir programme échantill.                                                                                                    |

| N°  | Message                     | Réglages usine  |                 |                 | Tests ou mesures correctives                                                                                          |
|-----|-----------------------------|-----------------|-----------------|-----------------|----------------------------------------------------------------------------------------------------|
|     |                             | S <sup>1)</sup> | D <sup>2)</sup> | F <sup>3)</sup> |                                                                                                    |
| 355 | Temps de démarrage          | М               | On              | Off             | L'heure de démarrage entrée se situe dans le passé                                                                    |
|     | dépassé                     |                 |                 |                 | ► Entrer une nouvelle heure de démarrage.                                                                             |
| 356 | Surveillance<br>débordement | F               | On              | Off             | La totalité du volume prélevé ne tient pas dans le<br>flacon                                                          |
|     |                             |                 |                 |                 | ► Modifier le volume prélevé.                                                                                         |
| 357 | Prélèvement en défaut       | М               | On              | Off             | <ul><li>Échantillon éliminé</li><li>Il y a trop de demandes de prélèvement</li></ul>                                  |
|     |                             |                 |                 |                 | <ul> <li>Modifier le programme de prélèvement sous<br/>Choisir programme échantill</li> </ul>                         |
| 358 | Configuration               | F               | On              | On              | La configuration de programme ne correspond pas<br>à la configuration d'appareil actuelle                             |
|     |                             |                 |                 |                 | ► Adapter la configuration.                                                                                           |
| 359 | Erreur de vidange           | F               | On              | On              | <ul> <li>Erreur pendant la vidange</li> <li>La vidange et le programme de prélèvement<br/>sont interrompus</li> </ul> |
|     |                             |                 |                 |                 | 1. Vérifier la connexion avec le module FMSY1.                                                                        |
|     |                             |                 |                 |                 | 2. Vérifier le module 4R, le remplacer si nécessaire.                                                                 |
|     |                             |                 |                 |                 | 3. Réinitialiser l'appareil : Menu/Diagnostic/<br>Redémar. appar.                                                     |
| 370 | Tension interne             | F               | On              | On              | Tension interne en dehors de la gamme valable                                                                         |
|     |                             |                 |                 |                 | 1. Vérifier la tension d'alimentation.                                                                                |
|     |                             |                 |                 |                 | 2. Vérifier que les entrées/sorties ne sont pas en court-circuit.                                                     |
| 373 | Temp. électr. haute         | М               | On              | Off             | La température de l'électronique de mesure est<br>élevée                                                              |
|     |                             |                 |                 |                 | <ul> <li>Vérifier la température ambiante et la<br/>consommation d'énergie.</li> </ul>                                |
| 374 | Contrôle capteur            | F               | On              | Off             | Pas de signal de mesure du capteur                                                                                    |
|     |                             |                 |                 |                 | 1. Vérifier le raccordement du capteur.                                                                               |
|     |                             |                 |                 |                 | 2. Vérifier le capteur, le remplacer si nécessaire.                                                                   |
| 375 | Pas de module 4R            | F               | On              | On              | Pas de liaison avec le module 4R                                                                                      |
|     |                             |                 |                 |                 | 1. Vérifier le module 4R, le remplacer si nécessaire.                                                                 |
|     |                             |                 |                 |                 | 2. Redémarrer le logiciel sous : Menu/<br>Diagnostic/Redémar. appar                                                   |
| 401 | Réinit. val. usine          | F               | On              | On              | Une remise à zéro aux paramètres d'usine est effectuée                                                                |
| 403 | Vérification appareil       | М               | Off             | Off             | Vérification appareil en cours, veuillez attendre                                                                     |
| 405 | Service IP actif            | С               | Off             | Off             | Le commutateur service Endress+Hauser est                                                                             |
|     |                             |                 |                 |                 | L'appareil se trouve à l'adresse 192.168.1.212.                                                                       |
|     |                             |                 |                 |                 | <ul> <li>Désactiver le commutateur service pour<br/>modifier les réglages IP sauvegardés.</li> </ul>                  |
| 412 | Sauvegarde écriture         | F               | On              | Off             | Attendre la fin du processus d'écriture                                                                               |
| 413 | Sauvegarde lecture          | F               | On              | Off             | ► Attendre.                                                                                                    |
| 455 | Fonction math.              | F               | On              | On              | Fonction mathématique : condition de défaut                                                                           |
|     |                             |                 |                 |                 | 1. Contrôler la fonction mathématique.                                                                                |
|     |                             |                 |                 |                 | 2. Vérifier les variables d'entrée affectées.                                                                         |

| N°  | Message                            | Réglage         | s usine         |                 | Tests ou mesures correctives                                                                                                    |
|-----|------------------------------------|-----------------|-----------------|-----------------|----------------------------------------------------------------------------------------------------|
|     |                                    | S <sup>1)</sup> | D <sup>2)</sup> | F <sup>3)</sup> |                                                                                                    |
| 460 | Courant en dessous de<br>la limite | S               | On              | Off             | Causes<br>• Capteur à l'air                                                                                                    |
| 461 | Gamme signal cour.<br>dépassée     | S               | On              | Off             | <ul> <li>Bulles d'air dans la sonde</li> <li>Capteur contaminé</li> <li>Écoulement incorrect vers le capteur</li> <li>1. Vérifier l'installation du capteur.</li> <li>2. Nettoyer le capteur.</li> </ul>                                                                |
|     |                                    |                 |                 |                 | 3. Adapter l'affectation des sorties courant.                                                                                                    |
| 502 | Pas de catalogue texte             | F               | On              | On              | • Contacter le SAV Endress+Hauser.                                                                                                    |
| 503 | Changement langue                  | М               | On              | Off             | Le changement de langue a échoué<br>• Contacter le SAV Endress+Hauser.                                                                                                    |
| 529 | Réglage Diag. actif                | С               | Off             | Off             | ► Attendre la fin de la maintenance.                                                                                                    |
| 530 | Registre à 80%                     | М               | On              | Off             | 1. Sauvegarder le registre sur la carte SD, puis                                                                                                    |
| 531 | Registre plein                     | М               | On              | Off             | l'effacer dans l'appareil.  2. Régler la mémoire sur tampon circulaire.  3. Désactiver le registre.                                                                                                    |
| 532 | Erreur licence                     | М               | On              | Off             | <ul> <li>Contacter le SAV Endress+Hauser.</li> </ul>                                                                                                    |
| 536 | <b>Carte SD</b> (80%)              | М               | On              | Off             | Carte SD pleine à 80 %                                                                                                    |
|     |                                    |                 |                 |                 | <ol> <li>Remplacer la carte SD par une carte vierge.</li> <li>Effacer la carte SD.</li> <li>Régler les propriétés du registre sur tampon<br/>circulaire sous <b>Registres</b>.</li> </ol>                                                                               |
| 537 | <b>Carte SD</b> (100%)             | М               | On              | Off             | <ul> <li>Carte SD pleine à 100 %. Il n'est plus possible d'écrire sur la carte.</li> <li>1. Remplacer la carte SD par une carte vierge.</li> <li>2. Effacer la carte SD.</li> <li>3. Régler les propriétés du registre sur tampon circulaire sous Registres.</li> </ul> |
| 538 | Carte SD enlevée                   | М               | On              | Off             | <ul> <li>Carte SD non insérée</li> <li>1. Vérifier la carte SD.</li> <li>2. Remplacer la carte SD.</li> <li>3. Désactiver l'enregistrement.</li> </ul>                                                                                                    |
| 540 | Sauvegarde des<br>paramètres       | М               | On              | Off             | La sauvegarde de la configuration a échoué<br>Répéter.                                                                                                    |
| 541 | Chargement param. ok               | М               | On              | Off             | Configuration chargée avec succès                                                                                                    |
| 542 | Echec chargement<br>paramètres     | М               | On              | Off             | Le chargement de la configuration a échoué<br>Répéter.                                                                                                    |
| 543 | Chargement paramètres              | М               | On              | Off             | Le chargement de la configuration a été<br>interrompu                                                                                                    |
| 544 | Réinitial. paramètres ok           | М               | On              | Off             | Retour aux paramètres par défaut réalisé avec succès                                                                                                    |
| 545 | Echec réinitial.<br>paramètres     | М               | On              | Off             | Le retour aux paramètres par défaut a échoué                                                                                                    |

| N°  | Message             | Réglage | s usine         |                 | Tests ou mesures correctives                                                                                                    |
|-----|---------------------|---------|-----------------|-----------------|----------------------------------------------------------------------------------------------------|
|     |                     | S 1)    | D <sup>2)</sup> | F <sup>3)</sup> |                                                                                                    |
| 903 | Débit minimum       | F       | On              | On              | <ul> <li>Le débit est trop faible pour un prélèvement<br/>proportionnel au débit</li> <li>1. Vérifier le débit du produit.</li> <li>2. Vérifier le débitmètre.</li> <li>3. Vérifier la configuration sous Configurer/<br/>Entrées/Entrée courant S:x.</li> <li>4.</li> </ul>                                                                                                    |
| 910 | Contact seuil       | S       | On              | Off             | Contact de seuil activé                                                                                                    |
| 920 | Pas d\'échantillon  | F       | On              | On              | <ul> <li>Pas de débit entrant pendant le processus de dosage</li> <li>Tuyau d'aspiration bouché ou a des fuites</li> <li>Pas d'arrivée d'échantillon</li> <li>1. Vérifier le tuyau d'aspiration et la crépine d'aspiration</li> <li>2. Vérifier l'arrivée d'échantillon.</li> </ul>                                                                                                    |
| 921 | Etrier pompe ouvert | F       | On              | On              | <ul> <li>L'étrier de pompe est détecté comme étant ouvert</li> <li>Étrier de pompe ouvert</li> <li>Contact Reed défectueux</li> <li>1. Fermer l'étrier de pompe.</li> <li>2. Contacter le SAV Endress+Hauser.</li> </ul>                                                                                                    |
| 922 | Cycle sonde         | M       | On              | Off             | <ul> <li>Les joints toriques du système de préparation<br/>d'échantillons approchent de la fin de leur durée<br/>de vie</li> <li>Affichage sous Diagnostic/Information temps de<br/>fonctionnement/Sonde en ligne <ol> <li>Remplacer les joints.</li> <li>Désactiver la surveillance sous Configurer/<br/>Configuration générale/<br/>Echantillonnage/Réglages diagnostics/<br/>Etanchéïté procédé.</li> <li>Contacter le SAV Endress+Hauser</li> </ol> </li> </ul>         |
| 923 | Cycle sonde         | M       | On              | On              | Les joints toriques du dispositif de préparation<br>d'échantillons ont atteint la fin de leur durée de<br>vie<br>Affichage sous <b>Diagnostic/Information temps de<br/>fonctionnement/Sonde en ligne</b> <ol> <li>Remplacer les joints.</li> <li>Désactiver la surveillance sous <b>Configurer/</b><br/><b>Configuration générale/</b><br/><b>Echantillonnage/Réglages diagnostics/</b><br/><b>Etanchéïté procédé</b>.</li> <li>Contacter le SAV Endress+Hauser.</li> </ol> |
| 924 | Sonde en ligne      | Ŧ       | On              | On              | <ul> <li>Position de prélèvement limite (dans le process)<br/>du dispositif de préparation d'échantillons pas<br/>atteinte ou détectée</li> <li>Fins de course endommagés</li> <li>Câbles d'alimentation endommagés</li> <li>Vérifier les fins de course.</li> <li>Vérifier les câbles d'alimentation des fins de<br/>course.</li> <li>Contacter le SAV Endress+Hauser.</li> </ul>                                                                                          |

| N°  | Message                 | Réglages usine |      |                 | Tests ou mesures correctives                                                                                                    |
|-----|-------------------------|----------------|------|-----------------|----------------------------------------------------------------------------------------------------|
|     |                         | S 1)           | D 2) | F <sup>3)</sup> |                                                                                                    |
| 925 | Sonde en ligne          | F              | On   | On              | <ul> <li>Position de prélèvement limite (dans le process)<br/>du dispositif de préparation d'échantillons pas<br/>atteinte ou détectée</li> <li>Dispositif bloqué</li> <li>Fins de course endommagés</li> <li>Câbles d'alimentation endommagés</li> <li>Vérifier le dispositif.</li> <li>Vérifier les fins de course.</li> <li>Vérifier les câbles d'alimentation des fins de<br/>course.</li> <li>4. Contacter le SAV Endress+Hauser.</li> </ul> |
| 926 | Sonde en ligne          | F              | On   | On              | <ul> <li>Position de dosage limite (hors du process) du dispositif de préparation d'échantillons pas atteinte ou détectée</li> <li>Dispositif bloqué</li> <li>Fins de course endommagés</li> <li>Câbles d'alimentation endommagés</li> <li>Vérifier le dispositif</li> <li>Vérifier les fins de course.</li> <li>Vérifier les câbles d'alimentation des fins de course.</li> <li>4. Contacter le SAV Endress+Hauser.</li> </ul>                   |
| 927 | Fonction. hiver         | S              | On   | Off             | <ol> <li>Mode hiver actif</li> <li>Température extérieure trop basse</li> <li>Pas de prélèvement déchantillon</li> </ol>                                                                                                    |
| 928 | Pas d\'échantillon      | F              | On   | On              | <ul> <li>Aspiration de l'échantillon impossible</li> <li>Le tuyau d'aspiration est bouché</li> <li>Hauteur d'aspiration trop grande</li> <li>1. Vérifier le tuyau d'aspiration et la crépine d'aspiration.</li> <li>2. Garantir une hauteur d'aspiration adaptée (&lt; 8 m).</li> </ul>                                                                                                    |
| 929 | Entrée signal           | F              | On   | On              | <ul> <li>Capteurs inversés</li> <li>Capteur absent</li> <li>Vérifier les entrées de mesure.</li> </ul>                                                                                                    |
| 930 | Pas d\'échantillon      | F              | On   | On              | <ul> <li>Débit entrant interrompu pendant l'alimentation</li> <li>Tuyau d'aspiration bouché ou a des fuites</li> <li>Pas d'arrivée d'échantillon</li> <li>1. Vérifier le tuyau d'aspiration et la crépine d'aspiration.</li> <li>2. Vérifier l'arrivée d'échantillon.</li> </ul>                                                                                                    |
| 937 | Variable régulée        | S              | On   | Off             | Avertissement entrée du régulateur<br>L'état de la grandeur réglante n'est pas OK<br>Vérifier l'application.                                                                                                    |
| 938 | Consigne régulateur     | S              | On   | Off             | Avertissement entrée du régulateur<br>L'état de la valeur de consigne n'est pas OK<br>▶ Vérifier l'application.                                                                                                    |
| 939 | Perturbation régulateur | S              | On   | Off             | Avertissement entrée du régulateur<br>L'état de la grandeur de perturbation n'est pas OK<br>Vérifier l'application.                                                                                                    |

| N°           | Message                          | Réglage         | Réglages usine  |                 | Tests ou mesures correctives                                                                                                    |
|--------------|----------------------------------|-----------------|-----------------|-----------------|----------------------------------------------------------------------------------------------------|
|              |                                  | S <sup>1)</sup> | D <sup>2)</sup> | F <sup>3)</sup> |                                                                                                    |
| 951 -<br>958 | Hold actif CH1                   | С               | On              | Off             | Les valeurs de sortie et l'état des voies sont sur<br>hold.                                                                                                    |
|              |                                  |                 |                 |                 | <ul> <li>Patienter jusqu'à ce que le hold soit à nouveau<br/>désactivé.</li> </ul>                                                                                             |
| 961 -<br>968 | Module diagnostic 1<br>(961)     | S               | Off             | Off             | Le module diagnostic est activé                                                                                                    |
|              | <br>Module diagnostic 8<br>(968) |                 |                 |                 |                                                                                                    |
| 969          | Contrôle Modbus                  | S               | Off             | Off             | L'appareil n'a reçu aucun télégramme Modbus du<br>maître dans le temps spécifié. Le statut des<br>valeurs process Modbus reçues est mis sur invalide                           |
| 970          | Surcharge entrée cour.           | S               | On              | On              | L'entrée courant est surchargée<br>L'entrée courant est désactivée à partir de 23 mA<br>pour cause de surcharge et automatiquement<br>réactivée en cas de retour à la normale. |
| 971          | Entrée courant faible            | S               | On              | On              | Entrée courant trop faible<br>À 4 à 20 mA, le courant d'entrée est plus faible<br>que le courant de défaut inférieur.                                                          |
|              |                                  |                 |                 |                 | <ul> <li>Vérifier que l'entrée n'est pas en court-circuit.</li> </ul>                                                                                                    |
| 972          | Entrée cour.> 20 mA              | S               | On              | On              | Gamme de sortie courant dépassée par excès                                                                                                    |
| 973          | Entrée courant < 4 mA            | S               | On              | On              | Gamme de sortie courant dépassée par défaut                                                                                                    |
| 974          | Diagnostic confirmé              | С               | Off             | Off             | Le message affiché dans le menu mesure a été<br>validé par l'utilisateur.                                                                                                    |
| 975          | Redémar. appar.                  | С               | Off             | Off             | Réinitialisation de l'appareil                                                                                                    |
| 978          | Failsafe ChemoClean              | S               | On              | On              | Aucun signal retour détecté pendant la durée configurée.                                                                                                    |
|              |                                  |                 |                 |                 | 1. Vérifier l'application.                                                                                                    |
|              |                                  |                 |                 |                 | 2. Vérifier le câblage.                                                                                                    |
|              |                                  |                 |                 |                 | 3. Prolonger la durée.                                                                                                    |
| 990          | Ecart limite                     | F               | On              | On              | Redondance : valeur limite de la déviation en<br>pourcentage dépassée                                                                                                    |
| 991          | Gamme conc. CO2                  | F               | On              | On              | Concentration en CO <sub>2</sub> (conductivité dégazée) en dehors de la gamme de mesure                                                                                        |
| 992          | Gamme pH calculé                 | F               | On              | On              | Calcul du pH en dehors de la gamme de mesure                                                                                                    |
| 993          | Gamme rH calculé                 | F               | On              | On              | Calcul du rH en dehors de la gamme de mesure                                                                                                    |
| 994          | Gamme cond.<br>differentiel.     | F               | On              | On              | Conductivité différentielle en dehors de la gamme<br>de mesure                                                                                                    |

1) Statut signal

2) Message diagnostic

3) Courant erreur

## 11.6.2 Messages de diagnostic spécifiques au capteur

Manuel de mise en service "Memosens", BA01245C

# 11.7 Messages de diagnostic en cours

Le menu diagnostic contient toutes les informations relatives à l'état de l'appareil. En outre, différentes fonctions de service sont disponibles. Les messages suivants sont affichés directement à chaque entrée dans le menu :

- Message le plus important
- Message de diagnostic enregistré avec le degré d'importance le plus élevé
- Dernier message Message de diagnostic dont la cause a disparu en dernier.

Toutes les autres fonctions du menu Diagnostic sont décrites dans les chapitres suivants.

Les messages de diagnostic associés au prélèvement sont effacés sous les conditions suivantes :

- Les messages de diagnostic engendrés par le prélèvement sont effacés automatiquement lors du prochain prélèvement réussi.
- Les messages de diagnostic engendrés par le niveau de produit dans le flacon sont effacés lors du prochain remplacement du flacon.
- Si le message de diagnostic "M313 capteur liquide" apparaît 5 fois de suite lors de l'exécution d'un programmer, le programme actif est abandonné pour des raisons de sécurité.

Ce comportement de l'appareil ne peut pas être modifié en désactivant le message de diagnostic sous **Menu/Configurer/Configuration générale/Configuration étendue/Réglages diagnostics**.

## 11.8 Liste de diagnostic

Vous trouverez ici tous les messages de diagnostic en cours.

Chaque message est horodaté. En outre, la configuration et la description du message sont affichées tel que cela a été sauvegardé dans **Menu/Configurer/Configuration générale/Configuration étendue/Réglages diagnostics/Comportement diag.** .

# 11.9 Registre des événements

#### 11.9.1 Registres disponibles

Types de registres

- Registres disponibles physiquement (tous sauf le registre général)
- Vue base de données de tous les registres (= registre global)

| Registre                        | Visible dans                | Entrées<br>max. | Peut être<br>désactivé<br>1) | Le<br>registre<br>peut être<br>effacé | Les<br>entrées<br>peuvent<br>être<br>effacées | Peut être<br>exporté |
|---------------------------------|-----------------------------|-----------------|------------------------------|---------------------------------------|-----------------------------------------------|----------------------|
| Registre général                | Tous les évènements         | 20000           | Oui                          | Non                                   | Oui                                           | Non                  |
| Registre d'étalonnage           | Evènements<br>étalonnage    | 75              | (Oui)                        | Non                                   | Oui                                           | Oui                  |
| Registre de<br>configuration    | Evènements<br>configuration | 250             | (Oui)                        | Non                                   | Oui                                           | Oui                  |
| Registre de diagnostic          | Evènements diagnostic       | 250             | (Oui)                        | Non                                   | Oui                                           | Oui                  |
| Registre des<br>programmes      | Registre de programme       | 5000            | Oui                          | Non                                   | Oui                                           | Oui                  |
| Registre de version             | Tous les évènements         | 50              | Non                          | Non                                   | Non                                           | Oui                  |
| Registre de version<br>hardware | Tous les évènements         | 125             | Non                          | Non                                   | Non                                           | Oui                  |

| Registre                                            | Visible dans                                                                                           | Entrées<br>max. | Peut être<br>désactivé<br>1) | Le<br>registre<br>peut être<br>effacé | Les<br>entrées<br>peuvent<br>être<br>effacées | Peut être<br>exporté |
|-----------------------------------------------------|----------------------------------------------------------------------------------------------------|-----------------|------------------------------|---------------------------------------|-----------------------------------------------|----------------------|
| Registre de données<br>pour capteurs (en<br>option) | Registres de données                                                                                   | 150 000         | Oui                          | Oui                                   | Oui                                           | Oui                  |
| Registre de débogage                                | Evènement débogage<br>(accessible uniquement<br>en entrant le code<br>d'activation service<br>spécial) | 1000            | Oui                          | Non                                   | Oui                                           | Oui                  |

1) Les données entre parenthèses signifient que cela dépend du registre global

# 11.9.2 Menu Registres

| DIAG/Registres                  |                                                                                 |                                                                                                    |  |  |  |
|---------------------------------|---------------------------------------------------------------------------------|----------------------------------------------------------------------------------------------------|--|--|--|
| Fonction                        | Options                                                                         | Info                                                                                                    |  |  |  |
| ▶ Tous les évènements           |                                                                                 | Liste chronologique de toutes les entrées des registres avec indication du type d'événement                                                                                                    |  |  |  |
| ▶ Montrer                       | Les événements sont<br>affichés                                                 | Sélectionner un événement particulier pour afficher plus de détails.                                                                                                    |  |  |  |
| ▶ Aller à la date               | <ul><li>Entrée de l'utilisateur</li><li>Aller à la date</li><li>Heure</li></ul> | Utiliser cette fonction pour aller directement à<br>une heure définie dans la liste. Cela évite de<br>devoir faire défiler toutes les informations. La<br>liste complète est toutefois toujours visible. |  |  |  |
| ▶ Evènements étalonnage         |                                                                                 | Liste chronologique des événements<br>d'étalonnage                                                                                                    |  |  |  |
| ▶ Montrer                       | Les événements sont<br>affichés                                                 | Sélectionner un événement particulier pour afficher plus de détails.                                                                                                    |  |  |  |
| ▶ Aller à la date               | <ul><li>Entrée de l'utilisateur</li><li>Aller à la date</li><li>Heure</li></ul> | Utiliser cette fonction pour aller directement à<br>une heure définie dans la liste. Cela évite de<br>devoir faire défiler toutes les informations. La<br>liste complète est toutefois toujours visible. |  |  |  |
| ▷ Effacer toutes les<br>entrées | Action                                                                          | Il est ici possible d'effacer toutes les entrées du registre d'étalonnage.                                                                                                    |  |  |  |
| Evènements configuration        |                                                                                 | Liste chronologique des événements de configuration                                                                                                    |  |  |  |
| ▶ Montrer                       | Les événements sont affichés                                                    | Sélectionner un événement particulier pour afficher plus de détails.                                                                                                    |  |  |  |
| ▶ Aller à la date               | <ul><li>Entrée de l'utilisateur</li><li>Aller à la date</li><li>Heure</li></ul> | Utiliser cette fonction pour aller directement à<br>une heure définie dans la liste. Cela évite de<br>devoir faire défiler toutes les informations. La<br>liste complète est toutefois toujours visible. |  |  |  |
| ▷ Effacer toutes les<br>entrées | Action                                                                          | Il est ici possible d'effacer toutes les entrées du registre de configuration.                                                                                                    |  |  |  |

| DIAG/Registres                  |                                                                                 |                                                                                                    |  |  |
|---------------------------------|---------------------------------------------------------------------------------|----------------------------------------------------------------------------------------------------|--|--|
| Fonction                        | Options                                                                         | Info                                                                                                    |  |  |
| Evènements diagnostic           |                                                                                 | Liste chronologique des événements de diagnostic                                                                                                    |  |  |
| ▶ Montrer                       | Les événements sont<br>affichés                                                 | Sélectionner un événement particulier pour afficher plus de détails.                                                                                                    |  |  |
| ▶ Aller à la date               | <ul><li>Entrée de l'utilisateur</li><li>Aller à la date</li><li>Heure</li></ul> | Utiliser cette fonction pour aller directement à<br>une heure définie dans la liste. Cela évite de<br>devoir faire défiler toutes les informations. La<br>liste complète est toutefois toujours visible. |  |  |
| ▷ Effacer toutes les<br>entrées | Action                                                                          | Il est ici possible d'effacer toutes les entrées du registre de diagnostic.                                                                                                    |  |  |

Il est également possible de visualiser graphiquement sur l'afficheur les entrées de registre (**Montrer courbe**).

Il est également possible d'adapter l'affichage aux exigences individuelles :

- Un appui sur le bouton navigateur dans l'affichage graphique permet d'accéder à des options supplémentaires comme le zoom et le décalage x/y du graphe.
- Si cette option est sélectionnée, cela permet de se déplacer avec le navigateur le long du graphe et d'obtenir à chaque point l'entrée de registre correspondante (horodatage/ valeur mesurée) sous forme de texte.
- Affichage simultané de deux registres : Choisir 2ème traçé et Montrer courbe
  - Une petite croix marque le graphe actuellement sélectionné, pour lequel on peut, par exemple, modifier le zoom ou utiliser un curseur.
  - Dans le menu contextuel (appuyer sur le navigateur), il est possible de sélectionner l'autre graphe. Il est alors possible d'utiliser pour ce graphe un zoom, un déplacement ou un curseur.
  - Dans le menu contextuel, il est également possible de sélectionner les deux graphes.
     Cela permet, par exemple, d'utiliser simultanément un zoom sur les deux graphes.

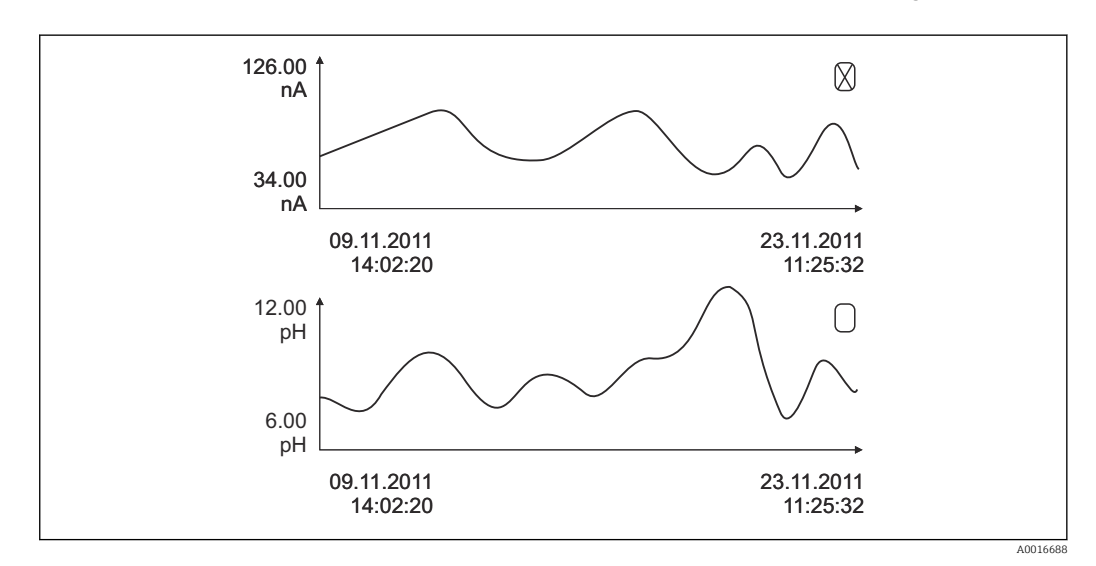

🖻 73 🛛 Affichage simultané de deux graphes, celui du haut est sélectionné

| DIAG/Registres                                           |         |                                                                             |  |  |
|----------------------------------------------------------|---------|-----------------------------------------------------------------------------|--|--|
| Fonction                                                 | Options | Info                                                                        |  |  |
| Registres de données                                     |         | Liste chronologique des entrées du registre de<br>données pour les capteurs |  |  |
| Registre de données 1 8<br><nom du="" registre=""></nom> |         | Ce sous-menu existe pour tous les registres créés et activés.               |  |  |

| DIAG/Registres                                                                                                    |                                                           |                                                                                                    |  |  |  |
|----------------------------------------------------------------------------------------------------|-----------------------------------------------------------|----------------------------------------------------------------------------------------------------|--|--|--|
| Fonction                                                                                                    | Options                                                   | Info                                                                                                    |  |  |  |
| Source de données                                                                                                    | Lecture seule                                             | Affichage de l'entrée ou de la fonction<br>mathématique                                                                                                    |  |  |  |
| Valeur mesurée                                                                                                    | Lecture seule                                             | Affichage de la valeur mesurée qui est<br>enregistrée                                                                                                    |  |  |  |
| Tps registre restant                                                                                                    | Lecture seule                                             | Indique les jours, les heures et les minutes<br>restant jusqu'à ce que le registre soit plein.                                                                                                    |  |  |  |
|                                                                                                    |                                                           | <ul> <li>Prêter attention aux instructions de sélection<br/>du type de mémoire dans le menu<br/>Configuration générale/Registres.</li> </ul>                                                                                                    |  |  |  |
| ▶ Montrer                                                                                                    | Les événements sont<br>affichés                           | Sélectionner un événement particulier pour afficher plus de détails.                                                                                                    |  |  |  |
| Aller à la date Aller à la date                                                                                                    | Entrée de l'utilisateur<br>Aller à la date<br>Heure       | Utiliser cette fonction pour aller directement à<br>une heure définie dans la liste. Cela évite de<br>devoir faire défiler toutes les informations. La<br>liste complète est toutefois toujours visible.                                                                                                    |  |  |  |
| Montrer courbe                                                                                                    | Représentation graphique<br>des entrées du registre       | L'affichage est conforme aux réglages effectués<br>dans le menu <b>Configuration générale</b> /<br><b>Registres</b> .                                                                                                    |  |  |  |
| Choisir 2ème traçé                                                                                                    | Sélection d'un autre<br>registre de données               | Il est possible d'afficher simultanément un second registre.                                                                                                    |  |  |  |
| ⊳ Effacer toutes les<br>entrées                                                                                                    | Action                                                    | Il est ici possible d'effacer toutes les entrées du registre des données.                                                                                                    |  |  |  |
| Sauvegarder les registres                                                                                                    |                                                           |                                                                                                    |  |  |  |
| Format fichier                                                                                                    | Sélection<br>• CSV<br>• FDM                               | <ul> <li>Sauvegarder le registre dans le format<br/>souhaité.</li> <li>Il est ensuite possible d'ouvrir le fichier CSV<br/>sauvegardé sur le PC en MS Excel, par exemple,<br/>et de le modifier. <sup>1)</sup> Les fichiers FDM peuvent<br/>être importés et archivés dans FieldCare sans<br/>perte de données.</li> </ul>                                                                                                    |  |  |  |
| <ul> <li>Registre de programme</li> <li>Tous les registres de<br/>données</li> <li>Registre de données 1 8</li> <li>Tous les registres d<br/>Vévènements</li> <li>Registre étalonnages</li> <li>Registre diagnostic</li> <li>Registre de<br/>configuration</li> <li>Registre de version HW</li> <li>Version registre</li> </ul> | Action,<br>démarre dès que l'option a<br>été sélectionnée | <ul> <li>Cette fonction permet de sauvegarder le registre sur une carte SD.</li> <li>Insérer la carte SD dans le lecteur de cartes de l'appareil et sélectionner le registre à sauvegarder.</li> <li>Sauvegarder le registre dans le format souhaité. Il est ensuite possible d'ouvrir le fichier CSV sauvegardé sur le PC en MS Excel, par exemple, et de le modifier. Les fichiers FDM peuvent être importés et archivés dans FieldCare sans perte de données.</li> <li>Manu/Configurar/Configuration générale (</li> </ul> |  |  |  |

**Registres**), d'une abréviation pour le registre particulier et d'un horodateur.

 Les fichiers CSV utilisent les formats de nombres et les séparateurs internationaux. C'est pourquoi ils doivent être importés dans MS Excel comme des données externes avec les réglages de format corrects. En cas de double-clic sur le fichier pour l'ouvrir, les données ne sont affichées correctement que si MS Excel est installé avec les réglages américains.

| Entrée                                    | Exemple                                     | Info                                                                                                    |
|-------------------------------------------|---------------------------------------------|----------------------------------------------------------------------------------------------------|
| Horodatage                                | 05.05.2010 12:40                            | Horodatage - dans le cas de<br>l'échantillonnage, la date et l'heure de<br>démarrage                                                   |
| Événement                                 | BasicPrgStart                               | <b>Démarrage appareil</b><br>> Moment auquel l'appareil démarre                                                                        |
|                                           |                                             | <b>Coupure de courant</b><br>> Durée de la coupure de courant (à la<br>minute près)                                                    |
|                                           |                                             | BasicPrgStart, StdPrgStart<br>> Moment auquel le programme a été<br>démarré                                                            |
|                                           |                                             | BasicSampling, StdSampling<br>> Entrée intervenant pendant<br>l'échantillonnage                                                        |
|                                           |                                             | <b>PrgPartStart, PrgPartStop</b><br>> Moment auquel un sous-programme est<br>activé et désactivé                                       |
|                                           |                                             | <b>PrgStop</b><br>> Moment auquel le programme a été<br>arrêté                                                                         |
| Nom                                       | Program1                                    | Dans le cas de BasicPrgStart, StdPrgStart,<br>BasicSampling ou PrgStop<br>> Le nom du programme apparaît                               |
|                                           |                                             | Dans le cas de StdSampling, PrgPartStart<br>ou PrgPartStop<br>> Le nom du sous-programme apparaît                                      |
| Configuration flacons                     | 12x+6x - plaque de<br>distribution PE/verre | La configuration de flacons sélectionnée est<br>affichée                                                                               |
| Volume flacons gauche                     | 1000                                        | Le volume de flacons est affiché                                                                                                    |
| Volume flacons droite                     | 3000                                        | <ul> <li>&gt; Dans le cas des configurations de flacons<br/>avec différents volumes, "Volume flacons<br/>droite" reste vide</li> </ul> |
| Mode de prélèvement                       | Proportionnel temps                         | Proportionnel temps<br>Proportionnel au temps                                                                                          |
|                                           |                                             | <b>Proportionnel volume</b><br>Proportionnel au volume                                                                                 |
|                                           |                                             | <b>Proportionnel débit</b><br>Proportionnel au débit                                                                                   |
|                                           |                                             | <b>Échantillon unique</b><br>Échantillon unique                                                                                        |
|                                           |                                             | Table des prélèvements<br>Échantillon unique                                                                                           |
|                                           |                                             | Mode de prélèvement<br>Affichage du mode de prélèvement                                                                                |
| Intervalle/unité de prélèvement           | 10 min                                      | Affichage de l'intervalle et de l'unité                                                                                                |
| Échantillons/flacon                       | 4                                           | Avec changement de flacon<br>Nombre d'échantillons par flacon                                                                          |
| Flacons/échantillon                       | 0                                           | Flacons multiples                                                                                                    |
| Volume d'échantillon/unité de prélèvement | 100 ml                                      | Volume d'échantillon lors de<br>l'échantillonnage                                                                                      |

# 11.9.3 Registre des programmes

| Entrée                                              | Exemple            | Info                                                                                                    |
|-----------------------------------------------------|--------------------|----------------------------------------------------------------------------------------------------|
| Mode de démarrage                                   | Immédiat           | Champ uniquement rempli pour<br>PrgPartStart, BasicPrgStart et<br>StdPrgStart :                                                                                                    |
|                                                     |                    | <ul> <li>&gt; Le réglage de démarrage du programme est affiché</li> <li>Immédiat&gt; immédiatement</li> <li>Date/heure&gt; selon une date/heure</li> <li>Volume&gt; avec un volume</li> <li>Evénement&gt; lorsqu'un événement survient</li> <li>Intervalle&gt; après un intervalle</li> <li>Dates individuelles&gt; table de dates individuelles</li> <li>Date multiple&gt; dates multiples</li> </ul> |
| Date de démarrage                                   | 05.05.2010         | Champ uniquement rempli si <b>Mode de<br/>démarrage = Date/heure</b> :<br>> La date de démarrage est affichée                                                                                                    |
| Mode d'arrêt                                        | Fin prog.          | Le réglage d'arrêt du programme est affiché :<br>• Fin prog> à la fin du programme<br>• Continu> fonctionnement continu<br>• Flacons pleins> lorsque les flacons<br>sont pleins<br>• Date/heure> selon une date/heure<br>• Evénement> lorsqu'un événement<br>survient                                                                                                    |
| Date d'arrêt                                        | 06.05.2010         | Champ uniquement rempli si <b>Fin prog.</b> =<br><b>Date/heure</b> :<br>> La date à laquelle le programme a été<br>arrêté est affichée                                                                                                    |
| Total/unité du débit de démarrage                   | 100 m <sup>3</sup> | Champ uniquement rempli si <b>Mode de<br/>démarrage = Volume</b> :<br>> Le volume de démarrage est affiché                                                                                                    |
| Nombre de flacons                                   | 1                  | Champ uniquement rempli pour<br>BasicSampling ou StdSampling:<br>> Le flacon qui a reçu l'échantillon est<br>affiché                                                                                                    |
| Nbre d'échantillons                                 | 2                  | Nombre d'échantillons transférés vers le flacon actuel                                                                                                    |
| Résultat de l'échantillonnage                       | Échantillonnage Ok | Échantillonnage Ok> échantillonnage ok<br>Échantillonnage nOk> échec de<br>l'échantillonnage<br>> Pour des messages de diagnostic<br>détaillés, voir le registre de diagnostic                                                                                                    |
| Numéro courant de l'échantillon                     | 1                  | Numéro courant de l'échantillon dans le<br>programme en cours                                                                                                    |
| Total du débit depuis le dernier<br>échantillonnage | 1                  | Pour l'échantillonnage <b>proportionnel</b><br><b>volume</b> et <b>proportionnel débit</b> :<br>> Débit depuis le dernier échantillonnage<br>Pour tous les autres types de prélèvement :<br>> Affichage : 0                                                                                                    |

#### 11.9.4 Statistique des flacons

L'afficheur affiche la statistique des flacons du préleveur d'échantillons :

- Dans Menu/Diagnostic/Registres/Registre programme, sélectionner l'élément Montrer un sommaire du programme actuel ou sélectionner la touche programmable MEAS ; fonctionne aussi bien lorsque le programme est actif que lorsqu'il s'est arrêté.
  - └→ La statistique apparaît pour chaque flacon individuel lorsque le programme est démarré. Cela permet d'obtenir des informations détaillées sur les dernières opérations de prélèvement d'échantillons.

La statistique est supprimé lorsque l'événement suivant se produit : Démarrage du programme

La statistique est écrasé de manière sélective lorsque l'événement suivant se produit : Lorsque le premier flacon est atteint et que le mode d'arrêt du programme a été réglé sur "Fonctionnement continu"

La statistique est affiché comme suit :

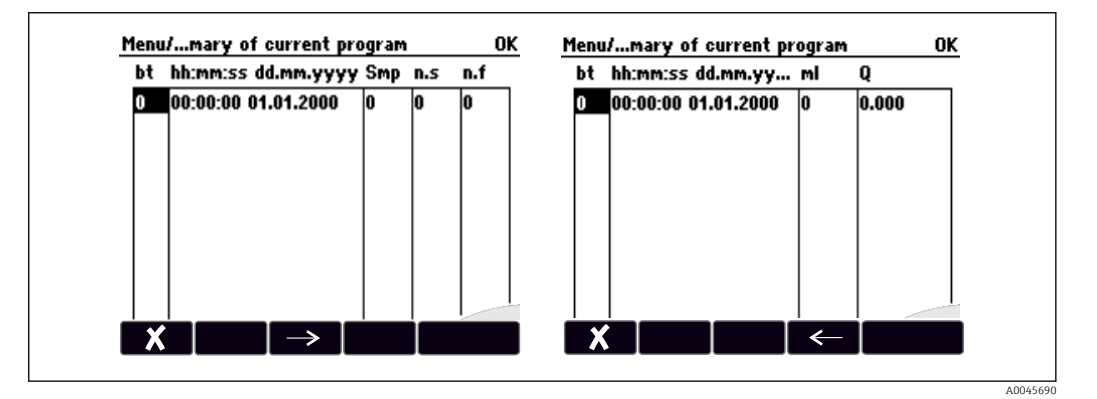

| Affichage | Info                                                                                                    |
|-----------|----------------------------------------------------------------------------------------------------|
| Fl        | Le numéro de flacon est affiché.                                                                                                    |
| hh:mm     | Le moment auquel le premier échantillon a été transféré vers le flacon est affiché.                                                                                                    |
| JJ-hh:mm  | Le moment auquel le premier échantillon a été transféré vers le flacon est affiché.                                                                                                    |
| Nbr.Ech.  | Indique combien de fois un prélèvement d'échantillons a été déclenché par flacon.                                                                                                    |
| n.s       | Indique le nombre de fois où un échantillon n'a pas été prélevé malgré le<br>déclenchement d'un prélèvement d'échantillons. Ceci peut être le cas si le volume de<br>remplissage maximal autorisé pour le flacon a été atteint mais que le système est<br>censé continuer à transférer des échantillons vers ce flacon. Le message "Capteur<br>antidébordement" s'affiche pendant que le programme est actif. |
| n.f       | La valeur indique le nombre de fois où un prélèvement a été annulé parce qu'il n'était<br>pas possible d'aspirer suffisamment de produit dans le bocal doseur pour couvrir la<br>sonde LF1.                                                                                                    |
| ml        | Le volume d'échantillon collecté par flacon est affiché.                                                                                                    |
| Q         | Le débit total est affiché pour chaque flacon (uniquement si la mesure de débit est raccordée).                                                                                                    |

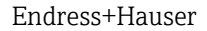

# 11.10 Informations appareil

# 11.10.1 Informations système

| DIAG/Information système                                                       |                                                                                                    |                                                                                                    |  |
|--------------------------------------------------------------------------------|----------------------------------------------------------------------------------------------------|----------------------------------------------------------------------------------------------------|--|
| Fonctionnement                                                                 | Options                                                                                                    | Info                                                                                                    |  |
| Tag appareil                                                                   | Lecture seule                                                                                                    | Désignation individuelle de<br>l'appareil → <b>Configuration générale</b>                                                                                                    |  |
| Code commande                                                                  | Lecture seule                                                                                                    | Cette référence permet de<br>commander un hardware identique.<br>Cette référence change suite à des<br>modifications du hardware et on<br>peut entrer ici la nouvelle référence<br>reçue du fabricant <sup>1)</sup> .                                                   |  |
| Pour connaître la version de l'appareil, suivante : www.fr.endress.com/order-i | saisir la référence dans le mas<br>dent                                                                                             | sque de recherche à l'adresse                                                                                                    |  |
| Code commande étendu orig.                                                     | Lecture seule                                                                                                    | Référence de commande complète<br>de l'appareil d'origine résultant de la<br>structure de commande.                                                                                                    |  |
| Code commande étendu actuel                                                    | Lecture seule                                                                                                    | Référence actuelle tenant compte<br>des modifications de hardware. Il<br>faut entrer cette référence soi-<br>même.                                                                                                    |  |
| Numéro de série                                                                | Lecture seule                                                                                                    | Le numéro de série permet d'accéder<br>aux données de l'appareil et à sa<br>documentation sur Internet :<br>www.fr.endress.com/device-viewer                                                                                                    |  |
| Version software                                                               | Lecture seule                                                                                                    | Version actuelle                                                                                                    |  |
| Version firmware FMSY1                                                         | Lecture seule                                                                                                    | Version actuelle                                                                                                    |  |
| Version proj. FMSY1                                                            | Lecture seule                                                                                                    | Version actuelle                                                                                                    |  |
| ► HART<br>Uniquement avec option HART                                          | Lecture seule<br>Adresse bus<br>Adresse unique<br>Fabricant ID<br>Type appareil<br>Revision appareil<br>Révision Software           | Informations spécifiques HART<br>L'adresse unique est liée au numéro<br>de série et sert à joindre des<br>appareils dans un environnement<br>Multidrop.<br>Les révisions d'appareil et de<br>software sont incrémentées dès que<br>des modifications ont été réalisées. |  |
| ► Modbus<br>Uniquement avec option Modbus                                      | Lecture seule<br>Activer<br>Adresse bus<br>Arrêt<br>Port Modbus TCP 502                                                             | Informations spécifiques Modbus                                                                                                    |  |
| ▶ PROFIBUS<br>Uniquement avec option PROFIBUS                                  | Lecture seule<br>Arrêt<br>Adresse bus<br>Numéro ident.<br>Baudrate<br>DPV0 state<br>DPV0 fault<br>DPV0 master addr<br>DPV0 WDT [ms] | État du module et autres<br>informations spécifiques à<br>PROFIBUS                                                                                                    |  |

| DIAG/Information système                                                                                  |                                                                                                    |                                                                                                    |  |
|----------------------------------------------------------------------------------------------------|----------------------------------------------------------------------------------------------------|----------------------------------------------------------------------------------------------------|--|
| Fonctionnement                                                                                            | Options                                                                                                    | Info                                                                                                    |  |
| ► Ethernet<br>Uniquement avec option Ethernet,<br>EtherNet/IP, Modbus TCP, Modbus RS485<br>ou PROFIBUS DP | Lecture seule<br>Activer<br>Serveur web<br>Réglages liaison<br>DHCP<br>Adresse IP<br>Masque réseau<br>Passerelle<br>Contact service<br>Adresse MAC<br>EtherNetIP Port 44818<br>Port Modbus TCP 502<br>Port TCP 80 serveur<br>Web | Informations spécifiques Ethernet<br>L'affichage dépend du protocole de<br>bus de terrain utilisé.                                                                                                    |  |
| ▶ PROFINET                                                                                                |                                                                                                    |                                                                                                    |  |
| Uniquement avec option PROFINET                                                                           |                                                                                                    |                                                                                                    |  |
| Nom de la station                                                                                         | Lecture seule                                                                                                    |                                                                                                    |  |
| ► Carte SD                                                                                                | Lecture seule <ul> <li>Total</li> <li>Memoire libre</li> </ul>                                                                                                    |                                                                                                    |  |
| ▶ Modules système                                                                                         |                                                                                                    |                                                                                                    |  |
| Fond panier                                                                                               | Lecture seule                                                                                                    | Ces informations sont fournies pour                                                                                                    |  |
| Base                                                                                                    | <ul> <li>Description</li> <li>Numéro de série</li> </ul>                                                                                                    | disponible. Indiquer les numéros de                                                                                                    |  |
| Module affichage                                                                                          | <ul> <li>Code commande</li> <li>Version Hardware</li> </ul>                                                                                                    | série et références lors de la maintenance, par exemple.                                                                                                    |  |
| Module d\'extension1 8                                                                                    | <ul> <li>Version Hardware</li> <li>Version software</li> </ul>                                                                                                    |                                                                                                    |  |
| ▶ Capteurs                                                                                                | Lecture seule<br>Description<br>Numéro de série<br>Code commande<br>Version Hardware<br>Version software                                                                                                    | Ces informations sont fournies pour<br>chaque capteur disponible. Indiquer<br>les numéros de série et références<br>lors de la maintenance, par<br>exemple.                                                                                     |  |
| Sauvegarder information système                                                                           |                                                                                                    |                                                                                                    |  |
| ⊳ Sauvegarder sur carte SD                                                                                | Attribution automatique<br>du nom du fichier<br>(horodaté)                                                                                                    | Les informations sont sauvegardées<br>sur une carte SD dans un sous-<br>répertoire "sysinfo".<br>Le fichier csv peut être lu et édité<br>dans MS Excel, par exemple. Ce<br>fichier peut être utilisé lors d'une<br>intervention sur l'appareil. |  |

Г

| DIAG/Information système |                                                                                                    |                                                                                                    |
|--------------------------|----------------------------------------------------------------------------------------------------|----------------------------------------------------------------------------------------------------|
| Fonctionnement           | Options                                                                                                    | Info                                                                                                    |
| ▶ Fonction. Heartbeat    |                                                                                                    | Les fonctions Heartbeat ne sont<br>disponibles qu'avec la version<br>d'appareil appropriée ou un code<br>d'accès optionnel.                                                                                                    |
| ▶ Appareil               | Lecture seule<br>• Temps total fonct.<br>• Compteurs depuis<br>réinitial.<br>• Disponibilité<br>• Temps fonct.<br>• Temps en défaut<br>• Nombre de défauts<br>• MTBF<br>• MTTR<br>• ▷ RAZ compteur | Disponibilité<br>Pourcentage de temps pendant<br>lequel aucune erreur avec le signal<br>d'état F n'était en cours<br>(Temps fonct Temps en<br>défaut)*100% /Temps fonct.<br>Temps en défaut<br>Temps total pendant lequel une<br>erreur avec le signal d'état F était en<br>cours<br>MTBF<br>Durée moyenne de fonctionnement<br>avant défaillance<br>(Temps fonct Temps en défaut)/<br>Nombre de défauts<br>MTTR<br>Durée moyenne de panne<br>Temps en défaut/Nombre de<br>défauts |

1) À condition d'avoir donné au fabricant toutes les informations sur les modifications du hardware.

#### 11.10.2 Informations sur le capteur

▶ Sélectionnez la voie souhaitée dans la liste des voies.

Les informations des catégories suivantes sont affichées :

Valeurs extrêmes

Conditions extrêmes auxquelles le capteur a été précédemment exposé, par ex. températures min./max.  $^{2)}\,$ 

Temps de fonction.

Durée de fonctionnement du capteur sous les conditions extrêmes définies

- Information étalonnage
   Données du dernier étalonnage
- Spécifications capteur Limites de la gamme de mesure pour la valeur mesurée principale et la température
- Information générale Informations sur l'identification du capteur

Les données spécifiques qui doivent être affichées dépendent du capteur raccordé.

## 11.10.3 Simulation

À des fins de test, il est possible de simuler des valeurs aux entrées et aux sorties :

- Valeurs de courant aux sorties courant
- Valeurs mesurées aux entrées
- Ouverture ou fermeture d'un contact de relais

Seules les valeurs actuelles sont simulées. La fonction de simulation ne permet pas de calculer la valeur totalisée pour le débit ou les précipitations.

► Avant la simulation : activer les entrées et les sorties dans le menu Configurer.

<sup>2)</sup> Pas disponible pour tous les types de capteur.

| DIAG/Simulation                                      |                                                                                                |                                                                                                    |
|------------------------------------------------------|------------------------------------------------------------------------------------------------|----------------------------------------------------------------------------------------------------|
| Fonction                                             | Options                                                                                        | Info                                                                                                    |
| ► Sortie courant x:y                                 |                                                                                                | Simulation d'un courant de sortie<br>Ce menu apparaît autant de fois qu'il y a de<br>sorties courant.                                                                                                    |
| Simulation                                           | Sélection<br>• Off<br>• On<br>Réglage par défaut<br>Off                                        | En cas de simulation de la valeur à la sortie<br>courant, cela est indiqué dans l'affichage par une<br>icône de simulation devant la valeur de courant.                                                                                                    |
| Courant                                              | 2,423,0 mA<br><b>Réglage par défaut</b><br>4 mA                                                | <ul> <li>Régler la valeur de simulation souhaitée.</li> </ul>                                                                                                    |
| <ul> <li>Relais alarme</li> <li>Relay x:y</li> </ul> |                                                                                                | Simulation d'un état de relais<br>Ce menu apparaît autant de fois qu'il y a de<br>relais.                                                                                                    |
| Simulation                                           | Sélection<br>• Off<br>• On<br>Réglage par défaut<br>Off                                        | En cas de simulation de l'état du relais, cela est<br>indiqué dans l'affichage par une icône de<br>simulation devant l'affichage du relais.                                                                                                    |
| Etat                                                 | Sélection<br>Bas<br>Haut<br>Réglage par défaut<br>Bas                                          | <ul> <li>Régler la valeur de simulation souhaitée.</li> <li>Lorsque la simulation est activée, le relais<br/>commute conformément au réglage. Sur<br/>l'affichage de la valeur mesurée, on peut voir On<br/>(= Bas) ou Off(= Haut) pour l'état du relais<br/>simulé.</li> </ul> |
| ▶ Entrées mesure                                     |                                                                                                | Simulation d'une valeur mesurée (uniquement                                                                                                    |
| Voie : paramètre                                     |                                                                                                | pour les capteurs)<br>Ce menu apparaît autant de fois qu'il y a<br>d'entrées de mesure.                                                                                                    |
| Simulation                                           | Sélection<br>• Off<br>• On<br>Réglage par défaut<br>Off                                        | En cas de simulation de la valeur mesurée, cela<br>est indiqué dans l'affichage par une icône de<br>simulation devant la valeur mesurée.                                                                                                    |
| Valeur principale                                    | Dépend du capteur                                                                              | <ul> <li>Régler la valeur de simulation souhaitée.</li> </ul>                                                                                                    |
| Sim. température                                     | Sélection<br>• Off<br>• On<br>Réglage par défaut<br>Off                                        | En cas de simulation de la valeur mesurée de<br>température, cela est indiqué dans l'affichage par<br>une icône de simulation devant la température.                                                                                                    |
| Température                                          | -50,0 à +250,0 °C<br>(-58.0 à 482.0 °F)<br><b>Réglage par défaut</b><br>max. 20.0 °C (68.0 °F) | <ul> <li>Régler la valeur de simulation souhaitée.</li> </ul>                                                                                                    |

| DIAG/Simulation                          |                                                         |                                                                                                    |
|------------------------------------------|---------------------------------------------------------|----------------------------------------------------------------------------------------------------|
| Fonction                                 | Options                                                 | Info                                                                                                    |
| Entrée binaire x:y<br>Sortie binaire x:y |                                                         | Simulation d'un signal d'entrée ou de sortie<br>binaire<br>Le nombre de sous-menus disponibles<br>correspond au nombre d'entrées ou de sorties<br>binaires. |
| Simulation                               | Sélection<br>• Off<br>• On<br>Réglage par défaut<br>Off |                                                                                                    |
| Etat                                     | Sélection<br>Bas<br>Haut                                |                                                                                                    |
## 11.10.4 Test de l'appareil

| Menu/Diagnostic/Test système |               |                                                                                                    |
|------------------------------|---------------|----------------------------------------------------------------------------------------------------|
| Fonction                     | Options       | Info                                                                                                    |
| Alimentation                 | Lecture seule | La valeur de tension actuelle est affichée.                                                                                                    |
| Heartbeat                    |               |                                                                                                    |
| ▶ Réaliser<br>vérification   |               | La vérification Heartbeat influencera les sorties<br>signal de l'appareil et leurs statuts. Veuillez vous<br>assurer des conditions de contrôle du process                                                                                                    |
|                              |               | 1. Appuyer sur <b>OK</b> .                                                                                                    |
|                              |               | 2. Répondre aux questions et terminer en confirmant avec <b>OK</b> .                                                                                                    |
|                              |               | <ul> <li>Affichage du résultat global de la<br/>vérification.</li> </ul>                                                                                                    |
| ⊳ Resultats<br>vérification  |               | <ul> <li>Affichage des résultats</li> <li>Client<br/>Texte libre, 32 caractères maximum</li> <li>Localisation<br/>Texte libre, 32 caractères maximum</li> <li>Rapport vérification<br/>Horodatage automatique</li> <li>Vérification ID<br/>Compteur automatique</li> <li>Résultat global<br/>Réussi ou échoué</li> </ul>                |
| ⊳ Exporter vers<br>carte SD  |               | <ul> <li>Exporter le rapport de vérification sous forme de fichier pdf</li> <li>Rapport détaillé sur différents tests d'appareil</li> <li>Informations sur les entrées et les sorties</li> <li>Informations sur l'appareil</li> <li>Informations sur le capteur</li> <li>Le rapport est prêt à être imprimé et signé. Il est</li> </ul> |
|                              |               | possible de le classer immédiatement dans un registre d'opérations, par exemple.                                                                                                    |

Test refroidis. Alimentation Lecture seule La valeur de tension actuelle est affichée. Avec alimentation AC : 24 V  $\pm$ 0,5 V Avec alimentation DC : 22 à 28 V  $\,$ Surintensité Lecture seule Non : pas d'erreur Oui : le ventilateur du module de refroidissement est défectueux -> Contacter le SAV La température actuelle du compartiment à Temp.compartiment Lecture seule échant. échantillons est affichée. Temp.compartiment Lecture seule Lorsque le test de refroidissement est lancé, la échant. température mesurée au moment du lancement s'affiche Test refroid. off ou Test refroid. on -> affichage de la progression ▷ Démarrage test Action Lancer le test de refroidissement. Action Arrêter le test de refroidissement. ⊳ Arrêt test Test chauffage Alimentation Lecture seule La valeur de tension actuelle est affichée. Avec alimentation AC : 24 V ±0,5 V Avec alimentation DC : 22 à 28 V  $\,$ 

| Menu/Diagnostic/Test système             |                                                                                                    |                                                                                                    |  |
|------------------------------------------|----------------------------------------------------------------------------------------------------|----------------------------------------------------------------------------------------------------|--|
| Fonction                                 | Options                                                                                                   | Info                                                                                                    |  |
| Surintensité                             | Surintensité Lecture seule Non : pas d'erreur<br>Oui : le chauffage est défectueux<br>-> Contacter le SAV |                                                                                                    |  |
| Surintensité                             | Lecture seule                                                                                             | Non : pas d'erreur<br>Oui : le ventilateur est défectueux<br>-> Contacter le SAV                                                      |  |
| Temp.compartiment<br>échant.             | Lecture seule                                                                                             | La température actuelle du compartiment à<br>échantillons est affichée.                                                               |  |
| Temp.compartiment<br>échant.             | Lecture seule                                                                                             | Lorsque le test du chauffage est lancé, la<br>température mesurée au moment du lancement<br>s'affiche                                 |  |
| Test chauffage off ou T                  | est chauffage on -> affichage                                                                             | e de la progression                                                                                                    |  |
| ⊳ Démarrage test                         | Action                                                                                                    | Lancer le test du chauffage.                                                                                                    |  |
| ⊳ Arrêt test                             | Action                                                                                                    | Arrêter le test du chauffage.                                                                                                    |  |
| Echantillonnage manuel                   |                                                                                                    |                                                                                                    |  |
| Configuration flacon                     | Lecture seule                                                                                             |                                                                                                    |  |
| Configuration flacon                     | Lecture seule                                                                                             |                                                                                                    |  |
| Configuration flacon                     | Sélection<br>• Face<br>• Flacon 1<br>                                                                     | Sélectionner le flacon auquel est destiné<br>l'échantillon.                                                                           |  |
|                                          | <ul> <li>Retour</li> </ul>                                                                                |                                                                                                    |  |
| Volume échantillon                       | 50 à 2000 ml<br>10 à 10000 ml<br><b>Réglage par défaut</b><br>100 ml                                      | Dans la version avec pompe péristaltique, le<br>volume d'échantillon peut être modifié. Le<br>volume d'échantillon peut être modifié. |  |
| Volume échantillon                       | <b>Réglage par défaut</b><br>200 ml                                                                       | Dans la version avec pompe à membrane, le<br>volume d'échantillon est préréglé en usine.                                              |  |
| ⊳Démar. échantil.                        | Action                                                                                                    |                                                                                                    |  |
| Pompe péristaltique                      |                                                                                                    |                                                                                                    |  |
| ⊳ Purge pompe                            | Action                                                                                                    |                                                                                                    |  |
| Purge pompe, pour<br>arrêter appuyer ESC | Lecture seule                                                                                             |                                                                                                    |  |
| Temps fonct. actuel<br>pompe             | Lecture seule                                                                                             |                                                                                                    |  |
| Alimentation                             | Lecture seule                                                                                             | La valeur de tension actuelle est affichée.<br>Avec alimentation AC : 24 V ±0,5 V<br>Avec alimentation DC : 22 à 28 V                 |  |
| Courant moteur                           | Lecture seule                                                                                             | La consommation électrique de la pompe est affichée.                                                                                  |  |
| Vide                                     | Lecture seule                                                                                             | La dépression permet d'évaluer la hauteur<br>d'aspiration.<br>-> 100 mbar correspondent à une hauteur<br>d'aspiration de 1 m environ  |  |
| Milieu détecté                           | Lecture seule                                                                                             | Oui : le produit a été détecté<br>Non : aucun produit n'a été détecté                                                                 |  |
| ⊳ Aspirat. pompe                         | Action                                                                                                    |                                                                                                    |  |
| Aspirat. pompe, pour<br>arrêter ESC      | Lecture seule                                                                                             |                                                                                                    |  |
| Temps fonct. actuel pompe                | Lecture seule                                                                                             |                                                                                                    |  |

| Menu/Diagnostic/Test système                                                                   |                                                   |                                                                                                    |  |
|------------------------------------------------------------------------------------------------|---------------------------------------------------|----------------------------------------------------------------------------------------------------|--|
| Fonction                                                                                       | Options                                           | Info                                                                                                    |  |
| Alimentation                                                                                   | Lecture seule                                     | La valeur de tension actuelle est affichée.<br>Avec alimentation AC : 24 V ±0,5 V<br>Avec alimentation DC : 22 à 28 V                                                                                                    |  |
| Courant moteur                                                                                 | Lecture seule                                     | La consommation électrique de la pompe est affichée.                                                                                                    |  |
| Vide                                                                                           | Lecture seule                                     | La dépression permet d'évaluer la hauteur<br>d'aspiration.<br>-> 100 mbar correspondent à une hauteur<br>d'aspiration de 1 m environ                                                                                                    |  |
| Milieu détecté                                                                                 | Lecture seule                                     | Oui : le produit a été détecté<br>Non : aucun produit n'a été détecté                                                                                                    |  |
| ▷ Pompe à vide<br>(uniquement pour la<br>version avec pompe à<br>membrane)                     | Action                                            |                                                                                                    |  |
| Configuration flacon                                                                           | Lecture seule                                     |                                                                                                    |  |
| Volume flacon                                                                                  | Lecture seule                                     |                                                                                                    |  |
| Position distributeur                                                                          | Sélection<br>• Face<br>• Flacon 1<br><br>• Retour | Sélectionner le flacon auquel est destiné<br>l'échantillon.                                                                                                    |  |
| Volume échantillon                                                                             | <b>Réglage par défaut</b><br>200 ml               | Le volume d'échantillon est préréglé en usine.                                                                                                    |  |
| ⊳ Démar. échantil.                                                                             | Action                                            | Procéder manuellement à l'échantillonnage.                                                                                                    |  |
| En cours                                                                                       | Lecture seule                                     | La progression de l'échantillonnage est affichée.                                                                                                    |  |
| Alimentation                                                                                   | Lecture seule                                     | La valeur de tension actuelle est affichée.<br>Avec alimentation AC : 24 V ±0,5 V<br>Avec alimentation DC : 22 à 28 V                                                                                                    |  |
| Courant moteur                                                                                 | Lecture seule                                     | La consommation électrique de la pompe est affichée.                                                                                                    |  |
| Milieu LF1                                                                                     | Lecture seule                                     | Coupure déclenchée par LF1 détection du                                                                                                    |  |
| Milieu LF2                                                                                     | Lecture seule                                     | <ul> <li>Déconnexion du circuit de protection<br/>déclenchée par LF2 détection du produit</li> <li>-&gt; Les deux sur "Non" au démarrage</li> </ul>                                                                                                    |  |
| Echantill. en ligne<br>(uniquement pour la version<br>avec système de prise<br>d'échantillons) | Action                                            | -> Si "Oui", nettoyer LF2                                                                                                    |  |
| Echantill. activé, pour<br>arrêter presser ESC                                                 | Lecture seule                                     |                                                                                                    |  |
| En cours                                                                                       | Lecture seule                                     |                                                                                                    |  |
| ▷ Bras distribution                                                                            | Action                                            | Uniquement pour les configurations avec plusieurs flacons.                                                                                                    |  |
| Test du bras de distribution                                                                   | Lecture seule                                     | Lorsque l'option de menu est activée, le bras<br>répartiteur est soumis à un test de<br>fonctionnement. Le système gagne ensuite<br>chacune des positions l'une après l'autre et l'écran<br>affiche la position. En cas de répartition avec<br>plaque, le bras se déplace vers la gauche et la |  |

| Menu/Diagnostic/Test système |                                                                                                    |                                                                                                    |  |
|------------------------------|----------------------------------------------------------------------------------------------------|----------------------------------------------------------------------------------------------------|--|
| Fonction                     | Options                                                                                                    | Info                                                                                                    |  |
| Position                     | Lecture seule                                                                                                    | droite de manière à garantir une numérotation continue des flacons.                                                                                     |  |
|                              |                                                                                                    | Etalonner le bras répartiteur s'il ne se trouve pas exactement à la position prévue au-dessus des flacons.                                              |  |
| ► Alimentation               | Lecture seule <ul> <li>Alim. digitale 1: 1.2V</li> <li>Alim. digitale 2: 3.3V</li> <li>Alim. analog. : 12.5V</li> <li>Alim. capteur: 24V</li> <li>Température</li> </ul> | Liste détaillée de l'alimentation électrique vers<br>l'appareil.<br>Les valeurs effectives peuvent varier sans<br>qu'un dysfonctionnement soit survenu. |  |

# 11.11 Réinitialisation de l'appareil

| Menu/Diagnostic        |                        |                                                                                       |  |
|------------------------|------------------------|---------------------------------------------------------------------------------------|--|
| Fonction               | Options                | Info                                                                                  |  |
| ⊳ Redémar. appar.      | Sélection<br>OK<br>ESC | Redémarrer et conserver tous les réglages                                             |  |
| ▷ Valeurs défaut usine | Sélection<br>OK<br>ESC | Redémarrer avec les réglages par défaut. Les<br>réglages non sauvegardés sont perdus. |  |

## 11.11.1 Informations sur les durées de fonctionnement

## Les informations suivantes sont affichées :

- Heure fonct. appareil:
  - Affichage du nombre total d'heures de fonctionnement de l'appareil en jours, heures et minutes
- Heures de fonct. refroidiss. (uniquement pour la version avec module de refroidissement) :

Affichage du nombre total d'heures de fonctionnement du compresseur en jours, heures et minutes

- **Capteur antidébord.** (pour la version avec pompe à membrane) : Nombre de coupures de sécurité déclenchées par LF2
- Vanne dosage (pour la version avec pompe à membrane) : Nombre d'actionnements de la vanne de dosage -> correspond au nombre d'échantillons prélevés
- **Pompe à vide** (pour la version avec pompe à membrane) : Affichage de la durée de fonctionnement de la pompe en heures et en minutes
- Totalisateur échant. (pour la version avec pompe péristaltique) : Total d'échantillons prélevés et nombre d'erreurs d'échantillon
- **Durée vie tuyau pompe** (pour la version avec pompe péristaltique) : Affichage de l'âge du tuyau en jours, heures et minutes
- Pompe péristaltique (pour la version avec pompe péristaltique) :
   Affichage de la durée de fonctionnement de la pompe en heures et en minutes

P Ce compteur doit être remis à zéro après remplacement d'un tuyau.

# Cartouche filtrante: Affiche la durée d'utilisation en juite

- Affiche la durée d'utilisation en jours
- Temps fonct. photomètre: Affichage des heures de fonctionnement en heures
- Temps fonct. module de refroidissement: (en option) : affichage de la durée d'utilisation en jours.

Réinitialiser permet de réinitialiser le compteur à zéro.

## 11.11.2 États des entrées/sorties

Chemin : MEAS/Mesure

Les valeurs mesurées suivantes sont listées (lecture seule) :

- Entrées binaires État actuel de la fonction : activée ou désactivée
  Relais alarme
- État actuel de la fonction : on ou off
- Sorties binaires
   État actuel de la fonction : activée ou désactivée
- Capteurs de température
- Affichage de la valeur actuelle : S:1 (système de refroidissement)
- Sorties courant (pour la version à capteurs avec le protocole Memosens) Valeurs électriques actuelles des sorties courant

# 11.12 Historique du firmware

| Date    | Version  | Modifications du firmware                                                                                                    | Documentation                                                                                |
|---------|----------|----------------------------------------------------------------------------------------------------|----------------------------------------------------------------------------------------------|
| 10/2022 | 01.12.01 | Amélioration<br>Transmission simple de la position et du niveau de flacon<br>via le bus de terrain                                                                                                    | BA00443C/07/FR/26.22<br>BA00478C/07/FR/11.22<br>BA01407C/07/FR/08.22                         |
| 04/2021 | 01.09.00 | <ul> <li>Amélioration</li> <li>Type de signal à l'entrée binaire pour contrôler les<br/>événements de programme</li> <li>Possibilité de réinitialiser les compteurs lorsque les<br/>programmes de prélèvement sont interrompus</li> </ul>                                                                                                    | BA00443C/07/FR/25.21<br>BA00478C/07/FR/10.21<br>BA00479C/07/FR/23.21<br>BA01407C/07/FR/07.21 |
| 05/2018 | 01.06.06 | <ul> <li>Extension<br/>Heartbeat Monitoring et Heartbeat Verification</li> <li>Amélioration</li> <li>Nouvelles touches programmables ALL et NONE dans les<br/>éditeurs à choix multiples</li> <li>Facteur manuel pour les nitrates (CAS51D)</li> <li>Timer et validité d'étalonnage révisés pour le pH, la<br/>conductivité, l'oxygène et la désinfection</li> <li>Distinction claire entre l'offset et l'étalonnage en 1 point<br/>pour le pH</li> <li>Le rapport Heartbeat Verification peut à présent<br/>également être téléchargé via le serveur web</li> <li>Meilleure description du code de diagnostic 013</li> </ul> | BA00444C/07/FR/22.18                                                                         |

П

| Date    | Version  | Modifications du firmware                                                                                                    | Documentation                                                                                |
|---------|----------|----------------------------------------------------------------------------------------------------|----------------------------------------------------------------------------------------------|
| 03/2016 | 01.06.00 | <ul> <li>Extension</li> <li>Interrupteur "Assurer activation" avec activation du sous-<br/>programme "Intervalle" ("prélèvement d'échantillons<br/>bavarois")</li> <li>L'entrée binaire peut commuter le prélèvement<br/>d'échantillons sur l'état hold</li> </ul>                                                                                                    | BA00444C/07/FR/19.16<br>BA00486C/07/FR/02.13<br>BA01245C/07/FR/03.16                         |
|         |          | <ul> <li>Amélioration</li> <li>Les capteurs peuvent être étalonnés pendant l'exécution<br/>du programme</li> <li>Prélèvement d'échantillons incrémental décalé après le<br/>diagnostic/test de l'appareil</li> <li>Il est possible de régler la durée de dosage pour le<br/>prélèvement d'échantillons sous vide</li> <li>La sortie binaire peut être commutée après le<br/>prélèvement d'échantillons multiples</li> <li>Meilleur contrôle de l'activation/la désactivation des<br/>sous-programmes via les entrées binaires</li> <li>Indication du "Volume par flacon" sur l'écran de contrôle</li> <li>Le programme peut être démarré à un moment<br/>déterminé</li> <li>Les programmes interrompus peuvent être redémarrés<br/>avec la nouvelle entrée "Reprendre le programme" via la<br/>touche programmable MODE</li> <li>Réduction de la durée minimum d'échantillonnage et de<br/>dosage à 1 s pour l'échantillonnage en ligne</li> </ul> |                                                                                              |
| 12/2013 | 01.05.00 | <ul> <li>Extension <ul> <li>Chemoclean Plus</li> <li>Fonction calendrier pour le nettoyage</li> <li>Conductivité : <ul> <li>Commutation de gamme également pour la conductivité conductive</li> <li>Signal de température externe via entrée courant</li> </ul> </li> <li>Oxygène : <ul> <li>Signaux de pression et de température externes via entrée courant</li> <li>Le capteur de conductivité raccordé peut être utilisé pour calculer la salinité</li> </ul> </li> <li>CAS, nitrates, turbidité : <ul> <li>Les réglages d'étalonnage peuvent être configurés par bus de terrain</li> <li>Codes de diagnostic spécifiques à la voie pour la fonction HOLD.</li> </ul> </li> <li>Amélioration <ul> <li>Login serveur web pour la gestion de plusieurs utilisateure</li> </ul> </li> </ul></li></ul>                                                                                                    | BA00444C/07/FR/17.13<br>BA01225C/07/FR/02.13<br>BA00486C/07/FR/02.13<br>BA01245C/07/FR/01.13 |
|         |          | utilisateurs<br>• La valeur de consigne et les paramètres PID pour le<br>régulateur peuvent être configurés par bus de terrain                                                                                                    |                                                                                              |

| Date               | Version  | Modifications du firmware                                                                                                    | Documentation                                                                                                    |
|--------------------|----------|----------------------------------------------------------------------------------------------------|----------------------------------------------------------------------------------------------------|
| 04/2013<br>07/2013 | 01.04.00 | <ul> <li>Extension <ul> <li>Conductivité : <ul> <li>Commutation de la gamme de mesure</li> <li>Compensation de température ISO 7888 à 20 °C</li> </ul> </li> <li>Prise en charge du module DIO <ul> <li>Déclenchement d'un hold externe</li> <li>Déclenchement d'un nettoyage</li> <li>Le contact de seuil signale via la sortie numérique</li> </ul> </li> <li>Verrouillage des touches protégé par mot de passe</li> <li>Régulateur PID : prise en charge de la régulation prédictive <ul> <li>pH :</li> <li>Icône pour la compensation de température manuelle et automatique (ATC/MTC+MED)</li> <li>La surveillance de la limite haute et celle de la limite basse de la valeur SCS verre peuvent être activées/ désactivées indépendamment de leur valeur respective</li> </ul> </li> <li>ISE <ul> <li>Étalonnage simultané de deux paramètres</li> <li>Type d'électrode défini par l'utilisateur</li> <li>Les valeurs brutes mesurées peuvent être sélectionnées pour l'entrée courant</li> <li>Timer pour le remplacement de la membrane</li> </ul> </li> <li>Les registres sont préservés après la mise à jour du firmware</li> </ul> </li> <li>Amélioration <ul> <li>Plage d'adresses PROFIBUS pour Siemens-S7 décalée dans une plage inférieure.</li> <li>Icône offset uniquement pour pH ou redox</li> <li>Turbidité : L'autocommutation de gamme peut être désactivée</li> </ul> </li> <li>Impression exportation (xml) : révision du fichier d'exportation et ajout d'une feuille de style pour une meilleure lisibilité.</li> <li>Firmware d'origine</li> </ul> | BA00444C/07/FR/16.13<br>BA01225C/07/FR/01.13<br>BA00445C/07/FR/16.13<br>BA01227C/07/FR/01.13<br>BA00450C/07/FR/16.13<br>BA00451C/07/FR/15.13<br>BA00451C/07/FR/16.13<br>BA00486C/07/FR/02.13 |
| 06/2012            | 01.03.01 | <ul> <li>Amélioration</li> <li>Hold via touche programmable</li> <li>Un hold global ou spécifique à la voie arrête le nettoyage automatique. Le nettoyage manuel reste toutefois possible.</li> <li>Réglages usine adaptés</li> </ul>                                                                                                    | BA00444C/07/FR/15.12<br>BA00445C/07/FR/15.12<br>BA00450C/07/FR/15.12<br>BA00451C/07/FR/14.11<br>BA00486C/07/FR/01.11                                                                         |
| 12/2011            | 01.03.00 | <ul> <li>Extension</li> <li>Jusqu'à 8 voies de capteur peuvent être prises en charge</li> <li>Entrées courant</li> <li>Prise en charge de PROFIBUS DP avec profil 3.02</li> <li>Prise en charge de Modbus RTU (RS485)</li> <li>Prise en charge de Modbus TCP</li> <li>Prise en charge du serveur Web intégré via TCPIP (RJ45)</li> <li>USP/EP (United States Pharmacopeia et European<br/>Pharmacopeia) et TDS (Total Dissolved Solids) pour la<br/>conductivité</li> <li>Icône pour "Régulateur actif" dans le menu mesure</li> <li>Amélioration</li> <li>Hold régulateur via entrée analogique</li> <li>Réglages usine adaptés</li> <li>CAS : premier étalonnage sur le terrain avec reset de la<br/>durée d'utilisation du filtre et remplacement de la lampe</li> <li>Le courant de fuite ISFET est visible sur l'écran de mesure</li> <li>Sélection multiple pour les contacts de seuil et les<br/>nettoyages</li> </ul>                                                                                                    | BA00444C/07/FR/14.11<br>BA00445C/07/FR/14.11<br>BA00450C/07/FR/14.11<br>BA00451C/07/FR/14.11<br>BA00486C/07/FR/01.11                                                                         |

| Date   | Version     | Modifications du firmware                                                                                                    | Documentation                                                                                                |
|--------|-------------|----------------------------------------------------------------------------------------------------|----------------------------------------------------------------------------------------------------|
| 12/201 | 10 01.02.00 | Extension Prise en charge de capteurs supplémentaires : Chlore ISE CAS Interface Communication HART Fonctions mathématiques Amélioration Structures du software modifiées Réglages usine adaptés | BA444C/07/FR/13.10<br>BA445C/07/FR/13.10<br>BA450C/07/FR/13.10<br>BA451C/07/FR/13.10<br>BA00486C/07/FR/01.11 |
|        |             | <ul> <li>Affichages écran configurables</li> </ul>                                                                                                    |                                                                                                    |
| 03/203 | 10 01.00.00 | Software d'origine                                                                                                    | BA444C/07/FR/03.10<br>BA445C/07/FR/03.10<br>BA450C/07/FR/03.10<br>BA451C/07/FR/03.10                         |

# 12 Maintenance

## AVERTISSEMENT

## Entrée en contact avec des pièces mobiles pendant le fonctionnement.

Pincement/écrasement ou blessures graves aux mains et aux doigts.

- ► Arrêter le programme.
- Déconnecter l'appareil du réseau.

Effets sur le process et la commande de process

 Prendre à temps toutes les précautions nécessaires pour assurer la sécurité de fonctionnement et la fiabilité du point de mesure complet.

## **AVERTISSEMENT**

## Pression et température de process, contamination, tension électrique

Risque de blessures graves pouvant entraîner la mort

- Éviter les risques liés à la pression, à la température et à la contamination.
- ► S'assurer que l'appareil est hors tension avant de l'ouvrir.
- ► Les contacts de commutation peuvent être alimentés par des circuits séparés. Mettre ces circuits hors tension avant de travailler sur les bornes.

## AVIS

## Décharge électrostatique (ESD)

Risque de dommage sur les composants électroniques

- Prendre des mesures de protection personnelle pour éviter les décharges électrostatiques, comme la décharge préalable vers le conducteur de protection PE ou la mise à la terre permanente avec un bracelet.
- Pour la propre sécurité des utilisateurs, n'utiliser que des pièces de rechange d'origine. Avec des pièces d'origine, le fonctionnement, la précision et la fiabilité sont garantis même après une intervention de maintenance.

## **ATTENTION**

Risque de contamination microbiologique du contenu des flacons à échantillon.

- Risque de blessures légères à moyennement graves.
- Porter des vêtements de protection adaptés.

## 12.1 Tâches de maintenance

## 12.1.1 Recommandations de maintenance

Pour assurer un fonctionnement efficace du préleveur, des opérations de maintenance doivent être effectuées à intervalles réguliers.

La maintenance comprend les opérations suivantes :

- Remplacement des pièces d'usure
- Nettoyage de l'appareil

Les intervalles de nettoyage dépendent fortement :

- du produit
- des conditions ambiantes de fonctionnement du préleveur (poussière, etc.)
- des intervalles des programmes

Vous devez donc adapter les intervalles de nettoyage à vos besoins spécifiques. Cependant, veillez toujours à effectuer régulièrement ces opérations de nettoyage.

## Remplacement des pièces d'usure

Les pièces d'usure sont remplacées par le SAV d'Endress+Hauser à des intervalles de un à deux ans. A ce sujet, veuillez vous adresser à votre agence locale.

Endress+Hauser propose un contrat de maintenance à ses clients. Ce contrat vous permet d'améliorer la sécurité de fonctionnement de votre appareil et de décharger votre personnel. Pour plus d'informations sur les contrats de maintenance, contactez votre SAV Endress+Hauser.

## 12.1.2 Étalonnage

#### Capteurs

- Les capteurs avec protocole Memosens sont étalonnés en usine.
- En fonction des conditions du process, il faut décider d'effectuer ou non un étalonnage lors de la première mise en service.
- Dans de nombreuses applications standard, un étalonnage supplémentaire n'est pas nécessaire.
- Étalonner les capteurs à des intervalles pertinents pour le process.

Manuel de mise en service "Memosens", BA01245C

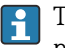

Tous les capteurs raccordés peuvent être étalonnés pendant l'exécution d'un programme d'échantillonnage.

#### Bras de distribution

La position du bras de distribution est réglée en usine. Il est uniquement possible d'étalonner le bras de distribution avec la version à plusieurs flacons.

Le bras de distribution doit être étalonné si :

- Le moteur du bras de distribution a été remplacé
- Le message d'erreur "F328 Bras de distribution" s'affiche

Pour étalonner le bras de distribution, procéder de la façon suivante :

- 1. Effectuer le réglage pour le nombre de flacons dans le menu "Configurer/ Configuration de base".
- 2. Sous le menu Etalonnage en cours/Bras distribution/Aller au point de réf.
  - Le parcours de référence démarre. Le point de référence se trouve au milieu à l'avant. Pour la version avec une plaque de distribution, le point de référence se situe au niveau de la flèche au milieu de la plaque.

**Ajuster** permet de corriger le bras de distribution si l'unité ne se déplace pas correctement vers le point de référence. Pour corriger la position, utiliser les deux touches fléchées.

3. Effectuer le test du bras de distribution dans le menu **Diagnostic/Test système**/ Réinitialiser/Bras distribution"

#### Volume d'échantillon ou pompe à membrane

Le volume de dosage de la pompe à membrane est réglé à 200 ml (6.76 oz) en usine. Le volume d'échantillon souhaité se règle en déplaçant manuellement le tube de dosage.

### AVIS

#### Étalonnage impossible pendant le fonctionnement.

Il n'est pas possible de déterminer le volume d'échantillon.

► Arrêter le programme de prélèvement avant l'étalonnage du volume d'échantillon.

## Étalonnage du volume d'échantillon

Pour étalonner le volume d'échantillon, procéder de la façon suivante :

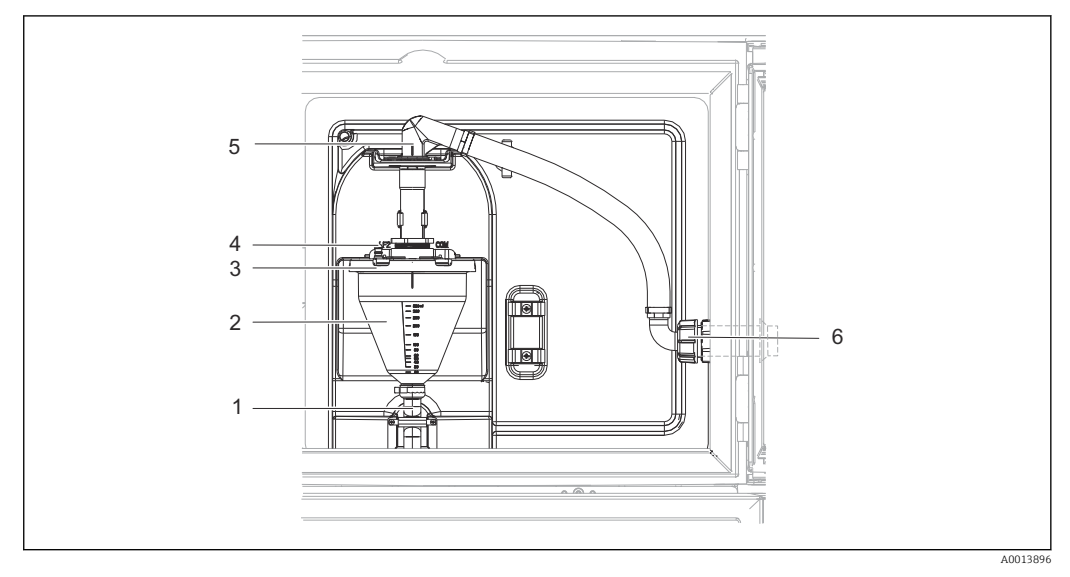

🖻 74 🛛 Pompe à membrane

- 1 Tuyau d'écoulement
- 2 Bocal doseur
- 3 Couvercle de bocal doseur
- 4 Raccord du tuyau d'air5 Fixation du tuyau d'aspiration
- 5 Fixation du tuyau d'aspiration6 Ecrou-raccord du tuyau d'aspiration

1. Vérifier le volume d'échantillon réglé dans le menu **Configurer/Basic settings/** Echantillonnage/Volume dosage.

- 2. Desserrer l'écrou-raccord sur le tuyau d'aspiration (pos. 6).
- 3. Au niveau de la fixation (pos. 5), tourner le tuyau d'aspiration en position "ouverte" et le tirer par le haut pour le débrancher.
- 4. Débrancher le tuyau d'air (pos. 4) et retirer le bocal doseur (pos. 2) avec le tuyau d'évacuation (pos.1) par l'avant.
- 5. Ouvrir la fermeture à baïonnette (pos. 3) et ouvrir le bocal doseur.

#### Dosage

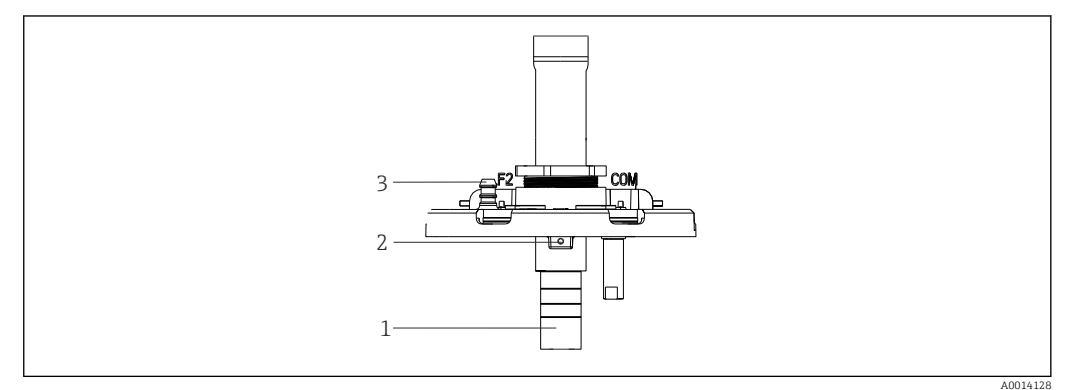

- ☑ 75 Pompe à membrane
- 1 Tube de dosage
- 2 Vis six pans
- 3 Raccord du tuyau d'air

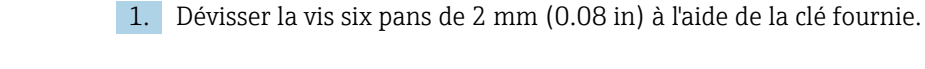

- 2. Régler le volume d'échantillon en ajustant le tube de dosage. Fixer le tube de dosage avec la vis.
- 3. Utiliser l'échelle graduée blanche (A) pour le dosage sans pression et l'échelle graduée bleue (B) pour le dosage avec pression.
- 4. Remettre les pièces en place en procédant dans l'ordre inverse. S'assurer que les contacts des capteurs de conductivité sont correctement positionnés.
- 5. Vérifier que le tube de dosage est réglé correctement en effectuant un prélèvement manuel.

#### Capteur capacitif

(Uniquement pour la version avec pompe à membrane)

Le capteur capacitif a déjà été réglé pour l'eau en usine. Ajuster uniquement le capteur s'il est nécessaire de modifier la sensibilité de commutation. Ceci est le cas si l'échantillon recouvre plus de 30 % du capteur (pos. 1). Une lampe jaune et verte (pos. 2) est allumée sur le capteur capacitif.

### Ajustage

Pour ajuster le capteur capacitif, procéder de la façon suivante :

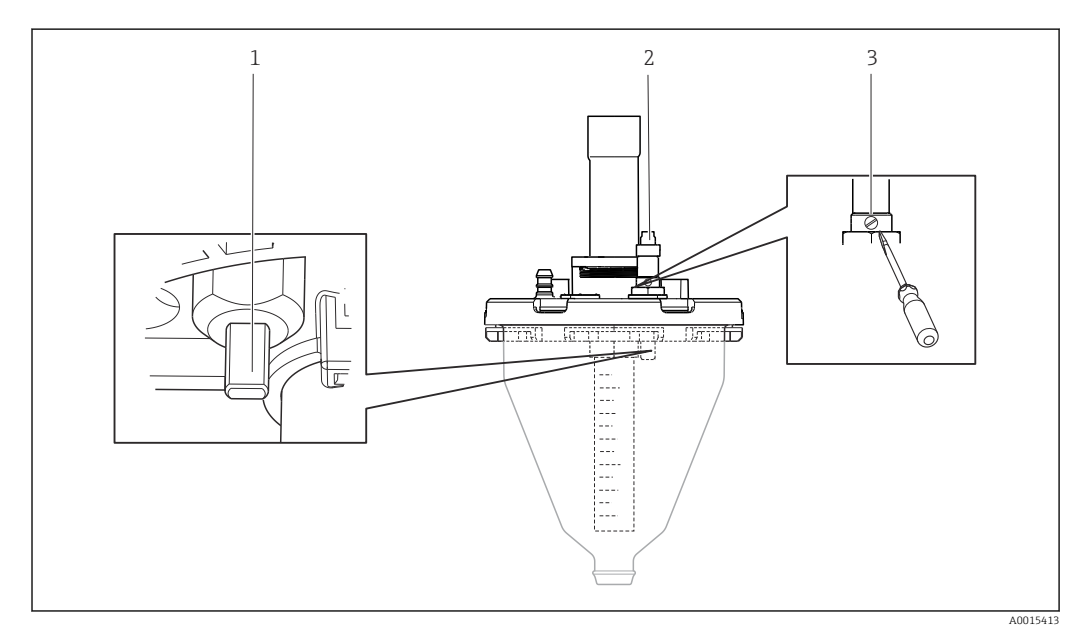

🖻 76 Ajustage du capteur capacitif

- 1 Capteur
- 2 Témoin jaune et vert
- 3 Vis d'ajustage

1. S'assurer que le verre gradué est vide.

- 2. Tourner légèrement vers la gauche (dans le sens inverse des aiguilles d'une montre) jusqu'à ce que la lampe jaune s'allume à nouveau. Le point de réglage le plus sensible du capteur est alors atteint.
- 3. Effectuer un prélèvement manuel afin de vérifier le réglage.
- 4. Si la sensibilité obtenue avec ce réglage est trop élevée (déclenchement incorrect ou le témoin jaune ne se rallume pas après l'échantillonnage), tourner à nouveau la vis vers la gauche pour réduire la sensibilité du capteur.

### Volume d'échantillon de la pompe péristaltique

Le volume d'échantillon de la pompe péristaltique est étalonné en usine.

f P

Pour étalonner le volume d'échantillon, un bécher de mesure d'une capacité d'au moins 200 ml est nécessaire.

Pour l'étalonnage, procéder de la façon suivante :

| Menu/Etalonnage en cours                                                                            |                                                                    |                                                                              |  |
|----------------------------------------------------------------------------------------------------|--------------------------------------------------------------------|------------------------------------------------------------------------------|--|
| Fonction                                                                                            | Options                                                            | Info                                                                         |  |
| ▶ Volume échantillon                                                                                |                                                                    |                                                                              |  |
| ► Etalonnage 1 point                                                                                |                                                                    |                                                                              |  |
| Position distributeur                                                                               | Sélection<br>Face<br>Flacon x<br>Retour                            | Sélectionner la position du répartiteur.                                     |  |
| Volume échantillon                                                                                  | 20 2000 m                                                          | Régler le volume d'échantillon.                                              |  |
|                                                                                                    | <b>Réglage par défaut</b><br>100 ml                                |                                                                              |  |
| ⊳ Démarrage échant.                                                                                 | Action                                                             | La progression de l'échantillonnage est affichée.                            |  |
| Vérifier que le volume d'échant<br>réellement prélevé, par ex. 110<br>Appuyer sur > Oui pour répéte | tillon est correct. Appuyer su<br>) ml.<br>er l'échantillonnage.   | Non pour entrer le volume d'échantillon I                                    |  |
| Etalonnage 2 points                                                                                 |                                                                    |                                                                              |  |
| En cas de fortes fluctuation<br>d'échantillonnage doit être                                         | ns du niveau, utiliser l'étalon<br>e soit plus élevé soit plus bas | nage en 2 points. Le second point<br>(différence de hauteur d'au moins 1 m). |  |
| Position distributeur                                                                               | Sélection<br>Face<br>Flacon x<br>Retour                            | Sélectionner la position du répartiteur.                                     |  |
| Volume échantillon                                                                                  | 20 à 2000 ml                                                       | Régler le volume d'échantillon.                                              |  |
|                                                                                                    | <b>Réglage par défaut</b><br>100 ml                                |                                                                              |  |
| ⊳Lancer le 1er échantillonnage                                                                      | Action                                                             | La progression de l'échantillonnage est affichée.                            |  |
| Vérifier que le volume d'échant<br>réellement prélevé, par ex. 110<br>Appuyer sur ▷ Oui pour répéte | tillon est correct. Appuyer su<br>) ml.<br>er l'échantillonnage.   | r ▶ Non pour entrer le volume d'échantillon                                  |  |
| ⊳Lancer le 2e échantillonnage                                                                       | Action                                                             | La progression de l'échantillonnage est affichée.                            |  |
| Vérifier que le volume d'échant<br>réellement prélevé, par ex. 110<br>Appuyer sur > Oui pour répéte | tillon est correct. Appuyer su<br>) ml.<br>er l'échantillonnage.   | r ▶ Non pour entrer le volume d'échantillon                                  |  |

## 12.1.3 Remplacement du tuyau de pompe

## AVERTISSEMENT

#### Pièces en rotation

Risque de blessures légères à moyennement graves.

- Mettre le préleveur hors service avant d'ouvrir la pompe péristaltique.
- Protéger le préleveur d'échantillons contre toute mise en marche involontaire lors des travaux sur la pompe péristaltique ouverte.

## Ouverture de la pompe péristaltique

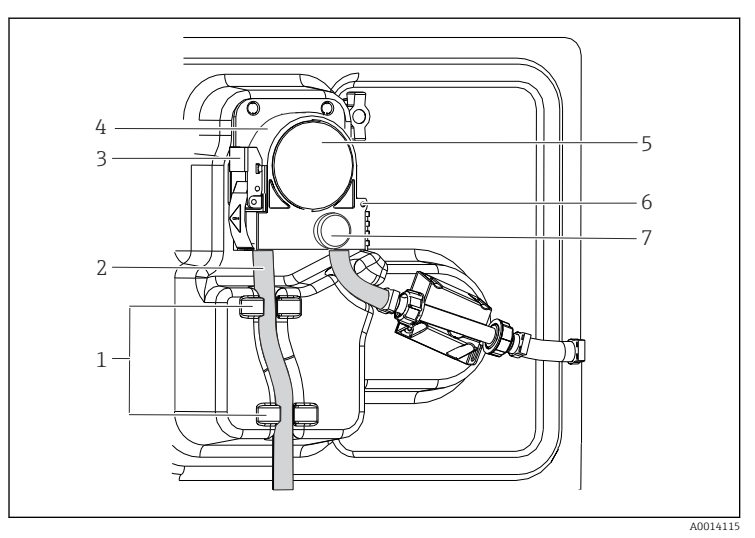

Dispositif d'arrêt

Tuyau de pompe

- Pince de fixation
- Etrier de pompe Couvercle de la tête
- de pompe

Broche de

1 2

3

4

5

6

7

- positionnement
- . Vis moletée

☑ 77 Ouverture de la pompe péristaltique

- **1.** Mettre le préleveur hors service en mettant sur pause tout programme en cours d'exécution.
- 2. Ouvrir l'étrier de fixation (pos. 3) et pousser le support de pompe (pos. 4) vers le haut.
- **3.** Retirer la vis moletée (pos. 7) et ouvrir le couvercle de la tête de pompe (pos. 5) vers la droite.
- **4.** Retirer la vis moletée (pos. 7) et faire pivoter le couvercle de la tête de pompe (pos. 5) vers le bas.

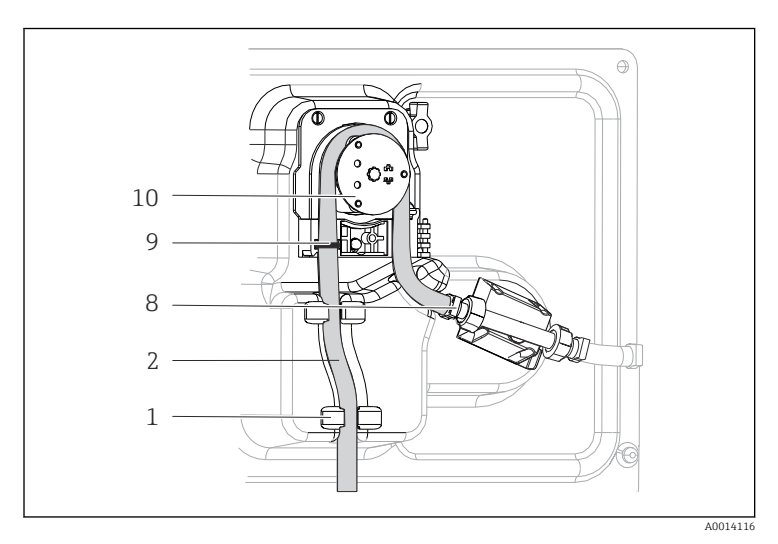

#### Remplacement du tuyau de pompe

Dispositif d'arrêt

1

2

8

9

10

- Tuyau de pompe
- Collier de serrage Bague de marquage

Rotor de pompe

#### 🖻 78 🛛 Remplacement du tuyau de pompe

- 1. Enlever le collier de serrage (pos. 8) et retirer le tuyau (pos. 2) de la pompe.
- 2. Retirer tout dépôt de silicone sur le rotor de pompe (pos. 10) et l'étrier de pompe flexible.
- **3.** S'assurer que le rotor et les galets individuels tournent de façon régulière et sans àcoups.
- 4. Appliquer un peu de lubrifiant sur le rotor et sur l'intérieur de l'étrier de la pompe.
- 5. Fixer le nouveau tuyau de pompe sur le capteur de pression avec le collier de serrage (pos. 8).

- 6. Guider le tuyau de pompe autour du rotor et introduire la bague de marquage dans la rainure (pos. 9).
- 7. Fermer le couvercle de la tête de pompe et le visser fermement.
- 8. Fermer l'étrier de pompe.
- Pour éviter les erreurs de dosage, réinitialiser la durée de vie du tuyau à zéro sous
   Menu/Diagnostic/Information temps de fonctionnement/Durée vie tuyau pompe à l'aide de la fonction "Réinitialiser".
- 10. Étalonner le volume d'échantillon à chaque fois qu'un tuyau de pompe a été remplacé.
   → 

   190

## 12.1.4 Nettoyage

## Boîtier

## AVIS

#### Solutions de nettoyage interdites

Dommage sur la surface du boîtier ou le joint du boîtier

- Ne jamais utiliser d'acides minéraux concentrés ou de solutions alcalines pour le nettoyage.
- Ne jamais utiliser de solutions de nettoyage organiques telles qu'acétone, alcool benzylique, méthanol, chlorure de méthylène, xylène ou solution de nettoyage glycérineuse concentrée.
- Ne jamais utiliser de vapeur haute pression pour le nettoyage.
- Nettoyez la face avant du boîtier uniquement à l'aide de produits de nettoyage disponibles dans le commerce.

La face avant du boîtier résiste aux substances suivantes conformément à DIN 42 115 :

- Ethanol (pendant une courte durée)
- Acides dilués (max. 2% HCl)
- Bases diluées (max. 3% NaOH)
- Produits d'entretien ménagers à base de savon

#### Parties en contact avec le produit

Après le nettoyage, rincer soigneusement à l'eau claire l'ensemble des pièces en contact avec le produit, afin de retirer tous les résidus de solution de nettoyage et d'éviter ainsi qu'ils faussent les résultats des échantillons de produit suivants.

Version avec pompe à membrane

Nettoyer les pièces en contact avec le produit de la façon suivante :

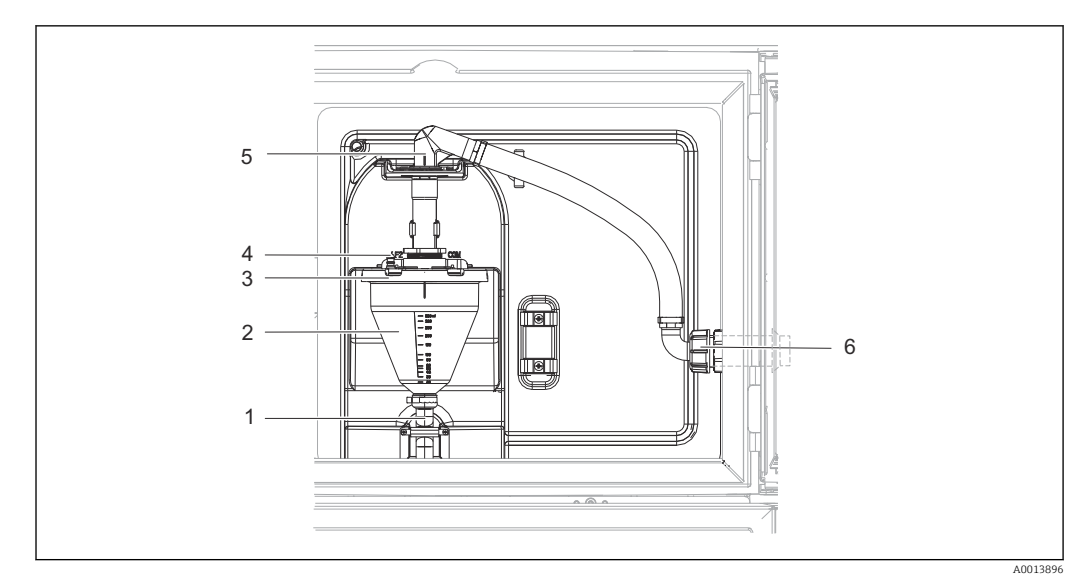

🖻 79 Pompe à membrane

- 1 Tuyau d'écoulement
- 2 Bocal doseur
- 3 Couvercle de bocal doseur
- 4 Raccord du tuyau d'air
- 5 Fixation du tuyau d'aspiration
- 6 Ecrou-raccord du tuyau d'aspiration

1. Desserrer l'écrou-raccord sur le tuyau d'aspiration (pos. 6).

- 2. Au niveau de la fixation (pos. 5), tourner le tuyau d'aspiration en position "ouverte" et le tirer par le haut pour le débrancher.
- 3. Débrancher le tuyau d'air (pos. 4) et retirer le bocal doseur (pos. 2) avec le tuyau d'évacuation (pos.1) par l'avant.
- 4. Ouvrir la fermeture à baïonnette (pos. 3) et ouvrir le bocal doseur.
- 5. Nettoyer les pièces (tuyaux, bocal doseur, etc.) avec de l'eau ou une solution savonneuse. Si nécessaire, utiliser un goupillon.
  - └ Le bocal doseur et le couvercle de bocal doseur peuvent être lavés dans un lavevaisselle à 60 °C.
- 6. Vérifier que le tube de dosage est réglé correctement et régler l'ancienne valeur si nécessaire.
- 7. Remettre en place les pièces nettoyées en procédant dans l'ordre inverse.

Version avec pompe péristaltique

Nettoyer les pièces en contact avec le produit de la façon suivante :

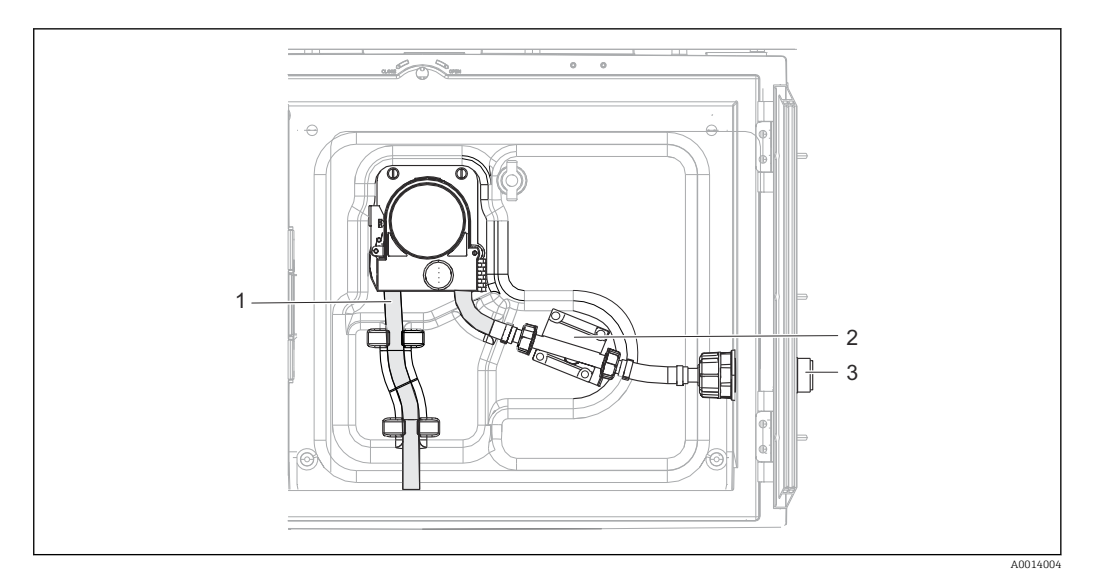

🖻 80 Version avec pompe péristaltique

- 1 Tuyau de pompe
- 2 Capteur de pression
- 3 Raccord de tuyau
- 1. Retirer le tuyau d'alimentation en échantillon en desserrant le raccord de tuyau (pos. 3).
- 2. Raccorder un récipient contenant de l'eau claire au raccord de tuyau.
- 3. Retirer les flacons de leur compartiment.
- Rincer les parties en contact avec le produit avec de l'eau claire en prélevant un échantillon manuel ou en effectuant un test de pompe (sous Menu/Diagnostic/Test système/ -> Pompe péristaltique/Purge pompe/Aspirat. pompe
- 5. Dévisser les raccords à gauche et à droite du capteur de pression (pos. 2). Nettoyer avec précaution la section de tuyau en utilisant un goupillon puis la rincer à l'eau claire.
- 6. Raccorder le tuyau d'alimentation en échantillon au raccord de tuyau puis remettre les flacons dans leur compartiment.

#### **AVERTISSEMENT**

#### Pièces en rotation

Risque de blessures légères à moyennement graves.

- Ne pas ouvrir le couvercle de la pompe péristaltique pendant le fonctionnement de cette dernière.
- Protéger le préleveur d'échantillons contre toute mise en marche involontaire lors des travaux sur la pompe péristaltique ouverte.

#### Intérieur de la pompe péristaltique

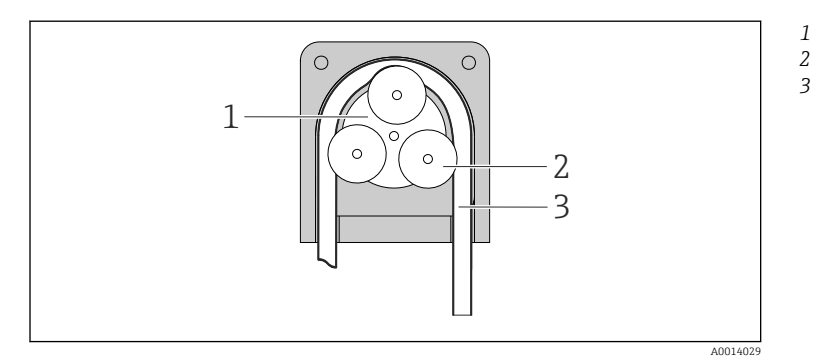

Rotor de pompe

Rotor de pompe

Tuyau de pompe

🗷 81 Vue intérieure de la pompe péristaltique

- 1. Mettre le préleveur hors service en mettant sur pause tout programme en cours d'exécution.
- 2. Ouvrir la pompe péristaltique comme décrit dans  $\rightarrow \triangleq$  193.
- 3. Retirer le tuyau de pompe.
- 4. Retirer tout dépôt de silicone sur le rotor de pompe et l'étrier de pompe flexible.
- 5. S'assurer que le rotor tourne de façon régulière et sans à-coups.

Version avec système de prise d'échantillons

Des informations sur le nettoyage du système de prise d'échantillons sont disponibles dans le manuel de mise en service BA00499C.

Nettoyage du bras de distribution

#### Pour le nettoyage du bras de distribution, procéder de la façon suivante :

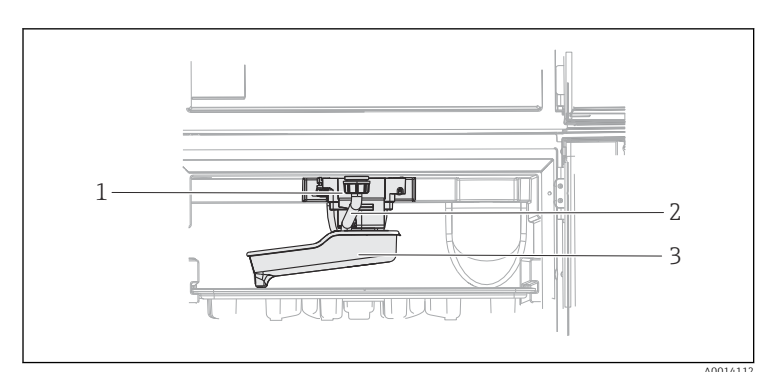

- Moteur du bras de
- distribution

1 2

3

Tuyau de vidange Bras de distribution

- 🖻 82 Compartiment à échantillons
- 1. Desserrer le tuyau de vidange (pos. 2).
- 2. Pousser le pare-gouttes vers le haut.
- 3. Retirer le bras de distribution par l'avant.
- 4. Retirer le couvercle.
- 5. Nettoyer les pièces avec de l'eau ou une solution savonneuse. Si nécessaire, utiliser un goupillon.
- 6. Remettre en place les pièces nettoyées en procédant dans l'ordre inverse.
- S'assurer que le bras de distribution est correctement positionné ! Le bras de distribution doit être fixé sinon cela peut entraver la rotation ou empêcher le positionnement correct sur les flacons.

#### Compartiment à échantillons

Le compartiment à échantillons dispose d'une coque interne en matière synthétique.

- 1. Retirer les bacs à flacons ou les flacons individuels et le plateau de distribution.
- 2. Retirer le bras de distribution.
- 3. Nettoyer le compartiment à échantillons au jet d'eau.

Les flacons en PE et en verre peuvent être lavés au lave-vaisselle à 60 °C.

#### Ventilateur et condenseur

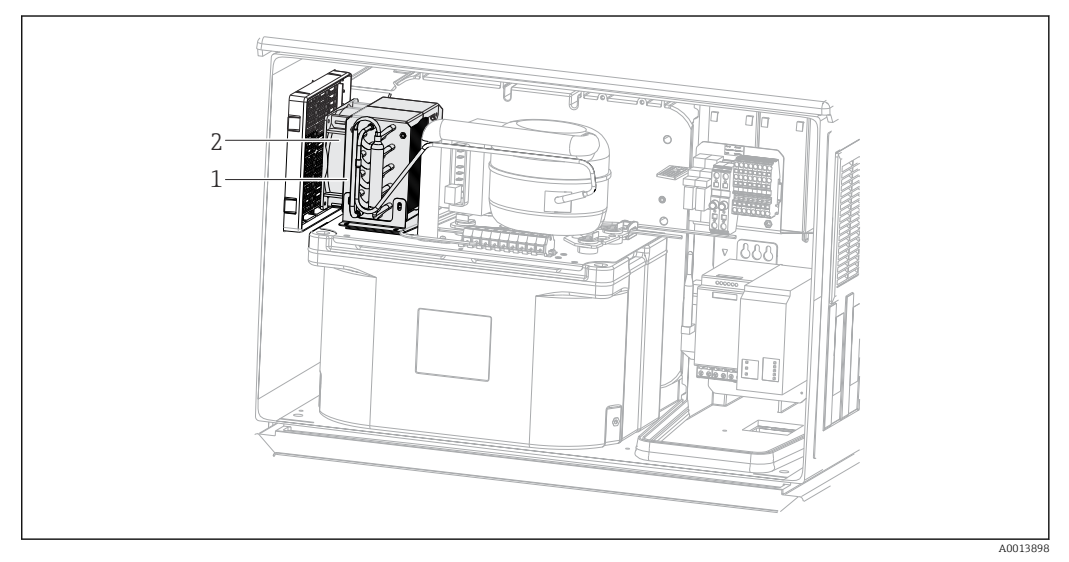

83 Nettoyage du module de refroidissement

- 1 Condenseur
- 2 Ventilateur
- ▶ Nettoyer le condenseur et le ventilateur à l'air comprimé.

#### **Capteurs numériques**

#### **ATTENTION**

Les programmes ne sont pas désactivés pendant les activités de maintenance. Risque de blessure causée par le produit mesuré ou la solution de nettoyage !

- Quitter tous les programmes qui sont actifs.
- Commuter en mode maintenance.
- En cas de réalisation d'un test de la fonction de nettoyage pendant son déroulement, se protéger au moyen de vêtements, lunettes et gants de protection ou toute autre protection adaptée.

#### Remplacer le capteur tout en assurant la disponibilité du point de mesure

Si une erreur se produit ou si le programme de maintenance stipule que le capteur doit être remplacé, utiliser un nouveau capteur ou un capteur qui a été préétalonné en laboratoire.

- Un capteur est étalonné en laboratoire sous des conditions externes optimales garantissant ainsi une meilleure qualité de mesure.
- Il faut effectuer un étalonnage sur site si un capteur non préétalonné est utilisé.
- 1. Tenir compte des consignes de sécurité relatives au démontage du capteur, qui sont fournies dans le manuel de mise en service associé au capteur.
- 2. Démonter le capteur qui nécessite une maintenance.

- 3. Monter le nouveau capteur.
  - Les données du capteur sont acceptées automatiquement par le transmetteur. Il n'est pas nécessaire d'entrer un code d'accès. La mesure est reprise.
- 4. Ramener le capteur usagé au laboratoire.
  - ← En laboratoire, le capteur peut être préparé pour réutilisation tout en garantissant la disponibilité du point de mesure.

#### Préparer le capteur pour réutilisation

- 1. Nettoyer le capteur.
  - ← Pour ce faire, utiliser le produit de nettoyage spécifié dans le manuel du capteur.
- 2. Inspecter le capteur par rapport à des fissures ou d'autres dommages.
- 3. Si aucun dommage n'est constaté, régénérer le capteur. Si nécessaire, stocker le capteur dans une solution de régénération (→ manuel du capteur).
- 4. Réétalonner le capteur pour réutilisation.

#### Sondes/chambres

Se référer au manuel de mise en service de la sonde pour l'entretien et la suppression des défauts sur la sonde. On peut y trouver les instructions de montage, démontage, remplacement des capteurs, remplacement des joints, ainsi que des informations sur la résistance à la corrosion et sur les pièces de rechange et accessoires.

## 12.1.5 Remplacement de la batterie rechargeable

Pour remplacer la batterie rechargeable disponible en option, commencer par retirer le cache de l'alimentation.

## AVERTISSEMENT

#### L'appareil est sous tension !

- Un raccordement non conforme peut entraîner des blessures pouvant être mortelles
- S'assurer que l'appareil est déconnecté de la source d'alimentation avant de retirer le cache de l'unité d'alimentation.

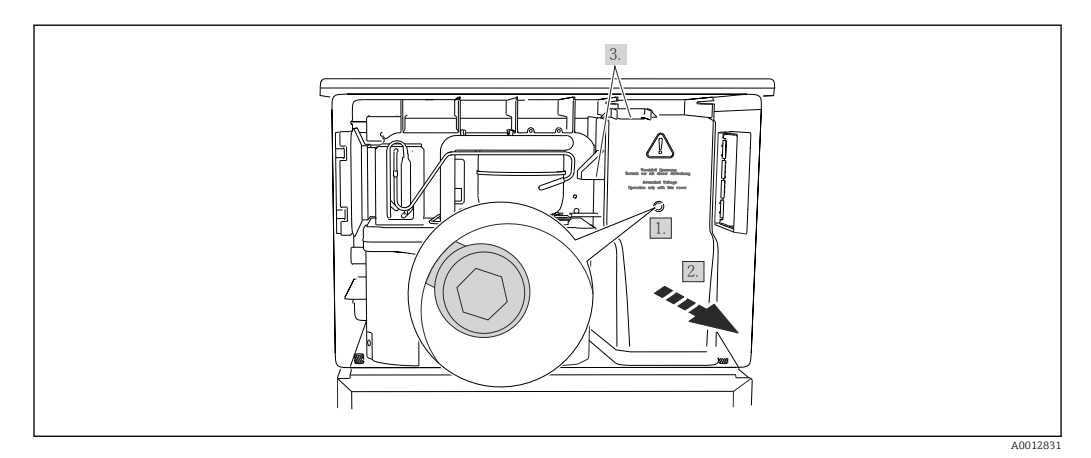

#### 🖻 84 Retrait du cache de l'alimentation

- 1. Dévisser la vis à l'aide d'une clé pour vis six pans de 5 mm.
- 2. Retirer le cache de l'alimentation par l'avant.
- 3. Veiller à positionner correctement les joints lors du remontage.

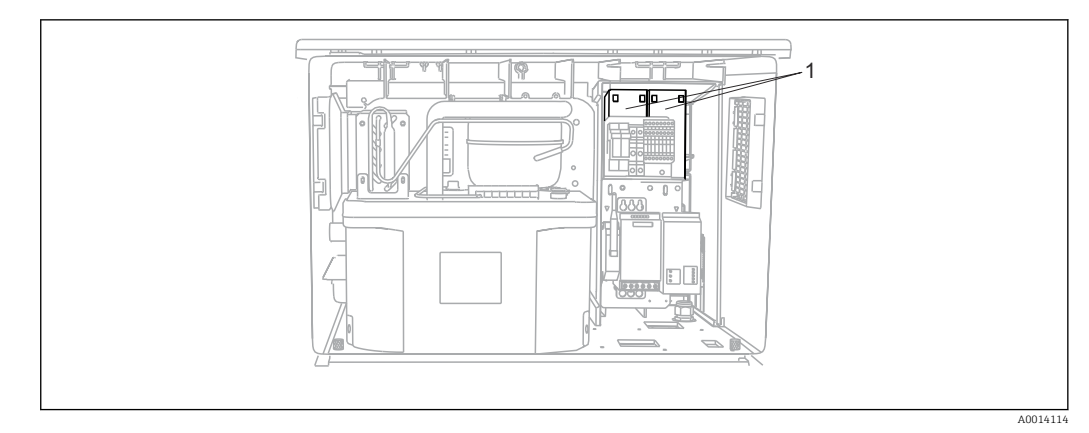

- 🖻 85 Remplacement de la batterie rechargeable
- 1 Batterie rechargeable
- Remplacer la batterie rechargeable tous les trois en ans en utilisant le type suivant : Panasonic LC-R127R2PG1.

## 12.1.6 Assistance technique

Nous recommandons l'achat et l'utilisation d'une carte SD (voir les accessoires). Il est possible d'enregistrer la configuration complète du préleveur d'échantillons sur la carte SD et de mettre les données à la disposition de l'équipe de service en cas de besoin d'une assistance technique.

# 13 Réparation

## 13.1 Pièces de rechange

Le concept de réparation et de transformation prévoit ce qui suit :

- Le produit est de construction modulaire
- Les pièces de rechange sont disponibles par kits avec les instructions correspondantes
- Utiliser exclusivement les pièces de rechange d'origine du fabricant
- Les réparations sont effectuées par le service après-vente du fabricant ou par des utilisateurs formés
- Seul le Service Endress+Hauser ou nos usines sont autorisées à réaliser la transformation d'un appareil certifié en une autre version certifiée
- Tenir compte des normes, directives nationales, documentations Ex (XA) et certificats en vigueur
- 1. Effectuer la réparation selon les instructions du kit.
- 2. Documenter la réparation et la transformation, puis saisir ou faire saisir les éléments dans l'outil de gestion du cycle de vie (W@M).

Les pièces de rechange des appareils qui sont actuellement disponibles pour la livraison peuvent être trouvées sur le site web :

www.endress.com/device-viewer

► Lors de la commande de pièces de rechange, prière d'indiquer le numéro de série de l'appareil.

## 13.2 Retour de matériel

Le produit doit être retourné s'il a besoin d'être réparé ou étalonné en usine ou si le mauvais produit a été commandé ou livré. En tant qu'entreprise certifiée ISO et conformément aux directives légales, Endress+Hauser est tenu de suivre des procédures définies en ce qui concerne les appareils retournés ayant été en contact avec le produit.

Pour garantir un retour rapide, sûr et professionnel de l'appareil :

► Vous trouverez les informations relatives à la procédure et aux conditions de retour des appareils sur notre site web www.endress.com/support/return-material.

## 13.3 Mise au rebut

## X

Si la directive 2012/19/UE sur les déchets d'équipements électriques et électroniques (DEEE) l'exige, le produit porte le symbole représenté afin de réduire la mise au rebut des DEEE comme déchets municipaux non triés. Ne pas éliminer les produits portant ce marquage comme des déchets municipaux non triés. Les retourner au fabricant en vue de leur mise au rebut dans les conditions applicables.

L'appareil contient des composants électroniques. Le produit doit être mis au rebut comme déchet électronique.

• Respecter les réglementations locales.

## Mettre au rebut les batteries de manière conforme

 Toujours mettre au rebut les batteries conformément aux réglementations locales sur la mise au rebut des batteries.

## 14 Accessoires

Vous trouverez ci-dessous les principaux accessoires disponibles à la date d'édition de la présente documentation.

Les accessoires listés sont techniquement compatibles avec le produit dans les instructions.

1. Des restrictions spécifiques à l'application de la combinaison de produits sont possibles.

S'assurer de la conformité du point de mesure à l'application. Ceci est la responsabilité de l'utilisateur du point de mesure.

- 2. Faire attention aux informations contenues dans les instructions de tous les produits, notamment les caractéristiques techniques.
- **3.** Pour les accessoires non mentionnés ici, adressez-vous à notre SAV ou agence commerciale.

## 14.1 Accessoires spécifiques à l'appareil

| Référence | Bac à flacons + flacons + couvercle                                                                      |
|-----------|----------------------------------------------------------------------------------------------------|
| 71162811  | Bac à flacons + 2 x 3,8 litres (1,00 US gal.) verre + couvercle                                          |
| 71111155  | Bac à flacons + 12 x 2 litres (0,53 US gal.) flacon coudé PE + couvercle                                 |
| 71111156  | Bac à flacons + 24 x 1 litre (0,26 US gal.) flacon coudé PE + couvercle                                  |
| 71111157  | Bac à flacons + 12 x 1 litre (0,26 US gal.) + 6 x 2 litres (0,53 US gal.) flacon coudé PE<br>+ couvercle |

| Référence | Plaque de distribution ; plaque de centrage                       |
|-----------|-------------------------------------------------------------------|
| 71111163  | Plaque de centrage pour bac à flacons coudés                      |
| 71186013  | Plaque de centrage pour 4 flacons Schott DURAN GLS 80 de 5 litres |

| Référence | Flacons + couvercle                                            |  |
|-----------|----------------------------------------------------------------|--|
| 71162812  | 3,8 litres (1.00 US gal.) verre + couvercle, 1 pièce           |  |
| 71111169  | 13 litres (3.43 US gal.) PE + couvercle, 1 pièce               |  |
| 71111170  | 25 litres (5.28 US gal.) PE + couvercle, 1 pièce               |  |
| 71111172  | 30 litres (7.92 US gal.) PE + couvercle, 1 pièce               |  |
| 71111173  | 60 litres (15.8 US gal.) PE + couvercle, 1 pièce               |  |
| 71111176  | 1 litre (0.26 US gal.) flacon coudé PE + couvercle, 24 pièces  |  |
| 71111178  | 2 litres (0.53 US gal.) flacon coudé PE + couvercle, 12 pièces |  |

| Référence | Tuyau d'aspiration complet                                                                                   |  |
|-----------|----------------------------------------------------------------------------------------------------|--|
| 71111233  | Tuyau d'aspiration de dia. int. 10 mm (3/8"), PVC, renforcé, longueur 10 m (33 ft), crépine d'aspiration V4A |  |
| 71111234  | Tuyau d'aspiration de dia. int. 10 mm (3/8"), EPDM, longueur 10 m (33 ft), crépine<br>d'aspiration V4A       |  |
| 71111235  | Tuyau d'aspiration de dia. int. 13 mm (1/2"), PVC, renforcé, longueur 10 m (33 ft), crépine d'aspiration V4A |  |
| 71111236  | Tuyau d'aspiration de dia. int. 13 mm (1/2"), EPDM, longueur 10 m (33 ft), crépine<br>d'aspiration V4A       |  |
| 71111237  | Tuyau d'aspiration de dia. int. 16 mm (5/8"), PVC, renforcé, longueur 10 m (33 ft), crépine d'aspiration V4A |  |

| Référence | Tuyau d'aspiration complet                                                                                   |  |
|-----------|----------------------------------------------------------------------------------------------------|--|
| 71111238  | Tuyau d'aspiration de dia. int. 16 mm (5/8"), EPDM, longueur 10 m (33 ft), crépine<br>d'aspiration V4A       |  |
| 71111239  | Tuyau d'aspiration de dia. int. 19 mm (3/4"), PVC, renforcé, longueur 10 m (33 ft), crépine d'aspiration V4A |  |
| 71111240  | Tuyau d'aspiration de dia. int. 19 mm (3/4"), EPDM, longueur 10 m (33 ft), crépine<br>d'aspiration V4A       |  |

| Référence | Tuyau préconfectionné : pompe à membrane                                     |  |
|-----------|------------------------------------------------------------------------------|--|
| 71111188  | Tuyau de dosage vers le bras de distribution, 2 pièces, matériau : silicone  |  |
| 71111189  | Tuyau de dosage vers le bras de distribution, 25 pièces, matériau : silicone |  |

| Référence | Tuyau préconfectionné : pompe péristaltique     |  |
|-----------|-------------------------------------------------|--|
| 71111191  | Tuyau de pompe, 2 pièces ; matériau : silicone  |  |
| 71111192  | Tuyau de pompe, 25 pièces ; matériau : silicone |  |

| Référence | Kits de transformation                                                                                              |  |
|-----------|----------------------------------------------------------------------------------------------------|--|
| 71111195  | Kit CSF48 : kit de rétrofit ensemble de distribution (bras de distribution, entraînement de bras de distribution)   |  |
| 71111196  | Kit CSF48 : kit de transformation roulettes                                                                         |  |
| 71111197  | Kit CSF48 : kit de transformation socle de l'appareil, V2A ; 304(x)                                                 |  |
| 71111198  | Kit CSF48 : kit de transformation socle de l'appareil, V4A ; 316(x)                                                 |  |
| 71111199  | Kit CSF48 : kit de transformation chambre de passage, sans socle ; avec plaque de base V2A ; 304(x)                 |  |
| 71111200  | Kit CSF48 : kit de transformation chambre de passage, sans socle ; avec plaque de base V4A ; 316(x)                 |  |
| 71111205  | Kit CSF48 : kit de transformation pour capteur de température PT1000                                                |  |
| 71111210  | Kit CSF48 : kit de transformation 1x à 2x capteur numérique, protocole Memosens +<br>2x sortie 0/4-20 mA (software) |  |
| 71146969  | Kit CSF48 : kit de transformation 2x capteur numérique + 2x sortie 0/4-20 mA et extension du fond de panier         |  |
| 71136999  | Kit CSF48 : kit de transformation interface service (connecteur à bride CDI, contre-<br>écrou)                      |  |
| 71136885  | Kit CSF48 : kit de transformation relais (2x + jeu de câbles)                                                       |  |
| 71136101  | Kit CSF48 : kit de transformation butée de porte (2x)                                                               |  |
| 71184459  | Kit CSF48 : kit de transformation module BASE-E + extension de fond de panier                                       |  |
| 71207321  | Kit CSF48 : distribution des échantillons 24 x 2 litres                                                             |  |
| 71111053  | Kit CM442/CM444/CM448/CSF48/CA80 : module d'extension AOR ; 2 x relais, 2 x sorties analogiques 0/4 à 20 mA         |  |
| 71125375  | Kit CM442/CM444/CM448/CSF48/CA80 : module d'extension 2R ; 2 x relais                                               |  |
| 71125376  | Kit CM442/CM444/CM448/CSF48/CA80 : module d'extension 4R ; 4 x relais                                               |  |
| 71135632  | Kit CM442/CM444/CM448/CSF48/CA80 : module d'extension 2AO ; 2 x sortie<br>analogique 0/4 20 mA                      |  |
| 71135633  | Kit CM442/CM444/CM448/CSF48/CA80 : module d'extension 4AO ; 4 x sortie<br>analogique 0/4 20 mA                      |  |
| 71135631  | Kit CM444/CM448/CSF48 : module d'extension 2DS ; 2 x capteur numérique,<br>Memosens                                 |  |

| Référence | Kits de transformation                                                                                                    |  |
|-----------|----------------------------------------------------------------------------------------------------|--|
| 71135634  | Kit CM442/CM444/CM448/CSF48/CA80 : module d'extension 485 ; configuration<br>Ethernet ; peut être étendu à PROFIBUS DP, Modbus RS485 ou Modbus TCP. Celui-ci<br>nécessite un code d'activation supplémentaire pouvant être commandé séparément<br>(voir Communication ; software). |  |
| 71135638  | Kit CM444R/CM448R/CSF48/CA80 : module d'extension DIO ; 2 x entrée numérique;<br>2 x sortie numérique ; alimentation auxiliaire pour sortie numérique                                                                                                    |  |
| 71135639  | Kit CM442/CM444/CM448/CSF48/CA80 : module d'extension 2AI ; 2 x entrée analogique 0/4 20 mA                                                                                                    |  |
| 71575177  | Kit de mise à niveau, module d'extension 485DP ; module d'extension 485DP ;<br>PROFIBUS DP                                                                                                    |  |
| 71575178  | Kit de mise à niveau, module d'extension 485MB ; module d'extension 485MB ;<br>Modbus RS485                                                                                                    |  |
| 71140890  | Kit de mise à niveau CM442/CM444/CM448/CSF48/CA80 ; module d'extension 485 ;<br>Modbus TCP (+ configuration Ethernet)                                                                                                    |  |
| 71219868  | Kit de mise à niveau CM442/CM444/CM448/CM442R/CM444R/CM448R/CSF48 ;<br>module d'extension 485 ; EtherNet/IP (+ configuration Ethernet)                                                                                                    |  |
| 71140891  | Kit CM444/CM448 : code d'activation pour 2 x 0/4 à 20 mA pour BASE-E                                                                                                    |  |
| 71107456  | Kit CM442/CM444/CM448/CSF48 : connecteur M12 pour capteurs numériques ; préconfectionné                                                                                                    |  |
| 71140892  | Kit CM442/CM444/CM448/CSF48 : connecteur M12 pour PROFIBUS DP/Modbus<br>RS485 ; codage B, préconfectionné                                                                                                    |  |
| 71140893  | Kit CM442/CM444/CM448/CSF48 : connecteur M12 pour Ethernet ; codage D, préconfectionné                                                                                                    |  |

| Référence | Communication ; logiciel                                              |  |
|-----------|-----------------------------------------------------------------------|--|
| 71239104  | Code d'activation : Chemoclean Plus                                   |  |
| 71110815  | Carte SD, 1 Go, Industrial Flash Drive                                |  |
| 51516983  | Commubox FXA291 + FieldCare Device Setup                              |  |
| 71129799  | Logiciel Field Data Manager ; 1 licence, rapport d'analyse            |  |
| 71127100  | Carte SD avec firmware Liquiline, 1 Go, Industrial Flash Drive        |  |
| 71128428  | Code d'activation pour communication HART numérique                   |  |
| 71367524  | Code d'activation pour Heartbeat Verification et Heartbeat Monitoring |  |
| 71135635  | Code d'activation pour PROFIBUS DP                                    |  |
| 71135635  | Code d'activation pour PROFIBUS DP                                    |  |
| 71135637  | Code d'activation pour Modbus TCP                                     |  |
| 71219871  | Code d'activation pour EtherNet/IP                                    |  |
| 71211288  | Code d'activation pour régulation prédictive                          |  |
| 71211289  | Code d'activation pour commutation de la gamme de mesure              |  |

## 14.1.1 Câble de mesure

## Câble de données Memosens CYK10

- Pour capteurs numériques avec technologie Memosens
- Configurateur de produit sur la page produit : www.endress.com/cyk10

Information technique TI00118C

## Câble de mesure CYK81

- Câble non préconfectionné pour prolongation des câbles de capteur (par ex. Memosens)
- 2 x paire torsadée blindée et gaine PVC (2 x 2 x 0,5 mm<sup>2</sup> + blindage)
- Vendu au mètre, réf. : 51502543

## 14.2 Composants système

## 14.2.1 Capteurs

## Électrodes en verre

## **Orbisint CPS11D**

- Capteur de pH pour technologie de process
- Avec membrane PTFE anticolmatage
- Configurateur de produit sur la page produit : www.endress.com/cps11d

Information technique TI00028C

## Memosens CPS31D

- Electrode de pH avec système de référence à remplissage gel avec diaphragme céramique
- Configurateur de produit sur la page produit : www.fr.endress.com/cps31d

Information technique TI00030C

## Ceraliquid CPS41D

- Électrode de pH avec diaphragme céramique et électrolyte KCl liquide
- Configurateur de produit sur la page produit : www.fr.endress.com/cps41d

Information technique TI00079C

## Ceragel CPS71D

- Electrode de pH avec système de référence comprenant un piège à ions
- Configurateur de produit sur la page produit : www.fr.endress.com/cps71d

Information technique TI00245C

## Orbipore CPS91D

- Électrode de pH avec orifice en guise de diaphragme pour des produits avec fort potentiel d'encrassement
- Configurateur de produit sur la page produit : www.endress.com/cps91d

Information technique TI00375C

## Orbipac CPF81D

- Capteur de pH compact pour installation intégrée ou immergée
- Dans l'eau industrielle et les eaux usées
- Configurateur de produit sur la page produit : www.fr.endress.com/cpf81d

Information technique TI00191C

## Électrodes en émail

Ceramax CPS341D

- Électrode de pH avec émail sensible au pH
- Pour des exigences extrêmes en matière de précision de mesure, pression, température, stérilité et durée de vie
- Configurateur de produit sur la page produit : www.fr.endress.com/cps341d

👔 Information technique TI00468C

### Capteurs de redox

#### Orbisint CPS12D

- Capteur de redox pour technologie de process
- Configurateur de produit sur la page produit : www.endress.com/cps12d

Information technique TI00367C

### Ceraliquid CPS42D

- Électrode de redox avec diaphragme céramique et électrolyte KCl liquide
- Configurateur de produit sur la page produit : www.fr.endress.com/cps42d

Information technique TI00373C

#### Ceragel CPS72D

- Electrode de redox avec système de référence comprenant un piège à ions
- Configurateur de produit sur la page produit : www.fr.endress.com/cps72d

Information technique TI00374C

#### Orbipac CPF82D

- Capteur de redox compact pour installation intégrée ou immergée dans l'eau industrielle et les eaux usées
- Configurateur de produit sur la page produit : www.fr.endress.com/cpf82d

Information technique TI00191C

#### **Orbipore CPS92D**

- Électrode de redox avec orifice en guise de diaphragme pour des produits avec fort potentiel d'encrassement
- Configurateur de produit sur la page produit : www.endress.com/cps92d

👔 Information technique TI00435C

#### **Capteurs pH-ISFET**

#### Tophit CPS441D

- Capteur ISFET stérilisable pour des produits avec une faible conductivité
- Électrolyte KCl liquide
- Configurateur de produit sur la page produit : www.endress.com/cps441d

Information technique TI00352C

#### Tophit CPS471D

- Capteur ISFET stérilisable et autoclavable pour l'industrie agroalimentaire et pharmaceutique, l'ingénierie de process
- Traitement de l'eau et biotechnologie
- Configurateur de produit sur la page produit : www.fr.endress.com/cps471d

Information technique TI00283C

#### Tophit CPS491D

- Capteur ISFET avec orifice en guise de diaphragme pour des produits avec fort potentiel d'encrassement
- Configurateur de produit sur la page produit : www.fr.endress.com/cps491d

Information technique TI00377C

#### Capteurs de conductivité avec mesure inductive de la conductivité

#### Indumax CLS50D

- Capteur inductif de conductivité hautement résistant
- Pour applications standard et applications Ex
- Avec technologie Memosens
- Configurateur de produit sur la page produit : www.endress.com/cls50d

Information technique TI00182C

### Capteurs de conductivité avec mesure conductive de la conductivité

#### Condumax CLS15D

- Capteur conductif de conductivité
- Pour les applications en eau pure et ultrapure et les applications en zone explosible
- Configurateur de produit sur la page produit : www.endress.com/CLS15d

Information technique TI00109C

## Condumax CLS16D

- Capteur de conductivité conductif, hygiénique
- Pour les applications en eau pure et ultrapure et les applications Ex
- Avec agrément EHEDG et 3A
- Configurateur de produit sur la page produit : www.endress.com/CLS16d

Information technique TI00227C

### Condumax CLS21D

- Capteur à deux électrodes dans la version à tête de raccordement
- Configurateur de produit sur la page produit : www.endress.com/CLS21d

Information technique TI00085C

## Memosens CLS82D

- Capteur à quatre électrodes
- Avec technologie Memosens
- Configurateur de produit sur la page produit : www.endress.com/cls82d

Information technique TI01188C

## Capteurs d'oxygène

## Oxymax COS22D

- Capteur stérilisable pour oxygène dissous
- Avec technologie Memosens
- Configurateur de produit sur la page produit : www.endress.com/cos22d

Information technique TI00446C

## Oxymax COS51D

- Capteur ampérométrique pour oxygène dissous
- Avec technologie Memosens
- Configurateur de produit sur la page produit : www.fr.endress.com/cos51d

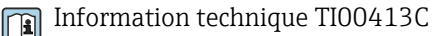

#### Oxymax COS61D

- Capteur d'oxygène optique pour la mesure dans les eaux usées et l'eau industrielle
- Principe de mesure : extinction de fluorescence
- Avec technologie Memosens
- Configurateur de produit sur la page produit : www.fr.endress.com/cos61d

Information technique TI00387C

#### Memosens COS81D

- Capteur optique stérilisable pour l'oxygène dissous
- Avec technologie Memosens
- Configurateur de produit sur la page produit : www.endress.com/cos81d

Information technique TI01201C

#### Capteurs de chlore

#### CCS142D

- Capteur ampérométrique à membrane pour le chlore libre
- Gamme de mesure 0,01 à 20 mg/l
- Avec technologie Memosens
- Configurateur de produit sur la page produit : www.fr.endress.com/ccs142d

Information technique TI00419C

#### Capteurs à sélectivité ionique

#### ISEmax CAS40D

- Capteurs à sélectivité ionique
- Configurateur de produit sur la page produit : www.fr.endress.com/cas40d

Information technique TI00491C

#### Capteurs de turbidité

#### Turbimax CUS51D

- Pour la mesure néphélométrique de turbidité et de solides dans les eaux usées
- Méthode de la lumière pulsée à 4 faisceaux
- Avec technologie Memosens
- Configurateur de produit sur la page produit : www.fr.endress.com/cus51d

Information technique TI00461C

#### Turbimax CUS52D

- Capteur Memosens hygiénique pour la mesure de turbidité dans l'eau potable, l'eau de process et les utilités
- Avec technologie Memosens
- Configuration de produits sur la page produit : www.fr.endress.com/cus52d

Information technique TI01136C

#### Capteurs de CAS et de nitrates

#### Viomax CAS51D

- Mesure du CAS et des nitrates dans l'eau potable et les eaux usées
- Avec technologie Memosens
- Configurateur de produit sur la page produit : www.fr.endress.com/cas51d

Information technique TI00459C

## Mesure d'interface

## Turbimax CUS71D

- Capteur pour la mesure de voile de boue
- Capteur d'interface à ultrasons
- Configurateur de produit sur la page produit : www.fr.endress.com/cus71d
- Information technique TI00490C

# 15 Caractéristiques techniques

# 15.1 Entrée

| Variables mesurées      | > Documentation du capteur raccordé                                                                                                    |
|-------------------------|----------------------------------------------------------------------------------------------------|
| Gammes de mesure        | > Documentation du capteur raccordé                                                                                                    |
| Types d'entrée          | <ul> <li>2 entrées analogiques</li> <li>2 entrées binaires + 2 entrées binaires (en option)</li> <li>1 à 4 entrées numériques pour capteurs avec protocole Memosens (en option)</li> </ul> |
| Entrée binaire, passive | Étendue de mesure                                                                                                    |
|                         | 12 à 30 V, à séparation galvanique                                                                                                    |
|                         | Caractéristiques du signal                                                                                                    |
|                         | Durée minimale d'impulsion : 100 ms                                                                                                    |
|                         | Front du signal                                                                                                    |
|                         | Bas-haut                                                                                                    |
| Entrée température      | Gamme de mesure                                                                                                    |
|                         | -30 à 70 °C (-20 à 160 °F)                                                                                                    |
|                         | Précision                                                                                                    |
|                         | ± 0,5 K                                                                                                    |
|                         | Type d'entrée                                                                                                    |
|                         | Pt1000                                                                                                    |
|                         | Étendue de mesure                                                                                                    |
| active                  | 0/4 à 20 mA, à séparation galvanique                                                                                                    |
|                         | Précision                                                                                                    |
|                         | $\pm 0,5$ % de la gamme de mesure                                                                                                    |

| Signal de sortie | <ul> <li>2 sorties binaires (standard) + 2 sorties binaires (en option) :<br/>Collecteur ouvert, max. 30 V, 200 mA</li> <li>Jusqu'à 2 x 0/4 à 20 mA, actives, avec séparation galvanique par rapport aux circuits de capteur et les unes par rapport aux autres</li> <li>2 à 6 x 0/4 à 20 mA, actives, avec isolation galvanique par rapport aux circuits de capteur et les unes par rapport aux autres</li> <li>Dont 1 x avec communication HART en option (uniquement via sortie courant 1:1).<br/>Limitation à 2 sorties courant avec communication optionnelle par bus de terrain.</li> </ul> |                                                                                                    |  |  |
|------------------|----------------------------------------------------------------------------------------------------|----------------------------------------------------------------------------------------------------|--|--|
| Communication    | <ul> <li>1 interface service</li> <li>Accessible par raccordement sur</li> <li>Commubox FXA291 (accessoire)</li> </ul>                                                                                                    | <ul> <li>1 interface service</li> <li>Accessible par raccordement sur le panneau avant (en option)</li> <li>Commubox FXA291 (accessoire) nécessaire pour la communication avec le PC</li> </ul>                                                                                                    |  |  |
| Signal de sortie | <ul> <li>Selon la version :</li> <li>2 x 0/4 à 20 mA, actives, avec sé circuits des capteurs</li> <li>4 x 0/4 à 20 mA, actives, avec sé circuits des capteurs</li> <li>6 x 0/4 à 20 mA, actives, avec sé circuits des capteurs</li> <li>8 x 0/4 à 20 mA, actives, avec sé circuits des capteurs</li> <li>Communication HART en option</li> </ul>                                                                                                    | <ul> <li>Selon la version :</li> <li>2 x 0/4 à 20 mA, actives, avec séparation galvanique l'une de l'autre et par rapport aux circuits des capteurs</li> <li>4 x 0/4 à 20 mA, actives, avec séparation galvanique l'une de l'autre et par rapport aux circuits des capteurs</li> <li>6 x 0/4 à 20 mA, actives, avec séparation galvanique l'une de l'autre et par rapport aux circuits des capteurs</li> <li>8 x 0/4 à 20 mA, actives, avec séparation galvanique l'une de l'autre et par rapport aux circuits des capteurs</li> <li>8 x 0/4 à 20 mA, actives, avec séparation galvanique l'une de l'autre et par rapport aux circuits des capteurs</li> <li>8 x 0/4 à 20 mA, actives, avec séparation galvanique l'une de l'autre et par rapport aux circuits des capteurs</li> <li>Communication HART en option (uniquement via sortie courant 1:1)</li> </ul> |  |  |
|                  | HART                                                                                                    |                                                                                                    |  |  |
|                  | Codage du signal                                                                                                    | MDF ± 0,5 mA au-dessus du signal de courant                                                                                                    |  |  |
|                  | Vitesse de transmission des données                                                                                                    | 1 200 baud                                                                                                    |  |  |
|                  | Séparation galvanique                                                                                                    | Oui                                                                                                    |  |  |
|                  | Charge (résistance de communication)                                                                                                    | 250 Ω                                                                                                    |  |  |
|                  | PROFIBUS DP/RS485                                                                                                    |                                                                                                    |  |  |
|                  | Codage du signal                                                                                                    | EIA/TIA-485, conforme PROFIBUS-DP selon IEC 61158                                                                                                    |  |  |
|                  | Vitesse de transmission des données                                                                                                    | 9,6 kBd, 19,2 kBd, 45,45 kBd, 93,75 kBd, 187,5 kBd, 500 kBd, 1,5 MBd, 6 MBd, 12 MBd                                                                                                    |  |  |
|                  | Séparation galvanique                                                                                                    | Oui                                                                                                    |  |  |
|                  | Connecteurs                                                                                                    | Borne à ressort (max. 1,5 mm), pontée en interne (fonction T),<br>en option M12                                                                                                    |  |  |
|                  | Terminaison de bus                                                                                                    | Commutateur à coulisse interne avec affichage par LED                                                                                                    |  |  |
|                  |                                                                                                    |                                                                                                    |  |  |
|                  | Modbus RS485                                                                                                    |                                                                                                    |  |  |
|                  | Codage du signal                                                                                                    | EIA/TIA-485                                                                                                    |  |  |
|                  | Vitesse de transmission des données                                                                                                    | 2400, 4800, 9600, 19200, 38400, 57600 et 115200 baud                                                                                                    |  |  |
|                  | Séparation galvanique                                                                                                    | Oui                                                                                                    |  |  |
|                  | Connecteurs                                                                                                    | Borne à ressort (max. 1,5 mm), pontée en interne (fonction T), en option M12                                                                                                    |  |  |

Terminaison de bus

Commutateur à coulisse interne avec affichage par LED

| Ethernet et Modbus TCP              |                                             |  |
|-------------------------------------|---------------------------------------------|--|
| Codage du signal                    | IEEE 802.3 (Ethernet)                       |  |
| Vitesse de transmission des données | 10/100 MBd                                  |  |
| Séparation galvanique               | Oui                                         |  |
| Raccordement                        | RJ45                                        |  |
| Adresse IP                          | DHCP (par défaut) ou configuration via menu |  |

| Ethernet/IP                         |                                             |  |
|-------------------------------------|---------------------------------------------|--|
| Codage du signal                    | IEEE 802.3 (Ethernet)                       |  |
| Vitesse de transmission des données | 10/100 MBd                                  |  |
| Séparation galvanique               | Oui                                         |  |
| Raccordement                        | RJ45                                        |  |
| Adresse IP                          | DHCP (par défaut) ou configuration via menu |  |

| PROFINET                            |                                                                                      |  |  |
|-------------------------------------|--------------------------------------------------------------------------------------|--|--|
| Codage du signal                    | IEEE 802.3 (Ethernet)                                                                |  |  |
| Vitesse de transmission des données | 100 MBd                                                                              |  |  |
| Séparation galvanique               | Oui                                                                                  |  |  |
| Raccordement                        | RJ45                                                                                 |  |  |
| Nom de la station                   | Via protocole DCP, au moyen de l'outil de configuration (par ex.<br>Siemens PRONETA) |  |  |
| Adresse IP                          | Via protocole DCP, au moyen de l'outil de configuration (par ex.<br>Siemens PRONETA) |  |  |

Sorties courant, actives

### Étendue de mesure

0 ... 23 mA

2,4 ... 23 mA pour la communication HART

#### Caractéristique du signal

Linéaire

### Signal de défaut

Réglable, conformément à la recommandation NAMUR NE 43

- Dans la gamme de mesure 0 à 20 mA (HART n'est pas disponible avec cette gamme de mesure) : courant de défaut de 0 à 23 mA
- Dans la gamme de mesure 4 à 20 mA : courant de défaut de 2,4 à 23 mA
- Réglage par défaut du courant de défaut pour les deux gammes de mesure : 21,5 mA

#### Charge

Max. 500 Ω

## Spécification électrique

Tension de sortie max. 24 V

## Spécification de câble

*Type de câble* Recommandation : câble blindé

Section

Recommandation : câble blindé

## Sorties relais

## Spécification électrique

## Types de relais

- 2 x contact inverseur, couplé à une sortie binaire (en option)
- 1 contact inverseur unipolaire (relais d'alarme)
- 1 carte relais avec 2 ou 4 relais (en option)

## Charge maximale

- Relais alarme : 0,5 A
- Tous les autres relais : 2,0 A

## Pouvoir de coupure des relais

### Alimentation (relais d'alarme)

| Tension de coupure       | Charge (max.) | Cycles de commutation (min.) |
|--------------------------|---------------|------------------------------|
| 230 V AC, cosΦ = 0,8 à 1 | 0,1 A         | 700.000                      |
|                          | 0,5 A         | 450.000                      |
| 24 V DC, L/R = 0 à 1 ms  | 0,1 A         | 500.000                      |
|                          | 0,5 A         | 350.000                      |

### Relais couplé à une sortie binaire

| Tension de coupure       | Charge (max.) | Cycles de commutation (min.) |
|--------------------------|---------------|------------------------------|
| 230 V AC, cosΦ = 0,8 à 1 | 5 A           | 100.000                      |
| 24 V DC, L/R = 0 à 1 ms  | 5 A           | 100.000                      |

## Module d'extension

| Tension de coupure       | Charge (max.)               | Cycles de commutation<br>(min.) |           |
|--------------------------|-----------------------------|---------------------------------|-----------|
| 230 V AC, cosΦ = 0,8 à 1 | 0,1 A                       | 700.000                         | -         |
|                          | 2 A                         | 120.000                         | -         |
|                          | 115 V AC, $\cos \Phi = 0.8$ | 0,1 A                           | 1.000.000 |
| 2 A                      | à 1                         | 170.000                         |           |
| 24 V DC, L/R = 0 à 1 ms  |                             | 0,1 A                           | 500.000   |
|                          | 2 A                         | 150.000                         |           |

Charge minimale (typique)

- Min. 100 mA à 5 V DC
- Min. 1 mA à 24 V DC
- Min. 5 mA à 24 V AC
- Min. 1 mA à 230 V AC
# 15.3 Données spécifiques au protocole

#### HART

| ID fabricant                                       | 11 <sub>h</sub>                                        |
|----------------------------------------------------|--------------------------------------------------------|
| Type d'appareil                                    | 119D <sub>h</sub>                                      |
| Révision appareil                                  | 001 <sub>h</sub>                                       |
| Fichiers de description de l'appareil (DD/<br>DTM) | www.endress.com/hart<br>Device Integration Manager DIM |
| Variables d'appareil                               |                                                        |
| Caractéristiques prises en charge                  | PDM DD, AMS DD, DTM,                                   |

#### PROFIBUS DP

| ID fabricant                                                | 11 <sub>h</sub>                                                                                                    |
|-------------------------------------------------------------|----------------------------------------------------------------------------------------------------|
| Type d'appareil                                             | 155C <sub>h</sub>                                                                                                    |
| Version Profile                                             | 3.02                                                                                                    |
| Fichiers de la base de données de l'appareil (fichiers GSD) | www.endress.com/profibus<br>Device Integration Manager DIM                                                                                                    |
| Variables de sortie                                         |                                                                                                    |
| Caractéristiques prises en charge                           | <ul> <li>1 connexion MSCY0 (communication cyclique, maître classe 1<br/>à esclave)</li> <li>1 connexion MSAC1 (communication acyclique, maître classe<br/>1 à esclave)</li> <li>2 connexions MSAC2 (communication acyclique, maître classe<br/>2 à esclave)</li> <li>Adressage avec commutateurs DIL ou via le software</li> <li>GSD, PDM DD, DTM</li> </ul> |

#### Modbus RS485

| Protocole                                   | RTU/ASCII                                                                                                    |
|---------------------------------------------|----------------------------------------------------------------------------------------------------|
| Codes de fonction                           | 03, 04, 06, 08, 16, 23                                                                                          |
| Support de diffusion pour codes de fonction | 06, 16, 23                                                                                                    |
| Données de sortie                           | 16 valeurs mesurées (valeur, unité, état), 8 valeurs numériques<br>(valeur, état)                               |
| Données d'entrée                            | 4 valeurs de consigne (valeur, unité, état), 8 valeurs numériques<br>(valeur, état), informations de diagnostic |
| Caractéristiques prises en charge           | Adresse réglable via le commutateur ou le software                                                              |

#### Modbus TCP

| Port TCP                                    | 502                                                                                                    |
|---------------------------------------------|----------------------------------------------------------------------------------------------------|
| Connexions TCP                              | 3                                                                                                    |
| Protocole                                   | TCP                                                                                                    |
| Codes de fonction                           | 03, 04, 06, 08, 16, 23                                                                                          |
| Support de diffusion pour codes de fonction | 06, 16, 23                                                                                                    |
| Données de sortie                           | 16 valeurs mesurées (valeur, unité, état), 8 valeurs numériques<br>(valeur, état)                               |
| Données d'entrée                            | 4 valeurs de consigne (valeur, unité, état), 8 valeurs numériques<br>(valeur, état), informations de diagnostic |
| Caractéristiques prises en charge           | Adresse réglable via DHCP ou software                                                                           |

#### EtherNet/IP

| Protocole                 | EtherNet/IP                             |                                                                                                 |
|---------------------------|-----------------------------------------|-------------------------------------------------------------------------------------------------|
| Certification ODVA        | Oui                                     |                                                                                                 |
| Profil d'appareil         | Appareil générique (Product type: 0x2B) |                                                                                                 |
| ID fabricant              | 0x049E <sub>h</sub>                     |                                                                                                 |
| Identifiant de l'appareil | 0x109                                   |                                                                                                 |
| Polarité                  | Auto-MIDI-X                             |                                                                                                 |
| Connexions                | CIP                                     | 12                                                                                              |
|                           | I/O                                     | 6                                                                                               |
|                           | Explicit message                        | 6                                                                                               |
|                           | Multicast                               | 3 consumers                                                                                     |
| Minimum RPI               | 100 ms (par défaut)                     |                                                                                                 |
| Maximum RPI               | 10000 ms                                |                                                                                                 |
| Intégration système       | EtherNet/IP                             | EDS                                                                                             |
|                           | Rockwell                                | Add-on-Profile Level 3, Faceplate for Factory<br>Talk SE                                        |
| Données IO                | Input (T $\rightarrow$ O)               | Etat de l'appareil et message de diagnostic<br>avec la plus haute priorité                      |
|                           |                                         | Valeurs mesurées :<br>• 16 AI (analog input) + état + unité<br>• 8 DI (discrete input) + état   |
|                           | Output (O $\rightarrow$ T)              | Valeurs réglantes :<br>• 4 A0 (analog output) + état + unité<br>• 8 DO (discrete output) + état |

#### Serveur web

Le serveur Web permet un accès total à la configuration de l'appareil, aux valeurs mesurées, aux messages de diagnostic, aux registres et aux données de maintenance via un routeur standard WiFi/WLAN/LAN/GSM ou 3G avec une adresse IP définie par l'utilisateur.

| Port TCP                          | 80                                                                                                    |
|-----------------------------------|----------------------------------------------------------------------------------------------------|
| Caractéristiques prises en charge | <ul> <li>Configuration de l'appareil commandée à distance</li> <li>Sauvegarde/restauration de la configuration de l'appareil (via carte SD)</li> <li>Exportation des registres (formats des fichiers : CSV, FDM)</li> <li>Accès au serveur Web via DTM ou Internet Explorer</li> </ul> |

## 15.4 Alimentation électrique

| Tension d'alimentation  | 100 à 120/200 à 240 V AC ±10 %, 50/60 Hz<br>L'appareil n'a pas d'interrupteur secteur.                                                                                                    |  |
|-------------------------|----------------------------------------------------------------------------------------------------|--|
|                         |                                                                                                    |  |
|                         | Il faut prévoir un fusible de max. 10 A (non fourni). Respecter les réglementations locales pour le montage.                                                                                                    |  |
| Consommation électrique | <ul> <li>Version avec pompe à membrane : 290 VA</li> <li>Version avec pompe péristaltique : 290 VA</li> <li>Version avec système de prise d'échantillons : 290 VA</li> <li>Version avec alimentation 24V : 240 W</li> </ul> |  |
| Raccordement électrique | Voir le chapitre "Raccordement électrique" ()                                                                                                    |  |

| Entrées de câble     | Selon la version :<br>Presse-étoupe 1 x M25, 7 x M20<br>Presse-étoupe 1 x M25, 1 x M20                                                                                                    |  |  |
|----------------------|----------------------------------------------------------------------------------------------------|--|--|
|                      | Diamètre de câble admissible :<br>• M20x1,5 mm : 7 à 13 mm (0.28 à 0.51")<br>• M25x1,5 mm : 9 à 17 mm (0.20 à 0.67")                                                                              |  |  |
| Fusible secteur      | <ul> <li>T3.15A (pour alimentation 230V)</li> <li>T10A (pour alimentation 24V)</li> <li>T10A (fusible pour batterie de secours)</li> </ul>                                                        |  |  |
| Coupure de courant   | Alimentation (en option) : 2 x 12 V, 7,2 Ah, avec régulateur de charge supplémentaire                                                                                                    |  |  |
|                      | Horloge temps réel : pile au lithium, type CR2032                                                                                                    |  |  |
|                      | 15.5 Performances                                                                                                    |  |  |
| Types de prélèvement | Pompe à membrane/pompe péristaltique/système de prise d'échantillons :<br><ul> <li>Prélèvement événementiel</li> <li>Échantillons uniques et multiples</li> <li>Table des prélèvements</li> </ul> |  |  |
|                      | Pompe à membrane :<br>Proportionnel au temps<br>Proportionnel au volume                                                                                                    |  |  |
|                      | Pompe péristaltique :<br>• Proportionnel au temps<br>• Proportionnel au volume<br>• Proportionnel au débit                                                                                        |  |  |
| Volume de dosage     | Pompe à membrane :<br>20 à 350 ml (0.7 à 12 fl.oz.)                                                                                                    |  |  |
|                      | <b>Pompe péristaltique :</b><br>10 à 10000 ml (0.3 à 340 fl.oz.)                                                                                                    |  |  |
|                      | La précision de dosage et la reproductibilité d'un volume d'échantillon < 20 ml (0.7 fl.oz) peuvent varier en fonction de l'application spécifique.                                               |  |  |
| Précision de dosage  | <ul> <li>Pompe à membrane :<br/>± 5 ml (0.17 fl.oz.) ou 5 % du volume réglé</li> <li>Pompe péristaltique :<br/>± 5 ml (0.17 fl.oz.) ou 5 % du volume réglé</li> </ul>                             |  |  |
| Reproductibilité     | 5 %                                                                                                    |  |  |
| Vitesse d'aspiration | > 0,5 m/s (> 1.6 ft/s) pour dia. int. ≤ 13 mm (1/2 in), selon EN 25667, ISO 5667, CEN 16479-1                                                                                                    |  |  |
|                      | > 0,6 m/s (> 1.9 ft/s) pour dia. int. 10 mm (3/8 in), selon Ö 5893 ; US EPA                                                                                                    |  |  |

| Hauteur d'aspiration            | <ul> <li>Pompe à membrane :<br/>Max. 6 m (20 ft) ou max. 8 m (26 ft), selon la version</li> <li>Pompe péristaltique :<br/>Max. 8 m (26 ft)</li> </ul>                                                                                                    |
|---------------------------------|----------------------------------------------------------------------------------------------------|
| Longueur de tuyau               | max. 30 m (98 ft)                                                                                                    |
| Régulation de la<br>température | Capteurs de température :<br>Température du compartiment à échantillons<br>Température des échantillons (en option)<br>Température extérieure (en option)                                                                                                    |
|                                 | <ul> <li>Groupe froid :</li> <li>Gamme de température d'échantillon : 2 à 20 °C (36 à 68 °F)<br/>Réglage par défaut : 4 °C (39 °F)</li> <li>Dégivrage automatique</li> <li>Vitesse de refroidissement selon la norme Ö 5893 (norme autrichienne) :<br/>4 litres d'eau à 20 °C (68 °F) se refroidissent à 4 °C (39 °F) en moins de 210 minutes</li> <li>Constance de température de l'échantillon à 4 °C (39 °F) dans une gamme de<br/>température de fonctionnement de -15 à 40 °C (5 à 105 °F)</li> </ul> |

## 15.6 Environnement

| Gamme de température<br>ambiante         | -30 à 50 °C (-20 à 120 °F)                                                                                                    |
|------------------------------------------|----------------------------------------------------------------------------------------------------|
| Température de stockage                  | -20 60 °C (-4 140 °F)                                                                                                    |
| Sécurité électrique                      | Conformément à EN 61010-1, classe de protection I, environnement ≤ 2000 m (6500 ft) au-dessus du niveau de la mer. Cet appareil est conçu pour un degré de pollution 2.                                                      |
| Humidité relative                        | 10 à 95%, sans condensation                                                                                                    |
| Indice de protection                     | <ul> <li>Face avant du compartiment de dosage : IP 54</li> <li>Face arrière du compartiment de dosage : IP 33</li> <li>Face avant avec affichage (intérieur) : IP 65</li> <li>Compartiment à échantillons : IP 54</li> </ul> |
|                                          | Les indices de protection IP indiqués ci-dessus s'appliquent aux différentes sections de<br>l'ensemble de l'appareil. L'indice de protection résultant pour l'ensemble de l'appareil est<br>IP33.                            |
| Compatibilité<br>électromagnétique (CEM) | Emissivité et immunité aux interférences selon EN 61326-1:2013, classe A pour les domaines industriels                                                                                                    |

## 15.7 Process

Gamme de température du 2 à 50 °C (36 à 122 °F) produit

| Gamme de pression de process | <ul> <li>Absence de pression, caniveau ouvert (prélèvement sans pression)</li> <li>Conduite à max. 0,8 bar (uniquement avec vanne d'arrêt/d'entrée)</li> </ul>                                                                                                    |  |
|------------------------------|----------------------------------------------------------------------------------------------------|--|
|                              | <b>Système de prise d'échantillons :</b><br>Max. 6 bar                                                                                                    |  |
| Caractéristiques du produit  | <ul> <li>Pompe à membrane</li> <li>Utilisation de la mesure de niveau capacitive pour :</li> <li>Les produits à prélever doivent être exempts de substances abrasives.</li> <li>Produits fortement moussants ou contenant de la graisse</li> <li>Produits ayant une conductivité &lt; 30 μS/cm</li> </ul>                    |  |
|                              | <b>Pompe péristaltique</b><br>Les produits à prélever doivent être exempts de substances abrasives.                                                                                                    |  |
|                              | Tenir compte de la compatibilité des matériaux des parties en contact avec le produit.                                                                                                    |  |
| Raccord process              | <ul> <li>Pompe à membrane :<br/>Dia. int. tuyau d'aspiration 10 mm (3/8 in), 13 mm (1/2 in), 16 mm (5/8 in) ou 19 mm (3/4 in)</li> <li>Pompe péristaltique :<br/>Dia. int. tuyau d'aspiration 10 mm (3/8 in)</li> <li>Système de prise d'échantillons :</li> <li>Bride DN50, PP</li> <li>Triclamp DN50, DIN 32676</li> </ul> |  |
|                              | 15.8 Construction mécanique                                                                                                    |  |

| Dimensions | Voir le chapitre "Montage" → 🗎 15                                                                                                    |                  |
|------------|----------------------------------------------------------------------------------------------------|------------------|
| Poids      | Version du préleveur                                                                                                    | Poids            |
|            | Version plastique avec groupe froid                                                                                                    | 101 kg (223 lbs) |
| Matériaux  | La matière synthétique polystyrol VO peut changer de couleur en cas d'exposition directe au soleil. Pour une installation en extérieur sans protection contre le soleil, la matière synthétique ASA+PC VO est recommandée. Le bon fonctionnement de l'appareil n'est pas affecté par la décoloration. |                  |

| Parties sans contact avec le produit         |                                                                                                    |
|----------------------------------------------|----------------------------------------------------------------------------------------------------|
| Boîtier de l'armoire                         | Matière plastique ASA+PC V0<br>Pour les stations d'épuration industrielles avec atmosphère agressive |
| Compartiment à échantillons coque<br>interne | Matière plastique PP                                                                                 |
| Fenêtre                                      | Verre de sécurité, revêtu                                                                            |
| Isolation                                    | Matière plastique EPS "Neopor®"                                                                      |

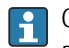

Choisir le joint de process en fonction de l'application. Pour les applications standard avec des échantillons aqueux, le Viton est recommandé.

| Pompe à membrane uniquement |                    |
|-----------------------------|--------------------|
| Tuyaux pneumatiques         | Silicone           |
| Boîtier de l'air manager    | PC                 |
| Joint de l'air manager      | Silicone           |
| Tête de pompe               | Aluminium, anodisé |
| Membrane de pompe           | EPDM               |

Raccords process

- Pompe à membrane :
- Pompe a memorane : Dia. int. tuyau d'aspiration 10 mm (3/8"), 13 mm (1/2"), 16 mm (5/8") ou 19 mm (3/4")
  Pompe péristaltique : Tuyau d'aspiration de dia. int. 10 mm (3/8")

# Index

| A                                            |
|----------------------------------------------|
| Accessoires                                  |
| Câble de mesure                              |
| Capteurs                                     |
| Adaptation du comportement de diagnostic 157 |
| Alimentation électrique                      |
| Raccordement de l'appareil de mesure 23      |
| Raccordement des modules ontionnels 37       |
| Tension d'alimentation 218                   |
|                                              |
| В                                            |
| Bornes de câble                              |
| Bus de terrain                               |
| Terminaison                                  |
|                                              |
| C                                            |
| Caractéristiques techniques                  |
| Construction mécanique                       |
| Données spécifiques au protocole             |
| Entrée                                       |
| Environnement                                |
| Performances                                 |
| Sortie                                       |
| Sorties courant, actives                     |
| Sorties relais 216                           |
| Communication 31                             |
| Compatibilité électromagnétique 220          |
| Conditions de montage                        |
| Conductivité dégazée 146                     |
| Conductivité différentielle 148              |
| Configuration                                |
| Actions 46                                   |
| Configuration 45                             |
| Listes de sélection 46                       |
| Personnalisation des écrans 55               |
| Tableaux 47                                  |
| Texte défini nar l'utilisateur 46            |
| Valeurs numériques 46                        |
| Configuration à distance 31                  |
| Consignes de sécurité 7                      |
| Contenu de la livraison $1/i$                |
| Contrôle                                     |
| Montago 22                                   |
| Paccordomont                                 |
| Naccordenient                                |
| D                                            |
| Description de l'appareil                    |
| Dimensions                                   |
| Documentation                                |
| Données spécifiques au protocole             |

### Ε

| Entrée             |     |
|--------------------|-----|
| Variables mesurées | 212 |
| Entrée binaire     | 212 |
| Entrée/sortie      | 212 |
| Entrées/sorties    | 185 |

| Erreurs process sans message       | 155 |
|------------------------------------|-----|
| Erreurs spécifiques à l'appareil   | 155 |
| Étalonnage                         | 190 |
| Étalonnage du bras de distribution | 190 |
| Étalonnage du capteur              | 190 |
| EtherNet/IP                        | 218 |
| Exigences imposées au personnel    | 7   |
|                                    |     |

## F

| Fonctions additionnelles    |     |
|-----------------------------|-----|
| Fonctions mathématiques 1   | 144 |
| Fonctions mathématiques 1   | 144 |
| Conductivité dégazée        | 146 |
| Conductivité différentielle | 148 |
| Différence                  | 145 |
| Formule                     | 149 |
| Redondance                  | 145 |
| Valeur pH calculée          | 149 |
| Valeur rH                   | 146 |
| Formule                     | 149 |

#### G

| Gammes de mesure                | 212 |
|---------------------------------|-----|
| Garantir l'indice de protection | 43  |

## Η

| HART                   | 217 |
|------------------------|-----|
| Historique du firmware | 185 |
| Humidité relative      | 220 |

### I

| Identification du produit                     | 13  |
|-----------------------------------------------|-----|
| Indice de protection                          | 220 |
| Informations sur le capteur                   | 178 |
| Informations sur les durées de fonctionnement | 184 |
| Informations système                          | 176 |

## L

| Liste diagnos | tics |   |   |   |   |   |   |   |   |   |   |   |   |       |   |   |   |   |   |   |   |   |   |   | 169 |
|---------------|------|---|---|---|---|---|---|---|---|---|---|---|---|-------|---|---|---|---|---|---|---|---|---|---|-----|
| Libic uluquob |      | • | • | ٠ | • | • | • | • | • | • | • | • | • | <br>• | • | ٠ | • | • | • | ٠ | • | ٠ | ٠ | • | 102 |

#### М

| 1V1                                                 |
|-----------------------------------------------------|
| Maintenance                                         |
| Matériaux                                           |
| Messages de diagnostic                              |
| Adaptation                                          |
| Afficheur local                                     |
| Bus de terrain                                      |
| Classification                                      |
| Navigateur web                                      |
| Spécifiques à l'appareil                            |
| Spécifiques au capteur                              |
| Messages de diagnostic spécifiques à l'appareil 159 |
| Messages de diagnostic spécifiques au capteur 168   |
| Mise au rebut                                       |
| Mises en garde                                      |
| Modbus                                              |
| Modbus RS485                                        |
|                                                     |

| odbus TCP | 217 |
|-----------|-----|
| Contrôle  | 2.2 |
|           |     |
|           |     |
| ettoyage  | 195 |

#### Ρ

| Personnalisation des écrans |
|-----------------------------|
| Personnel technique         |
| Pièces de rechange          |
| Plan des bornes             |
| Plaque signalétique         |
| Poids                       |
| Pose des câbles             |
| Pression de process         |
| PROFIBUS DP                 |
| Variables d'appareil        |
| Variables PROFIBUS          |
| PROFINET                    |
| Variables d'appareil        |
| Variables PROFINET          |

# R

| Raccordement                                 |
|----------------------------------------------|
| Appareil de mesure                           |
| Contrôle                                     |
| Module optionnel                             |
| Tension d'alimentation                       |
| Réception des marchandises 13                |
| Registre des événements 169                  |
| Registre des programmes                      |
| Registres                                    |
| Réglages                                     |
| Hardware                                     |
| Réglages hardware                            |
| Réinitialisation de l'appareil de mesure     |
| Relais                                       |
| Remplacement de la batterie rechargeable 200 |
| Remplacement du tuyau de pompe 193           |
| Réparation                                   |
| Retour de matériel 202                       |

## S

| Sécurité                   |
|----------------------------|
| Fonctionnement             |
| Informatique               |
| Produit                    |
| Sécurité du travail        |
| Sécurité de fonctionnement |
| Sécurité du produit        |
| Sécurité du travail        |
| Serveur web                |
| Simulation                 |
| Sortie                     |
| Signal de sortie           |
| Sorties courant, actives   |
| Sorties relais             |
| Sorties                    |
| PROFIBUS DP                |

| PROFINET                         | 131 |
|----------------------------------|-----|
| Statistiques des flacons         | 175 |
| Suppression des défauts          | 155 |
| Informations de diagnostic       | 157 |
| Suppression générale des défauts | 155 |
| Symboles                         | . 5 |
|                                  |     |

## Т

| 1                         |     |
|---------------------------|-----|
| Technologie de pointe     | 9   |
| Température ambiante      | 220 |
| Température de stockage   | 220 |
| Tension d'alimentation    | 218 |
| Terminaison de bus        | 37  |
| Test de l'appareil        | 181 |
| Transmetteur du préleveur | 28  |
| Types d'entrée            | 212 |
|                           |     |

#### **U** Utilisation

| o thibation          |   |
|----------------------|---|
| Conforme             | 7 |
| Utilisation conforme | 7 |

#### V

| Valeur pH calculée   | 149 |
|----------------------|-----|
| Valeur rH            | 146 |
| Variables d'appareil | 131 |
| Variables mesurées   | 212 |
| Volume d'échantillon | 190 |

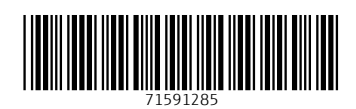

www.addresses.endress.com

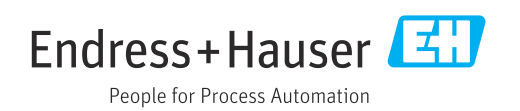